# HP Photosmart C4600 series

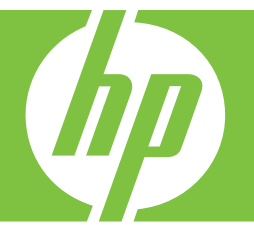

# วิธีใช<sup>้</sup>สำหรับ Windows

# HP Photosmart C4600 series

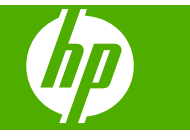

# สารบัญ

| วิธีใช้ HP Photosmart C4600 series                                                                                                    | 3                                                                                                    |
|----------------------------------------------------------------------------------------------------|----------------------------------------------------------------------------------------------------|
| <mark>ทำความรู้จักกับ HP Photosmart</mark><br>ขึ้นส่วนต่างๆ ของเครื่องพิมพ์<br>คุณลักษณะของแผงควบคุม                                                                           | 6<br>7                                                                                                    |
| <mark>การพิมพ์</mark><br>การพิมพ์เอกสาร<br>การพิมพ์ภาพถ่าย<br>การพิมพ์ของจดหมาย<br>การพิมพ์บนกระดาษชนิดพิเศษ.<br>การพิมพ์หน้าเว็บ                                              | .17<br>.18<br>.27<br>.28<br>.29                                                                                |
| <mark>สแกน</mark><br>การสแกนไปยังคอมพิวเตอร์<br>การสแกนไปยังการ์ดหน่วยความจำ                                                                                                   | .35<br>.36                                                                                                    |
| <mark>การทำสำเนา</mark><br>การทำสำเนาเอกสารข้อความหรือแบบผสม                                                                                                    | .39                                                                                                    |
| การพิมพ์ภาพถ่ายใหม่                                                                                                    | .43                                                                                                    |
| การบันทึกภาพถ่าย                                                                                                    | .45                                                                                                    |
| <mark>การทำงานกับตลับหมึกพิมพ์</mark><br>การตรวจสอบระดับหมึกพิมพ์โดยประมาณ<br>การเปลี่ยนตลับหมึกพิมพ์<br>การสั่งชื้อผลิตภัณฑ์หมึกพิมพ์<br>ข้อมูลการรับประกันตลับหมึก           | .47<br>.48<br>.50<br>.52                                                                                       |
| ) <mark>การแก้ไขปัญหา</mark><br>ฝ่ายสนับสนุนของ HP<br>ถอนการติดตั้งและติดตั้งซอฟต์แวร์ใหม่อีกครั้ง<br>การแก้ไขปัญหาเกี่ยวกับการติดตั้ง<br>การแก้ไขปัญหาเบื้องต้นคุณภาพการพิมพ์ | .53<br>.57<br>.58<br>.70                                                                                       |
| การแก เขปญหาเบองตนเกยวกบการพมพ่<br>การแก้ไขปัญหาเบื้องต้นเกี่ยวกับการ์ดหน่วยความจำ                                                                                             | .90<br>.96                                                                                                    |
|                                                                                                    | วิธีใช้ HP Photosmart C4600 series         ทำความรู้จักกับ HP Photosmart         ขึ้นส่วนต่างๆ ของเครื่องพิมพ์ |

สารบัญ

| การแก้ไขปัญหาเบื้องต้นในการทำสำเนา      |     |
|-----------------------------------------|-----|
| การแก้ไขปัญ้หาเบื้องต้นเกี่ยวกับการสแกน |     |
| ข้อผิดพลาด                              | 107 |

### 12 ข้อมูลทางเทคนิค

| หมายเหต                                      | 151 |
|----------------------------------------------|-----|
| ลักษณะเฉพาะ                                  | 151 |
| โปรแกรมควบคมผลิตภัณฑ์เพื่ออนรักษ์สิ่งแวดล้อม |     |
| ประกาศข้อบังคั่บ                             |     |
| ดัชนี                                        | 161 |

# 1 วิธีใช้ HP Photosmart C4600 series

สำหรับข้อมูลเพิ่มเติมเกี่ยวกับ HP Photosmart ดูที่

- <u>"ทำความรู้จักกับ HP Photosmart</u>" ในหน้า 5
- "<u>การพิมพ์</u>" ในหน้า 17
- "<u>สแกน</u>" ในหน้า 35
- "<u>การทำสำเนา</u>" ในหน้า 39
- "<u>การพิมพ์ภาพถ่ายใหม่</u>" ในหน้า 43
- "<u>การบันทึกภาพถ่าย</u>" ในหน้า 45
- "<u>การทำงานกับตลับหมึกพิมพ์</u>" ในหน้า 47
- "<u>ข้อมูลทางเทคนิค</u>" ในหน้า 151

# 2 ทำความรู้จักกับ HP Photosmart

- <u>ชิ้นส่วนต่างๆ ของเครื่องพิมพ์</u>
- คุณลักษณะของแผงควบคุม

# ชิ้นส่วนต่างๆ ของเครื่องพิมพ์

| ภาพ<br>1<br>2 | 2-1 ขึ้นส่วนต่างๆ ของเครื่องพิมพ์                          |
|---------------|------------------------------------------------------------|
| 34            |                                                            |
| 1             | จอสี (หรือที่เรียกกันว่าจอแสดงผล)                          |
| 2             | แผงควบคุม                                                  |
| 3             | ปุ่มเปิด                                                   |
| 4             | ไฟภาพถ่าย                                                  |
| 5             | ช่องเสียบการ์ดหน่วยความจำสำหรับการ์ด Memory Stick          |
| 6             | ช่องเสียบการ์ดหน่วยความจำสำหรับการ์ด Secure Digital และ xD |
| 7             | ถาดกระดาษ                                                  |
| 8             | แกนเลื่อนของถาดกระดาษ (หรือที่เรียกว่าแกนเลื่อนของถาด)     |
| 9             | ฝาปิดตลับหมึกพิมพ์                                         |
| 10            | บริเวณที่เข้าถึงตลับหมึกพิมพ์                              |
| 11            | แคร่ตลับหมึกพิมพ์                                          |
| 12            | กระจก                                                      |
| 13            | แผ่นรองฝาปิด                                               |
| 14            | ฝาปิด                                                      |
| 15            | ฝาปิดด้านหลัง                                              |
| 16            | พอร์ต USB ด้านหลัง                                         |
| 4             | கீ⊢ <b>படிவை ப</b> க்ட படிப்ப— வெ ⊢ல் չ                    |

ทำดวามรู้จักกับ HP Photosmart

## คุณลักษณะของแผงควบคุม

| ภาเ   | ง 2-2 คุณลักษณะของแผงควบคุม                                                                                                    |
|-------|----------------------------------------------------------------------------------------------------|
| 1 2 3 |                                                                                                    |
|       |                                                                                                    |
|       |                                                                                                    |
| 1     | <b>ย้อนกลับ</b> : กลับไปยังหน้าจอก่อนหน้า                                                                                                    |
| 2     | ี <b>ยกเลิก</b> : หยุดการดำเนินงานปัจจุบัน เรียกคืนการตั้งค่าเริ่มต้น และล้างการเลือก<br>ภาพถ่ายปัจจุบัน                                                            |
| 3     | <b>์ตกลง</b> : เลือกการตั้งค่าเมนู ค่า หรือภาพถ่าย                                                                                                    |
| 4     | <b>ิสแกน</b> : จากหน้าจอหลัก ให้เปิด Scan Menu (เมนูสแกน) เมื่อดูหน้าจออื่นๆ นอก<br>เหนือจากหน้าจอหลัก ให้เลือกตัวเลือกที่เกี่ยวข้องกับการแสดงผลปัจจุบัน            |
| 5     | Photo (ภาพถ่าย): จากหน้าจอหลัก ให้เปิด Photo Menu (เมนูภาพถ่าย) เมื่อดู<br>หน้าจออื่นๆ นอกเหนือจากหน้าจอหลัก ให้เลือกตัวเลือกที่เกี่ยวข้องกับการแสดงผล<br>ปัจจุบัน  |
| 6     | Copy (ทำสำเนา): จากหน้าจอหลัก ให้เปิด Copy Menu (เมนูการทำสำเนา) เมื่อ<br>ดูหน้าจออื่นๆ นอกเหนือจากหน้าจอหลัก ให้เลือกตัวเลือกที่เกี่ยวข้องกับการแสดง<br>ผลปัจจุบัน |

บท **2** 

# 3 ความรู้เบื้องต้นเกี่ยวกับกระดาษ

คุณสามารถใส่กระดาษที่มีขนาดและประเภทต่างๆ ลงใน HP Photosmart ได้ เช่น กระดาษ letter หรือ A4 กระดาษภาพถ่าย แผ่นใส และของจดหมาย

ตามค่าเริ่มต้น HP Photosmart จะได้รับการตั้งค่าให้ตรวจสอบขนาดและ ประเภทกระดาษที่ใส่ไว้ในถาดป้อนกระดาษโดยอัตโนมัติ จากนั้นจะปรับค่าเพื่อ การพิมพ์งานที่มีคุณภาพสูงสุด หากคุณใช้กระดาษชนิดพิเศษ เช่น กระดาษภาพ ถ่าย แผ่นใส ซองจดหมาย หรือฉลาก หรือหากประสบปัญหาคุณภาพการพิมพ์ที่ ไม่ดีเมื่อใช้การตั้งค่าอัตโนมัติ คุณสามารถตั้งค่าขนาดและประเภทกระดาษ สำหรับงานพิมพ์และงานทำสำเนาได้ด้วยตนเอง

ส่วนนี้จะกล่าวถึงหัวข้อต่อไปนี้

- <u>กระดาษที่แนะนำสำหรับการพิมพ์ภาพถ่าย</u>
- <u>กระดาษที่แนะนำสำหรับการพิมพ์</u>
- <u>การวางวัสดุพิมพ์</u>

## กระดาษที่แนะนำสำหรับการพิมพ์ภาพถ่าย

หากท่านต้องการคุณภาพการพิมพ์ที่ดีที่สุด HP ขอแนะนำให้ใช้กระดาษ HP ที่ ออกแบบมีเฉพาะสำหรับประเภทของงานที่ท่านกำลังพิมพ์

กระดาษเหล่านี้บางประเภทอาจไม่มีวางจำหน่าย ทั้งนี้ขึ้นอยู่กับประเทศ/ภูมิภาค ของคุณ

#### HP Advanced Photo Paper

กระดาษภาพถ่ายที่มีความหนาชนิดนี้มีคุณสมบัติแห้งเร็ว สะดวกต่อการหยิบจับ โดยไม่มีร่องรอยทิ้งไว้ โดยสามารถกันน้ำ หมึกเลอะ รอยนิ้วมือ และความชื้นได้ งานพิมพ์ของคุณจะดูเหมือนและให้ความรู้สึกเทียบได้กับภาพถ่ายที่อัดจากร้าน โดยใช้ได้หลายขนาด รวมทั้งขนาด A4, 8.5 x 11 นิ้ว, 10 x 15 ซม. (มีหรือไม่ มีแท็บ), 13 x 18 ซม. ซึ่งมีลักษณะผิวสองแบบนั่นคือแบบผิวมันหรือผิวมันเล็ก น้อย (ผิวมัน-ด้าน) กระดาษชนิดนี้เป็นกระดาษที่ปราศจากกรดทั้งนี้เพื่อให้ได้ ภาพถ่ายที่คงทนนานกว่าเดิม หมายเหตุ เซ็นเซอร์ใน HP Photosmart ที่ใช้งาน Auto-Sense จะสแกน เครื่องหมาย Auto Sense และปรับการตั้งค่าเครื่องพิมพ์โดยอัตโนมัติ ซึ่ง รวมถึงประเภทกระดาษ คุณภาพงานพิมพ์ และขนาด เพื่อให้ได้การพิมพ์ที่ รวดเร็วขึ้นและคุณภาพงานพิมพ์ที่โดดเด่น คุณจะได้รับการแจ้งเตือนถ้าใส่ กระดาษไม่ถูกต้อง เมื่อคุณพิมพ์โดยใช้กระดาษภาพถ่ายที่มีแถบฉีก เทคโนโลยี Auto Sense จะทำให้เครื่องพิมพ์ของคุณปรับค่าเพื่อหลีกเลี่ยง การพิมพ์ลงบนแถบฉีกนั้น

เพื่อให้แน่ใจว่าคุณมีกระดาษภาพถ่าย HP และ Auto sense โปรดมองหา สัญลักษณ์นี้บนบรรจุภัณฑ์:

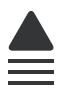

#### **HP Everyday Photo Paper**

ให้คุณได้พิมพ์สแน็ปช็อตประจำวันสีสดใสในราคาต่ำ โดยใช้กระดาษที่ออกแบบ มาสำหรับการพิมพ์ภาพถ่ายแบบธรรมดา กระดาษภาพถ่ายราคาย่อมเยานี้มี คุณสมบัติแห้งเร็ว สะดวกต่อการหยิบจับ คุณจะได้ภาพคมชัดเมื่อคุณใช้กระดาษ นี้กับเครื่องพิมพ์อิงค์เจ็ต กระดาษชนิดนี้มีลักษณะผิวแบบกึ่งมัน และมีหลาย ขนาด รวมทั้งขนาด A4, 8.5 x 11 นิ้ว และ 10 x 15 ซม. (มีหรือไม่มีแถบ) กระดาษชนิดนี้เป็นกระดาษที่ปราศจากกรดทั้งนี้เพื่อให้ได้ภาพถ่ายที่คงทนนาน กว่าเดิม

#### **HP Photo Value Pack**

HP Photo Value Pack คือชุดบรรจุตลับหมึกของแท้จาก HP และ HP Advanced Photo Paper ที่จะช่วยคุณประหยัดเวลาและพิมพ์ภาพถ่ายแบบมือ อาชีพในราคาที่คุณจ่าย ได้ด้วย HP Photosmart ของคุณ หมึกพิมพ์ของแท้ จาก HP และ HP Advanced Photo Paper ได้รับการออกแบบมาให้ทำงาน ร่วมกันเพื่อให้ภาพถ่ายของคุณคงทนและมีสีสันสดใส ไม่ว่าจะพิมพ์สักกี่ครั้ง เหมาะสำหรับการพิมพ์ภาพถ่ายสุดประทับใจในวันพักผ่อนหรือการพิมพ์จำนวน มากเพื่อแจกจ่าย

หากต้องการสั่งซื้อกระดาษของ HP หรือวัสดุอื่นๆ โปรดไปที่ <u>www.hp.com/</u> <u>buy/supplies</u> เมื่อเข้าไปแล้วให้เลือกประเทศ/ภูมิภาคของท่าน แล้วปฏิบัติตาม คำแนะนำบนหน้าจอเพื่อเลือกผลิตภัณฑ์ จากนั้นคลิกเลือกลิงค์สำหรับการ ชอปปิ้งลิงค์ใดลิงค์หนึ่งในหน้านั้น

หมายเหตุ ในขณะนี้ บางส่วนของเว็บไซต์ HP จะมีเฉพาะภาษาอังกฤษเท่า นั้น

# กระดาษที่แนะนำสำหรับการพิมพ์

หากท่านต้องการคุณภาพการพิมพ์ที่ดีที่สุด HP ขอแนะนำให้ใช้กระดาษ HP ที่ ออกแบบมีเฉพาะสำหรับประเภทของงานที่ท่านกำลังพิมพ์

กระดาษเหล่านี้บางประเภทอาจไม่มีวางจำหน่าย ทั้งนี้ขึ้นอยู่กับประเทศ/ภูมิภาค ของคุณ

#### HP Advanced Photo Paper

กระดาษภาพถ่ายที่มีความหนาชนิดนี้มีคุณสมบัติแห้งเร็ว สะดวกต่อการหยิบจับ โดยไม่มีร่องรอยทิ้งไว้ โดยสามารถกันน้ำ หมึกเลอะ รอยนิ้วมือ และความชื้นได้ งานพิมพ์ของคุณจะดูเหมือนและให้ความรู้สึกเทียบได้กับภาพถ่ายที่อัดจากร้าน โดยใช้ได้หลายขนาด รวมทั้งขนาด A4, 8.5 x 11 นิ้ว, 10 x 15 ซม. (มีหรือไม่ มีแท็บ), 13 x 18 ซม. ซึ่งมีลักษณะผิวสองแบบนั่นคือแบบผิวมันหรือผิวมันเล็ก น้อย (ผิวมัน-ด้าน) กระดาษเหล่านี้เป็นกระดาษที่ปราศจากกรดทั้งนี้เพื่อให้ได้ เอกสารที่ดงทนนานกว่าเดิม

#### HP Everyday Photo Paper

ให้คุณได้พิมพ์สแน็ปชื่อตประจำวันสีสดใสในราคาต่ำ โดยใช้กระดาษที่ออกแบบ มาสำหรับการพิมพ์ภาพถ่ายแบบธรรมดา กระดาษภาพถ่ายราคาย่อมเยานี้มี คุณสมบัติแห้งเร็ว สะดวกต่อการหยิบจับ คุณจะได้ภาพคมชัดเมื่อคุณใช้กระดาษ นี้กับเครื่องพิมพ์อิงค์เจ็ต กระดาษชนิดนี้มีลักษณะผิวแบบกึ่งมัน และมีหลาย ขนาด รวมทั้งขนาด A4, 8.5 x 11 นิ้ว และ 10 x 15 ซม. (มีหรือไม่มีแถบ) กระดาษชนิดนี้เป็นกระดาษที่ปราศจากกรดทั้งนี้เพื่อให้ได้ภาพถ่ายที่คงทนนาน กว่าเดิม

#### HP Brochure Paper หรือ HP Superior Inkjet Paper

กระดาษเหล่านี้เป็นกระดาษเคลือบมันหรือไม่เคลือบมันทั้งสองด้านสำหรับการ ใช้งานสองด้าน เหมาะอย่างยิ่งสำหรับการทำสำเนาที่ใกล้เคียงกับภาพหรือภาพ กราฟิกบนปกรายงานทางธุรกิจ การนำเสนองานแบบพิเศษ โบรชัวร์ ไปรษณีย์ ภัณฑ์และปฏิทิน

#### HP Premium Presentation Paper หรือ HP Professional Paper

กระดาษเหล่านี้คือกระดาษที่มีน้ำหนักมาก ไม่เคลือบมันทั้งสองด้าน เหมาะ สำหรับงานนำเสนอ โครงร่างวิจัย รายงาน และจดหมายข่าว กระดาษชนิดนี้มีน้ำ หนักมากเพื่อให้งานเอกสารดูดีน่าประทับใจ

#### HP Bright White Inkjet Paper

HP Bright White Inkjet Paper ให้สีและข้อความที่มีความคมชัดสูง มีความ ทึบเพียงพอสำหรับการพิมพ์สีสองด้านโดยไม่มีลักษณะโปร่งแสง เหมาะสำหรับ บท 3

ใช้พิมพ์จดหมายข่าว รายงาน และใบปลิว ประกอบด้วยเทคโนโลยี ColorLok ที่ ทำให้มีหมึกพิมพ์เลอะน้อยลง มีสีดำเข้มมากขึ้น และให้สีสันสดใส

#### **HP Printing Paper**

HP Printing Paper เป็นกระดาษคุณภาพสูง ซึ่งจะสร้างเอกสารที่มีความคมชัด มากกว่าเอกสารที่พิมพ์ด้วยกระดาษมาตรฐานหรือเอกสารที่ถ่ายสำเนาใดๆ ประกอบด้วยเทคโนโลยี ColorLok ที่ทำให้มีหมึกพิมพ์เลอะน้อยลง มีสีดำเข้ม มากขึ้น และสีสันสดใส กระดาษชนิดนี้เป็นกระดาษที่ปราศจากกรดทั้งนี้เพื่อให้ ได้เอกสารที่คงทนนานกว่าเดิม

### HP Office Paper

HP Office Paper เป็นกระดาษคุณภาพสูง เหมาะสำหรับงานทำสำเนา เอกสาร ร่าง บันทึกช่วยจำ และเอกสารประจำวันอื่นๆ ประกอบด้วยเทคโนโลยี ColorLok ที่ทำให้มีหมึกพิมพ์เลอะน้อยลง มีสีดำเข้มมากขึ้น และสีสันสดใส กระดาษชนิดนี้ เป็นกระดาษที่ปราศจากกรดทั้งนี้เพื่อให้ได้เอกสารที่คงทนนานกว่าเดิม

#### HP Iron-On Transfer

HP Iron-on Transfers (สำหรับผ้าสี หรือ สำหรับผ้าสีอ่อนหรือสีขาว) เป็นวิธี การแก้ปัญหาที่เหมาะสำหรับการสร้างเสื้อยืดที่ออกแบบเองจากภาพถ่ายดิจิตอล

### HP Premium Inkjet Transparency Film

HP Premium Inkjet Transparency Film ช่วยให้การนำเสนอของคุณมีสีคม ชัดและน่าประทับใจกว่าเดิม แผ่นใสนี้ง่ายต่อการใช้งานและการหยิบจับ ทั้งยัง แห้งเร็วโดยไม่ทิ้งรอยเปื้อนไว้บนแผ่น

#### **HP Photo Value Pack**

HP Photo Value Pack คือชุดบรรจุตลับหมึกของแท้จาก HP และ HP Advanced Photo Paper ที่จะช่วยคุณประหยัดเวลาและพิมพ์ภาพถ่ายแบบมือ อาชีพในราคาที่คุณจ่ายได้ด้วย HP Photosmart ของคุณ หมึกพิมพ์ของแท้ จาก HP และ HP Advanced Photo Paper ได้รับการออกแบบมาให้ทำงาน ร่วมกันเพื่อให้ภาพถ่ายของคุณคงทนและมีสีสันสดใส ไม่ว่าจะพิมพ์สักกี่ครั้ง เหมาะสำหรับการพิมพ์ภาพถ่ายสุดประทับใจในวันพักผ่อนหรือการพิมพ์จำนวน มากเพื่อแจกจ่าย

### ColorLok

HP ขอแนะนำให้ใช้กระดาษธรรมดาที่มีโลโก้ ColorLok สำหรับพิมพ์และทำ สำเนาเอกสารประจำวัน กระดาษทั้งหมดที่มีโลโก้ ColorLok ผ่านการทดสอบว่า มีคุณสมบัติตรงตามมาตรฐานขั้นสูงด้านความน่าเชื่อถือและคุณภาพงานพิมพ์

**ความรู้เบืองต้นเกี่ยวกับกระดาษ** 

และจะทำให้ได้เอกสารที่มีความคมชัด มีสีสันสดใส มีสีดำที่เข้มมากขึ้น และแห้ง เร็วกว่ากระดาษธรรมดาทั่วไป ควรมองหากระดาษที่มีโลโก้ ColorLok ที่มีทั้ง ขนาดและน้ำหนักที่หลากหลายจากผู้ผลิตกระดาษชั้นนำ

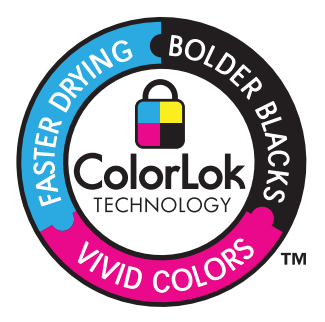

หากต้องการสั่งซื้อกระดาษของ HP หรือวัสดุอื่นๆ โปรดไปที่ <u>www.hp.com/</u> <u>buy/supplies</u> เมื่อเข้าไปแล้วให้เลือกประเทศ/ภูมิภาคของท่าน แล้วปฏิบัติตาม คำแนะนำบนหน้าจอเพื่อเลือกผลิตภัณฑ์ จากนั้นคลิกเลือกลิงค์สำหรับการ ชอปปิ้งลิงค์ใดลิงค์หนึ่งในหน้านั้น

หมายเหตุ ในขณะนี้ บางส่วนของเว็บไซต์ HP จะมีเฉพาะภาษาอังกฤษเท่า นั้น

## การวางวัสดุพิมพ์

ปฏิบัติอย่างใดอย่างหนึ่งดังต่อไปนี้:

#### การใส่กระดาษขนาดเล็ก

a. เลื่อนถาดกระดาษลง

เลื่อนตัวปรับความกว้างกระดาษออกด้านนอก

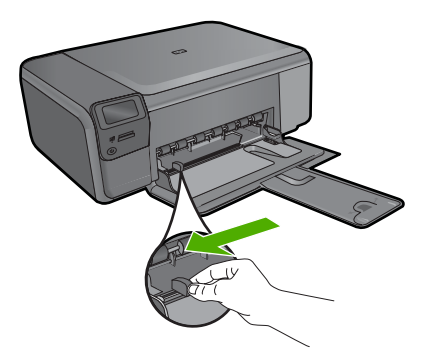

b. ใส่กระดาษ

ใส่ปีกกระดาษภาพถ่ายลงในถาดกระดาษโดยให้ด้านกว้างของ กระดาษเข้าไปในเครื่องและคว่ำด้านที่จะพิมพ์ลง

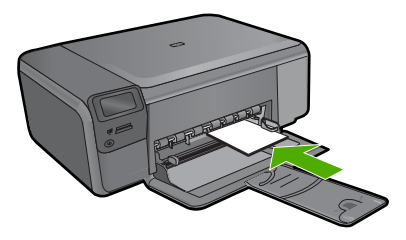

เลื่อนปึกกระดาษเข้าไปจนสุด

หมายเหตุ หากกระดาษภาพถ่ายที่ใช้มีแถบรอยปรุ ให้ใส่ กระดาษโดยให้แถบนั้นอยู่ใกล้ตัวท่าน

เลื่อนตัวปรับความกว้างกระดาษเข้ามาจนชิดขอบกระดาษ

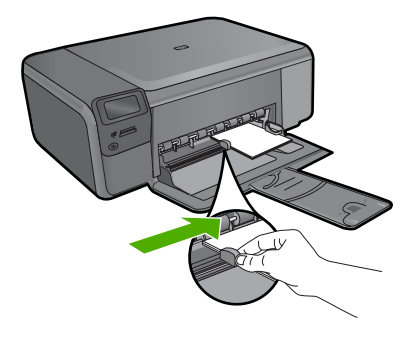

14

#### การใส่กระดาษขนาดเต็มแผ่น

a. เลื่อนถาดกระดาษลง
 เลื่อนตัวปรับความกว้างกระดาษออกด้านนอก

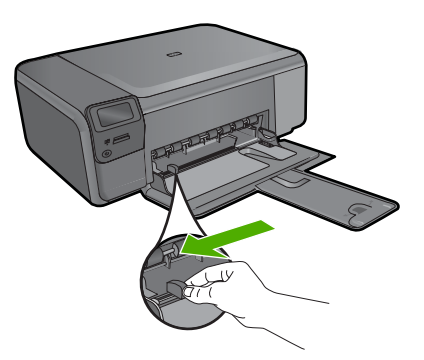

**b**. ใส่กระดาษ

ใส่ปีกกระดาษลงในถาดกระดาษโดยให้ด้านกว้างของกระดาษเข้า ไปในเครื่องและคว่ำด้านที่จะพิมพ์ลง

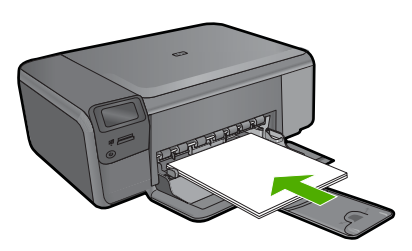

เลื่อนปึกกระดาษเข้าไปจนสุด เลื่อนตัวปรับความกว้างกระดาษเข้ามาจนชิดขอบกระดาษ

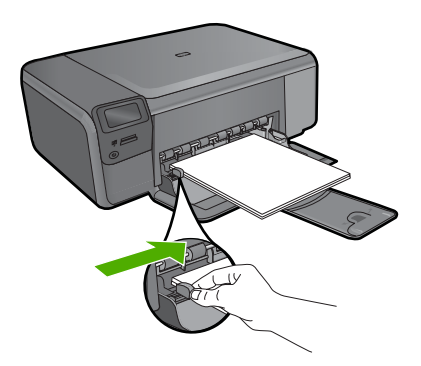

"<u>ข้อมูลเกี่ยวกับกระดาษ</u>" ในหน้า 16

## ข้อมูลเกี่ยวกับกระดาษ

HP Photosmart ได้รับการออกแบบมาให้ใช้งานได้ดีกับประเภทกระดาษส่วน ใหญ่ ควรทดสอบกับกระดาษประเภทต่างๆ ก่อนที่จะตัดสินใจซื้อในปริมาณมาก ควรหาประเภทกระดาษที่ใช้งานกับเครื่องได้ดีและหาซื้อง่าย กระดาษ HP ได้รับ การออกแบบมาเพื่อให้ได้คุณภาพงานพิมพ์ที่ดีที่สุด นอกจากนี้ ควรปฏิบัติตามคำ แนะนำต่อไปนี้:

- ห้ามใช้กระดาษที่บางเกินไป มีเนื้อมัน หรือยืดง่าย เพราะอาจป้อนเข้าช่องใส่ กระดาษได้ไม่ถูกต้อง ทำให้กระดาษติดได้
- เก็บกระดาษภาพถ่ายไว้ในห่อบรรจุเดิมภายในห่อพลาสติกที่ปิดผนึกได้บน พื้นเรียบในสถานที่แห้งและเย็น เมื่อพร้อมที่จะพิมพ์ ให้นำเฉพาะกระดาษที่ จะใช้ออกมา เมื่อพิมพ์เสร็จเรียบร้อย ให้เก็บกระดาษภาพถ่ายที่ยังไม่ได้ใช้ ไว้ในห่อพลาสติก
- ห้ามทิ้งกระดาษภาพถ่ายที่ยังไม่ได้ใช้ไว้ในถาดป้อนกระดาษ กระดาษอาจ เริ่มม้วนตัว ซึ่งทำให้คุณภาพงานพิมพ์ลดลง กระดาษที่ม้วนตัวอาจทำให้ กระดาษติดได้
- ให้จับกระดาษภาพถ่ายที่บริเวณขอบกระดาษเสมอ ลายนิ้วมือบนกระดาษ ภาพถ่ายอาจลดคุณภาพการพิมพ์ลงได้
- ห้ามใช้กระดาษที่มีความหยาบมาก เพราะอาจทำให้รูปภาพหรือตัวหนังสือ พิมพ์ออกมาไม่ถูกต้อง
- อย่ารวมกระดาษที่ประเภทและขนาดแตกต่างกันในถาดป้อนกระดาษ กระดาษทั้งกองในถาดป้อนกระดาษต้องมีประเภทและขนาดเดียวกัน
- ควรเก็บภาพถ่ายที่พิมพ์ออกมาแล้วไว้ใต้กระจกหรือที่เก็บหนังสือเพื่อ ป้องกันการขึมของสีอันเนื่องจากความชื้นสูง

#### การพิมพ์ 4

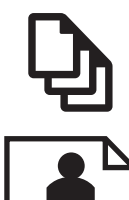

"การพิมพ์เอกสาร" ในหน้า 17

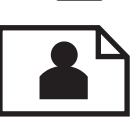

"<u>การพิมพ์ภาพถ่าย</u>" ในหน้า 18

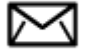

"การพิมพ์ซองจดหมาย" ในหน้า 27

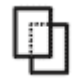

"การพิมพ์บนกระดาษชนิดพิเศษ" ในหน้า 28

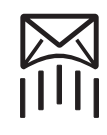

"การพิมพ์หน้าเว็บ" ในหน้า 29

#### หัวข้อที่เกี่ยวข้อง

- "การวางวัสดพิมพ์" ในหน้า 13
- "กระดาษที่แนะนำสำหรับการพิมพ์ภาพถ่าย" ในหน้า 9
- "กระดาษที่แนะนำสำหรับการพิมพ์" ในหน้า 11

## การพิมพ์เจกสาร

ซอฟต์แวร์แอพพลิเคชันจะดำเนินการตั้งค่าการพิมพ์ส่วนใหญ่โดยอัตโนมัติ ท่าน ้ต้องเปลี่ยนการตั้งค่าต่างๆ ด้วยตนเองก็ต่อเมื่อท่านเปลี่ยนคณ<sub>์</sub>ภาพการพิมพ์ พิมพ์ลงบนกระดาษเฉพาะประเภทหรือแผ่นใส หรือใช้คุณสมบัติพิเศษ

#### การพิมพ์จากซอฟต์แวร์แอพพลิเอชัน

- 1. ตรวจสอบให้แน่ใจว่าท่านใส่กระดาษในถาดป้อนกระดาษแล้ว
- 2. บนเมน File (ไฟล์) ในซอฟต์แวร์แอพพลิเคชัน ให้คลิก Print (พิมพ์)
- 3. ตรวจสอบให้แน่ใจว่าผลิตภัณฑ์เป็นเครื่องพิมพ์ที่เลือก

หากจำเป็นต้องเปลี่ยนการตั้งค่า ให้คลิกปุ่มเพื่อเปิดกรอบโต้ตอบ
 Properties (คุณสมบัติ)

ปุ่มนี้อาจเรียกว่า Properties (คุณสมบัติ) Options (ตัวเลือก) Printer Setup (การตั้งค่าเครื่องพิมพ์) Printer (เครื่องพิมพ์) หรือ Preferences (ลักษณะที่ต้องการ) ทั้งนี้ขึ้นอยู่กับซอฟต์แวร์แอพพลิเคชัน

หมายเหตุ เมื่อพิมพ์ภาพถ่าย คุณต้องเลือกตัวเลือกสำหรับกระดาษภาพ ถ่ายเฉพาะงานและการเพิ่มคุณภาพภาพถ่าย

- เลือกตัวเลือกที่เหมาะสมสำหรับงานการพิมพ์ของท่าน โดยใช้คุณลักษณะที่มี อยู่บนแท็บต่างๆ Advanced (ขึ้นสูง) Printing Shortcuts (ช็อตคัตการ พิมพ์) Features (คุณลักษณะ) และ Color (สี)
  - ☆ เกล็ดลับ คุณสามารถเลือกตัวเลือกที่เหมาะสมสำหรับงานพิมพ์ได้อย่าง ง่ายดาย โดยการเลือกตัวเลือกอย่างใดอย่างหนึ่งของงานพิมพ์ที่กำหนดไว้ แล้วบนแท็บ Printing Shortcuts (ช็อตคัตการพิมพ์) คลิกประเภท งานพิมพ์ในรายการ Printing Shortcuts (ช็อตคัตการพิมพ์) การตั้ง ค่าเริ่มต้นสำหรับงานพิมพ์ประเภทดังกล่าวจะถูกกำหนดและสรุปไว้ บนแท็บ Printing Shortcuts (ช็อตคัตการพิมพ์) ถ้าจำเป็น คุณ สามารถปรับตั้งค่าได้ที่นี่และบันทึกการตั้งค่าที่กำหนดเองไว้เป็น ช็อตคัตการพิมพ์ใหม่ ถ้าต้องการบันทึกช็อตคัตการพิมพ์แบบกำหนดเอง ให้เลือกช็อตคัตและคลิก Save As (บันทึกเป็น) เมื่อต้องการลบ ช็อตคัตการพิมพ์ ให้เลือกช็อตคัตและคลิก Delete (ลบ)
- 6. คลิก OK (ตกลง) เพื่อปิดกรอบโต้ตอบ Properties (คุณสมบัติ)
- คลิก Print (พิมพ์) หรือ OK (ตกลง) เพื่อเริ่มต้นการพิมพ์

#### หัวข้อที่เกี่ยวข้อง

- "<u>กระดาษที่แนะนำสำหรับการพิมพ์</u>" ในหน้า 11
- "<u>การวางวัสดุพิมพ์</u>" ในหน้า 13
- "<u>การเรียกดูความละเอียดของการพิมพ์</u>" ในหน้า 31
- <u>ช็อตคัตการพิมพ์</u>" ในหน้า 32
- "<u>การตั้งค่าดีฟอลต์การพิมพ์</u>" ในหน้า 33
- "<u>การหยุดงานปัจจุบัน</u>" ในหน้า 149

## การพิมพ์ภาพถ่าย

- "<u>การพิมพ์ภาพถ่ายที่บันทึกอยู่ในคอมพิวเตอร์</u>" ในหน้า 19
- <u>"การพิมพ์ภาพถ่ายจากการ์ดหน่วยความจำ</u>" ในหน้า 22

#### การพิมพ์ภาพถ่ายที่บันทึกอยู่ในคอมพิวเตอร์

#### วิธีการพิมพ์รูปภาพแบบไม่มีขอบ

- 1. นำกระดาษทั้งหมดออกจากถาด
- 2. คว่ำกระดาษภาพถ่ายด้านที่จะพิมพ์ลงบนด้านขวาของถาดป้อนกระดาษ

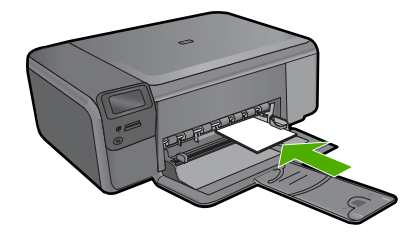

- 3. บนเมนู File (ไฟล์) ในซอฟต์แวร์แอพพลิเคชัน ให้คลิก Print (พิมพ์)
- 4. ตรวจสอบให้แน่ใจว่าผลิตภัณฑ์เป็นเครื่องพิมพ์ที่เลือก
- คลิกปุ่มเพื่อเปิดกรอบโต้ตอบ Properties (คุณสมบัติ) ปุ่มนี้อาจเรียกว่า Properties (คุณสมบัติ) Options (ตัวเลือก) Printer Setup (การตั้งค่าเครื่องพิมพ์) Printer (เครื่องพิมพ์) หรือ Preferences (ลักษณะที่ต้องการ) ทั้งนี้ขึ้นอยู่กับซอฟต์แวร์แอพพลิเคชัน
- 6. คลิกแท็บ Features (คุณลักษณะ)
- ในรายการ Size (ขนาด) ให้คลิกขนาดของกระดาษภาพถ่ายที่ใส่ในถาด ป้อนกระดาษ ถ้าสามารถพิมพ์รูปภาพแบบไม่มีขอบตามขนาดที่ระบุได้ กล่องกาเครื่อง หมาย Borderless printing (การพิมพ์แบบไม่มีขอบ) จะถูกทำเครื่อง หมายไว้
- ในรายการแบบดึงลง Paper Type (ประเภทกระดาษ) ให้คลิก More (รายการอื่นๆ) แล้วเลือกประเภทกระดาษที่เหมาะสม
  - หมายเหตุ คุณไม่สามารถพิมพ์ภาพแบบไม่มีขอบได้ถ้าตั้งค่าประเภท กระดาษไว้ที่ Plain paper (กระดาษธรรมดา) หรือกระดาษประเภทอื่น ที่ไม่ใช่กระดาษภาพถ่าย

- เลือกกล่องกาเครื่องหมาย Borderless printing (การพิมพ์แบบไม่มี ขอบ) ถ้ายังไม่ได้ทำเครื่องหมาย หากขนาดกระดาษแบบไม่มีขอบและประเภทของกระดาษไม่เหมาะสม ซอฟต์แวร์ผลิตภัณฑ์จะแสดงการแสดงสัญญาณเตือนและให้คุณเลือก กระดาษประเภทหรือขนาดอื่น
- 10. คลิก OK (ตกลง) แล้วคลิก Print (พิมพ์) หรือ OK (ตกลง) ในกรอบโต้ ตอบ Print (พิมพ์)
  - หมายเหตุ ห้ามทิ้งกระดาษภาพถ่ายที่ยังไม่ได้ใช้ไว้ในถาดป้อนกระดาษ เพราะกระดาษอาจม้วนตัว ซึ่งทำให้คุณภาพงานพิมพ์ลดลง กระดาษภาพ ถ่ายควรเรียบก่อนพิมพ์

#### การพิมพ์ภาพถ่ายลงบนกระดาษภาพถ่าย

1. วางกระดาษลงในถาดป้อนกระดาษ

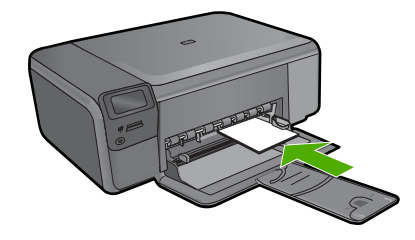

- 2. บนเมนู File (ไฟล์) ในซอฟต์แวร์แอพพลิเคชัน ให้คลิก Print (พิมพ์)
- 3. ตรวจสอบให้แน่ใจว่าผลิตภัณฑ์เป็นเครื่องพิมพ์ที่เลือก
- คลิกปุ่มเพื่อเปิดกรอบโต้ตอบ Properties (คุณสมบัติ) ปุ่มนี้อาจเรียกว่า Properties (คุณสมบัติ) Options (ตัวเลือก) Printer Setup (การตั้งค่าเครื่องพิมพ์) Printer (เครื่องพิมพ์) หรือ Preferences (ลักษณะที่ต้องการ) ทั้งนี้ขึ้นอยู่กับซอฟต์แวร์แอพพลิเคชัน
- 5. คลิกแท็บ Features (คุณลักษณะ)
- ในส่วน Basic Options (ตัวเลือกพื้นฐาน) จากรายการแบบดึงลง Paper Type (ประเภทกระดาษ) ให้เลือก More (เพิ่มเติม) จากนั้นเลือกประเภท กระดาษภาพถ่ายที่เหมาะสม
- ในส่วน Resizing Options (ตัวเลือกการปรับขนาด) จากรายการแบบดึง ลง Size (ขนาด) ให้เลือก More (เพิ่มเติม) จากนั้นเลือกขนาดกระดาษที่ เหมาะสม

หากขนาดและประเภทของกระดาษไม่เหมาะสม ซอฟต์แวร์เครื่องพิมพ์จะ แสดงการแจ้งเตือนและให้คุณเลือกกระดาษประเภทหรือขนาดอื่น

- ในส่วน Basic Options (ตัวเลือกพื้นฐาน) ให้เลือกคุณภาพการพิมพ์ ระดับสูง อาทิ Best (ดีที่สุด) จากรายการแบบดึงลง Print Quality (คุณภาพการพิมพ์)
  - หมายเหตุ เพื่อให้ได้ภาพที่มีความละเอียด dpi สูงสุด คุณสามารถใช้การ ตั้งค่า Maximum dpi (จำนวน dpi สูงสุด) กับประเภทกระดาษภาพถ่าย ที่รองรับ หาก Maximum dpi (จำนวน dpi สูงสุด) ไม่ได้แสดงไว้ใน รายการแบบดึงลง Print Quality (คุณภาพการพิมพ์) คุณสามารถเปิดใช้ งานได้จากแท็บ Advanced (ขั้นสูง) สำหรับข้อมูลเพิ่มเติม โปรดดู "การพิมพ์โดยใช้จำนวน dpi สูงสุด" ในหน้า 30
- ในส่วน HP Real Life Technologies (เทคโนโลยี HP Real Life) ให้ คลิกรายการแบบดึงลง Photo fix (แก้ไขภาพ) และเลือกจากตัวเลือกต่อไป นี้
  - ขณะปิดเครื่อง: (ปิด): ไม่ใช้ HP Real Life technologies (เทคโนโลยี HP Real Life) กับภาพ
  - Basic (พื้นฐาน) เพิ่มประสิทธิภาพให้กับภาพความละเอียดต่ำ ปรับ ความคมของภาพพอประมาณ
- 10. คลิก OK (ตกลง) เพื่อกลับไปยังกรอบโต้ตอบ Properties (คุณสมบัติ)
- (เป็นทางเลือก) หากคุณต้องการพิมพ์ภาพถ่ายขาวดำ ให้คลิกแท็บ Color (สี) และเลือกกล่องกาเครื่องหมาย Print in grayscale (พิมพ์ในโหมดสี เทา) เลือกตัวเลือกอย่างใดอย่างหนึ่งต่อไปนี้จากรายการแบบดึงลง:
  - High Quality (คุณภาพสูง) : ใช้สีที่มีอยู่ทั้งหมดเพื่อพิมพ์ภาพถ่ายแบบ สีเทา ซึ่งทำให้เกิดโทนสีเทาที่เรียบและเป็นธรรมชาติ
  - Black Ink Only (เฉพาะหมึกดำ) ใช้หมึกพิมพ์สีดำเพื่อพิมพ์ภาพถ่าย ของคุณเป็นสีเทา โทนสีเทานี้จะถูกสร้างขึ้นโดยรูปแบบจุดสีดำมากมาย ซึ่งอาจทำให้ภาพเป็นเม็ด
- คลิก OK (ตกลง) แล้วคลิก Print (พิมพ์) หรือ OK (ตกลง) ในกรอบโต้ ตอบ Print (พิมพ์)
- หมายเหตุ ห้ามทิ้งกระดาษภาพถ่ายที่ยังไม่ได้ใช้ไว้ในถาดป้อนกระดาษ เพราะกระดาษอาจม้วนตัว ซึ่งทำให้คุณภาพงานพิมพ์ลดลง กระดาษภาพถ่าย ควรเรียบก่อนพิมพ์

#### หัวข้อที่เกี่ยวข้อง

- "<u>กระดาษที่แนะนำสำหรับการพิมพ์ภาพถ่าย</u>" ในหน้า 9
- "<u>การวางวัสดุพิมพ์</u>" ในหน้า 13
- "<u>การพิมพ์โดยใช้จำนวน dpi สูงสุด</u>" ในหน้า 30

- "<u>การเรียกดูความละเอียดของการพิมพ์</u>" ในหน้า 31
- "<u>ช็อตคัตการพิมพ์</u>" ในหน้า 32
- "<u>การตั้งค่าดีฟอลต์การพิมพ์</u>" ในหน้า 33
- "<u>การหยุดงานปัจจุบัน</u>" ในหน้า 149

#### การพิมพ์ภาพถ่ายจากการ์ดหน่วยความจำ

ปฏิบัติอย่างใดอย่างหนึ่งดังต่อไปนี้:

#### พิมพ์ภาพถ่ายลงยังกระดาษขนาดเล็ก

a. ใส่กระดาษ

ใส่กระดาษภาพถ่ายขนาด 10 x 15 ซม. (4 x 6 นิ้ว) ลงในถาด กระดาษ

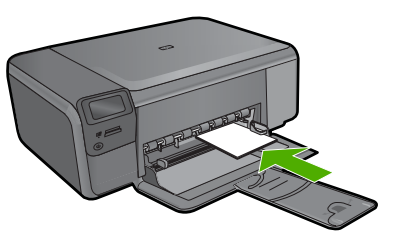

- b. เลือกประเภทงาน กดปุ่มที่ติดกับ Photo (ภาพถ่าย) บนหน้าจอหลัก กดปุ่มที่ติดกับ Memory Card Print (พิมพ์การ์ดหน่วยความจำ)
- **c**. ใส่หน่วยความจำ

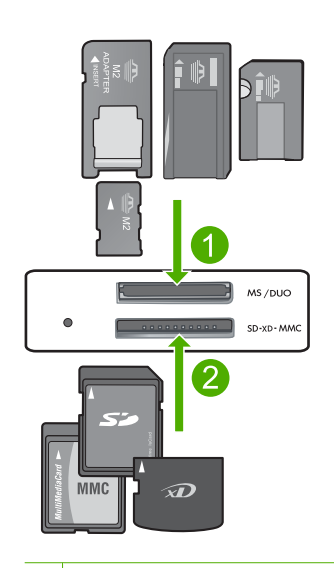

- Memory Stick, Memory Stick Pro, Memory Stick Select, Memory Stick Magic Gate, Memory Stick Duo หรือ Pro Duo (อะแดปเตอร์เป็นอุปกรณ์เสริม), Memory Stick Pro-HG Duo (อะแดปเตอร์เป็นอุปกรณ์เสริม) หรือ Memory Stick Micro (ต้องใช้ อะแดปเตอร์)
- 2 MultiMediaCard (MMC), MMC Plus, Secure MultiMedia Card, MMC Mobile (RS-MMC; ต้องใช้อะแดปเตอร์), Secure Digital (SD), Secure Digital Mini, Secure Digital High Capacity (SDHC), TransFlash MicroSD Card (ต้องใช้ อะแดปเตอร์) หรือ xD-Picture card
- 3 CompactFlash (CF) ชนิด I และ II
- 4 พอร์ต USB ด้านหน้า (สำหรับอุปกรณ์จัดเก็บข้อมูล)
- **d**. เลือกภาพถ่าย

กดปุ่มที่ติดกับ **Select (เลือก)** กดปุ่มเดียวกันเพื่อเพิ่มจำนวนสำเนา กด **ตกลง** 

 e. พิมพ์ภาพถ่าย กด ตกลง

#### พิมพ์ภาพถ่ายลงยังกระดาษขนาดเต็มแผ่น

a. ใส่กระดาษ

ใส่กระดาษภาพถ่ายขนาดเต็มแผ่นลงในถาดกระดาษ

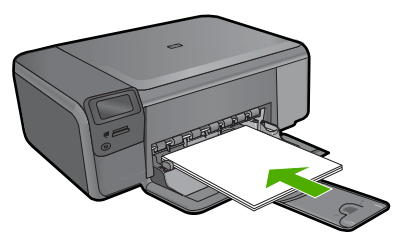

- b. เลือกประเภทงาน กดปุ่มที่ติดกับ Photo (ภาพถ่าย) บนหน้าจอหลัก กดปุ่มที่ติดกับ Memory Card Print (พิมพ์การ์ดหน่วยความจำ)
- **c**. ใส่หน่วยความจำ

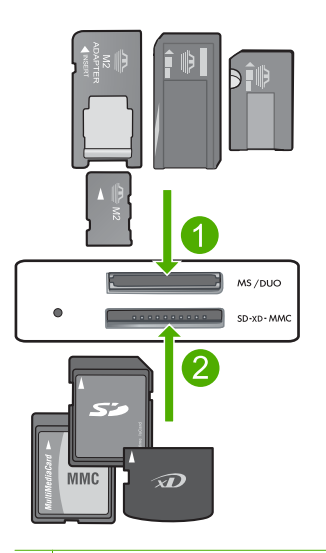

- 1 Memory Stick, Memory Stick Pro, Memory Stick Select, Memory Stick Magic Gate, Memory Stick Duo หรือ Pro Duo (อะแดปเตอร์เป็นอุปกรณ์เสริม), Memory Stick Pro-HG Duo (อะแดปเตอร์เป็นอุปกรณ์เสริม) หรือ Memory Stick Micro (ต้องใช้ อะแดปเตอร์)
- 2 MultiMediaCard (MMC), MMC Plus, Secure MultiMedia Card, MMC Mobile (RS-MMC; ต้องใช้อะแดปเตอร์), Secure Digital (SD), Secure Digital Mini, Secure Digital High Capacity (SDHC), TransFlash MicroSD Card (ต้องใช้ อะแดปเตอร์) หรือ xD-Picture card
- 3 CompactFlash (CF) ชนิด I และ II
- 4 พอร์ต USB ด้านหน้า (สำหรับอุปกรณ์จัดเก็บข้อมูล)

**d**. เลือกภาพถ่าย

กดปุ่มที่ติดกับ **Select (เลือก)** กดปุ่มเดียวกันเพื่อเพิ่มจำนวนสำเนา กด **ตกลง** กดปฺ่มที่ติดกับ ขนาดภาพถ่าย

ึกดป<sub>ี</sub>่มที่ติดกับ 8.5 x 11 เพื่อเปลี่ยนขนาดกระดาษ

e. พิมพ์ภาพถ่าย

กด **Print** (พิมพ์)

#### พิมพ์ภาพถ่ายขนาดเล็ก

a. ใส่กระดาษ

ใใส่กระดาษภาพถ่ายขนาดเต็มแผ่นลงในถาดกระดาษ

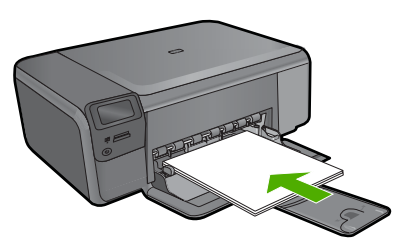

- b. เลือกประเภทงาน กดปุ่มที่ติดกับ Photo (ภาพถ่าย) บนหน้าจอหลัก กดปุ่มที่ติดกับ Passport Photo Print (พิมพ์ภาพถ่ายติดบัตร)
- **c**. ใส่หน่วยความจำ

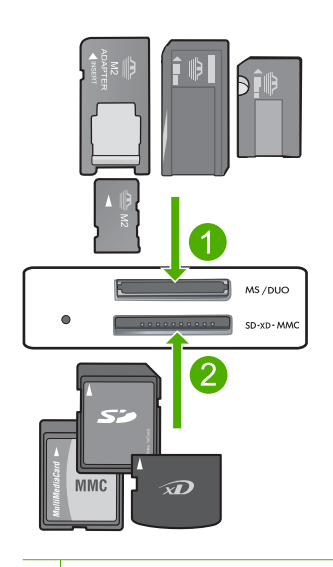

- Memory Stick, Memory Stick Pro, Memory Stick Select, Memory Stick Magic Gate, Memory Stick Duo หรือ Pro Duo (อะแดปเตอร์เป็นอุปกรณ์เสริม), Memory Stick Pro-HG Duo (อะแดปเตอร์เป็นอุปกรณ์เสริม) หรือ Memory Stick Micro (ต้องใช้ อะแดปเตอร์)
- 2 MultiMediaCard (MMC), MMC Plus, Secure MultiMedia Card, MMC Mobile (RS-MMC; ต้องใช้อะแดปเตอร์), Secure Digital (SD), Secure Digital Mini, Secure Digital High Capacity (SDHC), TransFlash MicroSD Card (ต้องใช้ อะแดปเตอร์) หรือ xD-Picture card
- 3 CompactFlash (CF) ชนิด I และ II
- 4 พอร์ต USB ด้านหน้า (สำหรับอุปกรณ์จัดเก็บข้อมูล)
- d. เลือกภาพถ่าย
  - กดปุ่มที่ติดกับ Select (เ**ลือก)**
  - กดปุ่มเดียวกันเพื่อเพิ่มจำนวนสำเนา
  - กด **ตกลง**

ึกดปุ่มที่ติดกับ 2 x 2 inches (2 x 2 นิ้ว) เพื่อเลือกขนาดกระดาษ

พิมพ์ภาพถ่าย
 ดา ดา (สาย)

#### หัวข้อที่เกี่ยวข้อง

- <u>"กระดาษที่แนะนำสำหรับการพิมพ์ภาพถ่าย</u>" ในหน้า 9
- "<u>การหยุดงานปัจจุบัน</u>" ในหน้า 149

### การพิมพ์ซองจดหมาย

้ด้วยเครื่อง HP Photosmart คุณจะสามารถพิมพ์ชองจดหมายแต่ละซอง ชอง จดหมายเป็นตั้ง หรือพิมพ์แผ่นฉลากที่ออกแบบมาสำหรับเครื่องพิมพ์อิงค์เจ็ตได้

#### การพิมพ์กลุ่มที่อยู่บนฉลากหรือซองจดหมาย

- 1. พิมพ์หน้าทดสอบลงบนกระดาษธรรมดาก่อน
- วางหน้าทดสอบลงบนแผ่นฉลากหรือซองจดหมาย แล้วน้ำขึ้นส่องดูกับแสง ไฟ เพื่อตรวจดูพื้นที่ของข้อความแต่ละบล็อก ปรับตามความเหมาะสม
- 3. ใส่ฉลากหรือซองจดหมายลงในถาดป้อนกระดาษ**ร**หลัก

ชื่อควรระวัง โปรดอย่าใช้ซองจดหมายที่มีตัวยึดหรือช่องพลาสติกใส
 เพราะซองอาจติดในลูกกลิ้งและทำให้กระดาษติดได้

- 4. เลื่อนตัวปรับความกว้างกระดาษเข้าไปจนชิดฉลากหรือซองจดหมาย
- 5. หากคุณกำลังพิมพ์ซองจดหมาย ให้ปฏิบัติดังนี้
  - a. แสดงการตั้งค่าการพิมพ์ และคลิกแท็บ Features (คุณลักษณะ)
  - b. ในส่วน Resizing Options (ตัวเลือกการปรับขนาด) ให้คลิกขนาด ซองจดหมายที่เหมาะสมในรายการ Size (ขนาด)
- คลิก OK (ตกลง) แล้วคลิก Print (พิมพ์) หรือ OK (ตกลง) ในกรอบโต้ ตอบ Print (พิมพ์)

#### หัวข้อที่เกี่ยวข้อง

- <u>"ความรู้เบื้องต้นเกี่ยวกับกระดาษ</u>" ในหน้า 9
- <u>"การเรียกดุความละเอียดของการพิมพ์</u>" ในหน้า 31
- "<u>ช็อตคัตการพิมพ์</u>" ในหน้า 32
- "<u>การตั้งค่าดีฟอลต์การพิมพ์</u>" ในหน้า 33
- "<u>การหยุดงานปัจจุบัน</u>" ในหน้า 149

## การพิมพ์บนกระดาษชนิดพิเศษ

#### วิธีการกลับภาพสำหรับสิ่งพิมพ์ที่ผนึกด้วยเตารีด

- 1. บนเมนู File (ไฟล์) ในซอฟต์แวร์แอพพลิเคชัน ให้คลิก Print (พิมพ์)
- ตรวจสอบให้แน่ใจว่าผลิตภัณฑ์เป็นเครื่องพิมพ์ที่เลือก
- คลิกปุ่มเพื่อเปิดกรอบโต้ตอบ Properties (คุณสมบัติ) ปุ่มนี้อาจเรียกว่า Properties (คุณสมบัติ) Options (ตัวเลือก) Printer Setup (การตั้งค่าเครื่องพิมพ์) Printer (เครื่องพิมพ์) หรือ Preferences (ลักษณะที่ต้องการ) ทั้งนี้ขึ้นอยู่กับซอฟต์แวร์แอพพลิเคชัน
- 4. คลิกแท็บ Features (คุณลักษณะ)
- 5. ในรายการแบบดึงลง Paper Type (ประเภทกระดาษ) ให้คลิก More (อื่นๆ) แล้วเลือก HP Iron-on Transfer จากรายการ
- 6. ถ้าขนาดที่เลือกไม่ใช่ขนาดที่คุณต้องการ ให้คลิกขนาดที่ถูกต้องในรายการ Size (ขนาด)
- 7. คลิกแท็บ Advanced (ขั้นสูง)
- ในส่วน Features (คุณลักษณะ) ให้เลือกกล่องกาเครื่องหมาย Mirror Image (ภาพกลับด้าน)
- คลิก OK (ตกลง) แล้วคลิก Print (พิมพ์) หรือ OK (ตกลง) ในกรอบโต้ ตอบ Print (พิมพ์)

หมายเหตุ เพื่อป้องกันปัญหากระดาษติด ให้ป้อนสิ่งพิมพ์ที่ผนึกด้วยเตา รีดลงในถาดป้อนกระดาษครั้งละหนึ่งแผ่นด้วยตนเอง

#### การพิมพ์บนแผ่นใส

- 1. ใส่แผ่นใสลงในถาดป้อนกระดาษ
- 2. บนเมนู File (ไฟล์) ในซอฟต์แวร์แอพพลิเคชัน ให้คลิก Print (พิมพ์)
- ตรวจสอบให้แน่ใจว่าผลิตภัณฑ์เป็นเครื่องพิมพ์ที่เลือก
- คลิกปุ่มเพื่อเปิดกรอบโต้ตอบ Properties (คุณสมบัติ) ปุ่มนี้อาจเรียกว่า Properties (คุณสมบัติ) Options (ตัวเลือก) Printer Setup (การตั้งค่าเครื่องพิมพ์) Printer (เครื่องพิมพ์) หรือ Preferences (ลักษณะที่ต้องการ) ทั้งนี้ขึ้นอยู่กับซอฟต์แวร์แอพพลิเคชัน
- 5. คลิกแท็บ Features (คุณลักษณะ)

- ในส่วน Basic Options (ตัวเลือกพื้นฐาน) จากรายการแบบดึงลง Paper Type (ประเภทกระดาษ) ให้เลือก More (เพิ่มเติม) จากนั้นเลือกประเภท กระดาษที่เหมาะสม
  - ที่ เคล็ดลับ หากท่านต้องการสร้างหมายเหตุที่ด้านหลังของแผ่นใสและลบ ออกในภายหลังโดยไม่มีการแก้ไขต้นฉบับ ให้คลิกแท็บ Advanced (ขั้นสูง) และเลือกกล่องทำเครื่องหมาย Mirror Image (รูปภาพกลับ ด้าน)
- ในส่วน Resizing Options (ตัวเลือกการปรับขนาด) จากรายการแบบดึง ลง Size (ขนาด) ให้เลือก More (เพิ่มเติม) จากนั้นเลือกขนาดที่เหมาะสม
- คลิก OK (ตกลง) แล้วคลิก Print (พิมพ์) หรือ OK (ตกลง) ในกรอบโต้ ตอบ Print (พิมพ์)
  - หมายเหตุ เครื่องจะรอให้แผ่นใสแห้งก่อนที่จะปล่อยออกมาโดย อัตโนมัติ หมึกบนแผ่นฟิล์มจะแห้งข้ากว่าบนกระดาษธรรมดา ตรวจสอบ ให้แน่ใจว่าได้ปล่อยให้หมึกแห้งนานพอสมควรก่อนที่จะจับแผ่นใส

#### หัวข้อที่เกี่ยวข้อง

- "<u>ความรู้เบื้องต้นเกี่ยวกับกระดาษ</u>" ในหน้า 9
- "<u>การเรียกดูความละเอียดของการพิมพ์</u>" ในหน้า 31
- "<u>ช็อตคัตการพิมพ์</u>" ในหน้า 32
- "<u>การตั้งค่าดีฟอลต์การพิมพ์</u>" ในหน้า 33
- "<u>การหยุดงานปัจจุบัน</u>" ในหน้า 149

## การพิมพ์หน้าเว็บ

้คุณสามารถพิมพ์หน้าเว็บจากเว็บเบราว์เซอร์ด้วย HP Photosmart ได้

ถ้าคุณใช้ Internet Explorer 6.0 หรือสูงกว่าสำหรับการเลือกดูเว็บ คุณสามารถ ใช้ HP Smart Web Printing เพื่อให้แน่ใจว่าการพิมพ์เว็บสามารถทำได้ ง่าย คาดการณ์ได้ พร้อมทั้งสามารถควบคุมสิ่งที่คุณต้องการและวิธีการที่คุณต้อง การพิมพ์ คุณสามารถเข้าถึง HP Smart Web Printing จากแถบเครื่องมือ ใน Internet Explorer สำหรับข้อมูลเพิ่มเติมเกี่ยวกับ HP Smart Web Printing โปรดดูที่ไฟล์วิธีใช้ที่ให้มาพร้อมกับเครื่อง

#### การพิมพ์หน้าเว็บ

- 1. ต้องแน่ใจว่าคุณมีกระดาษอยู่ในถาดป้อนกระดาษหลัก
- บนเมนู File (ไฟล์) ในเว็บเบราว์เซอร์ของคุณ คลิก Print (พิมพ์) กล่องโต้ตอบ Print (พิมพ์) จะปรากฏขึ้น
- 3. ตรวจสอบให้แน่ใจว่าผลิตภัณฑ์เป็นเครื่องพิมพ์ที่เลือก
- ถ้าเว็บเบราว์เซอร์ของคุณรองรับ ให้เลือกรายการต่างๆ บนหน้าเว็บที่คุณ ต้องการใส่ในงานพิมพ์ ตัวอย่างเช่น Internet Explorer ให้คลิกแท็บ Options (ตัวเลือก) เพื่อ เลือกตัวเลือก เช่น As laid out on screen (ตามที่ปรากฏบนหน้าจอ), Only the selected frame (เฉพาะกรอบที่เลือก) และ Print all linked documents (พิมพ์เอกสารเชื่อมโยงทั้งหมด)
- 5. คลิก Print (พิมพ์) หรือ OK (ตกลง) เพื่อพิมพ์หน้าเว็บ
- Iกลีดลับ ถ้าต้องการพิมพ์หน้าเว็บให้ถูกต้อง คุณอาจต้องตั้งค่าการวางแนว การพิมพ์ของคุณให้เป็น Landscape (แนวนอน)

## การพิมพ์โดยใช้จำนวน dpi สูงสุด

ใช้โหมด Maximum dpi (จำนวน dpi สูงสุด) เพื่อพิมพ์ภาพที่มีคุณภาพสูงและ คมชัด

เพื่อให้ได้รับประโยชน์สูงสุดจากโหมดจำนวน dpi สูงสุด ให้ใช้โหมดนี้ในการ พิมพ์รูปภาพคุณภาพสูง อาทิ ภาพถ่ายดิจิตอล เมื่อคุณเลือกการตั้งค่าจำนวน dpi สูงสุด ซอฟต์แวร์เครื่องพิมพ์จะแสดงจำนวนจุดต่อนิ้ว (dpi) ที่เหมาะสมที่สุดที่ เครื่องพิมพ์ HP Photosmart จะพิมพ์ได้ การพิมพ์ในโหมด dpi สูงสุดรองรับ เฉพาะประเภทของกระดาษต่อไปนี้เท่านั้น:

- HP Premium Plus Photo Paper
- HP Premium Photo Paper
- HP Advanced Photo Paper
- การ์ด Photo Hagaki

การพิมพ์แบบ Maximum dpi (จำนวน dpi สูงสุด) จะใช้เวลานานกว่าการพิมพ์ ด้วยการตั้งค่าแบบอื่นๆ และจำเป็นต้องใช้พื้นที่ดิสก์จำนวนมาก

#### วิธีการพิมพ์ในโหมด dpi สูงสุด

- 1. ตรวจสอบให้แน่ใจว่าท่านใส่กระดาษในถาดป้อนกระดาษแล้ว
- 2. บนเมนู File (ไฟล์) ในซอฟต์แวร์แอพพลิเคชัน ให้คลิก Print (พิมพ์)
- 3. ตรวจสอบให้แน่ใจว่าผลิตภัณฑ์เป็นเครื่องพิมพ์ที่เลือก

- คลิกปุ่มเพื่อเปิดกรอบโต้ตอบ Properties (คุณสมบัติ) ปุ่มนี้อาจเรียกว่า Properties (คุณสมบัติ) Options (ตัวเลือก) Printer Setup (การตั้งค่าเครื่องพิมพ์) Printer (เครื่องพิมพ์) หรือ Preferences (ลักษณะที่ต้องการ) ทั้งนี้ขึ้นอยู่กับซอฟต์แวร์แอพพลิเคชัน
- 5. คลิกแท็บ Advanced (ขั้นสูง)
- 6. ในพื้นที่ Features (คุณสมบัติ) ให้เลือกกล่องกาเครื่องหมาย Enable maximum dpi setting (เปิดใช้งานการตั้งค่า dpi สูงสุด)
- 7. คลิกแท็บ Features (คุณลักษณะ)
- 8. ในรายการแบบดึงลง Paper Type (ประเภทกระดาษ) ให้คลิก More (รายการอื่นๆ) แล้วเลือกประเภทกระดาษที่เหมาะสม
- 9. ในรายการแบบดึงลง Print Quality (คุณภาพการพิมพ์) ให้คลิก Maximum dpi (จำนวน dpi สูงสุด)
  - หมายเหตุ หากต้องการทราบว่าเครื่องจะพิมพ์ด้วยจำนวน dpi เท่าใด ขึ้นอยู่กับการตั้งค่าชนิดกระดาษและคุณภาพกระดาษที่คุณเลือก ให้คลิก Resolution (ความละเอียด)
- 10. เลือกการตั้งค่าการพิมพ์อื่นๆ ที่ต้องการ แล้วคลิก **OK** (ตกลง)

#### หัวข้อที่เกี่ยวข้อง

"<u>การเรียกดูความละเอียดของการพิมพ์</u>" ในหน้า 31

## การเรียกดูความละเอียดของการพิมพ์

ซอฟต์แวร์เครื่องพิมพ์จะแสดงความละเอียดของการพิมพ์ในหน่วยจุดต่อนิ้ว (dpi) dpi จะเปลี่ยนแปลงตามประเภทของกระดาษและคุณภาพการพิมพ์ที่เลือก ไว้ในซอฟต์แวร์ของเครื่องพิมพ์

#### การเรียกดูความละเอียดของการพิมพ์

- 1. ตรวจสอบให้แน่ใจว่าท่านใส่กระดาษในถาดป้อนกระดาษแล้ว
- 2. บนเมนู File (ไฟล์) ในซอฟต์แวร์แอพพลิเคชัน ให้คลิก Print (พิมพ์)
- 3. ตรวจสอบให้แน่ใจว่าผลิตภัณฑ์เป็นเครื่องพิมพ์ที่เลือก
- คลิกปุ่มเพื่อเปิดกรอบโต้ตอบ Properties (คุณสมบัติ) ปุ่มนี้อาจเรียกว่า Properties (คุณสมบัติ) Options (ตัวเลือก) Printer Setup (การตั้งค่าเครื่องพิมพ์) Printer (เครื่องพิมพ์) หรือ Preferences (ลักษณะที่ต้องการ) ทั้งนี้ขึ้นอยู่กับซอฟต์แวร์แอพพลิเคชัน
- 5. คลิกแท็บ Features (คุณลักษณะ)

- ในรายการแบบดึงลง Paper Type (ประเภทกระดาษ) ให้เลือกประเภทของ กระดาษที่จะป้อน
- 7. ในรายการแบบดึงลง **Print Quality** (คุณภาพการพิมพ์) ให้เลือกการตั้งค่า คุณภาพการพิมพ์ที่เหมาะสมสำหรับงานของคุณ
- คลิกปุ่ม Resolution (ความละเอียด) เพื่อเรียกดูความละเอียดการพิมพ์ใน แบบ dpi สำหรับชนิดกระดาษและคุณภาพกระดาษที่คุณเลือกไว้

## ช็อตคัตการพิมพ์

ใช้ช็อตคัตการพิมพ์เพื่อพิมพ์ด้วยการตั้งค่าการพิมพ์ที่ใช้บ่อย ซอฟต์แวร์ เครื่องพิมพ์มีช็อตคัตการพิมพ์ที่ออกแบบไว้เป็นพิเศษหลายช็อตคัตอยู่ใน รายการ Printing Shortcuts (ช็อตคัตการพิมพ์)

หมายเหตุ เมื่อคุณเลือกซ็อตคัตการพิมพ์ จะปรากฏตัวเลือกการพิมพ์ที่เหมาะ สมโดยอัตโนมัติ คุณสามารถทิ้งชือตคัตไว้ตามเดิม เปลี่ยนแปลงชือตคัต หรือ สร้างชือตคัตของคุณเองสำหรับงานที่ใช้กันทั่วไปก็ได้

ใช้แท็บ Printing Shortcuts (ช็อตคัตการพิมพ์) สำหรับงานพิมพ์ต่อไปนี้:

- General Everyday Printing (การพิมพ์ประจำวันทั่วไป): พิมพ์เอกสาร อย่างเร็ว
- Photo Printing–Borderless (การพิมพ์ภาพถ่ายแบบไม่มีขอบ): พิมพ์ จนถึงขอบด้านบน ด้านล่าง และด้านข้างของกระดาษภาพถ่าย HP Photo Paper ขนาด 10 x 15 ซม. และ 13 x 18 ซม.
- Paper-saving Printing (การพิมพ์แบบประหยัดกระดาษ) : พิมพ์ เอกสารสองด้านโดยให้มีงานหลายหน้าอยู่บนกระดาษแผ่นเดียวเพื่ดลด ปริมาณการใช้กระดาษ
- Photo Printing–With White Borders (การพิมพ์ภาพถ่ายแบบมี ขอบ): พิมพ์ภาพถ่ายแบบมีขอบสีขาวล้อมรอบ
- Fast/Economical printing (การพิมพ์แบบเร็ว/ประหยัด): เป็นการ สร้างงานพิมพ์แบบร่างที่รวดเร็ว
- Presentation printing (การพิมพ์การนำเสนองาน): พิมพ์เอกสาร คุณภาพสูง รวมถึงจดหมายและแผ่นใส
- Two-sided (Duplex) Printing (การพิมพ์สองด้าน (ดูเพล็กซ์)): พิมพ์ เอกสารสองด้านด้วยตนเองโดยใช้ HP Photosmart

#### การสร้างช็อตคัตการพิมพ์

- 1. บนเมนู File (ไฟล์) ในซอฟต์แวร์แอพพลิเคชัน ให้คลิก Print (พิมพ์)
- 2. ตรวจสอบให้แน่ใจว่าผลิตภัณฑ์เป็นเครื่องพิมพ์ที่เลือก

- คลิกปุ่มเพื่อเปิดกรอบโต้ตอบ Properties (คุณสมบัติ) ปุ่มนี้อาจเรียกว่า Properties (คุณสมบัติ) Options (ตัวเลือก) Printer Setup (การตั้งค่าเครื่องพิมพ์) Printer (เครื่องพิมพ์) หรือ Preferences (ลักษณะที่ต้องการ) ทั้งนี้ขึ้นอยู่กับซอฟต์แวร์แอพพลิเคชัน
- คลิกแท็บ Printing Shortcuts (ช็อตคัตการ พิมพ์)
- 5. ในรายการ Printing Shortcuts (ช็อตดัตการพิมพ์) ให้คลิกช็อตดัตการ พิมพ์
  - จะปรากฏค่าการพิมพ์ของช็อตคัตการพิมพ์ที่เลือกขึ้น
- แก้ไขค่าการพิมพ์ให้เป็นค่าที่คุณต้องการในชื่อตลัตการพิมพ์ใหม่
- คลิก Save as (บันทึกเป็น) และพิมพ์ชื่อสำหรับช็อตคัตการพิมพ์ใหม่ แล้วคลิก Save (บันทึก)
   ช็อตคัตการพิมพ์ใหม่จะเพิ่มเข้าในรายการ

#### การฉบช็อตคัตการพิมพ์

- 1. บนเมนู File (ไฟล์) ในซอฟต์แวร์แอพพลิเคชัน ให้คลิก Print (พิมพ์)
- 2. ตรวจสอบให้แน่ใจว่าผลิตภัณฑ์เป็นเครื่องพิมพ์ที่เลือก
- คลิกปุ่มเพื่อเปิดกรอบโต้ตอบ Properties (คุณสมบัติ) ปุ่มนี้อาจเรียกว่า Properties (คุณสมบัติ) Options (ตัวเลือก) Printer Setup (การตั้งค่าเครื่องพิมพ์) Printer (เครื่องพิมพ์) หรือ Preferences (ลักษณะที่ต้องการ) ทั้งนี้ขึ้นอยู่กับซอฟต์แวร์แอพพลิเคชัน
- คลิกแท็บ Printing Shortcuts (ช็อตคัตการพิมพ์)
- ในรายการ Printing Shortcuts (ช็อตดัตการพิมพ์) ให้คลิกช็อตดัตการ พิมพ์ที่คุณต้องการลบ
- คลิก Delete (ลบ) ชือตคัตการพิมพ์จะถูกลบออกจากรายการ
- หมายเหตุ คุณสามารถลบได้เฉพาะช็อตคัตที่คุณสร้างเท่านั้น ช็อตคัตเดิม ของ HP ไม่สามารถลบออกได้

## การตั้งค่าดีฟอลต์การพิมพ์

หากมีค่าที่ท่านใช้ในการพิมพ์บ่อย ท่านอาจต้องการตั้งค่าพิมพ์นั้นเป็นค่าดีฟอลต์ เพื่อจะให้เป็นค่าอัตโนมัติเมื่อท่านเปิดกรอบโต้ตอบ **Print** (พิมพ์) จาก ซอฟต์แวร์แอพพลิเคชันของท่าน
#### การเปลี่ยนการตั้งค่าการพิมพ์ค่าเริ่มต้น

- ในศูนย์บริการโซลูชันของ HP ให้คลิก Settings (การตั้งค่า) ให้ชี้ไปที่ Print Settings (การตั้งค่าการพิมพ์) ต่อจากนั้นให้คลิก Printer Settings (การตั้งค่าเครื่องพิมพ์)
- 2. เปลี่ยนแปลงการตั้งค่าการพิมพ์ และคลิก **OK** (ตกลง)

# 5 สแกน

- "<u>การสแกนไปยังคอมพิวเตอร์</u>" ในหน้า 35
- "<u>การสแกนไปยังการ์ดหน่วยความจำ</u>" ในหน้า 36
- "<u>การสแกนและการพิมพ์ภาพถ่ายใหม่</u>" ในหน้า 43

## การสแกนไปยังคอมพิวเตอร์

#### การสแกนด้วยเครื่องคอมพิวเตอร์

- 1. วางต้นฉบับ
  - **a**. เปิดฝาเครื่องขึ้น

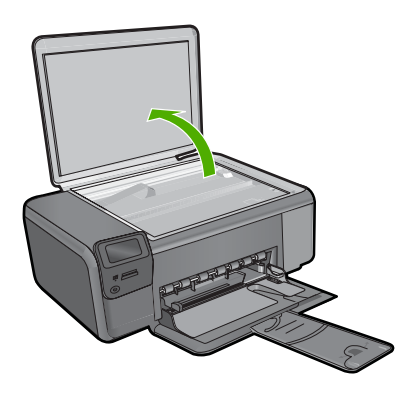

b. วางต้นฉบับโดยให้ด้านที่จะพิมพ์คว่ำลงบนมุมขวาของกระจก

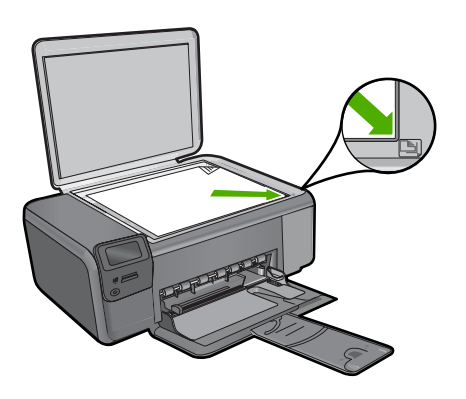

- **c**. ปิดฝา
- 2. เชื่อมต่อกับคอมพิวเตอร์
- 3. เริ่มสแกน
  - a. กดปุ่มที่ติดกับ **สแกน**
  - b. กดปุ่มที่ติดกับ **สแกนไปยังเครื่องคอมพิวเตอร์**

#### หัวข้อที่เกี่ยวข้อง

"<u>การหยุดงานปัจจุบัน</u>" ในหน้า 149

# การสแกนไปยังการ์ดหน่วยความจำ

#### การบันทึกงานสแกนไปยังการ์ดหน่วยความจำ

- 1. วางต้นฉบับ
  - **a**. เปิดฝาเครื่องขึ้น

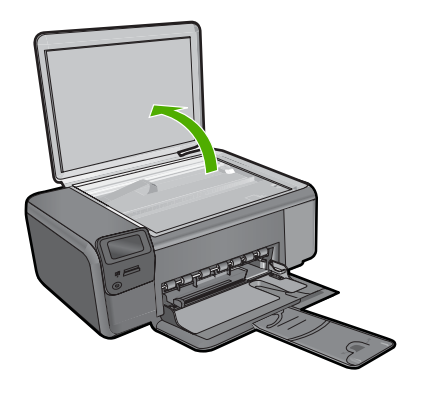

b. วางต้นฉบับโดยให้ด้านที่จะพิมพ์คว่ำลงบนมุมขวาของกระจก

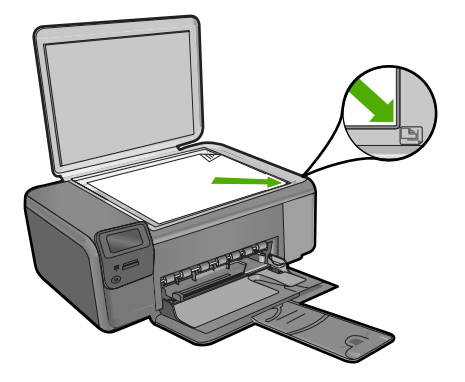

**c**. ปิดฝา

#### **2**. เลือก **สแกน**

- a. กดปุ่มที่ติดกับ **สแกน**
- b. กดปุ่มที่ติดกับ Scan to Memory Card (สแกนไปยังการ์ดหน่วย ความจำ)
- 3. ใส่หน่วยความจำ

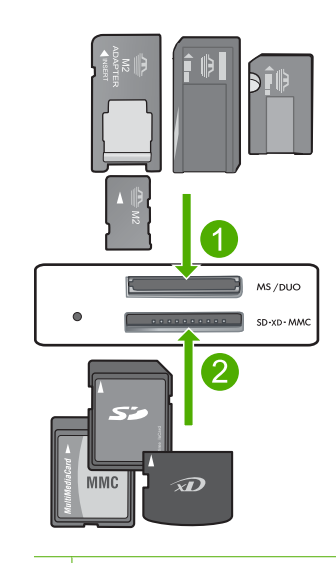

- Memory Stick, Memory Stick Pro, Memory Stick Select, Memory Stick Magic Gate, Memory Stick Duo หรือ Pro Duo (อะแดปเตอร์ เป็นอุปกรณ์เสริม), Memory Stick Pro-HG Duo (อะแดปเตอร์เป็น อุปกรณ์เสริม) หรือ Memory Stick Micro (ต้องใช้อะแดปเตอร์)
- 2 MultiMediaCard (MMC), MMC Plus, Secure MultiMedia Card, MMC Mobile (RS-MMC; ต้องใช้อะแดปเตอร์), Secure Digital (SD), Secure Digital Mini, Secure Digital High Capacity (SDHC), TransFlash MicroSD Card (ต้องใช้อะแดปเตอร์) หรือ xD-Picture card
- 3 CompactFlash (CF) ชนิด I และ II
- 4 พอร์ต USB ด้านหน้า (สำหรับอุปกรณ์จัดเก็บข้อมูล)
- 4. เริ่มสแกน
  - ▲ กดปุ่มที่ติดกับ Scan to Memory Card (สแกนไปยังการ์ดหน่วย ความจำ)

#### หัวข้อที่เกี่ยวข้อง

"<u>การหยุดงานปัจจุบัน</u>" ในหน้า 149

# 6 การทำสำเนา

- <u>"การทำสำเนาเอกสารข้อความหรือแบบผสม</u>" ในหน้า 39
- "<u>การทำสำเนาภาพถ่าย (พิมพ์ใหม่)</u>" ในหน้า 43

## การทำสำเนาเอกสารข้อความหรือแบบผสม

#### การทำสำเนาเอกสารข้อความหรือแบบผสม

ปฏิบัติอย่างใดอย่างหนึ่งดังต่อไปนี้:

#### กา<del>ร</del>ทำสำเนาขาวดำ

a. ใส่กระดาษ

ใส่กระดาษขนาดเต็มแผ่นลงในถาดกระดาษ

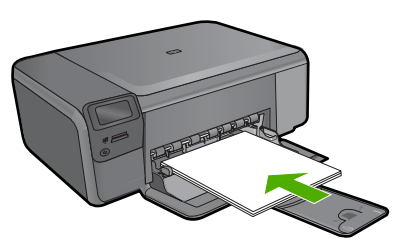

b. วางต้นฉบับ
 เปิดฝาเครื่องขึ้น

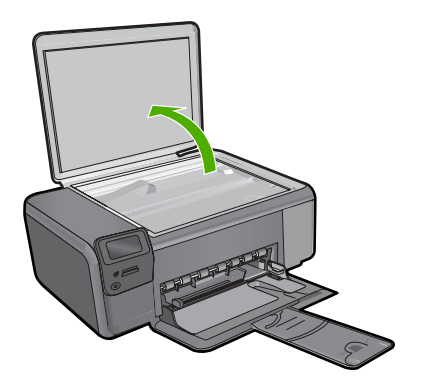

้วางต้นฉบับโดยให้ด้านที่จะพิมพ์คว่ำลงบนมุมขวาของกระจก

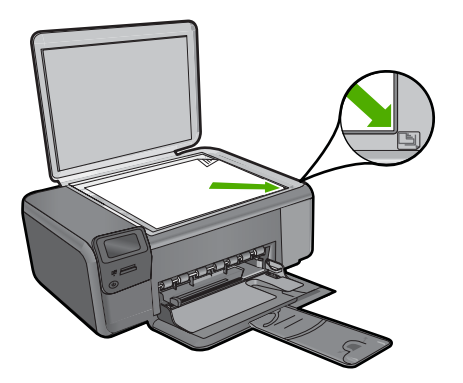

ปิดฝา

- c. เลือก Copy (ทำสำเนา) กดปุ่มที่ติดกับ Copy (ทำสำเนา) กดปุ่มที่ติดกับ Black Copy (ทำสำเนาขาวดำ) กดปุ่มที่ติดกับ Actual Size (ขนาดจริง) กดปุ่มที่ติดกับ สำเนา เพื่อเพิ่มจำนวนสำเนาเป็นสองแผ่น
- **d**. เริ่มทำสำเนา กด **ตกลง**

#### การทำสำเนาสี

a. ใส่กระดาษ

ใส่กระดาษขนาดเต็มแผ่นลงในถาดกระดาษ

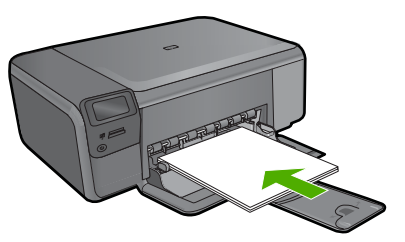

 b. วางต้นฉบับ เปิดฝาเครื่องขึ้น

การทำสำเนา

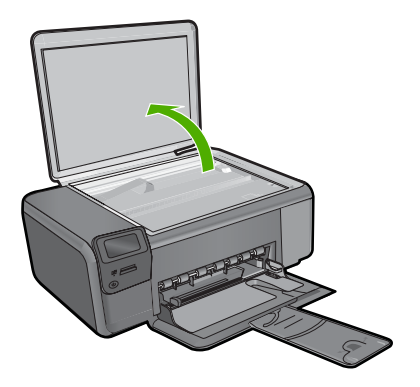

วางต้นฉบับโดยให้ด้านที่จะพิมพ์คว่ำลงบนมุมขวาของกระจก

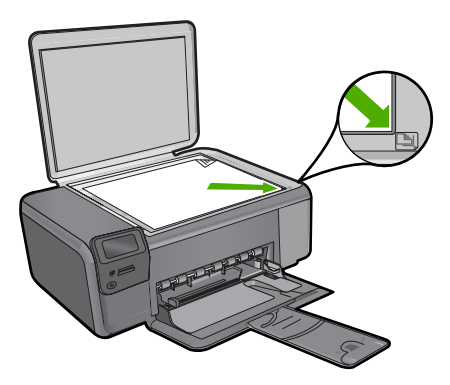

ปิดฝา

- c. เลือก Copy (ทำสำเนา) กดปุ่มที่ติดกับ Copy (ทำสำเนา) กดปุ่มที่ติดกับ Color Copy (ทำสำเนาสี) กดปุ่มที่ติดกับ Actual Size (ขนาดจริง) กดปุ่มที่ติดกับ สำเนา เพื่อเพิ่มจำนวนสำเนาเป็นสองแผ่น
- **d**. เริ่มทำสำเนา

กด **ตกลง** 

#### หัวข้อที่เกี่ยวข้อง

- "<u>การเปลี่ยนแปลงการตั้งค่าทำสำเนา</u>" ในหน้า 42
- "<u>การหยุดงานปัจจุบัน</u>" ในหน้า 149

# การเปลี่ยนแปลงการตั้งค่าทำสำเนา

#### การตั้งค่าขนาดกระดาษจากแผงควบคุม

- กดปุ่มที่ติดกับ Copy (ทำสำเนา)
- เลือกประเภทสำเนา
- 3. กดปุ่มที่ติดกับ 8.5 x 11 Plain (กระดาษธรรมดา 8.5 x 11)

#### การตั้งค่าขนาดสำเนาจากแผงควบคุม

- 1. กดปุ่มที่ติดกับ **Copy** (ทำสำเนา)
- 2. เลือกประเภทสำเนา
- 3. กดปุ่มที่ติดกับ Actual Size (ขนาดจริง)

#### วิธีตั้งค่าจำนวนสำเนาจากแผงควบคุม

- 1. กดปุ่มที่ติดกับ **Copy** (ทำสำเนา)
- 2. เลือกประเภทสำเนา
- กดปุ่มที่ติดกับ สำเนา เพื่อเพิ่มจำนวนสำเนา

# 7 การพิมพ์ภาพถ่ายใหม่

#### การพิมพ์ภาพถ่ายต้นฉบับซ้ำ

- 1. ใส่กระดาษ
  - ▲ ใส่กระดาษภาพถ่ายขนาด 13 x 18 ซม. (5 x 7 นิ้ว) ลงในถาดกระดาษ

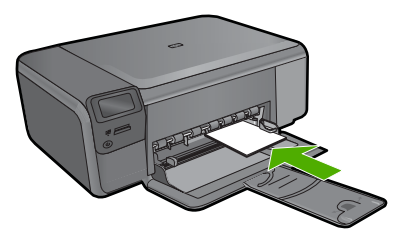

- 2. เลือกประเภทงาน
  - a. กดปุ่มที่ติดกับ Photo (ภาพถ่าย) บนหน้าจอหลัก
  - b. กดปุ่มที่ติดกับ Photo Original Reprint (การพิมพ์ภาพถ่ายต้นฉบับ ใหม่)
  - c. กด ตกลง
- 3. วางต้นฉบับ
  - **a**. เปิดฝาเครื่องขึ้น

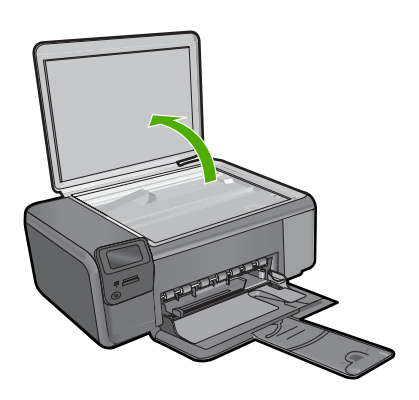

b. วางต้นฉบับโดยให้ด้านที่จะพิมพ์คว่ำลงบนมุมขวาของกระจก

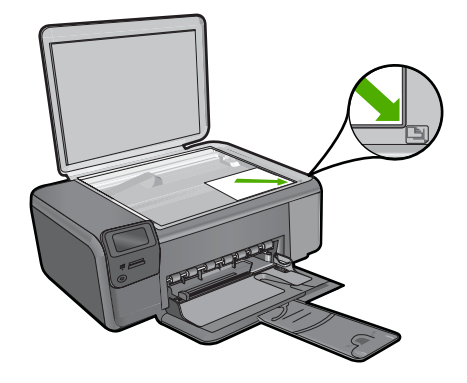

- **c**. ปิดฝา
- 4. พิมพ์ภาพถ่ายใหม่
  - a. กด **ตกลง**
  - **b**. กด **พิมพ์** เพื่อเพิ่มจำนวนสำเนาเป็นสองแผ่น
  - c. กด ตกลง

หัวข้อที่เกี่ยวข้อง

"<u>การหยุดงานปัจจุบัน</u>" ในหน้า 149

# 8 การบันทึกภาพถ่าย

คุณสามารถใช้ซอฟต์แวร์ HP Photosmart ที่ติดตั้งในคอมพิวเตอร์ของคุณเพื่อ ถ่ายโอนภาพถ่ายจากการ์ดหน่วยความจำไปยังฮาร์ดไดรฟ์ของคอมพิวเตอร์ ทั้งนี้ เพื่อทำการแก้ไขภาพถ่ายขั้นสูง ใช้ภาพถ่ายร่วมกันแบบออนไลน์ และสังพิมพ์ จากคอมพิวเตอร์ของคุณ

ก่อนที่จะถ่ายโอนภาพถ่ายไปยังคอมพิวเตอร์ คุณจะต้องถอดการ์ดหน่วยความจำ ออกจากกล้องดิจิตอล แล้วใส่เข้าไปในช่องการ์ดหน่วยความจำที่ถูกต้องบน HP Photosmart

หมายเหตุ เครื่อง HP Photosmart ต้องเชื่อมต่อกับคอมพิวเตอร์ที่มี ซอฟต์แวร์ HP Photosmart ติดตั้งอยู่

#### บันทึกภาพถ่าย

- ใส่การ์ดหน่วยความจำในช่องที่ถูกต้องบนผลิตภัณฑ์ ซอฟต์แวร์จะเปิดขึ้นบนคอมพิวเตอร์ของคุณ
- ปฏิบัติตามข้อความที่ปรากฏบนหน้าจอคอมพิวเตอร์เพื่อบันทึกภาพถ่ายลง ในคอมพิวเตอร์
  - หมายเหตุ มีเพียงภาพที่ไม่ได้บันทึกไว้ก่อนหน้านี้เท่านั้นที่จะถูกทำ สำเนาลงในคอมพิวเตอร์ของคุณ

# การทำงานกับตลับหมึกพิมพ์

# 9 การทำงานกับตลับหมึกพิมพ์

- <u>การตรวจสอบระดับหมึกพิมพ์โดยประมาณ</u>
- <u>การเปลี่ยนตลับหมึกพิมพ์</u>
- <u>การสั่งซื้อผลิตภัณฑ์หมึกพิมพ์</u>
- <u>ข้อมูลการรับประกันตลับหมึก</u>

# การตรวจสอบระดับหมึกพิมพ์โดยประมาณ

คุณสามารถตรวจสอบระดับการจ่ายหมึกได้อย่างง่ายๆ เพื่อดูว่าต้องเปลี่ยนตลับ หมึกเมื่อใด ระดับการจ่ายหมึกจะแสดงปริมาณหมึกพิมพ์ที่เหลืออยู่โดยประมาณ ในตลับหมึก

หมายเหตุ ถ้าคุณติดตั้งตลับหมึกพิมพ์ที่เติมหมึกซ้ำหรือนำมาผลิตใหม่ หรือ ตลับหมึกพิมพ์ที่เคยใช้ในเครื่องอื่นมาแล้ว ตัวบอกระดับหมึกอาจไม่แม่นยำ หรือไม่ปรากฏขึ้น

หมายเหตุ การแจ้งเตือนและไฟแสดงสถานะระดับหมึกพิมพ์จะบอกระดับ หมึกพิมพ์โดยประมาณเพื่อจุดประสงค์ในการวางแผนเตรียมการเท่านั้น เมื่อ คุณได้รับข้อความเตือนว่าระดับหมึกเหลือน้อย โปรดพิจารณาในการเตรียม ตลับหมึกสำรองให้พร้อม เพื่อหลีกเลี่ยงปัญหาการพิมพ์ล่าช้า คุณไม่ต้อง เปลี่ยนตลับบรรจุหมึกใหม่จนกว่าคุณภาพงานพิมพ์จะแย่ลง

หมายเหตุ หมึกพิมพ์จากตลับหมึกใช้ในกระบวนการพิมพ์ซึ่งมีอยู่หลาก หลายวิธี รวมถึงกระบวนการกำหนดการทำงานเริ่มต้น ซึ่งเป็นการเตรียม พร้อมผลิตภัณฑ์และตลับหมึกสำหรับการพิมพ์ รวมทั้งตรวจสอบหัวพ่นหมึก ซึ่งเป็นการดูแลให้หัวพ่นหมึกสะอาดและหมึกไหลได้สะดวก นอกจากนี้ หมึก ที่เหลือบางส่วนจะอยู่ในตลับหมึกพิมพ์หลังจากการใช้งาน สำหรับข้อมูลเพิ่ม เติม โปรดดู <u>www.hp.com/go/inkusage</u>

#### วิธีการตรวจสอบระดับหมึกพิมพ์จากซอฟต์แวร์ HP Photosmart

- ใน ศูนย์บริการโซลูชันของ HP ให้คลิก Settings (การตั้งค่า) แล้วชี้ไปที่ Print Settings (การตั้งค่าการพิมพ์) ต่อจากนั้นให้คลิก Printer Toolbox (กล่องเครื่องมือเครื่องพิมพ์)
  - หมายเหตุ นอกจากนี้ คุณยังสามารถเปิด Printer Toolbox (กล่อง เครื่องมือเครื่องพิมพ์) จากกล่องโต้ตอบ Print Properties (คุณสมบัติ การพิมพ์) ได้ด้วย ในกล่องโต้ตอบ Print Properties (คุณสมบัติการ พิมพ์) ให้คลิกที่แท็บ Features (คุณสมบัติ) แล้วคลิกปุ่ม Printer Services (การบริการเครื่องพิมพ์)

Printer Toolbox (กล่องเครื่องมือเครื่องพิมพ์) ปรากฏขึ้น

 คลิกแท็บ Estimated Ink Levels (ระดับหมึกพิมพ์โดยประมาณ) ระดับหมึกพิมพ์โดยประมาณของตลับหมึกพิมพ์จะปรากฏขึ้น

#### หัวข้อที่เกี่ยวข้อง

"<u>การสั่งซื้อผลิตภัณฑ์หมึกพิมพ์</u>" ในหน้า 50

# การเปลี่ยนตลับหมึกพิมพ์

#### วิธีเปลี่ยนตลับหมึกพิมพ์

- 1. ตรวจสอบว่าผลิตภัณฑ์เปิดเครื่องอยู่
- ออดตลับหมึกพิมพ์
  - a. เปิดฝาครอบตลับหมึกพิมพ์

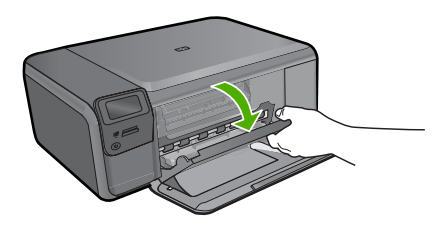

รอให้แคร่ตลับหมึกพิมพ์เลื่อนไปอยู่ตรงกลางเครื่อง

 ค่อยกดลงบนตลับหมึกพิมพ์เพื่อปลดตลักหมึกพิมพ์ออก จากนั้นจึงดึง ออกจากช่องใส่

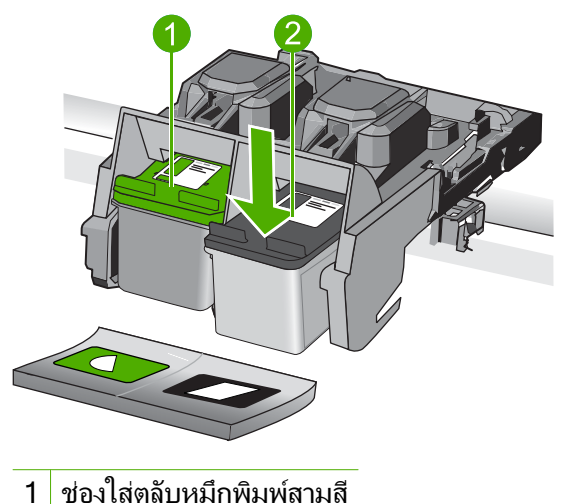

- 2 ช่องใส่ตลับหมึกพิมพ์สีดำ
- 3. ใส่ตลับหมึกพิมพ์อันใหม่
  - a. นำตลับหมึกพิมพ์ออกจากบรรจุภัณฑ์
  - b. ดึงเทปพลาสติกออกเบาๆ โดยดึงที่แถบสีชมพู

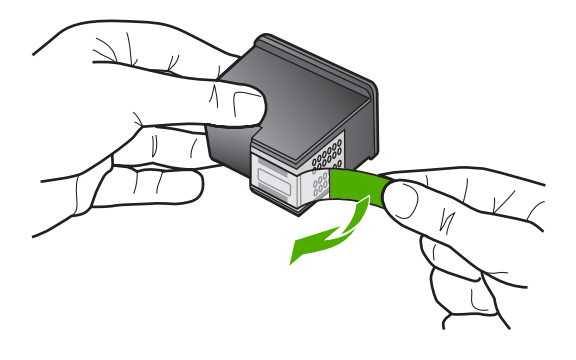

c. จัดไอคอนที่มีรูปและสีเหมือนกัน แล้วจึงใส่ตลับหมึกพิมพ์ลงในช่องใส่ จนกระทั่งล็อกเข้าที่

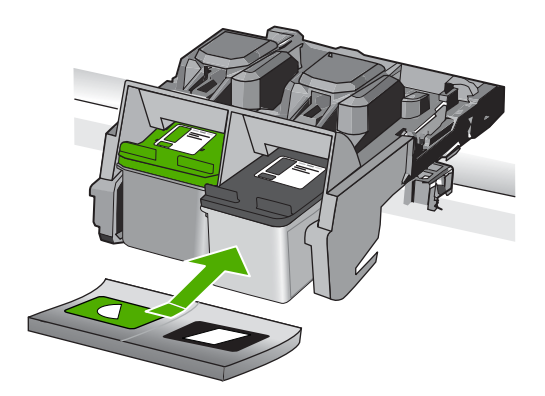

d. ปิดฝาครอบตลับหมึกพิมพ์

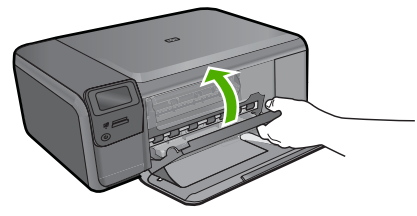

- การปรับตำแหน่งตลับหมึกพิมพ์
  - มีอมีข้อความแจ้ง ให้กด OK (ตกลง) เพื่อพิมพ์หน้าการปรับตำแหน่ง ตลับหมึกพิมพ์
  - คว่ำหน้ากระดาษที่มีการพิมพ์ลงโดยวางให้ชิดมุมขวาหน้าของกระจก แล้วกด OK (ตกลง) เพื่อสแกนหน้านี้
  - c. นำหน้าการปรับตำแหน่งออก แล้วนำกลับมาใช้ใหม่หรือทิ้งไป

#### หัวข้อที่เกี่ยวข้อง

- "<u>การสั่งซื้อผลิตภัณฑ์หมึกพิมพ์</u>" ในหน้า 50
- "<u>โหมดสำรองหมึก</u>" ในหน้า 51

## การสั่งซื้อผลิตภัณฑ์หมึกพิมพ์

หากต้องการทราบว่าวัสดุของ HP ชนิดใดทำงานร่วมกับผลิตภัณฑ์ของคุณได้ ให้ สั่งชื่อวัสดุออนไลน์ หรือสร้างรายการช้อปปิ้งที่สั่งพิมพ์ได้ เปิด HP Solution Center (ศูนย์บริการโซลูชันของ HP) และเลือกคุณสมบัติการช้อปปิ้งออนไลน์

ข้อมูลตลับหมึกพิมพ์และลิงค์ไปยังการช้อปปิ้งแบบออนไลน์ยังจะปรากฏบนข้อ ความแจ้งเตือนหมึกพิมพ์ด้วย นอกจากนี้ คุณยังสามารถอ่านข้อมูลตลับหมึก พิมพ์และสั่งซื้อออนไลน์ได้โดยการไปยัง <u>www.hp.com/buy/supplies</u>

การทำงานกับตลับหมึกพิมพ์

โหมดสำรองหมึก 51

หมายเหตุ บริการสั่งซื้อตลับหมึกแบบออนไลน์นี้ไม่ได้ให้บริการในทุก ประเทศ/ภูมิภาค ในกรณีที่ไม่รองรับในประเทศ/ภูมิภาคของคุณ โปรดติดต่อ สอบถามข้อมูลการซื้อตลับหมึกจากผู้จัดจำหน่ายของ HP ในท้องถิ่นของคุณ

## โหมดสำรองหมึก

ใช้โหมดสำรองหมึกเพื่อให้ HP Photosmart ทำงานด้วยตลับหมึกพิมพ์เพียง หนึ่งตลับเท่านั้น โหมดสำรองหมึกจะเริ่มทำงานเมื่อมีตลับหมึกพิมพ์ถูกถอดออก จากแคร่ตลับหมึกพิมพ์ ในโหมดสำรองหมึก เครื่องจะสามารถพิมพ์งานจาก คอมพิวเตอร์เท่านั้น คุณจะไม่สามารถเริ่มงานพิมพ์จากแผงควบคุมได้ (เช่น การ ทำสำเนา หรือการสแกนต้นฉบับ)

หมายเหตุ เมื่อ HP Photosmart ทำงานในโหมดสำรองหมึก จะมีข้อความ ปรากฏขึ้นบนหน้าจอ หากมีข้อความปรากฏขึ้น และมีการติดตั้งตลับหมึก พิมพ์สองตลับในเครื่อง ให้ตรวจสอบว่าได้ดึงเทปพลาสติกสำหรับป้องกันออก จากตลับหมึกพิมพ์แต่ละตลับแล้วหรือไม่ เมื่อมีเทปพลาสติกปิดบังแถบหน้า สัมผัสของตลับหมึกพิมพ์อยู่ เครื่องจะไม่สามารถตรวจจับได้ว่ามีการติดตั้ง ตลับหมึกพิมพ์แล้ว

สำหรับข้อมูลเพิ่มเติมเกี่ยวกับโหมดสำรองหมึก โปรดดูหัวข้อต่อไปนี้

- <u>งานที่พิมพ์ในโหมดสำรองหมึก</u>
- <u>การออกจากโหมดสำรองหมึก</u>

#### งานที่พิมพ์ในโหมดสำรองหมึก

การพิมพ์ในโหมดสำรองหมึกทำให้ HP Photosmart ทำงานช้าลง และส่งผลต่อ คุณภาพของงานที่พิมพ์ออกมา

| ตลับหมึกพิมพ์ที่ติดตั้งไว้ | ผลลัพธ์                                                   |
|----------------------------|-----------------------------------------------------------|
| ตลับหมึกพิมพ์สีดำ          | การพิมพ์ภาพสีเป็นโทนสีเทา                                 |
| ตลับหมึกพิมพ์สามสี         | การพิมพ์ภาพสี แต่สีดำกลายเป็นสีเทาและไม่ใช่สีดำที่แท้จริง |
| ตลับหมึกพิมพ์ภาพถ่าย       | การพิมพ์ภาพสีเป็นโทนสีเทา                                 |

#### หมายเหตุ HP ไม่แนะนำให้ใช้ตลับหมึกพิมพ์ภาพถ่ายสำหรับโหมดสำรอง หมึก

#### การออกจากโหมดสำรองหมึก

ติดตั้งตลับหมึกพิมพ์สองตลับใน HP Photosmart เพื่อออกจากโหมดสำรอง หมึก

้สำหรับข้อมูลเกี่ยวกับการติดตั้งตลับหมึกพิมพ์ โปรดดู "<u>การเปลี่ยนตลับหมึก</u> <u>พิมพ์</u>" ในหน้า 48

## ข้อมูลการรับประกันตลับหมึก

จะมีการบังคับใช้การรับประกันตลับบรรจุหมึกของ HP เมื่อตลับบรรจุหมึกถูกใช้ กับอุปกรณ์การพิมพ์ของ HP ที่กำหนดไว้ การรับประกันนี้ไม่ครอบคลุม ผลิตภัณฑ์หมึกของ HP ที่ถูกเติมใหม่ ผลิตใหม่ ตกแต่งใหม่ ใช้งานผิดประเภท หรือทำให้เสีย

ในช่วงระยะเวลารับประกัน ตลับบรรจุหมึกจะอยู่ภายใต้การรับประกันนานเท่าที่ หมึก HP ยังไม่หมด และยังไม่ถึงวันที่สิ้นสุดการรับประกัน อาจพบวันที่สิ้นสุด การรับประกันที่แสดงอยู่ในรูปแบบ ปปปป/ดด/วว บนตลับบรรจุหมึกตามที่ระบุ ไว้:

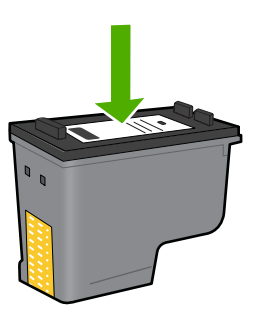

สำหรับสำเนาของเอกสารการรับประกันแบบจำกัดของ HP โปรดอ่านเอกสาร ประกอบที่ให้มาพร้อมกับผลิตภัณฑ์

# 10 การแก้ไขปัญหา

#### ส่วนนี้จะกล่าวถึงหัวข้อต่อไปนี้

- <u>ฝ่ายสนับสนุนของ HP</u>
- <u>ถอนการติดตั้งและติดตั้งซอฟต์แวร์ใหม่อีกครั้ง</u>
- <u>การแก้ไขปัญหาเกี่ยวกับการติดตั้ง</u>
- <u>การแก้ไขปัญหาเบื้องต้นคุณภาพการพิมพ์</u>
- <u>การแก้ไขปัญหาเบื้องต้นเกี่ยวกับการพิมพ์</u>
- <u>การแก้ไขปัญหาเบื้องต้นเกี่ยวกับการ์ดหน่วยความจำ</u>
- <u>การแก้ไขปัญหาเบื้องต้นในการทำสำเนา</u>
- <u>การแก้ไขปัญหาเบื้องต้นเกี่ยวกับการสแกน</u>
- <u>ข้อผิดพลาด</u>

## ฝ่ายสนับสนุนของ HP

- <u>ขั้นตอนการสนับสนุน</u>
- บริการสนับสนุนทางโทรศัพท์ของ hp
- <u>ตัวเลือกการรับประกันอื่นๆ</u>

#### ขั้นตอนการสนับสนุน

#### หากท่านประสบปัญหา ให้ทำตามขึ้นตอนต่อไปนี้

- 1. อ่านเอกสารที่มาพร้อมกับผลิตภัณฑ์
- เข้าไปที่เว็บไซต์ศูนย์บริการลูกค้าแบบออนไลน์ของ HP ที่ www.hp.com/ support ศูนย์บริการลูกค้าแบบออนไลน์ของ HP พร้อมให้บริการลูกค้า ของ HP ทุกราย เว็บไซต์นี้เป็นแหล่งข้อมูลที่เข้าถึงได้รวดเร็วที่สุดเมื่อต้อง การทราบข้อมูลปัจจุบันของผลิตภัณฑ์และเมื่อต้องการความช่วยเหลือจากผู้ เชี่ยวชาญ รวมถึงคุณลักษณะต่อไปนี้
  - เข้าถึงผู้เชี่ยวชาญที่ทรงคุณวุฒิที่ให้การสนับสนุนออนไลน์ได้อย่างรวด เร็ว
  - โปรแกรมอัพเดตซอฟต์แวร์และไดรเวอร์สำหรับผลิตภัณฑ์

- ผลิตภัณฑ์ที่มีประโยชน์และข้อมูลการแก้ไขปัญหาเบื้องต้นสำหรับ ปัญหาทั่วๆไป
- การอัพเดตผลิตภัณฑ์ ความพร้อมให้การสนับสนุน และข่าวจาก HP พร้อมให้บริการเมื่อคุณลงทะเบียนผลิตภัณฑ์
- 3. ติดต่อศูนย์บริการลูกค้าของ HP ตัวเลือกความช่วยเหลือและความพร้อมใน การให้บริการจะแตกต่างกันไปตามผลิตภัณฑ์ ประเทศ/ภูมิภาค และภาษา

#### บริการสนับสนุนทางโทรศัพท์ของ hp

ตัวเลือกการสนับสนุนทางโทรศัพท์และความพร้อมในการให้บริการจะแตกต่าง กันไปตามผลิตภัณฑ์ ประเทศ/ภูมิภาค และภาษา ส่วนนี้จะกล่าวถึงหัวข้อต่อไปนี้

- <u>ระยะเวลาของการสนับสนุนทางโทรศัพท์</u>
- <u>การโทรศัพท์ติดต่อ</u>
- <u>หมายเลขโทรศัพท์ของฝ่ายสนับสนุน</u>
- หลังจากสิ้นสุดระยะเวลาการสนับสนุนทางโทรศัพท์

#### ระยะเวลาของการสนับสนุนทางโทรศัพท์

บริการสนับสนุนทางโทรศัพท์ระยะเวลาหนึ่งปีเปิดให้บริการในอเมริกาเหนือ เอเชียแปซิฟิก และละตินอเมริกา (รวมเม็กซิโก) หากต้องการตรวจสอบระยะ เวลาของการสนับสนุนทางโทรศัพท์ในยุโรป ตะวันออกกลาง และแอฟริกา ไปที่ www.hp.com/support โดยมีค่าใช้จ่ายตามปกติของการใช้โทรศัพท์

#### การโทรศัพท์ติดต่อ

ให้โทรติดต่อศูนย์บริการลูกค้าของ HP ในขณะที่คุณอยู่หน้าคอมพิวเตอร์และ ผลิตภัณฑ์ ควรเตรียมข้อมูลต่อไปนี้ไว้ให้พร้อม

- ชื่อผลิตภัณฑ์ (HP Photosmart C4600 series)
- หมายเลขผลิตภัณฑ์ (ที่ด้านหลังหรือข้างใต้ของผลิตภัณฑ์)
- ข้อความที่ปรากฏเมื่อมีปัญหาเกิดขึ้น
- ตอบคำถามเหล่านี้
  - เคยเกิดเหตุการณ์เช่นนี้มาก่อนหรือไม่
  - คุณสามารถทำให้เกิดขึ้นได้อีกหรือไม่
  - คุณเพิ่มฮาร์ดแวร์หรือซอฟต์แวร์ใหม่ลงในคอมพิวเตอร์ของคุณในช่วง
     ที่เริ่มเกิดปัญหานี้หรือไม่
  - มีเหตุการณ์อื่นเกิดขึ้นก่อนเหตุการณ์นี้หรือไม่ (เช่น ฟ้าร้อง มีการ เคลื่อนย้ายผลิตภัณฑ์ ฯลฯ)

้สำหรับรายการหมายเลขโทรศัพท์ของฝ่ายสนับสนุน โปรดดูที่ "<u>หมายเลข</u> <u>โทรศัพท์ของฝ่ายสนับสนุน</u>" ในหน้า 55

#### หมายเลขโทรศัพท์ของฝ่ายสนับสนุน

หมายเลขโทรศัพท์ของฝ่ายสนับสนุนและค่าบริการที่เกี่ยวข้องซึ่งแสดงอยู่ในที่นี่ มีผลบังคับใช้ ณ ช่วงเวลาที่ตีพิมพ์เอกสารนี้ และมีผลกับการโทรติดต่อด้วย โทรศัพท์บ้านเท่านั้น ทั้งนี้ อาจมีอัตราบริการที่แตกต่างไปสำหรับการใช้โทรศัพท์ เคลื่อนที่

หากต้องการทราบหมายเลขของฝ่ายสนับสนุนทางโทรศัพท์ล่าสุดของ HP และ ข้อมูลค่าโทรศัพท์ โปรดดูที่ <u>www.hp.com/support</u>

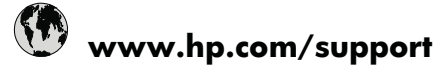

| Africa (English speaking)          | +27 11 2345872                     |
|------------------------------------|------------------------------------|
| Afrique (francophone)              | +33 1 4993 9230                    |
| 021 672 280                        | الجزائر                            |
| Argentina (Buenos Aires)           | www.hp.com/la/soporte              |
| Argentina                          | www.hp.com/la/soporte              |
| Australia                          | 1300 721 147                       |
| Australia (out-of-warranty)        | 1902 910 910                       |
| Österreich                         | www.hp.com/support                 |
| 17212049                           | البحرين                            |
| België                             | www.hp.com/support                 |
| Belgique                           | www.hp.com/support                 |
| Brasil (Sao Paulo)                 | www.hp.com/la/soporte              |
| Brasil                             | www.hp.com/la/soporte              |
| Canada                             | 1-(800)-474-6836 (1-800 hp invent) |
| Central America & The<br>Caribbean | www.hp.com/la/soporte              |
| Chile                              | www.hp.com/la/soporte              |
| 中国                                 | 1068687980                         |
| 中国                                 | 800-810-3888                       |
| Colombia (Bogotá)                  | www.hp.com/la/soporte              |
| Colombia                           | www.hp.com/la/soporte              |
| Costa Rica                         | www.hp.com/la/soporte              |
| Česká republika                    | 810 222 222                        |
| Danmark                            | www.hp.com/support                 |
| Ecuador (Andinatel)                | www.hp.com/la/soporte              |
| Ecuador (Pacifitel)                | www.hp.com/la/soporte              |
| (02) 6910602                       | مصر                                |
| El Salvador                        | www.hp.com/la/soporte              |
| España                             | www.hp.com/support                 |
| France                             | www.hp.com/support                 |
| Deutschland                        | www.hp.com/support                 |
| Ελλάδα (από το εξωτερικό)          | + 30 210 6073603                   |
| Ελλάδα (εντός Ελλάδας)             | 801 11 75400                       |
| Ελλάδα (από Κύποο)                 | 800 9 2654                         |
| Guatemala                          | www.hn.com/la/sonorte              |
| 香港特別行政區                            | (852) 2802 4098                    |
| Magyarország                       | 06 40 200 629                      |
| India                              | 1-800-425-7737                     |
| India                              | 91_80_28526900                     |
|                                    | +62 (21) 250 2409                  |
| 100110518                          | 102 (21) 330 3400                  |
| 1071 4 224 9109                    | الغراق<br>۱۱>۰۰۰۰                  |
| +9714 224 9189                     | الكويت<br>١٠١.                     |
| +97142249189                       | ببتان<br>۲ ۱                       |
| +97142249189                       | فطر<br>۱۱ .                        |
| +971 4 224 9189                    | اليمن                              |
|                                    | www.np.com/support                 |
| 1-700-503-048                      | ישראל                              |
| Italia                             | www.hp.com/support                 |
| Jamaica                            | www.hp.com/la/soporte              |

|                                              | 0570-000511               |
|----------------------------------------------|---------------------------|
| 日本                                           | 03-3335-9800              |
| 0800 222 47                                  | الاردن                    |
| 한국                                           | 1588-3003                 |
| Luxembourg (Français)                        | www.hp.com/support        |
| Luxemburg (Deutsch)                          | www.hp.com/support        |
| Malaysia                                     | 1800 88 8588              |
| Mauritius                                    | (230) 262 210 404         |
| México (Ciudad de México)                    | www.hp.com/la/soporte     |
| México                                       | www.hp.com/la/soporte     |
| Maroc                                        | 081 005 010               |
| Nederland                                    | www.hp.com/support        |
| New Zealand                                  | 0800 441 147              |
| Nigeria                                      | (01) 271 2320             |
| Norge                                        | www.hp.com/support        |
| 24791773                                     | عُمان                     |
| Panamá                                       | www.hp.com/la/soporte     |
| Paraguay                                     | www.hp.com/la/soporte     |
| Perú                                         | www.hp.com/la/soporte     |
| Philippines                                  | 2 867 3551                |
| Polska                                       | 801 800 235               |
| Portugal                                     | www.hp.com/support        |
| Puerto Rico                                  | 1-877-232-0589            |
| República Dominicana                         | 1-800-711-2884            |
| Reunion                                      | 0820 890 323              |
| România                                      | 0801 033 390              |
| Россия (Москва)                              | 095 777 3284              |
| Россия (Санкт-Петербург)                     | 812 332 4240              |
| 800 897 1415                                 | السعوبية                  |
| Singapore                                    | +65 6272 5300             |
| Slovensko                                    | 0850 111 256              |
| South Africa (RSA)                           | 0860 104 771              |
| Suomi                                        | www.hp.com/support        |
| Sverige                                      | www.hp.com/support        |
| Switzerland                                  | www.hp.com/support        |
| 与 <sup>法</sup>                               | 02 8722 8000              |
| 至/5<br>] Mei                                 | +66 (2) 353 9000          |
| 071 801 301                                  | 100 (2) 555 5000          |
| Trinidad & Tobago                            | www.hp.com/la/soporte     |
| Türkiye (İstanbul, Ankara,<br>İzmir & Bursa) | 444 0307                  |
| Україна                                      | (044) 230-51-06           |
| 600 54 47 47                                 | الامار ات العربية المتحدة |
| United Kingdom                               | www.hp.com/support        |
| United States                                | 1-(800)-474-6836          |
|                                              | www.hp.com/la/soporte     |
| Venezuela (Caracas)                          | www.hp.com/la/soporte     |
|                                              | www.hp.com/la/soporte     |
| Viôt Nam                                     | +84 88234530              |
| VICLINAIII                                   | 104 00234330              |

#### หลังจากสิ้นสุดระยะเวลาการสนับสนุนทางโทรศัพท์

หลังสิ้นสุดระยะเวลาการสนับสนุนทางโทรศัพท์ ท่านจะได้รับความช่วยเหลือจาก HP โดยต้องเสียค่าใช้จ่ายเพิ่มเติม โดยสามารถรับความช่วยเหลือได้จากเว็บไซต์ สนับสนุนแบบออนไลน์ของ HP <u>www.hp.com/support</u> โปรดติดต่อตัวแทน จำหน่ายของ HP หรือติดต่อที่หมายเลขโทรศัพท์ของฝ่ายสนับสนุนในประเทศ/ พื้นที่ของท่านเพื่อรับทราบข้อมูลเพิ่มเติมเกี่ยวกับตัวเลือกการสนับสนุน

#### ตัวเลือกการรับประกันอื่นๆ

หากต้องเพิ่มระยะเวลาการให้บริการสำหรับ HP Photosmart จะต้องเสียค่าใช้ จ่ายเพิ่มเติม โปรดดูที่ <u>www.hp.com/support</u> เลือกประเทศ/ภูมิภาคและภาษา ของคุณ จากนั้นตรวจสอบการบริการและการรับประกันเพื่อดูข้อมูลในการให้ บริการเพิ่มเติม

# ถอนการติดตั้งและติดตั้งซอฟต์แวร์ใหม่อีกครั้ง

หากการติดตั้งของคุณไม่สมบูรณ์ หรือหากคุณต่อสาย USB เข้ากับเครื่อง คอมพิวเตอร์ก่อนที่หน้าจอการติดตั้งซอฟต์แวร์จะแจ้งเตือน คุณอาจจำเป็นต้อง ถอนการติดตั้งแล้วติดตั้งซอฟต์แวร์นั้นใหม่ อย่าเพียงแต่ลบไฟล์แอพพลิเคชัน HP Photosmart ออกจากคอมพิวเตอร์ ตรวจสอบว่าได้ลบไฟล์ต่างๆ ออกอย่าง ถูกต้องโดยใช้ยูทิลิตีถอนการติดตั้งที่มีอยู่ในขณะติดตั้งซอฟต์แวร์ที่มาพร้อมกับ HP Photosmart

#### การถอนการติดตั้งซอฟต์แวร์และการติดตั้งใหม่

- บนทาสก์บาร์ของ Windows ให้คลิก Start (เริ่ม) Settings (การตั้งค่า) Control Panel (แผงควบคุม) (หรือแค่ Control Panel (แผงควบคุม))
- ดับเบิลคลิก Add/Remove Programs (เพิ่ม/ลบโปรแกรม) (หรือคลิก Uninstall a program (ถอนการติดตั้งโปรแกรม))
- เลือก HP Photosmart All-in-One Driver Software (ซอฟต์แวร์ HP Photosmart All-in-One) และคลิก Change/Remove (เปลี่ยน แปลง/เอาออก) ปฏิบัติตามคำสั่งที่ปรากฏบนหน้าจอ
- 4. ถอดสายเชื่อมต่อผลิตภัณฑ์ออกจากคอมพิวเตอร์
- 5. รีสตาร์ทเครื่องคอมพิวเตอร์
  - หมายเหตุ คุณต้องถอดการเชื่อมต่อเครื่องก่อนที่จะรีสตาร์ท คอมพิวเตอร์ อย่าเชื่อมต่อเครื่องเข้ากับคอมพิวเตอร์จนกว่าจะติดตั้ง ซอฟต์แวร์ใหม่เสร็จสมบูรณ์

- ใส่แผ่นซีดีรอมของผลิตภัณฑ์ลงในซีดีรอมไดรฟ์ของคอมพิวเตอร์แล้วจึง เริ่มใช้งานโปรแกรมการติดตั้ง
  - หมายเหตุ หากโปรแกรมติดตั้งไม่ปรากฏ ให้หาไฟล์ setup.exe จาก ไดรฟซีดีรอม แล้วดับเบิลคลิก

หมายเหตุ เมื่อเปิดคอมพิวเตอร์ จะมีกลุ่มซอฟต์แวร์ที่เรียกว่าโปรแกรม Terminate and Stay Resident (TSR) โหลดขึ้นโดยอัตโนมัติ โปรแกรมเหล่านี้จะเปิดการทำงานของยูทิลิตี้บางตัวของคอมพิวเตอร์ เช่น ซอฟต์แวร์ป้องกันไวรัส ที่ไม่จำเป็นสำหรับการทำงานของ คอมพิวเตอร์ ในบางครั้ง TSR จะป้องกันไม่ให้ซอฟต์แวร์ HP โหลดขึ้นมา จึงทำให้ติดตั้งไม่ถูกต้อง ใน Windows Vista และ Windows XP ใช้ยูทิลิตี้ MSCONFIG เพื่อป้องกันไม่ให้โปรแกรมและ บริการ TSR เริ่มทำงาน

 ปฏิบัติตามคำแนะนำบนหน้าจอ รวมถึงคำแนะนำที่มีให้ในคู่มือการติดตั้งที่ มาพร้อมกับผลิตภัณฑ์

เมื่อการติดตั้งซอฟต์แวร์เสร็จสมบูรณ์ ไอคอน HP Digital Imaging Monitor จะปรากฏในซิสเต็มเทรย์ของ Windows

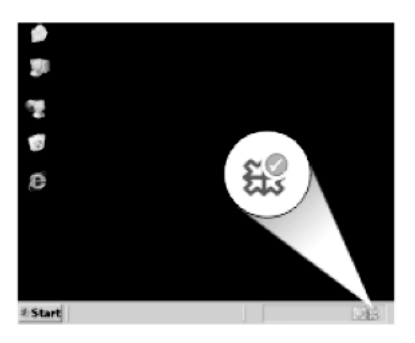

เพื่อตรวจสอบว่าซอฟต์แวร์ได้รับการติดตั้งอย่างถูกต้อง ให้ดับเบิลคลิกที่ไอคอน ศูนย์บริการโซลูชันของ HP บนเดสก์ท็อป หาก ศูนย์บริการโซลูชันของ HP แสดงไอคอนที่สำคัญ (**Scan Picture** (สแกนภาพ) และ **Scan Document** (สแกนเอกสาร)) แสดงว่ามีการติดตั้งซอฟต์แวร์อย่างถูกต้อง

# การแก้ไขปัญหาเกี่ยวกับการติดตั้ง

ส่วนนี้ประกอบด้วยข้อมูลการแก้ไขปัญหาเบื้องต้นเกี่ยวกับการติดตั้งผลิตภัณฑ์ มีปัญหาหลายอย่างเกิดขึ้นเมื่อต่อผลิตภัณฑ์เข้ากับเครื่องคอมพิวเตอร์โดยใช้สาย USB ก่อนติดตั้งซอฟต์แวร์ HP Photosmart ลงในเครื่องคอมพิวเตอร์ หากคุณ เชื่อมต่อผลิตภัณฑ์เข้ากับเครื่องคอมพิวเตอร์ก่อนที่หน้าจอการติดตั้งซอฟต์แวร์ จะปรากฏข้อความแจ้งเตือน คุณต้องปฏิบัติตามขั้นตอนต่อไปนี้:

#### การแก้ปัญหาเบื้องต้นสำหรับปัญหาทั่วไปเรื่องการติดตั้ง

- 1. ถอดสาย USB ออกจากเครื่องคอมพิวเตอร์
- ถอนการติดตั้งซอฟต์แวร์ (ในกรณีที่ติดตั้งไว้)
- รีสตาร์ทเครื่องคอมพิวเตอร์
- 4. ปิดเครื่อง รอหนึ่งนาที แล้วรีสตาร์ทเครื่อง
- 5. ติดตั้งซอฟต์แวร์ของ HP Photosmart ใหม่อีกครั้ง
- △ ข้อควรระวัง อย่าต่อสาย USB เข้ากับเครื่องคอมพิวเตอร์จนกว่าหน้าจอการ ติดตั้งซอฟต์แวร์จะแจ้งเตือน

ส่วนนี้จะกล่าวถึงหัวข้อต่อไปนี้

- <u>เปิดเครื่องไม่ติด</u>
- <u>ฉันต่อสาย USB แล้ว แต่กลับมีปัญหาในการใช้ผลิตภัณฑ์ร่วมกับเครื่อง</u> <u>คอมพิวเตอร์</u>
- หลังจากติดตั้งเสร็จแล้ว เครื่องไม่พิมพ์งาน
- <u>เมื่อใส่แผ่นซีดีรอมลงในไดรฟ์ซีดีรอมของคอมพิวเตอร์แล้ว ไม่มีอะไรเกิด</u> <u>ขึ้น</u>
- <u>หน้าจอตรวจสอบระบบขั้นต่ำปรากฏขึ้น</u>
- ปรากฏข้อความว่ามีข้อผิดพลาดที่ไม่ทราบสาเหตุเกิดขึ้น
- <u>มีเครื่องหมาย X สีแดงปรากฏขึ้นในข้อความเชื่อมต่อ USB</u>
- <u>หน้าจอลงทะเบียนไม่ปรากฏขึ้น</u>

#### เปิดเครื่องไม่ติด

ู้ลองวิธีการแก้ไขต่อไปนี้หากไม่มีไฟติดสว่าง ไม่มีเสียง และไม่มีการเคลื่อนไหว ใดๆ จากผลิตภัณฑ์เมื่อคุณเปิดเครื่อง

- <u>การแก้ไข 1: โปรดตรวจสอบว่าคุณใช้สายไฟที่ให้มาพร้อมกับผลิตภัณฑ์</u>
- <u>การแก้ไข 2: รีเซ็ตผลิตภัณฑ์</u>
- <u>การแก้ไข 3: กดปุ่ม เปิด ให้ช้าขึ้น</u>
- <u>การแก้ไข 4: ติดต่อ HP เพื่อเปลี่ยนอุปกรณ์จ่ายไฟ</u>
- <u>การแก้ไข 5: ติดต่อศูนย์บริการของ HP เพื่อขอรับบริการ</u>

#### การแก้ไข 1: โปรดตรวจสอบว่าคุณใช้สายไฟที่ให้มาพร้อมกับผลิตภัณฑ์

#### วิธีแก้ไข:

 ตรวจสอบให้แน่ใจว่าสายไฟเชื่อมต่อเข้ากับผลิตภัณฑ์และอะแดปเตอร์ อย่างแน่นหนาแล้ว เสียบสายไฟเข้ากับเต้ารับ ตัวป้องกันไฟกระชาก หรือปลั๊กพ่วง

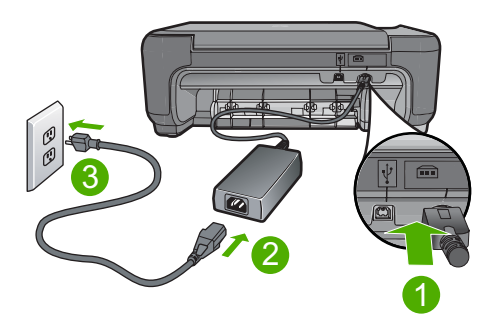

- 1 การเชื่อมต่อสายไฟ
- 2 สายไฟและอะแดปเตอร์
- 3 เต้ารับ
- หากคุณใช้ปลั๊กพ่วง โปรดตรวจดูว่าปลั๊กพ่วงเปิดสวิตช์อยู่ หรือลองเสียบ ปลั๊กผลิตภัณฑ์เข้ากับเต้ารับโดยตรง
- ตรวจสอบ้ต้ารับเพื่อให้แน่ใจว่าเต้ารับทำงานอยู่ โดยการเสียบปลั๊กของ
   อุปกรณ์ที่ใช้งานได้และดูว่าอุปกรณ์นั้นมีไฟเข้าหรือไม่ หากไฟไม่เข้า
   แสดงว่าอาจจะมีปัญหาเกิดขึ้นกับเต้ารับ
- หากคุณเสียบปลั๊กผลิตภัณฑ์เข้ากับเต้ารับที่มีสวิตช์เปิดปิด โปรดตรวจดู ให้แน่ใจว่าเปิดสวิตช์เต้ารับแล้ว หากสวิตช์เปิดอยู่แต่ใช้งานไม่ได้ เต้า รับอาจมีปัญหา

**สาเหตุ:** ผลิตภัณฑ์ไม่ได้ใช้สายไฟที่ให้มา ถ้าปัญหายังคงอยู่ ให้ลองใช้วิธีแก้ไขปัญหาในขั้นต่อไป

#### การแก้ไข 2: รีเซ็ตผลิตภัณฑ์

**วิธีแก้ไข:** ปิดผลิตภัณฑ์ แล้วถอดปลั๊กสายไฟออก เสียบปลั๊กสายไฟกลับ เข้าที่ แล้วกดปุ่ม **เปิด** เพื่อเปิดผลิตภัณฑ์

**สาเหตุ:** พบข้อผิดพลาดที่ผลิตภัณฑ์

#### การแก้ไข 3: กดปุ่ม เปิด ให้ช้าขึ้น

**วิธีแก้ไข:** ผลิตภัณฑ์อาจไม่ตอบสนองหากคุณกดปุ่ม **เปิด** เร็วเกินไป กด ปุ่ม **เปิด** หนึ่งครั้ง อาจต้องใช้เวลาสักครู่เพื่อเปิดเครื่อง หากคุณกดปุ่ม **เปิด** อีก ครั้งในช่วงเวลานี้ คุณอาจต้องปิดเครื่อง

ชื่อควรระวัง ถ้าเครื่องยังคงไม่ทำงาน อาจเป็นไปได้ว่ามีความผิดปกติ
 เกี่ยวกับกลไก ถอดปลั๊กเครื่องออกจากเต้ารับ

ติดต่อศูนย์บริการของ HP เพื่อขอรับบริการ

้ไปที่ <u>www.hp.com/support</u> เมื่อเครื่องแจ้งเตือน ให้เลือกประเทศ/ ภูมิภาคของคุณ แล้วคลิก **Contact HP** (ติดต่อ HP) เพื่อขอทราบข้อมูล ในการโทรติดต่อศูนย์บริการด้านเทคนิค

**สาเหตุ:** คุณกดปุ่ม **เปิด** เร็วเกินไป ถ้าปัญหายังคงอยู่ ให้ลองใช้วิธีแก้ไขปัญหาในขั้นต่อไป

#### การแก้ไข 4: ติดต่อ HP เพื่อเปลี่ยนอุปกรณ์จ่ายไฟ

**วิธีแก้ไข:** ติดต่อศูนย์บริการของ HP เพื่อขอข้อมูลเกี่ยวกับอุปกรณ์จ่ายไฟ สำหรับผลิตภัณฑ์

ไปที่: <u>www.hp.com/support</u>

เมื่อเครื่องแจ้งเตือน ให้เลือกประเทศ/ภูมิภาค แล้วคลิกที่ **Contact HP** (ติด ต่อ HP) เพื่อขอข้อมูลการโทรติดต่อฝ่ายสนับสนุนทางเทคนิค **สาเหตุ:** อุปกรณ์จ่ายไฟนี้ไม่ได้ออกแบบมาให้ใช้กับผลิตภัณฑ์นี้ ถ้าปัญหายังคงอยู่ ให้ลองใช้วิธีแก้ไขปัญหาในขั้นต่อไป

#### การแก้ไข 5: ติดต่อศูนย์บริการของ HP เพื่อขอรับบริการ

**วิธีแก้ไข:** ถ้าคุณได้ปฏิบัติตามขึ้นตอนทั้งหมดที่ให้ไว้สำหรับการแก้ไข ปัญหาแล้ว แต่ยังค<sub>ึ่</sub>งมีปัญหาอยู่ โปรดติดต่อศูนย์บริการของ HP เพื่อขอรับ บริการ

ไปที่ <u>www.hp.com/support</u>

เมื่อเครื่องแจ้งเตือน ให้เลือกประเทศ/ภูมิภาคของคุณ แล้วคลิก Contact HP (ติดต่อ HP) เพื่อติดต่อศูนย์บริการด้านเทคนิค

**สาเหตุ:** คุณอาจต้องการความช่วยเหลือเพื่อให้ผลิตภัณฑ์หรือซอฟต์แวร์ ทำงานได้อย่างถูกต้อง

#### ฉันต่อสาย USB แล้ว แต่กลับมีปัญหาในการใช้ผลิตภัณฑ์ร่วมกับเครื่อง คอมพิวเตอร์

**วิธีแก้ไข:** คุณต้องติดตั้งซอฟต์แวร์ที่ให้มาพร้อมกับผลิตภัณฑ์ก่อนที่จะ เชื่อมต่อสาย USB ในระหว่างการติดตั้ง อย่าเสียบสาย USB จนกว่าคำแนะ นำบนหน้าจอจะปรากฏขึ้น

ทันทีที่คุณติดตั้งซอฟต์แวร์ ให้ต่อเครื่องคอมพิวเตอร์เข้ากับเครื่องด้วยสาย USB โดยตรง เพียงเสียบปลายด้านหนึ่งของสาย USB เข้ากับด้านหลังของ คอมพิวเตอร์และอีกด้านเข้ากับด้านหลังของเครื่อง คุณสามารถเชื่อมต่อกับ พอร์ต USB ที่ด้านหลังของเครื่องคอมพิวเตอร์ได้ทุกพอร์ต

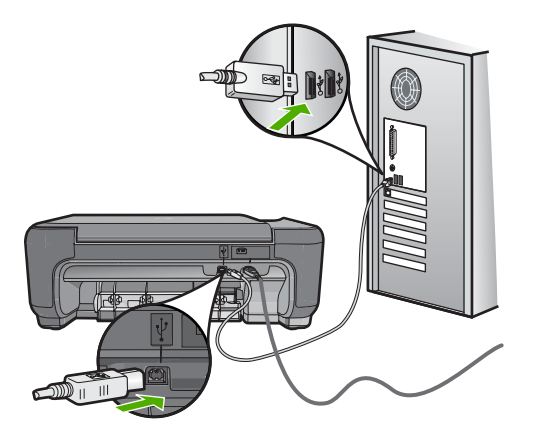

สำหรับข้อมูลเพิ่มเติมเกี่ยวกับการติดตั้งซอฟต์แวร์และการเชื่อมต่อสาย USB โปรดดูคู่มือการติดตั้งที่มาพร้อมกับเครื่อง

**สาเหตุ:** เชื่อมต่อสาย USB ก่อนการติดตั้งซอฟต์แวร์ การเชื่อมต่อสาย USB ก่อนที่จะมีข้อความปรากฏ อาจทำให้เกิดข้อผิดพลาดได้

#### หลังจากติดตั้งเสร็จแล้ว เครื่องไม่พิมพ์งาน

#### วิธีแก้ไข:

- ดูปุ่ม เปิด ที่อยู่บนเครื่อง ถ้าไฟไม่ติดสว่าง แสดงว่าเครื่องปิดอยู่ ตรวจ สอบให้แน่ใจว่าได้ต่อสายไฟเข้ากับเครื่องและเสียบเข้ากับปลั๊กไฟแน่น ดีแล้ว กดปุ่ม เปิด เพื่อเปิดเครื่อง
- ตรวจสอบว่าได้ติดตั้งตลับหมึกพิมพ์แล้ว
- ต้องแน่ใจว่าท่านมีกระดาษอยู่ในถาดป้อนกระดาษ
- โปรดตรวจสอบว่าไม่มีกระดาษติดอยู่ในเครื่อง
- ตรวจสอบว่าแคร่ตลับหมึกพิมพ์ไม่มีสิ่งใดติดอยู่
   เปิดฝาครอบด้านหน้าเพื่อเข้าไปยังบริเวณแคร่ตลับหมึกพิมพ์ นำสิ่งกีด ขวางออกจากแคร่ตลับหมึกพิมพ์ซึ่งรวมถึงวัสดุหีบห่อ ปิดเครื่อง และ เปิดอีกครั้ง
- พิมพ์หน้าทดสอบเพื่อดูว่าผลิตภัณฑ์สามารถพิมพ์และติดต่อกับเครื่อง คอมพิวเตอร์ได้หรือไม่
- ตรวจสอบว่าคิวการพิมพ์ไม่ได้ถูกหยุดชั่วคราว ถ้าใช่ ให้เลือกการตั้งค่า ที่เหมาะสมเพื่อกลับสู่การพิมพ์ต่อไป สำหรับข้อมูลเพิ่มเติมเกี่ยวกับการ เข้าถึงคิวการพิมพ์ โปรดดูข้อมูลประกอบที่มาพร้อมกับระบบปฏิบัติการ ที่ติดตั้งบนคอมพิวเตอร์ของคุณ
- ตรวจสอบ สาย USB ถ้าใช้สายเก่า อาจทำให้ทำงานไม่ถูกต้อง ลองต่อ สาย USB เข้ากับผลิตภัณฑ์อื่นเพื่อดูว่าสายใช้งานได้หรือไม่ ถ้าประสบ ปัญหา อาจต้องเปลี่ยนสาย USB ให้ตรวจสอบด้วยว่า สาย USB ยาวไม่ เกิน3 เมตร
- ตรวจสอบให้แน่ใจว่าคอมพิวเตอร์ของคุณมี USB ที่พร้อมใช้งาน และ คุณใช้ระบบปฏิบัติการที่รองรับการทำงาน สำหรับข้อมูลเพิ่มเติม โปรดดู ไฟล์ Readme
- ตรวจสอบการเชื่อมต่อจากผลิตภัณฑ์ไปยังคอมพิวเตอร์ของคุณ ตรวจ สอบว่าสาย USB เสียบอยู่ในพอร์ต USB ด้านหลังผลิตภัณฑ์แล้วอย่าง แน่นหนา ตรวจสอบให้แน่ใจว่า ปลายอีกด้านหนึ่งของสาย USB เสียบ อยู่ในพอร์ต USB ของเครื่องคอมพิวเตอร์แล้ว หลังจากเชื่อมต่อสาย เคเบิลอย่างถูกต้องแล้ว ปิดเครื่อง แล้วเปิดใหม่อีกครั้ง

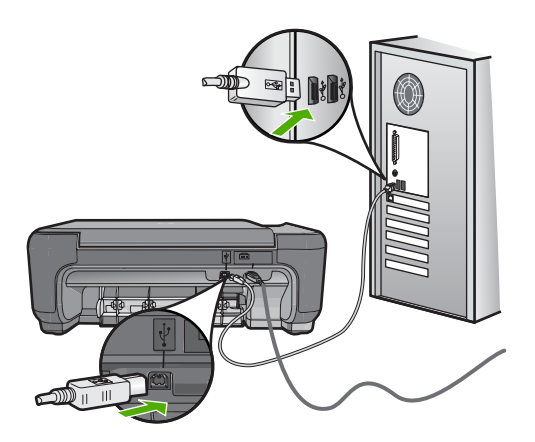

- หากคุณต่อเชื่อมต่อผลิตภัณฑ์ผ่านฮับ USB โปรดตรวจดูว่าได้เปิดใช้ งานตัวฮับแล้ว ถ้าฮับเปิดอยู่แล้ว ให้ลองเสียบสายเข้ากับคอมพิวเตอร์ โดยตรง
- ตรวจสอบเครื่องพิมพ์หรือสแกนเนอร์ คุณอาจต้องการปิดการเชื่อมต่อ ผลิตภัณฑ์ตัวเก่าจากเครื่องคอมพิวเตอร์
- ฉองเชื่อมต่อสาย USB เข้ากับพอร์ต USB อีกพอร์ตหนึ่งบน คอมพิวเตอร์ หลังจากที่ตรวจสอบการเชื่อมต่อแล้ว ให้รีสตาร์ทเครื่อง คอมพิวเตอร์ ปิดผลิตภัณฑ์ และเปิดอีกครั้ง
- หลังจากที่ตรวจสอบการเชื่อมต่อแล้ว ให้รีสตาร์ทเครื่องคอมพิวเตอร์ ปิด ผลิตภัณฑ์ และเปิดอีกครั้ง
- หากจำเป็น ให้เอาโปรแกรมออกและติดตั้งซอฟต์แวร์ที่คุณติดตั้งพร้อม กับผลิตภัณฑ์อีกครั้ง สำหรับข้อมูลเพิ่มเติม โปรดดู "<u>ถอนการติดตั้งและ</u> <u>ติดตั้งซอฟต์แวร์ใหม่อีกครั้ง</u>" ในหน้า 57

สำหรับข้อมูลเพิ่มเติมเกี่ยวกับการติดตั้งผลิตภัณฑ์ และการเชื่อมต่อกับ เครื่องคอมพิวเตอร์ของคุณ โปรดดูที่คู่มือการติดตั้งที่มาพร้อมกับผลิตภัณฑ์ **สาเหตุ:** เครื่องและคอมพิวเตอร์ไม่ได้มีการสื่อสารถึงกัน

#### เมื่อใส่แผ่นซีดีรอมลงในไดรฟ์ซีดีรอมของคอมพิวเตอร์แล้ว ไม่มีอะไรเกิดขึ้น

**วิธีแก้ไข:** ถ้าการติดตั้งไม่ได้รันโดยอัตโนมัติ ท่านสามารถรันการติดตั้งได้ ด้วยตนเอง

#### การเริ่มการติดตั้งจากคอมพิวเตอร์ระบบ Windows

- 1. ในทาสก์บาร์ของ Windows ให้คลิก Start (เริ่ม)
- โปรดทำสิ่งใดสิ่งหนึ่งต่อไปนี้ ทั้งนี้ขึ้นอยู่กับระบบปฏิบัติการของคุณ:
  - ใน Windows Vista: ใน Start Search (เริ่มการค้นหา) ให้ พิมพ์ d: \setup.exe แล้วจึงกด Enter
  - ใน Windows XP: คลิก Run (รัน) (หรือคลิก Accessories (อุปกรณ์เสริม) แล้วจึงคลิก Run (รัน)) ในกรอบโต้ตอบ Run (รัน) ให้ป้อน d: \setup.exe แล้วคลิกOK (ตกลง)

หากไดรฟซีดีรอมของคุณไม่ได้ระบุเป็นตัวอักษร D ให้ป้อนตัวอักษร ของไดรฟ์ที่เหมาะสม

สาเหตุ: การติดตั้งไม่รันโดยอัตโนมัติ

#### หน้าจอตรวจสอบระบบขั้นต่ำปรากฏขึ้น

**้วิธีแก้ไข:** คลิก **Details** (รายละเอียด) เพื่อดูว่าปัญหาคืออะไร จากนั้นแก้ ไขปัญหาก่อนที่จะพยายามติดตั้งซอฟต์แวร์

สาเหตุ: ระบบของคุณไม่ตรงตามข้อกำหนดขั้นต่ำในการติดตั้งซอฟต์แวร์

#### ปรากฏข้อความว่ามีข้อผิดพลาดที่ไม่ทราบสาเหตุเกิดขึ้น

**วิธีแก้ไข:** ถอนการติดตั้งซอฟต์แวร์ออกอย่างสมบูรณ์ แล้วติดตั้งใหม่

#### การถอนการติดตั้งซอฟต์แวร์และรีเซ็ตผลิตภัณฑ์

1. ปลดการเชื่อมต่อและรีเซ็ตผลิตภัณฑ์

#### การปลดการเชื่อมต่อและรีเซ็ตผลิตภัณฑ์

- a. ตรวจสอบว่าได้เปิดผลิตภัณฑ์แล้ว
- **b**. กดปุ่ม **เปิด** เพื่อปิดการทำงานของผลิตภัณฑ์
- c. ถอดสายไฟออกจากด้านหลังของผลิตภัณฑ์

- d. เชื่อมต่อสายไฟเข้าทางด้านหลังของผลิตภัณฑ์อีกครั้ง
- e. กดปุ่ม เปิด เพื่อเปิดการทำงานของผลิตภัณฑ์
- ถอนการติดตั้งซอฟต์แวร์อย่างสมบูรณ์
  - หมายเหตุ สิ่งสำคัญ คุณจะต้องปฏิบัติตามขึ้นตอนการถอนการติด ตั้งอย่างระมัดระวัง เพื่อให้แน่ใจว่าคุณได้ถอนซอฟต์แวร์ออกจาก คอมพิวเตอร์อย่างสมบูรณ์ก่อนทำการติดตั้งใหม่

#### การถอนการติดตั้งซอฟต์แวร์อย่างสมบูรณ์

- มินทาสก์บาร์ของ Windows ให้คลิก Start (เริ่ม) Settings (การ ตั้งค่า) Control Panel (แผงควบคุม) (หรือเพียง Control Panel (แผงควบคุม))
- ๑ับเบิลคลิก Add/Remove Programs (เพิ่ม/ลบโปรแกรม) (หรือคลิก Uninstall a program (ถอนการติดตั้งโปรแกรม))
- c. ถอนออกทุกรายการที่เกี่ยวข้องกับซอฟต์แวร์ HP Photosmart
  - △ ข้อกวรระวัง หากเป็นเครื่องคอมพิวเตอร์ที่ผลิตขึ้นโดย HP หรือ Compaq ห้าม ถอนโปรแกรมอื่นๆ ออกนอกจากที่อยู่ใน รายการข้างล่างเหล่านี้
  - ฟังก์ชันการทำงานของอุปกรณ์ HP Imaging
  - ตัวจัดการเอกสาร HP
  - HP Photosmart Essential
  - HP Image Zone
  - HP Photo และแกลเลอรี่ภาพ
  - HP Photosmart, Officejet, Deskjet (ที่มีชื่อผลิตภัณฑ์และ หมายเลขเวอร์ชันของซอฟต์แวร์)
  - อัพเดต HP Software
  - HP Share ไปยังเว็บไซต์
  - ศูนย์บริการโซลูชันของ HP
  - HP Director (ตัวจัดการ HP)
  - HP Memories Disk Greeting Card Creator 32
- ไปที่ C:\Program Files\HP หรือ C:\Program
   Files\Hewlett-Packard (สำหรับผลิตภัณฑ์บางส่วนที่ เป็นรุ่นเก่า) และลบโฟลเดอร์ Digital Imaging
- e. ไปที่ C:\WINDOWS และเปลี่ยนชื่อโฟลเดอร์ twain\_32 ให้ เป็น twain\_32 old

- 3. ปิดโปรแกรมต่างๆ ที่ทำงานอยู่เบื้องหลัง
  - หมายเหตุ เมื่อเปิดคอมพิวเตอร์ จะมีกลุ่มซอฟต์แวร์ที่เรียกว่า โปรแกรม Terminate and Stay Resident (TSR) โหลดขึ้นโดยอัตโนมัติ โปรแกรมเหล่านี้จะเปิดการทำงานบางยุทิลิ ตึของคอมพิวเตอร์ เช่น ซอฟต์แวร์ป้องกันไวรัส แต่ไม่ใช่โปรแกรม ที่จำเป็นต้องใช้ในการทำงานของคอมพิวเตอร์ ในบางครั้ง TSR จะ ป้องกันไม่ให้ซอฟต์แวร์ HP โหลดขึ้นมา จึงทำให้ติดตั้งไม่ถูกต้อง ใน Windows Vista และ Windows XP ใช้ยุทิลิตี้ MSCONFIG เพื่อป้องกันไม่ให้โปรแกรมและบริการ TSR เริ่มทำงาน

#### การปิดโปรแกรมต่างๆ ที่ทำงานอยู่เบื้องหลัง

- a. ในทาสก์บาร์ของ Windows คลิกStart (เริ่ม)
- b. โปรดทำสิ่งใดสิ่งหนึ่งต่อไปนี้ ทั้งนี้ขึ้นอยู่กับระบบปฏิบัติการของ คุณ:
  - ใน Windows Vista: ใน Start Search (เริ่มการค้นหา) ให้ พิมพ์ MSCONFIG จากนั้น กดปุ่ม Enter
     เมื่อกรอบโต้ตอบการควบคุมบัญชีผู้ใช้ปรากฏขึ้น ให้คลิก Continue (ต่อไป)
  - ใน Windows XP: คลิก Run (เรียกใช้) เมื่อกรอบตอบโต้ Run (เรียกใช้) ปรากฏขึ้น ให้พิมพ์ MSCONFIG จากนั้น กด ปุ่ม Enter

โปรแกรมยูทิลิตี้ MSCONFIG จะปรากฏขึ้น

- c. คลิกที่แท็บ General (ทั่วไป)
- d. คลิกที่ Selective Startup (เริ่มต้นตามการเลือก)
- หากมีเครื่องหมายถูกอยู่ถัดจาก Load Startup Items (โหล ดรายการเริ่มต้น) ให้คลิกที่เครื่องหมายถูกเพื่อลบเครื่องหมายออก
- คลิกแท็บ Services (การบริการ) และเลือกกล่อง Hide All
   Microsoft Services (ซ่อนบริการของ Microsoft ทั้งหมด)
- g. คลิก Disable all (ปิดการใช้งานทั้งหมด)
- h. คลิก Apply (นำไปใช้) จากนั้นคลิก Close (ปิด)
  - หมายเหตุ หากคุณได้รับข้อความที่ระบุว่าการเข้าถึงถูกปฏิเสธ ในขณะทำการเปลี่ยนแปลง ให้คลิก OK (ตกลง) แล้วทำต่อไป ข้อความนี้จะไม่ขัดขวางการเปลี่ยนแปลงของคุณ

- คลิก Restart (รีสตาร์ท) เพื่อให้การเปลี่ยนแปลงมีผลใช้กับ คอมพิวเตอร์ในการรีสตาร์ทครั้งต่อไป หลังจากรีสตาร์ทคอมพิวเตอร์แล้ว ข้อความ You've used system configuration utility to make changes to the way windows starts (คุณได้ใช้ยูทิลิตี้การกำหนดค่าระบบเพื่อ ทำการเปลี่ยนแปลงวิธีการเริ่มการทำงานของ Windows) จะ ปรากฏขึ้น
- j. คลิกที่กล่องกาเครื่องหมายถูกถัดจาก Do not show this message again (ไม่ต้องแสดงข้อความนี้อีก)
- รันยูทิลิตี้ Disk Cleanup (ล้างข้อมูลบนดิสก์) เพื่อลบไฟล์และ โฟลเดอร์ชั่วคราวออกไป

#### การรันยูทิลิตึการล้างข้อมูลบนดิสก์

- a. ในทาสก์บาร์ของ Windows ให้คลิก Start (เริ่ม) คลิกที่
   Programs (โปรแกรม) หรือ All Programs (โปรแกรมทั้ง หมด) จากนั้น คลิก Accessories (อุปกรณ์เสริม)
- b. คลิก System Tools (เครื่องมือระบบ) จากนั้น คลิกที่ Disk Cleanup (ล้างข้อมูลบนดิสก์)
   Disk Cleanup (ล้างข้อมูลบนดิสก์) จะวิเคราะห์ฮาร์ดไดรฟ์ก่อน จากนั้นจะแสดงรายงานพร้อมรายการส่วนที่จะลบ
- c. เลือกกล่องกาเครื่องหมายที่เหมาะสมเพื่อลบส่วนที่ไม่จำเป็นออกไป

#### ข้อมูลเพิ่มเติมเกี่ยวกับยูทิลิตี้การล้างข้อมูลบนดิสก์

ยุทิลิตึ้การล้างข้อมูลบนดิสก์จะช่วยเพิ่มเนื้อที่ว่างบนฮาร์ดดิสก์ใน เครื่องคอมพิวเตอร์ของคุณโดยการทำสิ่งต่อไปนี้:

- การลบไฟล์ชั่วคราวจากอินเทอร์เน็ต
- การลบไฟล์โปรแกรมที่ดาวน์โหลดมา
- การล้างข้อมูลในถังขยะ
- การฉบไฟล์จากโฟลเดอร์ชั่วคราวของคุณ
- การลบไฟล์ที่สร้างโดยเครื่องมือของ Windows อื่นๆ
- การลบส่วนประกอบของ Windows ที่เป็นตัวเลือกซึ่งคุณไม่ได้ ใช้งาน
- d. หลังจากเลือกส่วนที่จะลบแล้ว ให้คลิก **OK** (ตกลง)

ติดตั้งซอฟต์แวร์

#### การติดตั้งซอฟต์แวร์

- a. ใส่แผ่น CD ซอฟต์แวร์ลงในไดรฟซีดีรอมของคอมพิวเตอร์ การติดตั้งซอฟต์แวร์จะเริ่มทำงานโดยอัตโนมัติ
  - หมายเหตุ ถ้าการติดตั้งไม่เริ่มขึ้นโดยอัตโนมัติ จากเมนู Start (เริ่ม) ของ Windows ให้คลิก Start Search (เริ่มต้นการค้น หา) (หรือ Run (เรียกใช้)) ในกรอบโต้ตอบ Start Search (เริ่มต้นการค้นหา) (หรือ Run (เรียกใช้)) ให้พิมพ์ d: \setup.exe แล้วกดปุ่ม Enter (หากไดรฟซีดีรอมของคุณ ไม่ได้ระบุเป็นตัวอักษร D ให้ป้อนตัวอักษรของไดรฟ์ที่เหมาะ สม)
- ๑ําเนินการตามข้อความที่ปรากฏบนหน้าจอคอมพิวเตอร์เพื่อติดตั้ง ซอฟต์แวร์
- ๑องใช้งานผลิตภัณฑ์อีกครั้ง
- สาเหตุ: ไม่สามารถระบุสาเหตุของข้อผิดพลาดได้

#### มีเครื่องหมาย X สีแดงปรากฏขึ้นในข้อความเชื่อมต่อ USB

้วิธีแก้ไข: ตรวจสอบว่าผลิตภัณฑ์เปิดอยู่ แล้วลองเชื่อมต่อ USB อีกครั้ง

#### การลองเชื่อมต่อ USB อีกครั้ง

- 1. ตรวจสอบว่าติดตั้งสาย USB ไว้อย่างถูกต้องดังนี้
  - ถอดสาย USB และเสียบใหม่อีกครั้ง หรือลองเสียบสาย USB เข้า ในพอร์ต USB อื่น
  - ห้ามเชื่อมต่อสาย USB เข้ากับแป้นพิมพ์
  - ตรวจสอบว่าสาย USB มีความยาวไม่เกิน 3 เมตร
  - หากที่เครื่องคอมพิวเตอร์มีสาย USB ต่ออยู่หลายสาย คุณอาจดึง สายอื่นๆ ออกก่อนขณะติดตั้ง
- ถอดสายไฟของเครื่องออก แล้วเสียบเข้าไปใหม่
- 3. ตรวจสอบว่าเสียบสาย USB และสายไฟแล้ว
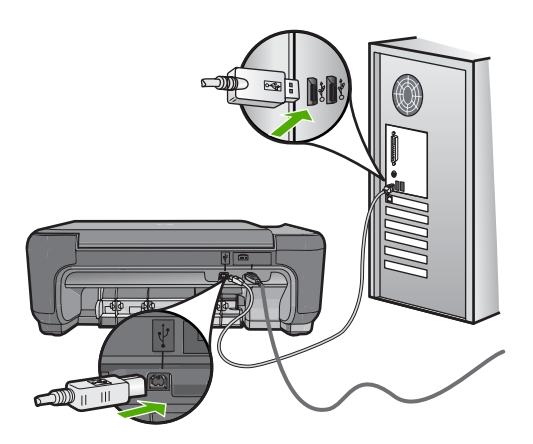

- 4. คลิก Retry (ลองอีกครั้ง) เพื่อลองเชื่อมต่ออีกครั้ง
- 5. ดำเนินการติดตั้งต่อ แล้วรีสตาร์ทเครื่องคอมพิวเตอร์เมื่อระบบแจ้งเตือน

สาเหตุ: การเชื่อมต่อ USB ในระหว่างผลิตภัณฑ์และคอมพิวเตอร์ล้มเหลว

#### หน้าจอลงทะเบียนไม่ปรากฏขึ้น

**วิธีแก้ไข:** คุณสามารถเข้าสู่หน้าจอลงทะเบียน (Sign up now) จากทาส ก์บาร์ของ Windows ได้โดยการคลิก Start (เริ่มต้น) เลือก Programs (โปรแกรม) หรือ All Programs (โปรแกรมทั้งหมด) HP Photosmart C4600 series แล้วคลิก Product Registration (การลงทะเบียน ผลิตภัณฑ์)

สาเหตุ: หน้าจอลงทะเบียนไม่เปิดขึ้นโดยอัตโนมัติ

## การแก้ไขปัญหาเบื้องต้นคุณภาพการพิมพ์

ใช้ส่วนนี้เพื่อแก้ไขปัญหาคุณภาพการพิมพ์เหล่าน<u>ึ</u>้

- <u>สีผิด ไม่แม่นยำ หรือซึม</u>
- หมึกพิมพ์กระจายตัวไม่ทั่วข้อความหรือภาพ
- งานพิมพ์มีแถบตามแนวนอนที่ผิดรูปซึ่งอยู่บริเวณด้านล่างของงานพิมพ์ แบบไม่มีขอบ
- <u>เอกสารที่พิมพ์ออกมามีเส้นริ้วตามแนวนอน</u>
- <u>เอกสารที่พิมพ์ออกมามีสีซีดจางเกินไปหรือหม่นเกินไป</u>
- <u>เอกสารที่พิมพ์ดูไม่ชัดเจนหรือเลอะเลือน</u>

- <u>เอกสารที่พิมพ์มีลักษณะเป็นริ้วแนวตั้ง</u>
- <u>เอกสารที่พิมพ์ออกมามีลักษณะเอียงหรือบิดเบี้ยว</u>
- <u>เส้นริ้วหมึกที่ด้านหลังของกระดาษ</u>
- <u>ตัดข้อความไม่เท่ากัน</u>

## สีผิด ไม่แม่นยำ หรือซึม

ถ้างานพิมพ์ของคุณมีปัญหาใดปัญหาหนึ่งดังต่อไปนี้ซึ่งเกี่ยวกับคุณภาพงาน พิมพ์ ให้ลองใช้วิธีแก้ไขปัญหาในส่วนนี้

- สีแตกต่างไปจากที่คาดไว้
  ตัวอย่างเช่น สีในภาพกราฟิกหรือภาพถ่ายของคุณเป็นแบบหนึ่งบนหน้าจอ คอมพิวเตอร์ แต่พิมพ์ออกมาต่างออกไป หรือสีชมพูถูกแทนที่ด้วยสีฟ้าใน งานที่พิมพ์ออกมา
- สีต่างๆ ซึมเข้าหากัน หรือดูคล้ายสีเลอะบนหน้ากระดาษ เส้นขอบไม่คมชัด เห็นเป็นเพียงเส้นบางๆ

ลองใช้วิธีแก้ปัญหาต่อไปนี้หากสีดุผิดออกไป ไม่ถูกต้อง หรือซึมเข้ากัน

- การแก้ไข 1: ตรวจสอบว่าคุณกำลังใช้ตลับหมึกพิมพ์ HP ของแท้
- <u>การแก้ไข 2: ตรวจสอบว่าได้ใส่กระดาษในถาดป้อนกระดาษอย่างถูกต้อง</u> <u>แล้ว</u>
- <u>การแก้ไข 3: ตรวจสอบประเภทของกระดาษ</u>
- การแก้ไข 4: ตรวจสอบผลิตภัณฑ์ว่าอยู่ในโหมดสำรองหมึกหรือไม่
- <u>การแก้ไข 5: ตรวจสอบการตั้งค่าการพิมพ์</u>
- <u>การแก้ไข 6: ทำความสะอาดหรือเปลี่ยนตลับหมึกพิมพ์</u>

#### การแก้ไข 1: ตรวจสอบว่าคุณกำลังใช้ตลับหมึกพิมพ์ HP ของแท้

**วิธีแก้ไข:** ตรวจสอบว่าตลับหมึกพิมพ์ของคุณเป็นตลับหมึกพิมพ์ HP ของ แท้หรือไม่

HP ขอแนะนำให้คุณใช้ตลับหมึกพิมพ์ของแท้ของ HP ตลับหมึกพิมพ์ของ แท้ของ HP ได้รับการออกแบบและผ่านการทดสอบหลายครั้งกับ เครื่องพิมพ์ HP ว่าสามารถช่วยให้คุณผลิตผลงานที่มีคุณภาพได้อย่างง่าย ดาย หมายเหตุ HP ไม่สามารถรับประกันคุณภาพหรือความน่าเชื่อถือของ วัสดุสิ้นเปลืองที่มิใช่ของ HP การต้องเข้ารับบริการหรือซ่อมแซม เครื่องพิมพ์อันเป็นผลจากการใช้วัสดุสิ้นเปลืองที่ไม่ใช่ของ HP จะไม่อยู่ ภายใต้การรับประกัน

หากแน่ใจว่าคุณได้ซื้อตลับหมึกพิมพ์ HP ของแท้แล้ว โปรดไปที่

www.hp.com/go/anticounterfeit

**สาเหตุ:** มีการใช้ตลับหมึกพิมพ์ที่ไม่ใช่ของ HP ถ้าปัญหายังคงอยู่ ให้ลองใช้วิธีแก้ไขปัญหาในขั้นต่อไป

การแก้ไข 2: ตรวจสอบว่าได้ใส่กระดาษในถาดป้อนกระดาษอย่างถูกต้องแล้ว

**วิธีแก้ไข:** ตรวจสอบให้แน่ใจว่าใส่กระดาษถูกต้อง และกระดาษไม่มีรอย ยับหรือหนาเกินไป

- ใส่กระดาษโดยให้ด้านที่ต้องการพิมพ์คว่ำหน้าลง ตัวอย่างเช่น ถ้าคุณ กำลังใส่กระดาษภาพถ่ายแบบมัน ให้ใส่กระดาษโดยคว่ำด้านมันลง
- ตรวจสอบให้แน่ใจว่ากระดาษในถาดป้อนกระดาษวางเรียบเสมอกัน และไม่มีรอยยับ ถ้ากระดาษอยู่ใกล้กับหัวพิมพ์ในระหว่างการพิมพ์ หมึก พิมพ์อาจเปื้อนเลอะได้ ปัญหานี้อาจเกิดขึ้นได้หากกระดาษเผยอขึ้น ยับ หรือหนามาก เช่น ซองจดหมาย

สำหรับข้อมูลเพิ่มเติม โปรดดู

#### "<u>การวางวัสดุพิมพ์</u>" ในหน้า <mark>13</mark>

**สาเหตุ:** ใส่กระดาษไม่ถูกต้อง หรือกระดาษมีรอยยับหรือหนาเกินไป ถ้าปัญหายังคงอยู่ ให้ลองใช้วิธีแก้ไขปัญหาในขั้นต่อไป

#### การแก้ไข 3: ตรวจสอบประเภทของกระดาษ

**วิธีแก้ไข:** HP ขอแนะนำให้คุณใช้กระดาษของ HP หรือกระดาษประเภท อื่นที่เหมาะสำหรับผลิตภัณฑ์นี้

หมั่นตรวจสอบว่ากระดาษที่คุณกำลังพิมพ์นั้นเรียบ เพื่อให้ได้ผลการพิมพ์ ภาพที่ดีทีสุด ให้ใช้กระดาษ HP Advanced Photo Paper

ควรเก็บกระดาษภาพถ่ายไว้ในบรรจุภัณฑ์เดิมในถุงพลาสติกที่สามารถผนึก ซ้ำได้บนพื้นผิวเรียบในที่ที่เย็นและแห้ง เมื่อคุณพร้อมที่จะพิมพ์ ให้นำเฉพาะ กระดาษที่ต้องการใช้ออกมาทันที เมื่อพิมพ์เรียบร้อยแล้ว ให้นำกระดาษภาพ ถ่ายที่ไม่ได้ใช้ใส่กลับลงในถุงพลาสติกตามเดิม เพื่อเป็นการป้องกันไม่ให้ กระดาษภาพถ่ายเกิดการม้วนงอ

หมายเหตุ หมึกพิมพ์ไม่ได้มีปัญหา จึงไม่จำเป็นต้องเปลี่ยนตลับหมึก พิมพ์

สำหรับข้อมูลเพิ่มเติม โปรดดู

- "<u>กระดาษที่แนะนำสำหรับการพิมพ์</u>" ในหน้า 11
- "<u>ข้อมูลเกี่ยวกับกระดาษ</u>" ในหน้า 16

**สาเหตุ:** มีการใส่กระดาษผิดประเภทในถาดป้อนกระดาษ ถ้าปัญหายังคงอยู่ ให้ลองใช้วิธีแก้ไขปัญหาในขั้นต่อไป

## การแก้ไข 4: ตรวจสอบผลิตภัณฑ์ว่าอยู่ในโหมดสำรองหมึกหรือไม่

**วิธีแก้ไข:** ตรวจสอบผลิตภัณฑ์ว่ากำลังพิมพ์ในโหมดสำรองหมึกหรือไม่ โดยการติดตั้งตลับหมึกพิมพ์เพียงตลับเดียว

ถ้าผลิตภัณฑ์อยู่ในโหมดสำรองหมึก คุณภาพของข้อความและภาพถ่ายจะ แตกต่างจากงานที่พิมพ์โดยใช้ตลับหมึกพิมพ์ทั้งสองตลับ

ถ้าคุณพอใจกับคุณภาพงานพิมพ์ ให้ดำเนินการพิมพ์ในโหมดสำรองหมึกต่อ ไป หรือมิฉะนั้น ให้ใส่ตลับหมึกพิมพ์ที่ขาดอยู่กลับเข้าที่

สำหรับข้อมูลเพิ่มเติม โปรดดู

- "<u>โหมดสำรองหมึก</u>" ในหน้า 51
- "<u>การเปลี่ยนตลับหมึกพิมพ์</u>" ในหน้า 48

**สาเหตุ:** ตลับหมึกพิมพ์ขาดหายไปตลับหนึ่ง และผลิตภัณฑ์กำลังพิมพ์ใน โหมดสำรองหมึก

ถ้าปัญหายังคงอยู่ ให้ลองใช้วิธีแก้ไขปัญหาในขึ้นต่อไป

## การแก้ไข 5: ตรวจสอบการตั้งค่าการพิมพ์

## **วิธีแก้ไข:** ตรวจสอบการตั้งค่าการพิมพ์

- ตรวจสอบการตั้งค่าการพิมพ์ว่ามีการตั้งค่าสีถูกต้องหรือไม่ ตัวอย่างเช่น ตรวจสอบว่ามีการตั้งค่าเอกสารให้พิมพ์เป็นโทนสีเทาหรือ ไม่ หรือตรวจสอบดูว่ามีการตั้งค่าสีขั้นสูง เช่น ความเข้มสี ความสว่าง หรือโทนสี เพื่อแก้ไขลักษณะของสีหรือไม่
- ตรวจสอบการตั้งค่าคุณภาพงานพิมพ์และดูให้แน่ใจว่าตั้งค่าตรงกับ ประเภทของกระดาษที่ใส่ในผลิตภัณฑ์ คุณอาจจำเป็นต้องเลือกการตั้งค่าคุณภาพงานพิมพ์ให้ต่ำลง หากมีสีซึม เข้าหากัน หรือมิฉะนั้น ให้เลือกการตั้งค่าให้สูงขึ้นหากคุณกำลังพิมพ์ ภาพถ่ายคุณภาพสูง จากนั้นตรวจสอบให้แน่ใจว่าใส่กระดาษภาพถ่าย เช่น HP Premium Photo Papers ลงในถาดป้อนกระดาษ
- หมายเหตุ สีบนหน้าจอคอมพิวเตอร์บางเครื่องอาจแตกต่างจากสีบน หน้ากระดาษที่พิมพ์ออกมา ในกรณีนี้ ไม่ใช่ความผิดปกติของผลิตภัณฑ์ การตั้งค่าการพิมพ์ หรือตลับหมึกพิมพ์ ไม่จำเป็นต้องทำการแก้ไขปัญหา ใดๆ

## สำหรับข้อมูลเพิ่มเติม โปรดดู

- ์ "<u>กระดาษที่แนะนำสำหรับการพิมพ์</u>" ในหน้า **11**
- <u>"กระดาษที่แนะนำสำหรับการพิมพ์ภาพถ่าย</u>" ในหน้า 9

**สาเหตุ:** การตั้งค่าการพิมพ์ถูกตั้งไว้ไม่ถูกต้อง ถ้าปัญหายังคงอยู่ ให้ลองใช้วิธีแก้ไขปัญหาในขั้นต่อไป

## การแก้ไข 6: ทำความสะอาดหรือเปลี่ยนตลับหมึกพิมพ์

**วิธีแก้ไข:** ตรวจสอบระดับหมึกพิมพ์โดยประมาณในตลับหมึกพิมพ์

หมายเหตุ ดำเตือนระดับหมึกพิมพ์และไฟแสดงเป็นการระบุโดย ประมาณเพื่อวัตถุประสงค์ในการวางแผนเท่านั้น เมื่อคุณได้รับข้อความ เตือนว่าระดับหมึกเหลือน้อย โปรดพิจารณาในการเตรียมตลับหมึก สำรองให้พร้อม เพื่อหลีกเลี่ยงปัญหาการพิมพ์ล่าช้า คุณยังไม่ต้องเปลี่ยน ตลับหมึกพิมพ์ใหม่จนกว่าคุณภาพงานพิมพ์จะต่ำลงจนไม่สามารถยอม รับได้

ถ้ายังมีหมึกพิมพ์เหลืออยู่ในตลับหมึกพิมพ์ แต่คุณยังพบปัญหา ให้ลองพิมพ์ รายงานการทดสอบเครื่องเพื่อดูว่าตลับหมึกพิมพ์มีปัญหาหรือไม่ หาก รายงานการทดสอบเครื่องแสดงว่ามีปัญหา ให้ทำความสะอาดตลับหมึกพิมพ์ หากยังไม่สามารถแก้ไขปัญหาได้ คุณอาจต้องเปลี่ยนตลับหมึกพิมพ์ สำหรับข้อมลเพิ่มเติม โปรดดู

"<u>การตรวจสอบระดับหมึกพิมพ์โดยประมาณ</u>" ในหน้า 47

**สาเหตุ:** จำเป็นต้องทำความสะอาดตลับหมึกพิมพ์ หรือมีหมึกเหลือไม่เพียง พอ

## หมึกพิมพ์กระจายตัวไม่ทั่วข้อความหรือภาพ

ลองแก้ไขปัญหาด้วยวิธีต่อไปนี้หากหมึกพิมพ์กระจายตัวไม่ทั่วข้อความหรือภาพ ซึ่งทำให้งานพิมพ์นั้นมีบางส่วนขาดหายไปหรือว่างเปล่า

- <u>การแก้ไข 1: ตรวจสอบการตั้งค่าการพิมพ์</u>
- <u>การแก้ไข 2: ตรวจสอบประเภทของกระดาษ</u>
- การแก้ไข 3: ตรวจสอบว่าคุณกำลังใช้ตลับหมึกพิมพ์ HP ของแท้
- <u>การแก้ไข 4: ตรวจสอบตลับหมึกพิมพ์</u>
- <u>การแก้ไข 5: เปลี่ยนตลับหมึกพิมพ์</u>

## การแก้ไข 1: ตรวจสอบการตั้งค่าการพิมพ์

**วิธีแก้ไข:** ตรวจสอบการตั้งค่าการพิมพ์

- ตรวจสอบให้แน่ใจว่าการตั้งค่าประเภทกระดาษตรงกับประเภทกระดาษ ที่ใส่ในถาดป้อนกระดาษ
- ตรวจสอบค่าคุณภาพ ใช้ค่าคุณภาพที่สูงขึ้นเพื่อเพิ่มปริมาณหมึกที่ใช้ใน การพิมพ์

สำหรับข้อมูลเพิ่มเติม โปรดดู

"<u>การพิมพ์โดยใช้จำนวน dpi สูงสุด</u>" ในหน้า 30

**สาเหตุ:** การตั้งค่าประเภทกระดาษหรือคุณภาพงานพิมพ์ไม่ถูกต้อง ถ้าปัญหายังคงอยู่ ให้ลองใช้วิธีแก้ไขปัญหาในขั้นต่อไป

#### การแก้ไข 2: ตรวจสอบประเภทของกระดาษ

**วิธีแก้ไข:** HP ขอแนะนำให้คุณใช้กระดาษของ HP หรือกระดาษประเภท อื่นที่เหมาะสำหรับผลิตภัณฑ์นี้

หมั่นตรวจสอบว่ากระดาษที่คุณกำลังพิมพ์นั้นเรียบ เพื่อให้ได้ผลการพิมพ์ ภาพที่ดีทีสุด ให้ใช้กระดาษ HP Advanced Photo Paper ควรเก็บกระดาษภาพถ่ายไว้ในบรรจุภัณฑ์เดิมในถุงพลาสติกที่สามารถผนึก ซ้ำได้บนพื้นผิวเรียบในที่ที่เย็นและแห้ง เมื่อคุณพร้อมที่จะพิมพ์ ให้นำเฉพาะ กระดาษที่ต้องการใช้ออกมาทันที เมื่อพิมพ์เรียบร้อยแล้ว ให้นำกระดาษภาพ ถ่ายที่ไม่ได้ใช้ใส่กลับลงในถุงพลาสติกตามเดิม เพื่อเป็นการป้องกันไม่ให้ กระดาษภาพถ่ายเกิดการม้วนงอ

หมายเหตุ หมึกพิมพ์ไม่ได้มีปัญหา จึงไม่จำเป็นต้องเปลี่ยนตลับหมึก พิมพ์

สำหรับข้อมูลเพิ่มเติม โปรดดู

- <u>"กระดาษที่แนะนำสำหรับการพิมพ์</u>" ในหน้า 11
- <u>"ข้อมูลเกี่ยวกับกระดาษ</u>" ในหน้า 16

**สาเหตุ:** มีการใส่กระดาษผิดประเภทในถาดป้อนกระดาษ ถ้าปัญหายังคงอยู่ ให้ลองใช้วิธีแก้ไขปัญหาในขั้นต่อไป

#### การแก้ไข 3: ตรวจสอบว่าคุณกำลังใช้ตลับหมึกพิมพ์ HP ของแท้

**วิธีแก้ไข:** ตรวจสอบว่าตลับหมึกพิมพ์ของคุณเป็นตลับหมึกพิมพ์ HP ของ แท้หรือไม่

HP ขอแนะนำให้คุณใช้ตลับหมึกพิมพ์ของแท้ของ HP ตลับหมึกพิมพ์ของ แท้ของ HP ได้รับการออกแบบและผ่านการทดสอบหลายครั้งกับ เครื่องพิมพ์ HP ว่าสามารถช่วยให้คุณผลิตผลงานที่มีคุณภาพได้อย่างง่าย ดาย

หมายเหตุ HP ไม่สามารถรับประกันคุณภาพหรือความน่าเชื่อถือของ วัสดุสิ้นเปลืองที่มิใช่ของ HP การต้องเข้ารับบริการหรือซ่อมแซม เครื่องพิมพ์อันเป็นผลจากการใช้วัสดุสิ้นเปลืองที่ไม่ใช่ของ HP จะไม่อยู่ ภายใต้การรับประกัน

หากแน่ใจว่าคุณได้ซื้อตลับหมึกพิมพ์ HP ของแท้แล้ว โปรดไปที่

www.hp.com/go/anticounterfeit

**สาเหตุ:** มีการใช้ตลับหมึกพิมพ์ที่ไม่ใช่ของ HP ถ้าปัญหายังคงอยู่ ให้ลองใช้วิธีแก้ไขปัญหาในขั้นต่อไป

#### การแก้ไข 4: ตรวจสอบตลับหมึกพิมพ์

**วิธีแก้ไข:** ตรวจสอบระดับหมึกพิมพ์โดยประมาณในตลับหมึกพิมพ์

การแก้ ไขปัญหา

หมายเหตุ ดำเตือนระดับหมึกพิมพ์และไฟแสดงเป็นการระบุโดย ประมาณเพื่อวัตถุประสงค์ในการวางแผนเท่านั้น เมื่อคุณได้รับข้อความ เตือนว่าระดับหมึกเหลือน้อย โปรดพิจารณาในการเตรียมตลับหมึก สำรองให้พร้อม เพื่อหลีกเลี่ยงปัญหาการพิมพ์ล่าช้า คุณยังไม่ต้องเปลี่ยน ตลับหมึกพิมพ์ใหม่จนกว่าคุณภาพงานพิมพ์จะต่ำลงจนไม่สามารถยอม รับได้

ถ้ายังมีหมึกพิมพ์เหลืออยู่ในตลับหมึกพิมพ์ แต่คุณยังพบปัญหา ให้ลองพิมพ์ รายงานการทดสอบเครื่องเพื่อดูว่าตลับหมึกพิมพ์มีปัญหาหรือไม่ หาก รายงานการทดสอบเครื่องแสดงว่ามีปัญหา ให้ทำความสะอาดตลับหมึกพิมพ์ หากยังไม่สามารถแก้ไขปัญหาได้ คุณอาจต้องเปลี่ยนตลับหมึกพิมพ์ สำหรับข้อมลเพิ่มเติม โปรดด

"<u>การตรวจสอบระดับหมึกพิมพ์โดยประมาณ</u>" ในหน้า 47

**สาเหตุ:** จำเป็นต้องทำความสะอาดตลับหมึกพิมพ์ หรือมีหมึกเหลือไม่เพียง พอ

ถ้าปัญหายังคงอยู่ ให้ลองใช้วิธีแก้ไขปัญหาในขั้นต่อไป

## การแก้ไข 5: เปลี่ยนตลับหมึกพิมพ์

**วิธีแก้ไข:** เปลี่ยนตลับหมึกพิมพ์ที่ระบุ คุณยังสามารถนำตลับหมึกพิมพ์ที่ ระบุออก และพิมพ์งานโดยใช้โหมดสำรองหมึก

หมายเหตุ ในโหมดสำรองหมึก เครื่องจะสามารถพิมพ์งานจาก คอมพิวเตอร์เท่านั้น คุณไม่สามารถเริ่มงานพิมพ์ได้จากแผงควบคุม (เช่น การพิมพ์ภาพถ่ายจากการ์ดหน่วยความจำ)

์ตรวจสอบว่าตลับหมึกพิมพ์ยังอยู่ภายใต้เงื่อนไขการรับประกันและยังไม่สิ้น สุดการรับประกันหรือไม่

- หากถึงวันที่สิ้นสุดการรับประกันแล้ว ให้ซื้อตลับหมึกพิมพ์ใหม่
- หากยังไม่ถึงวันที่สิ้นสุดการรับประกัน ให้ติดต่อศูนย์บริการลูกค้าของ HP ไปที่ <u>www.hp.com/support</u> เมื่อมีข้อความแจ้งเตือน ให้เลือก ประเทศ/ภูมิภาค แล้วคลิกที่ Contact HP (ติดต่อ HP) เพื่อขอข้อมูล การโทรติดต่อฝ่ายสนับสนุนทางเทคนิค

**สาเหตุ:** ตลับหมึกพิมพ์ชำรุด

## งานพิมพ์มีแถบตามแนวนอนที่ผิดรูปซึ่งอยู่บริเวณด้านล่างของงานพิมพ์แบบไม่มี ขอบ

ลองแก้ไขปัญหาด้วยวิธีต่อไปนี้หากงานพิมพ์แบบไม่มีขอบของคุณมีเส้นหรือ แถบที่ไม่ชัดเจนอยู่บริเวณด้านล่าง

- <u>การแก้ไข 1: ตรวจสอบประเภทของกระดาษ</u>
- <u>การแก้ไข 2: ใช้การตั้งค่าคุณภาพงานพิมพ์ที่สูงขึ้น</u>
- <u>การแก้ไข 3: หมุนภาพ</u>

## การแก้ไข 1: ตรวจสอบประเภทของกระดาษ

**วิธีแก้ไข:** HP ขอแนะนำให้คุณใช้กระดาษของ HP หรือกระดาษประเภท อื่นที่เหมาะสำหรับผลิตภัณฑ์นี้

หมั่นตรวจสอบว่ากระดาษที่คุณกำลังพิมพ์นั้นเรียบ เพื่อให้ได้ผลการพิมพ์ ภาพที่ดีทีสุด ให้ใช้กระดาษ HP Advanced Photo Paper

ควรเก็บกระดาษภาพถ่ายไว้ในบรรจุภัณฑ์เดิมในถุงพลาสติกที่สามารถผนึก ซ้ำได้บนพื้นผิวเรียบในที่ที่เย็นและแห้ง เมื่อคุณพร้อมที่จะพิมพ์ให้นำเฉพาะ กระดาษที่ต้องการใช้ออกมาทันที เมื่อพิมพ์เรียบร้อยแล้ว ให้นำกระดาษภาพ ถ่ายที่ไม่ได้ใช้ใส่กลับลงในถุงพลาสติกตามเดิม เพื่อเป็นการป้องกันไม่ให้ กระดาษภาพถ่ายเกิดการม้วนงอ

หมายเหตุ หมึกพิมพ์ไม่ได้มีปัญหา จึงไม่จำเป็นต้องเปลี่ยนตลับหมึก พิมพ์

สำหรับข้อมูลเพิ่มเติม โปรดดู

- "<u>กระดาษที่แนะนำสำหรับการพิมพ์</u>" ในหน้า **11**
- "<u>ข้อมูลเกี่ยวกับกระดาษ</u>" ในหน้า 16

**สาเหตุ:** มีการใส่กระดาษผิดประเภทในถาดป้อนกระดาษ ถ้าปัญหายังคงอยู่ ให้ลองใช้วิธีแก้ไขปัญหาในขั้นต่อไป

## การแก้ไข 2: ใช้การตั้งค่าคุณภาพงานพิมพ์ที่สูงขึ้น

**วิธีแก้ไข:** ตรวจสอบค่าคุณภาพ ใช้ค่าคุณภาพที่สูงขึ้นเพื่อเพิ่มปริมาณ หมึกที่ใช้ในการพิมพ์

หมายเหตุ เพื่อให้ได้ความละเอียด dpi สูงสุด ให้ไปที่แท็บ Advanced (ขั้นสูง) จากนั้นเลือก Enabled (เปิดใช้งาน) จากรายการแบบด รอปดาวน์ Maximum dpi (จำนวน dpi สูงสุด) สำหรับข้อมูลเพิ่มเติม โปรดดู "<u>การพิมพ์โดยใช้จำนวน dpi สูงสุด</u>" ในหน้า 30 **สาเหตุ:** การตั้งค่างานพิมพ์ถูกตั้งค่าไว้ต่ำเกินไป ถ้าปัญหายังคงอยู่ ให้ลองใช้วิธีแก้ไขปัญหาในขั้นต่อไป

#### การแก้ไข 3: หมุนภาพ

**วิธีแก้ไข:** ถ้ายังมีปัญหาอยู่ ให้ใช้ซอฟต์แวร์ที่คุณติดตั้งพร้อมกับผลิตภัณฑ์ หรือแอพพลิเคชันซอฟต์แวร์อื่นเพื่อหมุนภาพของคุณ 180 องศา เพื่อไม่ให้ ภาพที่พิมพ์ออกมามีสีฟ้า เทา หรือน้ำตาลที่บริเวณด้านล่างของหน้ากระดาษ **สาเหตุ:** ภาพถ่ายพิมพ์ออกมามีสีแปลกๆ ที่ด้านล่างของหน้า

## เอกสารที่พิมพ์ออกมามีเส้นริ้วตามแนวนอน

ลองแก้ไขปัญหาด้วยวิธีต่อไปนี้หากงานพิมพ์ที่ได้มีเส้นตรง เส้นริ้ว หรือรอย ตำหนิพาดผ่านตามแนวกว้างของหน้ากระดาษ

- การแก้ไข 1: ตรวจสอบให้แน่ใจว่าใส่กระดาษถูกต้องแล้ว
- <u>การแก้ไข 2: ใช้การตั้งค่าคุณภาพงานพิมพ์ที่สูงขึ้น</u>
- <u>การแก้ไข 3: หากทำตลับหมึกพิมพ์ตก ต้องรอเวลาเพื่อให้ตลับหมึกกลับมา</u> <u>ใช้ได้อีกครั้ง</u>
- <u>การแก้ไข 4: ทำความสะอาดหัวพ่นหมึก</u>
- <u>การแก้ไข 5: ตรวจสอบตลับหมึกพิมพ์</u>
- <u>การแก้ไข 6: เปลี่ยนตลับหมึกพิมพ์</u>

### การแก้ไข 1: ตรวจสอบให้แน่ใจว่าใส่กระดาษถูกต้องแล้ว

**วิธีแก้ไข:** ตรวจสอบว่าใส่กระดาษในถาดป้อนกระดาษอย่างถูกต้อง สำหรับข้อมูลเพิ่มเติม โปรดดู

#### "<u>การวางวัสดุพิมพ์</u>" ในหน้า <mark>13</mark>

**สาเหตุ:** ใส่กระดาษไม่ถูกต้อง ถ้าปัญหายังคงอย่ ให้ลองใช้วิธีแก้ไขปัญหาในขึ้นต่อไป

#### การแก้ไข 2: ใช้การตั้งค่าคุณภาพงานพิมพ์ที่สูงขึ้น

**วิธีแก้ไข:** ตรวจสอบค่าคุณภาพ ใช้ค่าคุณภาพที่สูงขึ้นเพื่อเพิ่มปริมาณ หมึกที่ใช้ในการพิมพ์

หมายเหตุ เพื่อให้ได้ความละเอียด dpi สูงสุด ให้ไปที่แท็บ Advanced (ขั้นสูง) จากนั้นเลือก Enabled (เปิดใช้งาน) จากรายการแบบด รอปดาวน์ Maximum dpi (จำนวน dpi สูงสุด)

สำหรับข้อมูลเพิ่มเติม โปรดดู

"<u>การพิมพ์โดยใช้จำนวน dpi สูงสุด</u>" ในหน้า 30

**สาเหตุ:** การตั้งค่างานพิมพ์ถูกตั้งค่าไว้ต่ำเกินไป

ถ้าปัญหายังคงอยู่ ให้ลองใช้วิธีแก้ไขปัญหาในขั้นต่อไป

#### การแก้ไข 3: หากทำตลับหมึกพิมพ์ตก ต้องรอเวลาเพื่อให้ตลับหมึกกลับมาใช้ได้ อีกครั้ง

**วิธีแก้ไข:** ปล่อยทิ้งไว้ 30 นาทีเพื่อให้ตลับหมึกพิมพ์คืนสภาพเดิม **สาเหตุ:** ตลับหมึกพิมพ์สามสีหรือตลับหมึกพิมพ์ภาพถ่ายถูกกระแทกใน ระหว่างการติดตั้ง

ถ้าปัญหายังคงอยู่ ให้ลองใช้วิธีแก้ไขปัญหาในขั้นต่อไป

## การแก้ไข 4: ทำความสะอาดหัวพ่นหมึก

**วิธีแก้ไข:** การตรวจสอบตลับหมึกพิมพ์ ถ้าดูเหมือนจะมีเส้นใยหรือฝุ่น เกาะบริเวณรอบๆ หัวฉีดหมึก ให้ทำความสะอาดหัวฉีดหมึกของตลับหมึก พิมพ์

**สาเหตุ:** จำเป็นต้องทำความสะอาดหัวพ่นหมึก ถ้าปัญหายังคงอยู่ ให้ลองใช้วิธีแก้ไขปัญหาในขั้นต่อไป

#### การแก้ไข 5: ตรวจสอบตลับหมึกพิมพ์

**วิธีแก้ไข:** ตรวจสอบระดับหมึกพิมพ์โดยประมาณในตลับหมึกพิมพ์

หมายเหตุ ดำเตือนระดับหมึกพิมพ์และไฟแสดงเป็นการระบุโดย ประมาณเพื่อวัตถุประสงค์ในการวางแผนเท่านั้น เมื่อคุณได้รับข้อความ เตือนว่าระดับหมึกเหลือน้อย โปรดพิจารณาในการเตรียมตลับหมึก สำรองให้พร้อม เพื่อหลีกเลี่ยงปัญหาการพิมพ์ล่าช้า คุณยังไม่ต้องเปลี่ยน ตลับหมึกพิมพ์ใหม่จนกว่าคุณภาพงานพิมพ์จะต่ำลงจนไม่สามารถยอม รับได้

ถ้ายังมีหมึกพิมพ์เหลืออยู่ในตลับหมึกพิมพ์ แต่คุณยังพบปัญหา ให้ลองพิมพ์ รายงานการทดสอบเครื่องเพื่อดูว่าตลับหมึกพิมพ์มีปัญหาหรือไม่ หาก รายงานการทดสอบเครื่องแสดงว่ามีปัญหา ให้ทำความสะอาดตลับหมึกพิมพ์ หากยังไม่สามารถแก้ไขปัญหาได้ คุณอาจต้องเปลี่ยนตลับหมึกพิมพ์ สำหรับข้อมลเพิ่มเติม โปรดด

"<u>การตรวจสอบระดับหมึกพิมพ์โดยประมาณ</u>" ในหน้า 47

**สาเหตุ:** จำเป็นต้องทำความสะอาดตลับหมึกพิมพ์ หรือมีหมึกเหลือไม่เพียง พอ

ถ้าปัญหายังคงอยู่ ให้ลองใช้วิธีแก้ไขปัญหาในขั้นต่อไป

## การแก้ไข 6: เปลี่ยนตลับหมึกพิมพ์

**วิธีแก้ไข:** เปลี่ยนตลับหมึกพิมพ์ที่ระบุ คุณยังสามารถนำตลับหมึกพิมพ์ที่ ระบุออก และพิมพ์งานโดยใช้โหมดสำรองหมึก

หมายเหตุ ในโหมดสำรองหมึก เครื่องจะสามารถพิมพ์งานจาก คอมพิวเตอร์เท่านั้น คุณไม่สามารถเริ่มงานพิมพ์ได้จากแผงควบคุม (เช่น การพิมพ์ภาพถ่ายจากการ์ดหน่วยความจำ)

์ตรวจสอบว่าตลับหมึกพิมพ์ยังอยู่ภายใต้เงื่อนไขการรับประกันและยังไม่สิ้น สุดการรับประกันหรือไม่

- หากถึงวันที่สิ้นสุดการรับประกันแล้ว ให้ซื้อตลับหมึกพิมพ์ใหม่
- หากยังไม่ถึงวันที่สิ้นสุดการรับประกัน ให้ติดต่อศูนย์บริการลูกค้าของ HP ไปที่ <u>www.hp.com/support</u> เมื่อมีข้อความแจ้งเตือน ให้เลือก ประเทศ/ภูมิภาค แล้วคลิกที่ Contact HP (ติดต่อ HP) เพื่อขอข้อมูล การโทรติดต่อฝ่ายสนับสนุนทางเทคนิค

**สาเหตุ:** ตลับหมึกพิมพ์ชำรุด

ลองแก้ไขปัญหาด้วยวิธีต่อไปนี้หากสีในงานพิมพ์ของคุณมีสีสันไม่สดใสและไม่ คมเข้มอย่างที่คาดไว้

- <u>การแก้ไข 1: ตรวจสอบการตั้งค่าการพิมพ์</u>
- <u>การแก้ไข 2: ตรวจสอบประเภทของกระดาษ</u>
- <u>การแก้ไข 3: ถ้าคุณทำสำเนา ให้วางแผ่นป้องกันบนกระจก</u>
- <u>การแก้ไข 4: ทำความสะอาดกระจก</u>
- <u>การแก้ไข 5: ตรวจสอบตลับหมึกพิมพ์</u>
- <u>การแก้ไข 6: เปลี่ยนตลับหมึกพิมพ์</u>

#### การแก้ไข 1: ตรวจสอบการตั้งค่าการพิมพ์

**วิธีแก้ไข:** ตรวจสอบการตั้งค่าการพิมพ์

- ตรวจสอบให้แน่ใจว่าการตั้งค่าประเภทกระดาษตรงกับประเภทกระดาษ ที่ใส่ในถาดป้อนกระดาษ
- ตรวจสอบค่าคุณภาพ ใช้ค่าคุณภาพที่สูงขึ้นเพื่อเพิ่มปริมาณหมึกที่ใช้ใน การพิมพ์

สำหรับข้อมูลเพิ่มเติม โปรดดู

## "<u>การพิมพ์โดยใช้จำนวน dpi สูงสุด</u>" ในหน้า 30

**สาเหตุ:** การตั้งค่าประเภทกระดาษหรือคุณภาพงานพิมพ์ไม่ถูกต้อง ถ้าปัญหายังคงอยู่ ให้ลองใช้วิธีแก้ไขปัญหาในขั้นต่อไป

#### การแก้ไข 2: ตรวจสอบประเภทของกระดาษ

**วิธีแก้ไข:** HP ขอแนะนำให้คุณใช้กระดาษของ HP หรือกระดาษประเภท อื่นที่เหมาะสำหรับผลิตภัณฑ์นี้

หมั่นตรวจสอบว่ากระดาษที่คุณกำลังพิมพ์นั้นเรียบ เพื่อให้ได้ผลการพิมพ์ ภาพที่ดีทีสุด ให้ใช้กระดาษ HP Advanced Photo Paper

ควรเก็บกระดาษภาพถ่ายไว้ในบรรจุภัณฑ์เดิมในถุงพลาสติกที่สามารถผนึก ซ้ำได้บนพื้นผิวเรียบในที่ที่เย็นและแห้ง เมื่อคุณพร้อมที่จะพิมพ์ ให้นำเฉพาะ กระดาษที่ต้องการใช้ออกมาทันที เมื่อพิมพ์เรียบร้อยแล้ว ให้นำกระดาษภาพ ถ่ายที่ไม่ได้ใช้ใส่กลับลงในถุงพลาสติกตามเดิม เพื่อเป็นการป้องกันไม่ให้ กระดาษภาพถ่ายเกิดการม้วนงอ

การแก้ไขปัญหา

หมายเหตุ หมึกพิมพ์ไม่ได้มีปัญหา จึงไม่จำเป็นต้องเปลี่ยนตลับหมึก พิมพ์

สำหรับข้อมูลเพิ่มเติม โปรดดู

- "<u>กระดาษที่แนะนำสำหรับการพิมพ์</u>" ในหน้า 11
- <u>\*ข้อมูลเกี่ยวกับกระดาษ</u>" ในหน้า 16

**สาเหตุ:** มีการใส่กระดาษผิดประเภทในถาดป้อนกระดาษ ถ้าปัญหายังคงอยู่ ให้ลองใช้วิธีแก้ไขปัญหาในขั้นต่อไป

## การแก้ไข 3: ถ้าคุณทำสำเนา ให้วางแผ่นป้องกันบนกระจก

**วิธีแก้ไข:** หากคุณทำสำเนา ให้ลองวางแผ่นพลาสติกใสหนึ่งแผ่นหรือ มากกว่าบนกระจก จากนั้นจึงวางต้นฉบับโดยคว่ำหน้าลงที่ด้านบนของแผ่น รองนี้

**สาเหตุ:** ต้นฉบับมีคุณภาพไม่ดี

ถ้าปัญหายังคงอยู่ ให้ลองใช้วิธีแก้ไขปัญหาในขั้นต่อไป

## การแก้ไข 4: ทำความสะอาดกระจก

**วิธีแก้ไข:** ทำความสะอาดกระจกและแผ่นรองฝ่าปิด สาเหตุ: เศษผงอาจติดบนกระจกหรือที่ด้านหลังฝ่าปิดเอกสาร ซึ่งทำให้ คุณภาพการทำสำเนาต่ำและประมวลผลช้า ถ้าปัญหายังคงอยู่ ให้ลองใช้วิธีแก้ไขปัญหาในขั้นต่อไป

## การแก้ไข 5: ตรวจสอบตลับหมึกพิมพ์

้วิธีแก้ไข: ตรวจสอบระดับหมึกพิมพ์โดยประมาณในตลับหมึกพิมพ์

หมายเหตุ ดำเตือนระดับหมึกพิมพ์และ ไฟแสดงเป็นการระบุโดย ประมาณเพื่อวัตถุประสงค์ในการวางแผนเท่านั้น เมื่อคุณได้รับข้อความ เตือนว่าระดับหมึกเหลือน้อย โปรดพิจารณาในการเตรียมตลับหมึก สำรองให้พร้อม เพื่อหลีกเลี่ยงปัญหาการพิมพ์ล่าช้า คุณยังไม่ต้องเปลี่ยน ตลับหมึกพิมพ์ใหม่จนกว่าคุณภาพงานพิมพ์จะต่ำลงจนไม่สามารถยอม รับได้ ถ้ายังมีหมึกพิมพ์เหลืออยู่ในตลับหมึกพิมพ์ แต่คุณยังพบปัญหา ให้ลองพิมพ์ รายงานการทดสอบเครื่องเพื่อดูว่าตลับหมึกพิมพ์มีปัญหาหรือไม่ หาก รายงานการทดสอบเครื่องแสดงว่ามีปัญหา ให้ทำความสะอาดตลับหมึกพิมพ์ หากยังไม่สามารถแก้ไขปัญหาได้ คุณอาจต้องเปลี่ยนตลับหมึกพิมพ์

### การทำความสะอาดตลับหมึกพิมพ์จากซอฟต์แวร์ HP Photosmart

- ใส่กระดาษสีขาวที่ยังไม่ได้ใช้ ขนาด letter, A4 หรือ legal เข้าไปใน ถาดป้อนกระดาษ
- 2. ใน ศูนย์บริการโซลูชันของ HP ให้คลิก Settings (การตั้งค่า)
- ในส่วน Print Settings (การตั้งค่าการพิมพ์) ให้คลิก Printer Toolbox (กล่องเครื่องมือเครื่องพิมพ์)
  - หมายเหตุ นอกจากนี้คุณยังสามารถเปิด Printer Toolbox (กล่อง เครื่องมือเครื่องพิมพ์) จากกล่องโต้ตอบ Print Properties (คุณสมบัติการพิมพ์) ได้ด้วย ในกล่องโต้ตอบ Print Properties (คุณสมบัติการพิมพ์) ให้คลิกที่แท็บ Features (คุณสมบัติ) แล้วคลิก Printer Services (การบริการเครื่องพิมพ์)

Printer Toolbox (กล่องเครื่องมือเครื่องพิมพ์) ปรากฏขึ้น

- 4. คลิกแท็บ Device Services (บริการอุปกรณ์)
- 5. คลิก Clean the Print Cartridges (ทำความสะอาดตลับหมึกพิมพ์)
- ปฏิบัติตามคำแนะนำจนได้คุณภาพผลงานตามที่คุณพอใจ จากนั้นคลิก
  Done (เสร็จสิ้น)
- ปฏิบัติตามคำแนะนำจนได้คุณภาพผลงานตามที่คุณพอใจ จากนั้นคลิก Done (เสร็จสิ้น)

การทำความสะอาดมีสามขั้นตอน แต่ละขั้นตอนใช้เวลาประมาณหนึ่งถึง สองนาที ใช้กระดาษหนึ่งแผ่น และใช้ปริมาณหมึกเพิ่มขึ้น หลังจากทำ แต่ละขั้นตอนแล้ว ให้ตรวจสอบคุณภาพของงานพิมพ์ที่ได้ ควรเริ่มทำ ความสะอาดในขั้นตอนต่อไปเฉพาะกรณีที่งานพิมพ์มีคุณภาพไม่ดี หากคุณภาพงานพิมพ์ยังไม่ดีขึ้นหลังจากทำความสะอาดตลับหมึกพิมพ์ แล้ว ให้ลองทำความสะอาดแถบตลับหมึกพิมพ์ก่อนแล้วจึงเปลี่ยนตลับ หมึกพิมพ์ที่มีปัญหา

สำหรับข้อมูลเพิ่มเติม โปรดดู

"<u>การตรวจสอบระดับหมึกพิมพ์โดยประมาณ</u>" ในหน้า 47

**สาเหตุ:** จำเป็นต้องทำความสะอาดตลับหมึกพิมพ์ หรือมีหมึกเหลือไม่เพียง พอ

ถ้าปัญหายังคงอยู่ ให้ลองใช้วิธีแก้ไขปัญหาในขึ้นต่อไป

## การแก้ไข 6: เปลี่ยนตลับหมึกพิมพ์

**วิธีแก้ไข:** เปลี่ยนตลับหมึกพิมพ์ที่ระบุ คุณยังสามารถนำตลับหมึกพิมพ์ที่ ระบุออก และพิมพ์งานโดยใช้โหมดสำรองหมึก

หมายเหตุ ในโหมดสำรองหมึก เครื่องจะสามารถพิมพ์งานจาก คอมพิวเตอร์เท่านั้น คุณไม่สามารถเริ่มงานพิมพ์ได้จากแผงควบคุม (เช่น การพิมพ์ภาพถ่ายจากการ์ดหน่วยความจำ)

ตรวจสอบว่าตลับหมึกพิมพ์ยังอยู่ภายใต้เงื่อนไขการรับประกันและยังไม่สิ้น สุดการรับประกันหรือไม่

- หากถึงวันที่สิ้นสุดการรับประกันแล้ว ให้ซื้อตลับหมึกพิมพ์ใหม่
- หากยังไม่ถึงวันที่สิ้นสุดการรับประกัน ให้ติดต่อศูนย์บริการลูกค้าของ HP ไปที่ <u>www.hp.com/support</u> เมื่อมีข้อความแจ้งเตือน ให้เลือก ประเทศ/ภูมิภาค แล้วคลิกที่ Contact HP (ติดต่อ HP) เพื่อขอข้อมูล การโทรติดต่อฝ่ายสนับสนุนทางเทคนิค

**สาเหตุ:** ตลับหมึกพิมพ์ชำรุด

## เอกสารที่พิมพ์ดูไม่ชัดเจนหรือเลอะเลือน

ลองแก้ไขปัญหาด้วยวิธีต่อไปนี้ หากงานพิมพ์ของคุณไม่คมชัดหรือไม่ชัดเจน

- Inลีดลับ หลังจากปฏิบัติตามวิธีแก้ไขปัญหาในส่วนนี้แล้ว คุณยังสามารถไป ที่เว็บไซต์ของ HP เพื่อดูว่ามีวิธีแก้ไขปัญหาเพิ่มเติมหรือไม่ สำหรับข้อมูล เพิ่มเติม โปรดไปที่: <u>www.hp.com/support</u>.
- <u>การแก้ไข 1: ตรวจสอบการตั้งค่าการพิมพ์</u>
- <u>การแก้ไข 2: ใช้ภาพที่มีคุณภาพสูงขึ้น</u>
- <u>การแก้ไข 3: พิมพ์ภาพให้มีขนาดเล็กลง</u>

## การแก้ไข 1: ตรวจสอบการตั้งค่าการพิมพ์

**วิธีแก้ไข:** ตรวจสอบการตั้งค่าการพิมพ์

- ตรวจสอบให้แน่ใจว่าการตั้งค่าประเภทกระดาษตรงกับประเภทกระดาษ ที่ใส่ในถาดป้อนกระดาษ
- ตรวจสอบค่าคุณภาพ ใช้ค่าคุณภาพที่สูงขึ้นเพื่อเพิ่มปริมาณหมึกที่ใช้ใน การพิมพ์

สำหรับข้อมูลเพิ่มเติม โปรดดู

"<u>การพิมพ์โดยใช้จำนวน dpi สูงสุด</u>" ในหน้า 30

**สาเหตุ:** การตั้งค่าประเภทกระดาษหรือคุณภาพงานพิมพ์ไม่ถูกต้อง ถ้าปัญหายังคงอยู่ ให้ลองใช้วิธีแก้ไขปัญหาในขั้นต่อไป

#### การแก้ไข 2: ใช้ภาพที่มีคุณภาพสูงขึ้น

**วิธีแก้ไข:** ใช้ภาพที่มีความละเอียดสูงกว่าเดิม หากคุณกำลังพิมพ์ภาพถ่ายหรือภาพกราฟิก และความละเอียดของภาพต่ำ เกินไป งานพิมพ์ที่ได้อาจไม่ชัดเจนหรือเลอะเลือน

้ถ้ามีการปรับขนาดของภาพถ่ายดิจิตอลหรือภาพกราฟิกที่ทำเป็นบิตแมป งานพิมพ์ที่ได้อาจไม่ชัดเจนหรือเลอะเลือน

**สาเหตุ:** เนื่องจากความละเอียดของภาพต่ำ

ถ้าปัญหายังคงอยู่ ให้ลองใช้วิธีแก้ไขปัญหาในขั้นต่อไป

## การแก้ไข 3: พิมพ์ภาพให้มีขนาดเล็กลง

**วิธีแก้ไข:** ลดขนาดภาพที่จะพิมพ์ จากนั้นลองพิมพ์อีกครั้ง ถ้าคุณกำลังพิมพ์ภาพถ่ายหรือภาพกราฟิก แล้วตั้งขนาดพิมพ์ไว้สูงเกินไป งานพิมพ์ที่ได้อาจไม่ชัดเจนหรือเลอะเลือน

ถ้ามีการปรับขนาดของภาพถ่ายดิจิตอลหรือภาพกราฟิกที่ทำเป็นบิตแมป งานพิมพ์ที่ได้อาจไม่ชัดเจนหรือเลอะเลือน

สาเหตุ: ภาพที่พิมพ์มีขนาดใหญ่กว่าที่ต้องการ

#### เอกสารที่พิมพ์มีลักษณะเป็นริ้วแนวตั้ง

**วิธีแก้ไข:** HP ขอแนะนำให้คุณใช้กระดาษของ HP หรือกระดาษประเภท อื่นที่เหมาะสำหรับผลิตภัณฑ์นี้

หมั่นตรวจสอบว่ากระดาษที่คุณกำลังพิมพ์นั้นเรียบ เพื่อให้ได้ผลการพิมพ์ ภาพที่ดีทีสุด ให้ใช้กระดาษ HP Advanced Photo Paper

ควรเก็บกระดาษภาพถ่ายไว้ในบรรจุภัณฑ์เดิมในถุงพลาสติกที่สามารถผนึก ซ้ำได้บนพื้นผิวเรียบในที่ที่เย็นและแห้ง เมื่อคุณพร้อมที่จะพิมพ์ ให้นำเฉพาะ กระดาษที่ต้องการใช้ออกมาทันที เมื่อพิมพ์เรียบร้อยแล้ว ให้นำกระดาษภาพ ถ่ายที่ไม่ได้ใช้ใส่กลับลงในถุงพลาสติกตามเดิม เพื่อเป็นการป้องกันไม่ให้ กระดาษภาพถ่ายเกิดการม้วนงอ หมายเหตุ หมึกพิมพ์ไม่ได้มีปัญหา จึงไม่จำเป็นต้องเปลี่ยนตลับหมึก พิมพ์

#### สำหรับข้อมูลเพิ่มเติม โปรดดู

- "<u>กระดาษที่แนะนำสำหรับการพิมพ์</u>" ในหน้า 11
- <u>"ข้อมูลเกี่ยวกับกระดาษ</u>" ในหน้า 16

สาเหตุ: มีการใส่กระดาษผิดประเภทในถาดป้อนกระดาษ

## เอกสารที่พิมพ์ออกมามีลักษณะเอียงหรือบิดเบี้ยว

ลองแก้ไขปัญหาด้วยวิธีต่อไปนี้หากงานพิมพ์บนหน้ากระดาษนั้นไม่ตรง

- <u>การแก้ไข 1: ตรวจสอบให้แน่ใจว่าใส่กระดาษถูกต้องแล้ว</u>
- <u>การแก้ไข 2: ตรวจสอบให้แน่ใจว่าใส่กระดาษประเภทเดียวกันเท่านั้น</u>
- <u>การแก้ไข 3: ตรวจสอบว่าฝาปิดด้านหลังปิดเข้าสนิทดีแล้ว</u>

## การแก้ไข 1: ตรวจสอบให้แน่ใจว่าใส่กระดาษถูกต้องแล้ว

**วิธีแก้ไข:** ตรวจสอบว่าใส่กระดาษในถาดป้อนกระดาษอย่างถูกต้อง สำหรับข้อมูลเพิ่มเติม โปรดดู

"<u>การวางวัสดุพิมพ์</u>" ในหน้า 13

**สาเหตุ:** ใส่กระดาษไม่ถูกต้อง ถ้าปัญหายังคงอยู่ ให้ลองใช้วิธีแก้ไขปัญหาในขั้นต่อไป

## การแก้ไข 2: ตรวจสอบให้แน่ใจว่าใส่กระดาษประเภทเดียวกันเท่านั้น

**วิธีแก้ไข:** ป้อนกระดาษเพียงครั้งละประเภทเท่านั้น **สาเหตุ:** มีกระดาษมากกว่าหนึ่งประเภทในถาดป้อนกระดาษ ถ้าปัญหายังคงอยู่ ให้ลองใช้วิธีแก้ไขปัญหาในขั้นต่อไป

#### การแก้ไข 3: ตรวจสอบว่าฝาปิดด้านหลังปิดเข้าสนิทดีแล้ว

**วิธีแก้ไข:** ตรวจสอบให้แน่ใจว่าฝาปิดด้านหลังปิดเข้าสนิทแล้ว หากคุณเปิดฝาด้านหลังเพื่อนำเอากระดาษที่ติดออก ให้ใส่กลับเข้าที่เดิม ค่อยๆ ดันฝาปิดไปทางด้านหน้าจนกว่าจะเข้าที่

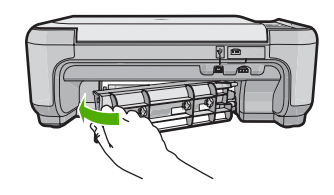

สาเหตุ: ฝาปิดด้านหลังปิดไม่สนิท

## เส้นริ้วหมึกที่ด้านหลังของกระดาษ

ลองแก้ไขปัญหาด้วยวิธีต่อไปนี้หากมีรอยหมึกเปื้อนอยู่ที่ด้านหลังของงานพิมพ์ ของคุณ

- <u>การแก้ไข 1: พิมพ์บนกระดาษธรรมดา</u>
- <u>การแก้ไข 2: รอจนกระทั่งหมึกแห้ง</u>

#### การแก้ไข 1: พิมพ์บนกระดาษธรรมดา

**วิธีแก้ไข:** พิมพ์ด้วยกระดาษธรรมดาหนึ่งแผ่นหรือหลายๆ แผ่น เพื่อซับ หมึกส่วนเกินที่ค้างอยู่ในผลิตภัณฑ์

#### การกำจัดหมึกส่วนเกินโดยใช้กระดาษธรรมดา

- 1. ใส่กระดาษธรรมดาปึกหนึ่งลงในถาดป้อนกระดาษ
- รอสักห้านาที
- พิมพ์เอกสารที่มีข้อความเล็กน้อยหรือไม่มีข้อความเลย
- ตรวจหารอยหมึกที่ด้านหลังของกระดาษ ถ้ายังคงมีรอยหมึกที่ด้านหลัง ของกระดาษอยู่ ให้ลองพิมพ์บนกระดาษธรรมดาอีกแผ่นหนึ่ง

**สาเหตุ:** มีหมึกค้างสะสมอยู่ในตัวผลิตภัณฑ์ ในจุดที่ด้านหลังของกระดาษ จะพักอยู่บริเวณนั้นในระหว่างที่พิมพ์

ถ้าปัญหายังคงอยู่ ให้ลองใช้วิธีแก้ไขปัญหาในขั้นต่อไป

## การแก้ไข 2: รอจนกระทั่งหมึกแห้ง

**วิธีแก้ไข:** รออย่างน้อยสามสิบนาทีเพื่อให้หมึกภายในตัวผลิตภัณฑ์แห้ง ก่อน จากนั้นลองพิมพ์งานอีกครั้ง

สาเหตุ: หมึกส่วนเกินที่ค้างอยู่ในผลิตภัณฑ์นั้นต้องรอให้แห้งก่อน

## ตัดข้อความไม่เท่ากัน

ลองแก้ไขปัญหาด้วยวิธีต่อไปนี้หากข้อความในงานพิมพ์ของคุณไม่คมชัดและ เส้นขอบมีรอยหยัก

- <u>การแก้ไข 1: ใช้แบบอักษรชนิด TrueType หรือ OpenType</u>
- <u>การแก้ไข 2: การปรับตำแหน่งตลับหมึกพิมพ์</u>

## การแก้ไข 1: ใช้แบบอักษรชนิด TrueType หรือ OpenType

**วิธีแก้ไข:** ใช้แบบอักษรชนิด TrueType หรือ OpenType เพื่อให้แน่ใจ ว่าผลิตภัณฑ์จะสามารถพิมพ์แบบอักษรให้เป็นเส้นเรียบได้ เมื่อเลือกแบบ อักษร ให้มองหาไอคอน TrueType หรือ OpenType

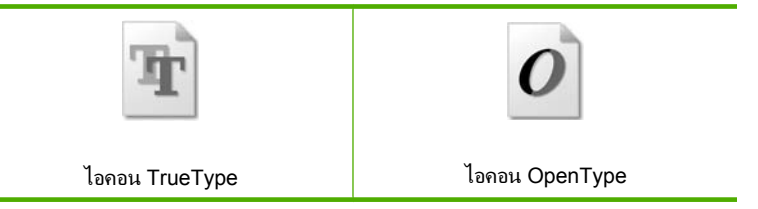

สาเหตุ: แบบอักษรเป็นขนาดที่กำหนดเอง

ซอฟต์แวร์แอพพลิเคชันบางตัวมีอักขระแบบกำหนดเองที่มีขอบเป็นรอย หยักเมื่อขยายหรือถูกพิมพ์ออกมา นอกจากนี้ ถ้าคุณต้องการพิมพ์ข้อความที่ เป็นบิตแม็พ ข้อความนั้นอาจมีขอบเป็นรอยหยักเมื่อขยายหรือพิมพ์ออกมา

ถ้าปัญหายังคงอยู่ ให้ลองใช้วิธีแก้ไขปัญหาในขึ้นต่อไป

## การแก้ไข 2: การปรับตำแหน่งตลับหมึกพิมพ์

**วิธีแก้ไข:** ปรับตำแหน่งตลับหมึกพิมพ์

## การปรับตำแหน่งตลับหมึกพิมพ์โดยใช้ซอฟต์แวร์ HP Photosmart

- ใส่กระดาษสีขาวที่ยังไม่ได้ใช้ขนาด letter หรือ A4 เข้าไปในถาดป้อน กระดาษ
  - หมายเหตุ ถ้าท่านใส่กระดาษสีไว้ในถาดป้อนกระดาษเมื่อปรับ ตำแหน่งตลับหมึกพิมพ์ การปรับตำแหน่งดังกล่าวจะผิดพลาด ให้ใส่ กระดาษสีขาวที่ยังไม่ได้ใช้เข้าไปในถาดป้อนกระดาษ จากนั้นลอง ปรับตำแหน่งใหม่อีกครั้ง
- 2. ใน ศูนย์บริการโซลูชันของ HP ห้คลิก Settings (การตั้งค่า)

- ในส่วน Print Settings (การตั้งค่าการพิมพ์) ให้คลิก Printer Toolbox (กล่องเครื่องมือเครื่องพิมพ์)
  - หมายเหตุ นอกจากนี้คุณยังสามารถเปิด Printer Toolbox (กล่อง เครื่องมือเครื่องพิมพ์) จากกล่องโต้ตอบ Print Properties (คุณสมบัติการพิมพ์) ได้ด้วย ในกล่องโต้ตอบ Print Properties (คุณสมบัติการพิมพ์) ให้คลิกที่แท็บ Features (คุณสมบัติ) แล้วคลิก Printer Services (การบริการเครื่องพิมพ์)

หมายเหตุ นอกจากนี้ คุณยังสามารถเปิด Printer Toolbox (กล่องเครื่องมือเครื่องพิมพ์) จากกล่องโต้ตอบ Print Properties (คุณสมบัติการพิมพ์) ได้ด้วย ในกล่องโต้ตอบ Print Properties (คุณสมบัติการพิมพ์) ให้คลิกที่แท็บ Features (คุณสมบัติ) แล้ว คลิกปุ่ม Printer Services (การบริการเครื่องพิมพ์)

Printer Toolbox (กล่องเครื่องมือเครื่องพิมพ์) จะปรากฏขึ้น

- 4. คลิกแท็บ Device Services (บริการอุปกรณ์)
- คลิก Align the Print Cartridges (การปรับตำแหน่งตลับหมึก พิมพ์)
- เมื่อมีข้อความแจ้งเตือน ตรวจสอบให้แน่ใจว่าได้ใส่กระดาษธรรมดาสี ขาวขนาด Letter หรือ A4 ลงในถาดป้อนกระดาษแล้ว จากนั้นให้กดปุ่ม ที่ติดกับ OK (ตกลง)
  - หมายเหตุ ถ้าท่านใส่กระดาษสีไว้ในถาดป้อนกระดาษเมื่อปรับ ตำแหน่งตลับหมึกพิมพ์ การปรับตำแหน่งดังกล่าวจะผิดพลาด ให้ใส่ กระดาษสีขาวที่ยังไม่ได้ใช้เข้าไปในถาดป้อนกระดาษ จากนั้นลอง ปรับตำแหน่งใหม่อีกครั้ง

ผลิตภัณฑ์จะพิมพ์หน้าการปรับตำแหน่งตลับหมึกพิมพ์ออกมา

- ใส่หน้าที่มีการพิมพ์คว่ำลงที่มุมขวาด้านหน้าของกระจก แล้วกดปุ่มที่ติด กับ OK (ตกลง) เพื่อสแกนหน้านี้ เมื่อปุ่ม เปิด หยุดกะพริบ การปรับตำแหน่งเป็นอันเสร็จสิ้น และสามารถ นำกระดาษออกได้ เอกสารนี้อาจนำกลับมาใช้ใหม่หรือทิ้งไป
- **สาเหตุ:** ต้องปรับตำแหน่งตลับหมึกพิมพ์

## การแก้ไขปัญหาเบื้องต้นเกี่ยวกับการพิมพ์

#### ู่ใช้ส่วนนี้เพื่อแก้ไขปัญหาในการพิมพ์เหล่าน<u>ี้</u>

<u>ซองจดหมายพิมพ์ไม่ถูกต้อง</u>

- <u>เครื่องพิมพ์อักขระที่ไม่มีความหมาย</u>
- <u>หน้าในเอกสารเรียงลำดับผิด</u>
- <u>ไม่ได้พิมพ์ขอบออกมาตามที่คาดไว้</u>
- <u>มีหน้าว่างเปล่าออกมาในขณะพิมพ์</u>

## ซองจดหมายพิมพ์ไม่ถูกต้อง

ลองแก้ไขปัญหาด้วยวิธีต่อไปนี้เพื่อแก้ไขกรณีที่เกิดขึ้น วิธีแก้ไขปัญหาจะแสดง เรียงตามลำดับ โดยเริ่มต้นที่วิธีแก้ไขปัญหาที่ใกล้เคียงที่สุดก่อน ถ้าการแก้ไข ปัญหาด้วยวิธีแรกยังไม่สามารถแก้ไขปัญหาได้ ให้ลองใช้วิธีอื่นๆ ที่เหลืออยู่จน กว่าจะแก้ไขปัญหาได้

- <u>การแก้ไข 1: ใส่ปีกซองจดหมายให้ถูกต้อง</u>
- <u>การแก้ไข 2: ตรวจสอบประเภทของซองจดหมาย</u>
- <u>การแก้ไข 3: สอดฝาซองไว้ในซองจดหมายเพื่อหลีกเลี่ยงปัญหากระดาษติด</u>

## การแก้ไข 1: ใส่ปีกซองจดหมายให้ถูกต้อง

**วิธีแก้ไข:** ใส่ปีกซองจดหมายลงในถาดป้อนกระดาษ โดยวางให้ฝ่าซองอยู่ ทางด้านซ้ายและหงายขึ้น

ตรวจสอบว่าได้นำกระดาษทั้งหมดออกจากถาดป้อนกระดาษก่อนใส่ของจด หมาย

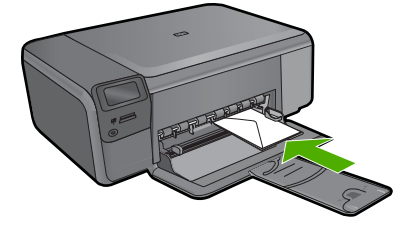

**สาเหตุ:** ใส่ปึกซองจดหมายไม่ถูกต้อง ถ้าปัญหายังคงอยู่ ให้ลองใช้วิธีแก้ไขปัญหาในขั้นต่อไป

#### การแก้ไข 2: ตรวจสอบประเภทของซองจดหมาย

**วิธีแก้ไข:** โปรดอย่าใช้ซองจดหมายที่มีลักษณะมันเงาหรือพิมพ์นูน รวม ถึงซองจดหมายที่มีตัวยึดหรือหน้าต่างด้วย

สาเหตุ: ใส่ซองจดหมายผิดประเภท

ถ้าปัญหายังคงอยู่ ให้ลองใช้วิธีแก้ไขปัญหาในขั้นต่อไป

## การแก้ไข 3: สอดฝาซองไว้ในซองจดหมายเพื่อหลีกเลี่ยงปัญหากระดาษติด

**วิธีแก้ไข:** เพื่อหลีกเลี่ยงปัญหากระดาษติด ให้สอดฝาซองเข้าไปในซอง **สาเหตุ:** ฝาซองอาจติดในลูกกลิ้ง

## เครื่องพิมพ์อักขระที่ไม่มีความหมาย

ลองแก้ไขปัญหาด้วยวิธีต่อไปนี้เพื่อแก้ไขกรณีที่เกิดขึ้น วิธีแก้ไขปัญหาจะแสดง เรียงตามลำดับ โดยเริ่มต้นที่วิธีแก้ไขปัญหาที่ใกล้เคียงที่สุดก่อน ถ้าการแก้ไข ปัญหาด้วยวิธีแรกยังไม่สามารถแก้ไขปัญหาได้ ให้ลองใช้วิธีอื่นๆ ที่เหลืออยู่จน กว่าจะแก้ไขปัญหาได้

- <u>การแก้ไข 1: รีเซ็ตเครื่อง</u>
- <u>การแก้ไข 2: พิมพ์เอกสารที่ได้บันทึกไว้ก่อนหน้านี้</u>

#### การแก้ไข 1: รีเซ็ตเครื่อง

**วิธีแก้ไข:** ปิดเครื่อง และเครื่องคอมพิวเตอร์ของคุณ 60 วินาที แล้วเปิด เครื่องทั้งสอง จากนั้นลองพิมพ์ใหม่อีกครั้ง

**สาเหตุ:** หน่วยความจำในผลิตภัณฑ์ไม่เพียงพอ ถ้าปัญหายังคงอยู่ ให้ลองใช้วิธีแก้ไขปัญหาในขั้นต่อไป

## การแก้ไข 2: พิมพ์เอกสารที่ได้บันทึกไว้ก่อนหน้านี้

**วิธีแก้ไข:** ลองพิมพ์เอกสารอื่นจากซอฟต์แวร์แอพพลิเคชันเดียวกัน หาก ไม่มีปัญหา ให้ลองพิมพ์เอกสารที่บันทึกไว้ก่อนหน้านี้ซึ่งไม่ได้รับความเสีย หาย

**สาเหตุ:** เอกสารเกิดความเสียหาย

## หน้าในเอกสารเรียงลำดับผิด

**วิธีแก้ไข:** พิมพ์เอกสารในลำดับย้อนกลับ เมื่อพิมพ์เอกสารเสร็จสิ้นแล้ว หน้าจะถูกเรียงอย่างถูกต้องตามลำดับ **สาเหตุ:** การตั้งค่าการพิมพ์ถูกตั้งไว้ให้พิมพ์หน้าแรกของเอกสารก่อน ด้วย วิธีป้อนกระดาษผ่านผลิตภัณฑ์ ทำให้หน้าแรกที่พิมพ์ออกมาหงายด้านที่ พิมพ์ขึ้นและอยู่ล่างสุดของปีกกระดาษ

## ไม่ได้พิมพ์ขอบออกมาตามที่คาดไว้

ลองแก้ไขปัญหาด้วยวิธีต่อไปนี้เพื่อแก้ไขกรณีที่เกิดขึ้น วิธีแก้ไขปัญหาจะแสดง เรียงตามลำดับ โดยเริ่มต้นที่วิธีแก้ไขปัญหาที่ใกล้เคียงที่สุดก่อน ถ้าการแก้ไข ปัญหาด้วยวิธีแรกยังไม่สามารถแก้ไขปัญหาได้ ให้ลองใช้วิธีอื่นๆ ที่เหลืออยู่จน กว่าจะแก้ไขปัญหาได้

- <u>การแก้ไข 1: ตรวจสอบระยะขอบเครื่องพิมพ์</u>
- <u>การแก้ไข 2: ตรวจสอบการตั้งค่าขนาดกระดาษ</u>
- <u>การแก้ไข 3: ใส่ปีกกระดาษให้ถูกต้อง</u>
- <u>การแก้ไข 4: ใส่ปีกซองจดหมายให้ถูกต้องลงในถาดป้อนกระดาษ</u>

#### การแก้ไข 1: ตรวจสอบระยะขอบเครื่องพิมพ์

#### **วิธีแก้ไข:** ตรวจสอบระยะขอบของเครื่องพิมพ์

ตรวจสอบให้แน่ใจว่าค่าระยะขอบสำหรับเอกสารไม่มากเกินกว่าพื้นที่การ พิมพ์ของเครื่อง

#### การตรวจสอบค่าระยะขอบ

- ดูภาพตัวอย่างงานพิมพ์ก่อนที่จะส่งไปยังเครื่อง ในแอพพลิเคชันซอฟต์แวร์ส่วนใหญ่ ให้คลิกเมนู File (แฟ้ม) แล้วคลิก Print Preview (ตัวอย่างก่อนพิมพ์)
- ตรวจสอบระยะขอบ เครื่องจะใช้ระยะขอบที่คุณกำหนดไว้ในแอพพลิเคชันซอฟต์แวร์ จน กว่าค่าดังกล่าวจะมากกว่าระยะขอบขั้นต่ำที่เครื่องรองรับได้ สำหรับ ข้อมูลเพิ่มเติมเกี่ยวกับการตั้งค่าระยะขอบใน แอพพลิคเคชันซอฟต์แวร์ของคุณ โปรดดูเอกสารประกอบที่มาพร้อม กับซอฟต์แวร์
- ยกเลิกงานพิมพ์หากมีระยะขอบไม่เพียงพอ แล้วปรับระยะขอบใน ซอฟต์แวร์แอพพลิชันของคุณ

**สาเหตุ:** ระยะขอบที่กำหนดไว้ในแอพพลิเคชันซอฟต์แวร์ไม่ถูกต้อง ถ้าปัญหายังคงอยู่ ให้ลองใช้วิธีแก้ไขปัญหาในขึ้นต่อไป

#### การแก้ไข 2: ตรวจสอบการตั้งค่าขนาดกระดาษ

**วิธีแก้ไข:** ตรวจสอบว่าคุณได้เลือกการตั้งค่าขนาดกระดาษที่ถูกต้อง สำหรับงานของคุณแล้ว ตรวจสอบว่าคุณได้ใส่กระดาษขนาดที่ถูกต้องใน ถาดป้อนกระดาษแล้ว

**สาเหตุ:** การตั้งค่าขนาดกระดาษอาจไม่ถูกต้องสำหรับโปรเจ็กต์ที่กำลัง พิมพ์

ถ้าปัญหายังคงอยู่ ให้ลองใช้วิธีแก้ไขปัญหาในขั้นต่อไป

## การแก้ไข 3: ใส่ปีกกระดาษให้ถูกต้อง

**วิธีแก้ไข:** นำปีกกระดาษออกจากถาดป้อนกระดาษ แล้วใส่กระดาษเข้าไป ใหม่ จากนั้นเลื่อนตัวปรับความกว้างกระดาษเข้าไปจนชิดขอบกระดาษ สำหรับข้อมูลเพิ่มเติม โปรดดู

"<u>การวางวัสดุพิมพ์</u>" ในหน้า 13

**สาเหตุ:** ตัวปรับแนวกระดาษอยู่ในตำแหน่งที่ไม่ถูกต้อง ถ้าปัญหายังคงอยู่ ให้ลองใช้วิธีแก้ไขปัญหาในขั้นต่อไป

## การแก้ไข 4: ใส่ปีกซองจดหมายให้ถูกต้องลงในถาดป้อนกระดาษ

**วิธีแก้ไข:** ใส่ปึกซองจดหมายลงในถาดป้อนกระดาษ โดยวางให้ฝ่าซองอยู่ ทางด้านซ้ายและหงายขึ้น

ตรวจสอบว่าได้นำกระดาษทั้งหมดออกจากถาดป้อนกระดาษก่อนใส่ซองจด หมาย

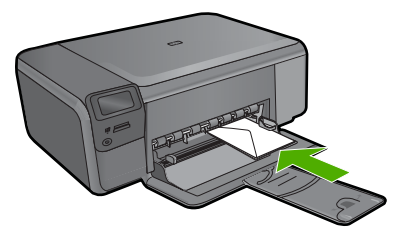

**สาเหตุ:** ใส่ปีกซองจดหมายไม่ถูกต้อง

## มีหน้าว่างเปล่าออกมาในขณะพิมพ์

ลองแก้ไขปัญหาด้วยวิธีต่อไปนี้เพื่อแก้ไขกรณีที่เกิดขึ้น วิธีแก้ไขปัญหาจะแสดง เรียงตามลำดับ โดยเริ่มต้นที่วิธีแก้ไขปัญหาที่ใกล้เคียงที่สุดก่อน ถ้าการแก้ไข ปัญหาด้วยวิธีแรกยังไม่สามารถแก้ไขปัญหาได้ ให้ลองใช้วิธีอื่นๆ ที่เหลืออยู่จน กว่าจะแก้ไขปัญหาได้

- <u>การแก้ไข 1: ลบหน้าที่เพิ่มเข้ามาหรือบรรทัดที่ท้ายเอกสารนั้นออก</u>
- <u>การแก้ไข 2: ใส่กระดาษลงในถาดป้อนกระดาษ</u>
- <u>การแก้ไข 3: ตรวจสอบตลับหมึกพิมพ์</u>

## การแก้ไข 1: ฉบหน้าที่เพิ่มเข้ามาหรือบรรทัดที่ท้ายเอกสารนั้นออก

**วิธีแก้ไข:** ให้เปิดไฟล์เอกสารในซอฟต์แวร์แอพพลิเคชันและลบหน้าที่ เพิ่มเข้ามาหรือบรรทัดที่ท้ายเอกสารนั้นออก

**สาเหตุ:** เอกสารที่กำลังพิมพ์มีหน้าเปล่าเพิ่มขึ้นมา

ถ้าปัญหายังคงอยู่ ให้ลองใช้วิธีแก้ไขปัญหาในขึ้นต่อไป

## การแก้ไข 2: ใส่กระดาษลงในถาดป้อนกระดาษ

**วิธีแก้ไข:** ถ้าเครื่องมีกระดาษเหลืออยู่เพียงไม่กี่แผ่น ให้ใส่กระดาษเพิ่ม เติมในถาดป้อนกระดาษ ถ้ามีกระดาษในถาดป้อนเป็นจำนวนมาก ให้นำ กระดาษออก เคาะตั้งกระดาษนั้นกับพื้นเรียบให้ขอบเสมอกัน แล้วจึงใส่ กระดาษลงในถาดป้อนกระดาษอีกครั้ง

**สาเหตุ:** ผลิตภัณฑ์ดึงกระดาษครั้งละสองแผ่น ถ้าปัญหายังคงอยู่ ให้ลองใช้วิธีแก้ไขปัญหาในขั้นต่อไป

#### การแก้ไข 3: ตรวจสอบตลับหมึกพิมพ์

**วิธีแก้ไข:** ตรวจสอบตลับหมึกพิมพ์แต่ละตลับ อาจดึงเทปออกจากหน้า สัมผัสสีทองแดงแล้ว แต่อาจยังมีเทปหุ้มหัวฉีดพ่นหมึกอยู่ ถ้ายังมีเทปหุ้มหัว ฉีดพ่นหมึกอยู่ ให้ค่อยๆ ดึงเทปนั้นออกจากตลับหมึกพิมพ์ ห้ามสัมผัสหัวฉีด พ่นหมึกหรือหน้าสัมผัสสีทองแดง

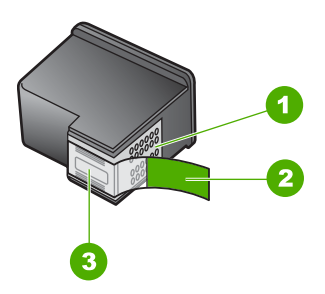

- 1 หน้าสัมผัสสีทองแดง
- 2 เทปพลาสติกที่มีแถบดึงสีชมพู (ต้องดึงออกก่อนการติดตั้ง)
- 3 หัวฉีดหมึกใต้เทป

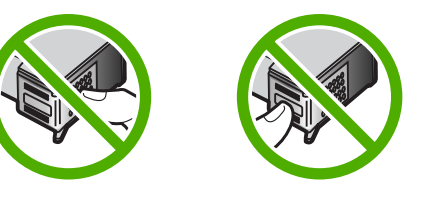

**สาเหตุ:** เทปพลาสติกสำหรับหุ้มถูกดึงออกจากตลับหมึกพิมพ์ไปเพียงบาง ส่วน

## การแก้ไขปัญหาเบื้องต้นเกี่ยวกับการ์ดหน่วยความจำ

ใช้ส่วนนี้เพื่อแก้ไขปัญหาเกี่ยวกับการ์ดหน่วยความจำ

- <u>การ์ดหน่วยความจำไม่สามารถใช้งานได้กับกล้องดิจิตอล</u>
- <u>ปุ่ม เปิด กำลังกะพริบ</u>
- ผลิตภัณฑ์ไม่สามารถอ่านการ์ดหน่วยความจำได้
- <u>ภาพถ่ายที่อยู่ในการ์ดหน่วยความจำไม่สามารถโอนถ่ายไปยังคอมพิวเตอร์</u> <u>ได้</u>

#### การ์ดหน่วยความจำไม่สามารถใช้งานได้กับกล้องดิจิตอล

**วิธีแก้ไข:** ฟอร์แมตการ์ดหน่วยความจำในกล้องถ่ายรูปอีกครั้งหรือ ฟอร์แมตการ์ดหน่วยความจำในคอมพิวเตอร์ที่มี Windows โดยเลือกรูป แบบ FAT สำหรับข้อมูลเพิ่มเติม โปรดดูที่เอกสารประกอบที่มาพร้อมกล้อง ถ่ายรูป

**สาเหตุ:** คุณฟอร์แมตการ์ดในคอมพิวเตอร์ที่ใช้ Windows XP ตามค่า ดีฟอลต์ Windows XP จะฟอร์แมตการ์ดหน่วยความจำขนาด 8 MB หรือ น้อยกว่า และขนาด 64 MB หรือมากกว่าด้วยรูปแบบ FAT32 กล้องดิจิตอล และผลิตภัณฑ์อื่นๆ จะใช้รูปแบบ FAT (FAT16 หรือ FAT12) และไม่ สามารถรองรับการ์ดที่ฟอร์แมตเป็นรูปแบบ FAT32 ได้

#### ปุ่ม เปิด กำลังกะพริบ

ลองแก้ไขปัญหาด้วยวิธีต่อไปนี้เพื่อแก้ไขกรณีที่เกิดขึ้น วิธีแก้ไขปัญหาจะแสดง เรียงตามลำดับ โดยเริ่มต้นที่วิธีแก้ไขปัญหาที่ใกล้เคียงที่สุดก่อน ถ้าการแก้ไข ปัญหาด้วยวิธีแรกยังไม่สามารถแก้ไขปัญหาได้ ให้ลองใช้วิธีอื่นๆ ที่เหลืออยู่จน กว่าจะแก้ไขปัญหาได้

- <u>การแก้ไข 1: นำการ์ดหน่วยความจำออก แล้วใส่ใหม่อีกครั้ง</u>
- <u>การแก้ไข 2: ดึงการ์ดหน่วยความจำที่ใส่เพิ่มออก</u>

## การแก้ไข 1: นำการ์ดหน่วยความจำออก แล้วใส่ใหม่อีกครั้ง

**วิธีแก้ไข:** นำการ์ดหน่วยความจำออก แล้วใส่ใหม่อีกครั้ง คุณอาจเสียบ การ์ดหน่วยความจำไม่ถูกต้อง หันการ์ดหน่วยความจำโดยให้ด้านที่มีฉลาก หงายขึ้น และแถบสัมผัสหันเข้าหาผลิตภัณฑ์ จากนั้นจึงดันการ์ดไปเข้าไปใน ช่องเสียบที่เหมาะสม จนกระทั่งไฟภาพถ่ายติดสว่าง ถ้ายังแก้ปัญหาไม่ได้ แสดงว่าการ์ดหน่วยความจำอาจเสีย **สาเหตุ:** ผลิตภัณฑ์ตรวจพบข้อผิดพลาดของการ์ดหน่วยความจำ ถ้าปัญหายังคงอยู่ ให้ลองใช้วิธีแก้ไขปัญหาในขั้นต่อไป

## การแก้ไข 2: ดึงการ์ดหน่วยความจำที่ใส่เพิ่มออก

**วิธีแก้ไข:** ดึงการ์ดหน่วยความจำอันใดอันหนึ่งออก คุณสามารถใส่การ์ด หน่วยความจำได้ครั้งละหนึ่งขึ้นเท่านั้น

**สาเหตุ:** คุณใส่การ์ดหน่วยความจำมากกว่าหนึ่งอัน

## ผลิตภัณฑ์ไม่สามารถอ่านการ์ดหน่วยความจำได้

ลองแก้ไขปัญหาด้วยวิธีต่อไปนี้เพื่อแก้ไขกรณีที่เกิดขึ้น วิธีแก้ไขปัญหาจะแสดง เรียงตามลำดับ โดยเริ่มต้นที่วิธีแก้ไขปัญหาที่ใกล้เคียงที่สุดก่อน ถ้าการแก้ไข ปัญหาด้วยวิธีแรกยังไม่สามารถแก้ไขปัญหาได้ ให้ลองใช้วิธีอื่นๆ ที่เหลืออยู่จน กว่าจะแก้ไขปัญหาได้

<u>การแก้ไข 1: ใส่การ์ดหน่วยความจำอย่างถูกต้อง</u>

- <u>การแก้ไข 2: ใส่การ์ดหน่วยความจำเข้าไปจนสุดในช่องที่ถูกต้องบน</u> <u>ผลิตภัณฑ์</u>
- <u>การแก้ไข 3: ดึงการ์ดหน่วยความจำที่ใส่เพิ่มออก</u>
- <u>การแก้ไข 4: ฟอร์แมตการ์ดหน่วยความจำในกล้องดิจิตอลอีกครั้ง</u>

### การแก้ไข 1: ใส่การ์ดหน่วยความจำอย่างถูกต้อง

**วิธีแก้ไข:** หันการ์ดหน่วยความจำโดยให้ด้านที่มีฉลากหงายขึ้น และแถบ สัมผัสหันเข้าหาผลิตภัณฑ์ จากนั้นจึงดันการ์ดไปเข้าไปในช่องเสียบที่เหมาะ สม จนกระทั่งไฟภาพถ่ายติดสว่าง

หากใส่การ์ดหน่วยความจำไม่ถูกต้อง ผลิตภัณฑ์จะไม่ทำงานและไฟภาพถ่าย สีเขียว (ใกล้ช่องเสียบการ์ดหน่วยความจำ) จะกะพริบถี่ๆ

หลังจากใส่การ์ดหน่วยความจำถูกต้องแล้ว ไฟภาพถ่ายจะกะพริบเป็นสีเขียว สักสองสามวินาที จากนั้นจึงติดสว่างค้างไว้

**สาเหตุ:** ใส่การ์ดหน่วยความจำกลับด้านหรือกลับหัวกลับหาง ถ้าปัญหายังคงอยู่ ให้ลองใช้วิธีแก้ไขปัญหาในขั้นต่อไป

#### การแก้ไข 2: ใส่การ์ดหน่วยความจำเข้าไปจนสุดในช่องที่ถูกต้องบนผลิตภัณฑ์

**วิธีแก้ไข:** ตรวจสอบว่าได้ใส่การ์ดหน่วยความจำเข้าไปจนสุดแล้วในช่อง เสียบที่ถูกต้องบนผลิตภัณฑ์

หากใส่การ์ดหน่วยความจำไม่ถูกต้อง ผลิตภัณฑ์จะไม่ทำงานและไฟภาพถ่าย สีเขียว (ใกล้ช่องเสียบการ์ดหน่วยความจำ) จะกะพริบถี่ๆ

หลังจากใส่การ์ดหน่วยความจำถูกต้องแล้ว ไฟภาพถ่ายจะกะพริบเป็นสีเขียว สักสองสามวินาที จากนั้นจึงติดสว่างค้างไว้

**สาเหตุ:** ใส่การ์ดหน่วยความจำเข้าไปไม่สุดในช่องที่ถูกต้องบนเครื่องพิมพ์ ถ้าปัญหายังคงอยู่ ให้ลองใช้วิธีแก้ไขปัญหาในขั้นต่อไป

#### การแก้ไข 3: ดึงการ์ดหน่วยความจำที่ใส่เพิ่มออก

**วิธีแก้ไข:** คุณสามารถใส่การ์ดหน่วยความจำได้ครั้งละหนึ่งอันเท่านั้น หากใส่การ์ดหน่วยความจำมากกว่าหนึ่งอัน ไฟภาพถ่าย (ใกล้ช่องเสียบการ์ด หน่วยความจำ) จะกะพริบถี่ๆ และข้อความแสดงข้อผิดพลาดจะปรากฏบน หน้าจอคอมพิวเตอร์ ดึงการ์ดหน่วยความจำที่เกินมาออกเพื่อแก้ปัญหานี้ **สาเหตุ:** มีการ์ดหน่วยความจำหลายอันเสียบอยู่ในผลิตภัณฑ์

## การแก้ไข 4: ฟอร์แมตการ์ดหน่วยความจำในกล้องดิจิตอลอีกครั้ง

**วิธีแก้ไข:** ตรวจสอบหน้าจอคอมพิวเตอร์เพื่อดูข้อความแสดงข้อผิดพลาด ที่แจ้งท่านว่าภาพในหน่วยความจำมีข้อผิดพลาด

ถ้าระบบไฟล์ที่อยู่ในการ์ดเกิดความเสียหาย ให้ฟอร์แมตการ์ดหน่วยความจำ ในกล้องดิจิตอลอีกครั้ง สำหรับข้อมูลเพิ่มเติม โปรดดูที่เอกสารประกอบที่มา พร้อมกล้องถ่ายรูป

ข้อควรระวัง การฟอร์แมตการ์ดหน่วยความจำใหม่จะลบภาพถ่ายที่เก็บ ไว้ในการ์ด ถ้าท่านถ่ายโอนภาพถ่ายจากการ์ดหน่วยความจำไปยัง คอมพิวเตอร์ก่อนหน้าแล้ว ให้พยายามสั่งพิมพ์ภาพถ่ายจากคอมพิวเตอร์ มิฉะนั้น ท่านต้องถ่ายภาพที่อาจถูกลบไปใหม่

สาเหตุ: ระบบไฟล์ในการ์ดหน่วยความจำเสียหาย

## ภาพถ่ายที่อยู่ในการ์ดหน่วยความจำไม่สามารถโอนถ่ายไปยังคอมพิวเตอร์ได้

ลองแก้ไขปัญหาด้วยวิธีต่อไปนี้เพื่อแก้ไขกรณีที่เกิดขึ้น วิธีแก้ไขปัญหาจะแสดง เรียงตามลำดับ โดยเริ่มต้นที่วิธีแก้ไขปัญหาที่ใกล้เคียงที่สุดก่อน ถ้าการแก้ไข ปัญหาด้วยวิธีแรกยังไม่สามารถแก้ไขปัญหาได้ ให้ลองใช้วิธีอื่นๆ ที่เหลืออยู่จน กว่าจะแก้ไขปัญหาได้

- <u>การแก้ไข 1: ติดตั้งซอฟต์แวร์ผลิตภัณฑ์</u>
- <u>การแก้ไข 2: เปิดเครื่อง</u>
- <u>การแก้ไข 3: เปิดเครื่องคอมพิวเตอร์</u>
- <u>การแก้ไข 4: ตรวจสอบการเชื่อมต่อจากผลิตภัณฑ์ไปยังเครื่องคอมพิวเตอร์</u> <u>ของคุณ</u>

## การแก้ไข 1: ติดตั้งซอฟต์แวร์ผลิตภัณฑ์

**วิธีแก้ไข:** ติดตั้งซอฟต์แวร์ผลิตภัณฑ์ที่มาพร้อมกับตัวผลิตภัณฑ์ ถ้าติดตั้ง แล้ว ให้รีสตาร์ทคอมพิวเตอร์

## การติดตั้งซอฟต์แวร์ผลิตภัณฑ์

- ใส่แผ่นซีดีรอมของผลิตภัณฑ์ลงในซีดีรอมไดรฟ์ของคอมพิวเตอร์แล้ว จึงเริ่มใช้งานโปรแกรมการติดตั้ง
- เมื่อได้รับข้อความแจ้ง ให้คลิก Install More Software (ติดตั้ง ซอฟต์แวร์เพิ่ม) เพื่อติดตั้งซอฟต์แวร์
- ปฏิบัติตามคำแนะนำบนหน้าจอ รวมถึงคำแนะนำที่มีให้ในคู่มือการติด ตั้งที่มาพร้อมกับผลิตภัณฑ์

**สาเหตุ:** ยังไม่ได้ติดตั้งซอฟต์แวร์ผลิตภัณฑ์

ถ้าปัญหายังคงอยู่ ให้ลองใช้วิธีแก้ไขปัญหาในขั้นต่อไป

## การแก้ไข 2: เปิดเครื่อง

**วิธีแก้ไข:** เปิดการทำงานผลิตภัณฑ์ **สาเหตุ:** ผลิตภัณฑ์ปิดอยู่ ถ้าปัญหายังคงอยู่ ให้ลองใช้วิธีแก้ไขปัญหาในขั้นต่อไป

## การแก้ไข 3: เปิดเครื่องคอมพิวเตอร์

**วิธีแก้ไข:** เปิดเครื่องคอมพิวเตอร์ **สาเหตุ:** เครื่องคอมพิวเตอร์ปิดอยู่ ถ้าปัญหายังคงอยู่ ให้ลองใช้วิธีแก้ไขปัญหาในขั้นต่อไป

#### การแก้ไข 4: ตรวจสอบการเชื่อมต่อจากผลิตภัณฑ์ไปยังเครื่องคอมพิวเตอร์ของ คุณ

**วิธีแก้ไข:** ตรวจสอบการเชื่อมต่อจากผลิตภัณฑ์ไปยังคอมพิวเตอร์ของคุณ ตรวจสอบว่าสายเคเบิล USB เสียบอยู่กับพอร์ต USB ด้านหลังของ ผลิตภัณฑ์แล้วอย่างแน่นหนา ตรวจสอบให้แน่ใจว่า ปลายอีกด้านหนึ่งของ สาย USB เสียบอยู่ในพอร์ต USB ของเครื่องคอมพิวเตอร์แล้ว หลังจาก เชื่อมต่อสายเคเบิลอย่างถูกต้องแล้ว ให้ปิดผลิตภัณฑ์แล้วเปิดใหม่อีกครั้ง

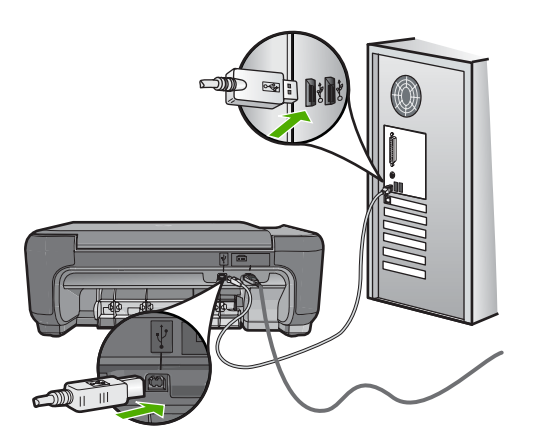

สำหรับข้อมูลเพิ่มเติมเกี่ยวกับการติดตั้งผลิตภัณฑ์ และการเชื่อมต่อกับ เครื่องคอมพิวเตอร์ของคุณ โปรดดูที่คู่มือการติดตั้งที่มาพร้อมกับผลิตภัณฑ์ **สาเหตุ:** ผลิตภัณฑ์ไม่ได้เชื่อมต่อเข้ากับคอมพิวเตอร์อย่างถูกต้อง

# การแก้ไขปัญหาเบื้องต้นในการทำสำเนา

ู่ใช้ส่วนนี้เพื่อแก้ไขปัญหาในการทำสำเนาดังต่อไปน<u>ี้</u>

- <u>เครื่องไม่ทำงานเมื่อฉันพยายามทำสำเนา</u>
- บางส่วนของต้นฉบับไม่ปรากฏหรือถูกตัดออกไป
- ปรับขนาดให้พอดี ไม่ทำงานอย่างที่คาดไว้
- <u>เอกสารเป็นหน้าว่าง</u>

## เครื่องไม่ทำงานเมื่อฉันพยายามทำสำเนา

ลองแก้ไขปัญหาด้วยวิธีต่อไปนี้เพื่อแก้ไขกรณีที่เกิดขึ้น วิธีแก้ไขปัญหาจะแสดง เรียงตามลำดับ โดยเริ่มต้นที่วิธีแก้ไขปัญหาที่ใกล้เคียงที่สุดก่อน ถ้าการแก้ไข ปัญหาด้วยวิธีแรกยังไม่สามารถแก้ไขปัญหาได้ ให้ลองใช้วิธีอื่นๆ ที่เหลืออยู่จน กว่าจะแก้ไขปัญหาได้

- <u>การแก้ไข 1: เปิดเครื่อง</u>
- <u>การแก้ไข 2: วางต้นฉบับอย่างถูกต้องบนกระจก</u>
- <u>การแก้ไข 3: รอจนกว่าผลิตภัณฑ์ทำงานปัจจุบันเสร็จ</u>
- การแก้ไข 4: ผลิตภัณฑ์ไม่รองรับกระดาษหรือของจดหมาย
- <u>การแก้ไข 5: นำกระดาษที่ติดอยู่ออก</u>

## การแก้ไข 1: เปิดเครื่อง

**วิธีแก้ไข:** ดูปุ่ม **เปิด** ที่อยู่บนเครื่อง ถ้าไฟไม่ติดสว่าง แสดงว่าเครื่องปิดอยู่ ตรวจสอบให้แน่ใจว่าได้ต่อสายไฟเข้ากับเครื่องและเสียบเข้ากับปลั๊กไฟ แน่นดีแล้ว กดปุ่ม **เปิด** เพื่อเปิดเครื่อง

**สาเหตุ:** เครื่องปิดอยู่

ถ้าปัญหายังคงอยู่ ให้ลองใช้วิธีแก้ไขปัญหาในขั้นต่อไป

#### การแก้ไข 2: วางต้นฉบับอย่างถูกต้องบนกระจก

**วิธีแก้ไข:** วางต้นฉบับคว่ำลงที่มุมขวาด้านหน้าของกระจกตามที่แสดงให้ เห็นด้านล่างนี้

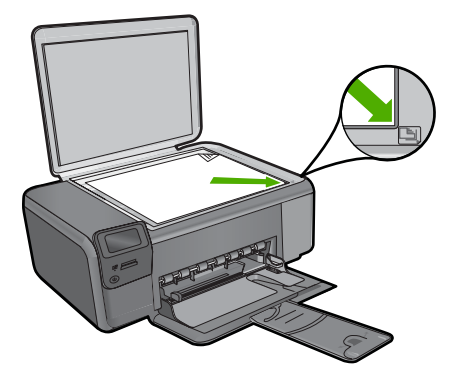

**สาเหตุ:** วางต้นฉบับบนกระจกไม่ถูกต้อง ถ้าปัญหายังคงอยู่ ให้ลองใช้วิธีแก้ไขปัญหาในขั้นต่อไป

#### การแก้ไข 3: รอจนกว่าผลิตภัณฑ์ทำงานปัจจุบันเสร็จ

**วิธีแก้ไข:** ตรวจสอบปุ่ม **เปิด** ถ้ายังกะพริบอยู่ แสดงว่าเครื่องกำลังทำงาน **สาเหตุ:** ผลิตภัณฑ์กำลังทำสำเนาหรือพิมพ์ ถ้าปัญหายังคงอยู่ ให้ลองใช้วิธีแก้ไขปัญหาในขั้นต่อไป

## การแก้ไข 4: ผลิตภัณฑ์ไม่รองรับกระดาษหรือซองจดหมาย

**วิธีแก้ไข:** ห้ามใช้ผลิตภัณฑ์เพื่อทำสำเนาลงบนซองจดหมายหรือกระดาษ อื่นๆ ที่ผลิตภัณฑ์ไม่รองรับ

การแก้ ไขปัญหา

สำหรับข้อมูลเพิ่มเติม โปรดดู "<u>กระดาษที่แนะนำสำหรับการพิมพ์</u>" ในหน้า 11 **สาเหตุ:** ผลิตภัณฑ์ไม่รองรับประเภทกระดาษ ถ้าปัญหายังคงอยู่ ให้ลองใช้วิธีแก้ไขปัญหาในขั้นต่อไป

#### การแก้ไข 5: นำกระดาษที่ติดอยู่ออก

**วิธีแก้ไข:** ดึงกระดาษที่ติดออกและนำกระดาษที่ฉีกขาดซึ่งค้างอยู่ใน ผลิตภัณฑ์ออก

สาเหตุ: เครื่องมีกระดาษติดอยู่

## บางส่วนของต้นฉบับไม่ปรากฏหรือถูกตัดออกไป

**วิธีแก้ไข:** วางต้นฉบับคว่ำลงที่มุมขวาด้านหน้าของกระจกตามที่แสดงให้ เห็นด้านล่างนี้

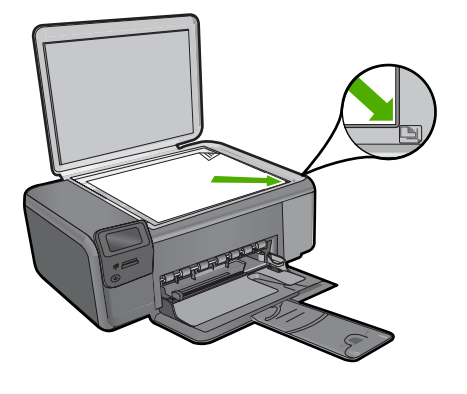

สาเหตุ: วางต้นฉบับบนกระจกไม่ถูกต้อง

## ปรับขนาดให้พอดี ไม่ทำงานอย่างที่ดาดไว้

ลองแก้ไขปัญหาด้วยวิธีต่อไปนี้เพื่อแก้ไขกรณีที่เกิดขึ้น วิธีแก้ไขปัญหาจะแสดง เรียงตามลำดับ โดยเริ่มต้นที่วิธีแก้ไขปัญหาที่ใกล้เคียงที่สุดก่อน ถ้าการแก้ไข ปัญหาด้วยวิธีแรกยังไม่สามารถแก้ไขปัญหาได้ ให้ลองใช้วิธีอื่นๆ ที่เหลืออยู่จน กว่าจะแก้ไขปัญหาได้

<u>การแก้ไข 1: สแกน ขยาย จากนั้นพิมพ์สำเนา</u>

- <u>การแก้ไข 2: วางต้นฉบับอย่างถูกต้องบนกระจก</u>
- <u>การแก้ไข 3: เช็ดกระจกและด้านหลังของฝาปิดเอกสาร</u>

#### การแก้ไข 1: สแกน ขยาย จากนั้นพิมพ์สำเนา

**วิธีแก้ไข: ปรับขนาดให้พอดี**สามารถขยายต้นฉบับได้ไม่เกินเปอร์เซ็นต์ สูงสุดที่กำหนดโดยรุ่นเครื่องพิมพ์ของคุณ ตัวอย่างเช่น 200% อาจเป็น เปอร์เซ็นต์สูงสุดในการขยายที่รุ่นของคุณกำหนดไว้ การขยายรูปถ่ายติด พาสปอร์ตด้วยขนาด 200% อาจไม่สามารถขยายรูปให้พอดีเต็มหน้าได้

ถ้าคุณต้องการขยายต้นฉบับที่มีขนาดเล็ก ให้สแกนภาพต้นฉบับนั้นลงใน คอมพิวเตอร์ ปรับขนาดภาพในซอฟต์แวร์การสแกน HP แล้วจึงพิมพ์ภาพที่ ขยายแล้วออกมา

**สาเหตุ:** คุณกำลังพยายามเพิ่มขนาดของต้นฉบับที่มีขนาดเล็กเกินไป ถ้าปัญหายังคงอยู่ ให้ลองใช้วิธีแก้ไขปัญหาในขั้นต่อไป

#### การแก้ไข 2: วางต้นฉบับอย่างถูกต้องบนกระจก

**วิธีแก้ไข:** วางต้นฉบับคว่ำลงที่มุมขวาด้านหน้าของกระจกตามที่แสดงให้ เห็นด้านล่างนี้ การทำสำเนาภาพถ่าย ให้วางภาพลงบนกระจกโดยให้ด้านยาว ของภาพถ่ายขนานกับขอบด้านหน้าของกระจก

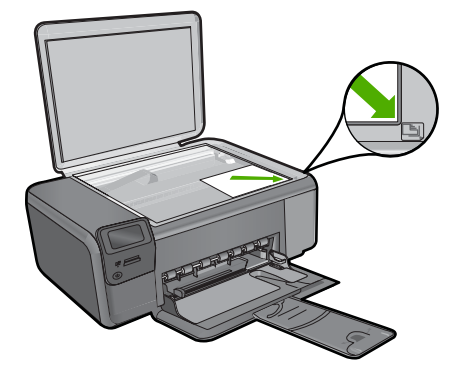

**สาเหตุ:** วางต้นฉบับบนกระจกไม่ถูกต้อง ถ้าปัญหายังคงอยู่ ให้ลองใช้วิธีแก้ไขปัญหาในขั้นต่อไป

## การแก้ไข 3: เช็ดกระจกและด้านหลังของฝาปิดเอกสาร

**วิธีแก้ไข:** ปิดผลิตภัณฑ์ ถอดปลั๊กสายไฟ จากนั้นใช้ผ้านุ่มเช็ดแผ่นกระจก และด้านหลังของฝาปิดเอกสาร

**สาเหตุ:** อาจมีเศษฝุ่นติดอยู่ที่กระจกหรือที่ด้านหลังของฝาปิดเอกสาร เครื่องจะถือว่าสิ่งใดๆ ที่อยู่บนกระจกเป็นส่วนหนึ่งของรูปภาพ

#### <mark>เอกสารเป็นหน้</mark>าว่าง

**วิธีแก้ไข:** วางต้นฉบับคว่ำลงที่มุมขวาด้านหน้าของกระจกตามที่แสดงให้ เห็นด้านล่างนี้

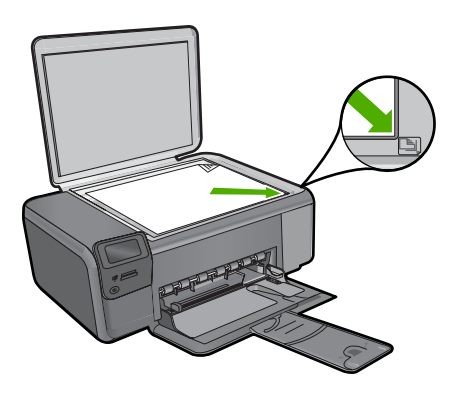

สาเหตุ: วางต้นฉบับบนกระจกไม่ถูกต้อง

# การแก้ไขปัญหาเบื้องต้นเกี่ยวกับการสแกน

ใช้ส่วนนี้เพื่อแก้ไขปัญหาในการสแกนดังต่อไปนี้

- <u>รูปภาพที่สแกนจะว่างเปล่า</u>
- รูปภาพที่สแกนมีการครอบตัดไม่ถูกต้อง
- <u>รูปภาพที่สแกนวางเค้าโครงหน้าไม่ถูกต้อง</u>
- รูปภาพที่สแกนแล้วจะแสดงเป็นเส้นประแทนข้อความ
- <u>รูปแบบข้อความไม่ถูกต้อง</u>
- <u>ข้อความไม่ถูกต้องหรือหายไป</u>

## รูปภาพที่สแกนจะว่างเปล่า

**วิธีแก้ไข:** วางต้นฉบับโดยให้ด้านที่จะพิมพ์คว่ำลงบนมุมขวาของกระจก
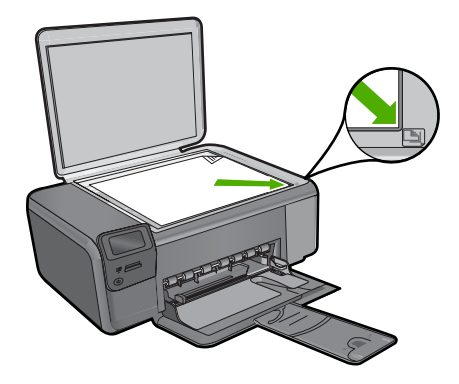

สาเหตุ: วางต้นฉบับบนกระจกไม่ถูกต้อง

#### รูปภาพที่สแกนมีการครอบตัดไม่ถูกต้อง

**วิธีแก้ไข:** คุณสมบัติการตัดอัตโนมัติในซอฟต์แวร์จะเป็นการตัดราย ละเอียดใดๆ ที่ไม่ใช่ส่วนประกอบของภาพหลัก ซึ่งบางครั้งการทำเช่นนี้อาจ ไม่ใช่สิ่งที่คุณต้องการ ในกรณีดังกล่าว ให้ปิดการตัดอัตโนมัติในซอฟต์แวร์ และตัดภาพที่สแกนแล้วด้วยตนเอง หรือไม่ต้องตัดเลย

**สาเหตุ:** ซอฟต์แวร์ได้รับการตั้งค่าให้ตัดรูปภาพจากการสแกนโดย อัตโนมัติ

#### รูปภาพที่สแกนวางเด้าโครงหน้าไม่ถูกต้อง

**วิธีแก้ไข:** ปิดการตัดอัตโนมัติในซอฟต์แวร์เพื่อคงหน้าที่จัดวางไว้ **สาเหตุ:** การตัดอัตโนมัติทำให้เค้าโครงหน้าเปลี่ยนไป

#### รูปภาพที่สแกนแล้วจะแสดงเป็นเส้นประแทนข้อความ

**วิธีแก้ไข:** ทำสำเนาต้นฉบับเป็นแบบขาวดำแล้วสแกนสำเนานั้น สาเหตุ: หากคุณใช้ประเภทของภาพเป็น **Text** (ข้อความ) เพื่อสแกนข้อ ความที่ต้องการแก้ไข เครื่องสแกนอาจไม่รองรับข้อความสี ประเภทของภาพ ที่เป็น **Text** (ข้อความ) ขาวดำจะสแกนด้วยความละเอียด 300 x 300 dpi หากสแกนต้นฉบับที่มีภาพกราฟิกหรืออาร์ตเวิร์ครอบข้อความ เครื่องสแกน อาจไม่ร้จำข้อความ

#### รูปแบบข้อความไม่ถูกต้อง

**วิธีแก้ไข:** บางแอพพลิเคชันไม่สามารถจัดการกับการจัดรูปแบบข้อความ ที่อยู่ในภาพได้ ข้อความที่อยู่ในภาพเป็นหนึ่งในการตั้งค่าการสแกนเอกสาร ในซอฟต์แวร์ ซึ่งจะคงหน้าที่จัดวางไว้ที่ชับซ้อนเช่น คอลัมน์ต่างๆ ในจด หมายข่าว ด้วยการใส่ข้อความลงในกรอบที่แตกต่างกัน (กล่องข้อความ) ใน โปรแกรมปลายทาง ในซอฟต์แวร์ ให้เลือกรูปแบบที่ถูกต้องเพื่อคงเค้าโครง และรูปแบบของเอกสารที่สแกนไว้

สาเหตุ: การตั้งค่าสแกนเอกสารไม่ถูกต้อง

# ข้อความไม่ถูกต้องหรือหายไป

ลองแก้ไขปัญหาด้วยวิธีต่อไปนี้เพื่อแก้ไขกรณีที่เกิดขึ้น วิธีแก้ไขปัญหาจะแสดง เรียงตามลำดับ โดยเริ่มต้นที่วิธีแก้ไขปัญหาที่ใกล้เคียงที่สุดก่อน ถ้าการแก้ไข ปัญหาด้วยวิธีแรกยังไม่สามารถแก้ไขปัญหาได้ ให้ลองใช้วิธีอื่นๆ ที่เหลืออยู่จน กว่าจะแก้ไขปัญหาได้

- <u>การแก้ไข 1: ปรับความสว่างในซอฟต์แวร์</u>
- <u>การแก้ไข 2: ทำความสะอาดกระจกและฝาปิด</u>

## การแก้ไข 1: ปรับความสว่างในซอฟต์แวร์

**วิธีแก้ไข:** ปรับความสว่างในซอฟต์แวร์ แล้วจึงสแกนต้นฉบับอีกครั้ง **สาเหตุ:** การตั้งค่าความสว่างไม่ถูกต้อง ถ้าปัญหายังคงอยู่ ให้ลองใช้วิธีแก้ไขปัญหาในขั้นต่อไป

#### การแก้ไข 2: ทำความสะอาดกระจกและฝาปิด

**วิธีแก้ไข:** ปิดเครื่อง ดึงสายไฟออก แล้วจึงใช้ผ้านุ่มเช็ดกระจกและด้าน หลังของฝาปิดเอกสาร

**สาเหตุ:** อาจมีเศษฝุ่นติดอยู่ที่กระจกหรือที่ด้านหลังของฝาปิดเอกสาร ซึ่ง อาจทำให้คุณภาพการสแกนไม่ดี

# ข้อผิดพลาด

หากเครื่องเกิดข้อผิดพลาด ไฟแสดงสถานะบนเครื่องอาจกะพริบ หรือปรากฏข้อ ความแสดงข้อผิดพลาดบนหน้าจอเครื่องคอมพิวเตอร์

#### ส่วนนี้จะกล่าวถึงหัวข้อต่อไปนี้

- <u>ข้อความบนเครื่อง</u>
- <u>ข้อความเกี่ยวไฟล์</u>
- <u>ข้อความทั่วไปเกี่ยวกับผู้ใช้</u>
- <u>ข้อความเกี่ยวกับกระดาษ</u>
- <u>ข้อความเกี่ยวกับระบบไฟและการเชื่อมต่อ</u>
- <u>ข้อความเกี่ยวกับตลับหมึกพิมพ์</u>

## ข้อความบนเครื่อง

ข้อมูลต่อไปนี้คือรายการข้อความแสดงข้อผิดพลาดเกี่ยวกับอุปกรณ์

- <u>ฝาเปิดอยู่</u>
- <u>การแก้ไขของเฟิร์มแวร์ไม่ตรงกัน</u>
- <u>หน่วยความจำเต็ม</u>
- <u>สแกนเนอร์ไม่ทำงาน</u>
- <u>ไม่พบซอฟต์แวร์ HP Photosmart</u>

#### ฝาเปิดอยู่

วิธีแก้ไข: ปิดฝาครอบตลับหมึกพิมพ์

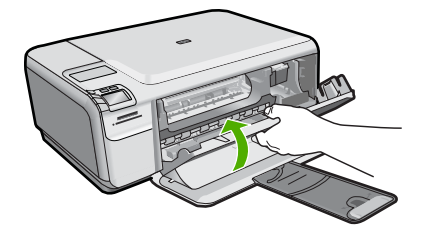

**สาเหตุ:** ฝาครอบตลับหมึกพิมพ์เปิดอยู่

## การแก้ไขของเฟิร์มแวร์ไม่ตรงกัน

้วิธีแก้ไข: ติดต่อศูนย์บริการของ HP เพื่อขอรับบริการ

#### ไปที่ <u>www.hp.com/support</u>

เมื่อเครื่องแจ้งเตือน ให้เลือกประเทศ/ภูมิภาค แล้วคลิกที่ Contact HP (ติด ต่อ HP) เพื่อขอข้อมูลการโทรติดต่อฝ่ายสนับสนุนทางเทคนิค **สาเหตุ:** หมายเลขการแก้ไขของเฟิร์มแวร์ในผลิตภัณฑ์ไม่ตรงกับหมาย เลขการแก้ไขของซอฟต์แวร์

#### หน่วยความจำเต็ม

วิธีแก้ไข: ลองทำสำเนาทีละน้อยกว่าเดิม

**สาเหตุ:** เอกสารที่คุณกำลังทำสำเนามีขนาดเกินกว่าหน่วยความจำของ ผลิตภัณฑ์

## สแกนเนอร์ไม่ทำงาน

**วิธีแก้ไข:** ปิดผลิตภัณฑ์ แล้วเปิดอีกครั้ง รีสตาร์ทคอมพิวเตอร์ แล้วลอง สแกนอีกครั้ง

หากยังมีปัญหาอยู่ ให้ลองเสียบสายไฟโดยตรงเข้ากับเต้ารับที่ต่อสายดิน ดี กว่าต่อเข้ากับตัวป้องกันไฟกระชากหรือปลั๊กพ่วง หากยังมีปัญหาอยู่ ให้ติด ต่อศูนย์บริการ HP ไปที่ <u>www.hp.com/support</u> เมื่อมีข้อความแจ้งเตือน ให้เลือกประเทศ/ภูมิภาค แล้วคลิกที่ **Contact HP** (ติดต่อ HP) เพื่อขอ ข้อมูลการโทรติดต่อฝ่ายสนับสนุนทางเทคนิค

**สาเหตุ:** ผลิตภัณฑ์กำลังทำงานหรือมีสาเหตุที่ไม่สามารถระบุได้มาขัด ขวางการสแกน

#### ู้ไม่พบซอฟต์แวร์ HP Photosmart

ลองแก้ไขปัญหาด้วยวิธีต่อไปนี้เพื่อแก้ไขกรณีที่เกิดขึ้น วิธีแก้ไขปัญหาจะแสดง เรียงตามลำดับ โดยเริ่มต้นที่วิธีแก้ไขปัญหาที่ใกล้เคียงที่สุดก่อน ถ้าการแก้ไข ปัญหาด้วยวิธีแรกยังไม่สามารถแก้ไขปัญหาได้ ให้ลองใช้วิธีอื่นๆ ที่เหลืออยู่จน กว่าจะแก้ไขปัญหาได้

- <u>การแก้ไข 1: ติดตั้งซอฟต์แวร์ HP Photosmart</u>
- <u>การแก้ไข 2: เปิดเครื่อง</u>
- <u>การแก้ไข 3: เปิดเครื่องคอมพิวเตอร์</u>
- <u>การแก้ไข 4: ตรวจสอบการเชื่อมต่อจากผลิตภัณฑ์ไปยังเครื่องคอมพิวเตอร์</u> <u>ของคุณ</u>

#### การแก้ไข 1: ติดตั้งซอฟต์แวร์ HP Photosmart

**วิธีแก้ไข:** ติดตั้งซอฟต์แวร์ HP Photosmart ที่มาพร้อมกับผลิตภัณฑ์ ถ้า ติดตั้งแล้ว ให้รีสตาร์ทคอมพิวเตอร์

#### ้วิธีการติดตั้งซอฟต์แวร์ HP Photosmart

- ใส่แผ่นซีดีรอมของผลิตภัณฑ์ลงในซีดีรอมไดรฟ์ของคอมพิวเตอร์แล้ว จึงเริ่มใช้งานโปรแกรมการติดตั้ง
- เมื่อได้รับข้อความแจ้ง ให้คลิก Install More Software (ติดตั้ง ซอฟต์แวร์เพิ่ม) เพื่อติดตั้งซอฟต์แวร์ HP Photosmart
- ปฏิบัติตามคำแนะนำบนหน้าจอ รวมถึงคำแนะนำที่มีให้ในคู่มือการติด ตั้งที่มาพร้อมกับผลิตภัณฑ์

**สาเหตุ:** ยังไม่ได้ติดตั้งซอฟต์แวร์ HP Photosmart ถ้าปัญหายังคงอยู่ ให้ลองใช้วิธีแก้ไขปัญหาในขั้นต่อไป

# การแก้ไข 2: เปิดเครื่อง

**วิธีแก้ไข:** เปิดการทำงานผลิตภัณฑ์ **สาเหตุ:** ผลิตภัณฑ์ปิดอยู่ ถ้าปัญหายังคงอยู่ ให้ลองใช้วิธีแก้ไขปัญหาในขั้นต่อไป

# การแก้ไข 3: เปิดเครื่องคอมพิวเตอร์

**วิธีแก้ไข:** เปิดเครื่องคอมพิวเตอร์ **สาเหตุ:** เครื่องคอมพิวเตอร์ปิดอยู่ ถ้าปัญหายังคงอยู่ ให้ลองใช้วิธีแก้ไขปัญหาในขั้นต่อไป

#### การแก้ไข 4: ตรวจสอบการเชื่อมต่อจากผลิตภัณฑ์ไปยังเครื่องคอมพิวเตอร์ของ คุณ

**วิธีแก้ไข:** ตรวจสอบการเชื่อมต่อจากผลิตภัณฑ์ไปยังคอมพิวเตอร์ของคุณ ตรวจสอบว่าสายเคเบิล USB เสียบอยู่กับพอร์ต USB ด้านหลังของ ผลิตภัณฑ์แล้วอย่างแน่นหนา ตรวจสอบให้แน่ใจว่า ปลายอีกด้านหนึ่งของ สาย USB เสียบอยู่ในพอร์ต USB ของเครื่องคอมพิวเตอร์แล้ว หลังจาก เชื่อมต่อสายเคเบิลอย่างถูกต้องแล้ว ให้ปิดผลิตภัณฑ์แล้วเปิดใหม่อีกครั้ง

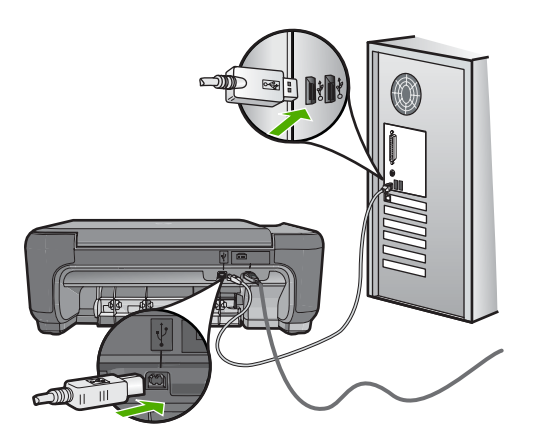

สำหรับข้อมูลเพิ่มเติมเกี่ยวกับการติดตั้งผลิตภัณฑ์ และการเชื่อมต่อกับ เครื่องคอมพิวเตอร์ของคุณ โปรดดูที่คู่มือการติดตั้งที่มาพร้อมกับผลิตภัณฑ์ **สาเหตุ:** ผลิตภัณฑ์ไม่ได้เชื่อมต่อเข้ากับคอมพิวเตอร์อย่างถูกต้อง

# ข้อความเกี่ยวไฟล์

### ข้อมูลต่อไปนี้คือรายการข้อความแสดงข้อผิดพลาดเกี่ยวกับไฟล์

- <u>เกิดข้อผิดพลาดขณะอ่านหรือเขียนไฟล์</u>
- <u>ไฟล์ที่อ่านไม่ได้ ไม่สามารถอ่านไฟล์ NN ได้</u>
- <u>ไม่พบภาพถ่าย</u>
- <u>ไม่พบไฟล์</u>
- ชื่อไฟล์ไม่ถูกต้อง
- ประเภทไฟล์ที่ผลิตภัณฑ์รองรับ
- <u>ไฟล์เสียหาย</u>

# เกิดข้อผิดพลาดขณะอ่านหรือเขียนไฟล์

**วิธีแก้ไข:** ตรวจดูว่าท่านมีโฟลเดอร์และชื่อไฟล์ที่ถูกต้อง **สาเหตุ:** ซอฟต์แวร์ผลิตภัณฑ์ไม่สามารถเปิดหรือบันทึกไฟล์ได้

# ้ไฟล์ที่อ่านไม่ได้ ไม่สามารถอ่านไฟล์ NN ได้

**วิธีแก้ไข:** ใส่การ์ดหน่วยความจำเข้าในผลิตภัณฑ์อีกครั้ง หากไม่ได้ผล ให้ ถ่ายภาพใหม่ด้วยกล้องดิจิตอล หากคุณได้ถ่ายโอนไฟล์ไปยังคอมพิวเตอร์ แล้ว ให้ลองพิมพ์ไฟล์ดังกล่าวโดยใช้ซอฟต์แวร์ HP Photosmart สำเนา อาจไม่เสียหาย

#### สาเหตุ: ไฟล์บางไฟล์ในการ์ดหน่วยความจำได้รับความเสียหาย

#### ไม่พบภาพถ่าย

ลองแก้ไขปัญหาด้วยวิธีต่อไปนี้เพื่อแก้ไขกรณีที่เกิดขึ้น วิธีแก้ไขปัญหาจะแสดง เรียงตามลำดับ โดยเริ่มต้นที่วิธีแก้ไขปัญหาที่ใกล้เคียงที่สุดก่อน ถ้าการแก้ไข ปัญหาด้วยวิธีแรกยังไม่สามารถแก้ไขปัญหาได้ ให้ลองใช้วิธีอื่นๆ ที่เหลืออยู่จน กว่าจะแก้ไขปัญหาได้

- <u>การแก้ไข 1: ใส่การ์ดหน่วยความจำอีกครั้ง</u>
- <u>การแก้ไข 2: พิมพ์ภาพถ่ายจากคอมพิวเตอร์</u>

### การแก้ไข 1: ใส่การ์ดหน่วยความจำอีกครั้ง

**วิธีแก้ไข:** ใส่การ์ดหน่วยความจำอีกครั้ง หากไม่ได้ผล ให้ถ่ายภาพใหม่ ด้วยกล้องดิจิตอล หากคุณได้ถ่ายโอนไฟล์ไปยังคอมพิวเตอร์แล้ว ให้ลอง พิมพ์ไฟล์ดังกล่าวโดยใช้ซอฟต์แวร์ HP Photosmart สำเนาอาจไม่เสียหาย **สาเหต:** ไฟล์บางไฟล์ในการ์ดหน่วยความจำได้รับความเสียหาย

้. ถ้าปัญหายังคงอยู่ ให้ลองใช้วิธีแก้ไขปัญหาในขึ้นต่อไป

# การแก้ไข 2: พิมพ์ภาพถ่ายจากคอมพิวเตอร์

**วิธีแก้ไข:** ถ่ายภาพด้วยกล้องดิจิตอลของคุณ หรือถ้าก่อนหน้านี้คุณได้ บันทึกภาพถ่ายลงบนคอมพิวเตอร์แล้ว คุณจะสามารถพิมพ์ภาพถ่ายนั้นได้ โดยใช้ซอฟต์แวร์ HP Photosmart

สาเหตุ: ไม่พบภาพถ่ายในการ์ดหน่วยความจำ

# ไม่พบไฟล์

**วิธีแก้ไข:** ปิดโปรแกรมบางโปรแกรมแล้วลองให้ทำงานอีกครั้ง สาเหตุ: หน่วยความจำในคอมพิวเตอร์มีไม่เพียงพอสำหรับสร้างไฟล์ตัว อย่างการพิมพ์

#### ชื่อไฟล์ไม่ถูกต้อง

**วิธีแก้ไข:** แน่ใจว่าใช้สัญลักษณ์ที่ถูกต้องในชื่อไฟล์

# ประเภทไฟล์ที่ผลิตภัณฑ์รองรับ

ซอฟต์แวร์ผลิตภัณฑ์รองรับเฉพาะภาพในรูปแบบไฟล์ JPG และ TIF เท่านั้น

### ไฟล์เสียหาย

ลองแก้ไขปัญหาด้วยวิธีต่อไปนี้เพื่อแก้ไขกรณีที่เกิดขึ้น วิธีแก้ไขปัญหาจะแสดง เรียงตามลำดับ โดยเริ่มต้นที่วิธีแก้ไขปัญหาที่ใกล้เคียงที่สุดก่อน ถ้าการแก้ไข ปัญหาด้วยวิธีแรกยังไม่สามารถแก้ไขปัญหาได้ ให้ลองใช้วิธีอื่นๆ ที่เหลืออยู่จน กว่าจะแก้ไขปัญหาได้

- <u>การแก้ไข 1: ใส่การ์ดหน่วยความจำเข้าในผลิตภัณฑ์อีกครั้ง</u>
- <u>การแก้ไข 2: ฟอร์แมตการ์ดหน่วยความจำในกล้องดิจิตอลอีกครั้ง</u>

## การแก้ไข 1: ใส่การ์ดหน่วยความจำเข้าในผลิตภัณฑ์อีกครั้ง

**วิธีแก้ไข:** ใส่การ์ดหน่วยความจำเข้าในผลิตภัณฑ์อีกครั้ง หากไม่ได้ผล ให้ ถ่ายภาพใหม่ด้วยกล้องดิจิตอล หากคุณได้ถ่ายโอนไฟล์ไปยังคอมพิวเตอร์ แล้ว ให้ลองพิมพ์ไฟล์ดังกล่าวโดยใช้ซอฟต์แวร์ HP Photosmart สำเนา อาจไม่เสียหาย

**สาเหตุ:** ไฟล์บางไฟล์ในการ์ดหน่วยความจำได้รับความเสียหาย ถ้าปัญหายังคงอยู่ ให้ลองใช้วิธีแก้ไขปัญหาในขั้นต่อไป

## การแก้ไข 2: ฟอร์แมตการ์ดหน่วยความจำในกล้องดิจิตอลอีกครั้ง

**วิธีแก้ไข:** ตรวจสอบหน้าจอคอมพิวเตอร์เพื่อดูข้อความแสดงข้อผิดพลาด ที่แจ้งท่านว่าภาพในหน่วยความจำมีข้อผิดพลาด

้ถ้าระบบไฟล์ที่อยู่ในการ์ดเกิดความเสียหาย ให้ฟอร์แมตการ์ดหน่วยความจำ ในกล้องดิจิตอลอีกครั้ง

- △ ข้อควรระวัง การฟอร์แมตการ์ดหน่วยความจำใหม่จะลบภาพถ่ายที่เก็บ ไว้ในการ์ด ถ้าท่านถ่ายโอนภาพถ่ายจากการ์ดหน่วยความจำไปยัง คอมพิวเตอร์ก่อนหน้าแล้ว ให้พยายามสั่งพิมพ์ภาพถ่ายจากคอมพิวเตอร์ มิฉะนั้น ท่านต้องถ่ายภาพที่อาจถูกลบไปใหม่
- **สาเหตุ:** ระบบไฟล์ในการ์ดหน่วยความจำเสียหาย

ข้อมูลต่อไปนี้คือรายการข้อความแสดงข้อผิดพลาดเกี่ยวกับผู้ใช้โดยทั่วไป

- <u>ไม่สามารถครอบตัด</u>
- <u>ข้อผิดพลาดในการพิมพ์แบบไม่มีขอบ</u>
- <u>ข้อผิดพลาดเกี่ยวกับการ์ดหน่วยความจำ</u>
- <u>ไม่มีพื้นที่ว่างบนดิสก์</u>
- <u>ข้อผิดพลาดในการเข้าใช้งานการ์ด</u>
- <u>ใช้การ์ดได้ครั้งละหนึ่งอันเท่านั้น</u>
- <u>เสียบการ์ดไม่ถูกต้อง</u>
- <u>การ์ดชำรุดเสียหาย</u>
- <u>เสียบการ์ดไม่เข้าตำแหน่ง</u>

### ไม่สามารถครอบตัด

ลองแก้ไขปัญหาด้วยวิธีต่อไปนี้เพื่อแก้ไขกรณีที่เกิดขึ้น วิธีแก้ไขปัญหาจะแสดง เรียงตามลำดับ โดยเริ่มต้นที่วิธีแก้ไขปัญหาที่ใกล้เคียงที่สุดก่อน ถ้าการแก้ไข ปัญหาด้วยวิธีแรกยังไม่สามารถแก้ไขปัญหาได้ ให้ลองใช้วิธีอื่นๆ ที่เหลืออยู่จน กว่าจะแก้ไขปัญหาได้

- <u>การแก้ไข 1: ปิดบางแอพพลิเคชันหรือรีสตาร์ทเครื่องคอมพิวเตอร์</u>
- <u>การแก้ไข 2: ล้างถังขยะรีไซเคิลบนเดสก์ท็อปของคุณ</u>

#### การแก้ไข 1: ปิดบางแอพพลิเคชันหรือรีสตาร์ทเครื่องคอมพิวเตอร์

**วิธีแก้ไข:** ให้ปิดแอพพลิเคชันที่ไม่จำเป็นทั้งหมด รวมทั้งแอพพลิเคชันที่ ทำงานเป็นพื้นหลัง เช่น สกรีนเซฟเวอร์และโปรแกรมตรวจสอบไวรัสด้วย (หากคุณปิดโปรแกรมตรวจสอบไวรัส อย่าลืมเปิดใช้งานใหม่เมื่อเสร็จเรียบ ร้อยแล้ว) ลองรีสตาร์ทเครื่องคอมพิวเตอร์เพื่อล้างข้อมูลในหน่วยความจำ คุณอาจต้องซื้อ RAM เพิ่ม โปรดดูเอกสารอ้างอิงที่มาพร้อมกับเครื่อง คอมพิวเตอร์ของคุณ

**สาเหตุ:** เครื่องคอมพิวเตอร์มีหน่วยความจำไม่พอ ถ้าปัญหายังคงอยู่ ให้ลองใช้วิธีแก้ไขปัญหาในขั้นต่อไป

#### การแก้ไข 2: ล้างถังขยะรีไซเคิลบนเดสก์ท็อปของคุณ

**วิธีแก้ไข:** ล้างถังขยะบนเดสก์ท็อปของคุณ นอกจากนี้คุณอาจต้องลบไฟล์ ออกจากฮาร์ดดิสก์ด้วย เช่น ลบไฟล์ชั่วคราวออก

# ข้อผิดพลาดในการพิมพ์แบบไม่มีขอบ

**วิธีแก้ไข:** ไม่สามารถพิมพ์งานแบบไม่มีขอบได้หากติดตั้งตลับหมึกพิมพ์สี ดำเพียงอย่างเดียว ติดตั้งตลับหมึกพิมพ์สามสี

สำหรับข้อมูลเพิ่มเติม โปรดดู

"<u>การเปลี่ยนตลับหมึกพิมพ์</u>" ในหน้า 48

**สาเหตุ:** ผลิตภัณฑ์อยู่ในโหมดสำรองหมึก โดยมีการติดตั้งตลับหมึกพิมพ์สี ดำเพียงอย่างเดียว และมีการสั่งพิมพ์งานแบบไม่มีขอบ

### ข้อผิดพลาดเกี่ยวกับการ์ดหน่วยความจำ

ลองแก้ไขปัญหาด้วยวิธีต่อไปนี้เพื่อแก้ไขกรณีที่เกิดขึ้น วิธีแก้ไขปัญหาจะแสดง เรียงตามลำดับ โดยเริ่มต้นที่วิธีแก้ไขปัญหาที่ใกล้เคียงที่สุดก่อน ถ้าการแก้ไข ปัญหาด้วยวิธีแรกยังไม่สามารถแก้ไขปัญหาได้ ให้ลองใช้วิธีอื่นๆ ที่เหลืออยู่จน กว่าจะแก้ไขปัญหาได้

- <u>การแก้ไข 1: ดึงการ์ดหน่วยความจำออกให้เหลือเพียงการ์ดเดียว</u>
- <u>การแก้ไข 2: ดันการ์ดหน่วยความจำเข้าไปจนสุด</u>

## การแก้ไข 1: ดึงการ์ดหน่วยความจำออกให้เหลือเพียงการ์ดเดียว

**วิธีแก้ไข:** ดึงการ์ดหน่วยความจำออกให้เหลือเพียงหนึ่งอัน ผลิตภัณฑ์จะ อ่านการ์ดหน่วยความจำที่เหลืออยู่ และแสดงภาพถ่ายภาพแรกที่เก็บไว้ใน การ์ดหน่วยความจำ

**สาเหตุ:** มีการ์ดหน่วยความจำสองอันหรือมากกว่าใส่อยู่ในผลิตภัณฑ์ใน เวลาเดียวกัน

ถ้าปัญหายังคงอยู่ ให้ลองใช้วิธีแก้ไขปัญหาในขั้นต่อไป

# การแก้ไข 2: ดันการ์ดหน่วยความจำเข้าไปจนสุด

**วิธีแก้ไข:** ดึงการ์ดหน่วยความจำออก แล้วใส่เข้าไปในช่องเสียบการ์ด หน่วยความจำจนสุด

สาเหตุ: คุณใส่การ์ดหน่วยความจำเข้าไปไม่สุด

### ไม่มีพื้นที่ว่างบนดิสก์

**วิธีแก้ไข:** ปิดโปรแกรมบางโปรแกรมแล้วลองให้ทำงานอีกครั้ง **สาเหตุ:** หน่วยความจำในคอมพิวเตอร์มีไม่เพียงพอสำหรับการทำงาน

# ข้อผิดพลาดในการเข้าใช้งานการ์ด

ลองแก้ไขปัญหาด้วยวิธีต่อไปนี้เพื่อแก้ไขกรณีที่เกิดขึ้น วิธีแก้ไขปัญหาจะแสดง เรียงตามลำดับ โดยเริ่มต้นที่วิธีแก้ไขปัญหาที่ใกล้เคียงที่สุดก่อน ถ้าการแก้ไข ปัญหาด้วยวิธีแรกยังไม่สามารถแก้ไขปัญหาได้ ให้ลองใช้วิธีอื่นๆ ที่เหลืออยู่จน กว่าจะแก้ไขปัญหาได้

- <u>การแก้ไข 1: ดึงการ์ดหน่วยความจำออกให้เหลือเพียงการ์ดเดียว</u>
- <u>การแก้ไข 2: ดันการ์ดหน่วยความจำเข้าไปจนสุด</u>

## การแก้ไข 1: ดึงการ์ดหน่วยความจำออกให้เหลือเพียงการ์ดเดียว

**วิธีแก้ไข:** ดึงการ์ดหน่วยความจำออกให้เหลือเพียงหนึ่งอัน ผลิตภัณฑ์จะ อ่านการ์ดหน่วยความจำที่เหลืออยู่ และแสดงภาพถ่ายภาพแรกที่เก็บไว้ใน การ์ดหน่วยความจำ

**สาเหตุ:** มีการ์ดหน่วยความจำสองอันหรือมากกว่าใส่อยู่ในผลิตภัณฑ์ใน เวลาเดียวกัน

ถ้าปัญหายังคงอยู่ ให้ลองใช้วิธีแก้ไขปัญหาในขั้นต่อไป

#### การแก้ไข 2: ดันการ์ดหน่วยความจำเข้าไปจนสุด

**วิธีแก้ไข:** ดึงการ์ดหน่วยความจำออก แล้วใส่เข้าไปในช่องเสียบการ์ด หน่วยความจำจนสุด

สาเหตุ: คุณใส่การ์ดหน่วยความจำเข้าไปไม่สุด

# ใช้การ์ดได้ครั้งละหนึ่งอันเท่านั้น

**วิธีแก้ไข:** คุณสามารถใส่การ์ดหน่วยความจำได้ครั้งละหนึ่งอันเท่านั้น หากใส่การ์ดหน่วยความจำมากกว่าหนึ่งอัน ไฟภาพถ่าย (ใกล้ช่องเสียบการ์ด หน่วยความจำ) จะกะพริบถี่ๆ และข้อความแสดงข้อผิดพลาดจะปรากฏบน หน้าจอคอมพิวเตอร์ ดึงการ์ดหน่วยความจำที่เกินมาออกเพื่อแก้ปัญหานี้ **สาเหตุ:** มีการ์ดหน่วยความจำหลายอันเสียบอยู่ในผลิตภัณฑ์

### เสียบการ์ดไม่ถูกต้อง

**วิธีแก้ไข:** หันการ์ดหน่วยความจำโดยให้ด้านที่มีฉลากหงายขึ้น และแถบ สัมผัสหันเข้าหาผลิตภัณฑ์ จากนั้นจึงดันการ์ดไปเข้าไปในช่องเสียบที่เหมาะ สม จนกระทั่งไฟภาพถ่ายติดสว่าง

หากใส่การ์ดหน่วยความจำไม่ถูกต้อง ผลิตภัณฑ์จะไม่ทำงานและไฟภาพถ่าย สีเขียว (ใกล้ช่องเสียบการ์ดหน่วยความจำ) จะกะพริบถี่ๆ

หลังจากใส่การ์ดหน่วยความจำถูกต้องแล้ว ไฟภาพถ่ายจะกะพริบเป็นสีเขียว สักสองสามวินาที จากนั้นจึงติดสว่างค้างไว้

สาเหตุ: ใส่การ์ดกลับด้านหรือกลับหัวกลับหาง

#### การ์ดชำรุดเสียหาย

**วิธีแก้ไข:** ฟอร์แมตการ์ดหน่วยความจำใหม่ในกล้อง หรือฟอร์แมตการ์ด หน่วยความจำในคอมพิวเตอร์ Windows XP โดยการเลือกรูปแบบ FAT สำหรับข้อมูลเพิ่มเติม โปรดดูที่เอกสารประกอบที่มาพร้อมกล้องถ่ายรูป

ชื่อควรระวัง การฟอร์แมตการ์ดหน่วยความจำใหม่จะลบภาพถ่ายที่เก็บ
 ไว้ในการ์ด ถ้าท่านถ่ายโอนภาพถ่ายจากการ์ดหน่วยความจำไปยัง
 คอมพิวเตอร์ก่อนหน้าแล้ว ให้พยายามสั่งพิมพ์ภาพถ่ายจากคอมพิวเตอร์
 มิฉะนั้น ท่านต้องถ่ายภาพที่อาจถูกลบไปใหม่

**สาเหตุ:** คุณฟอร์แมตการ์ดในคอมพิวเตอร์ที่ใช้ Windows XP ตามค่าค่า เริ่มต้น Windows XP จะฟอร์แมตการ์ดหน่วยความจำขนาด 8 MB หรือ น้อยกว่า และขนาด 64 MB หรือมากกว่าด้วยรูปแบบ FAT32 กล้องดิจิตอล และอุปกรณ์อื่นๆ จะใช้รูปแบบ FAT (FAT16 หรือ FAT12) และไม่ สามารถรองรับการ์ดที่ฟอร์แมตเป็นรูปแบบ FAT32

### เสียบการ์ดไม่เข้าตำแหน่ง

**วิธีแก้ไข:** ตรวจสอบว่าได้ใส่การ์ดหน่วยความจำเข้าไปจนสุดแล้วในช่อง เสียบที่ถูกต้องบนผลิตภัณฑ์

หากใส่การ์ดหน่วยความจำไม่ถูกต้อง ผลิตภัณฑ์จะไม่ทำงานและไฟภาพถ่าย สีเขียว (ใกล้ช่องเสียบการ์ดหน่วยความจำ) จะกะพริบถี่ๆ

หลังจากใส่การ์ดหน่วยความจำถูกต้องแล้ว ไฟภาพถ่ายจะกะพริบเป็นสีเขียว สักสองสามวินาที จากนั้นจึงติดสว่างค้างไว้

สาเหตุ: ใส่การ์ดหน่วยความจำไม่เข้าที่

## ข้อความเกี่ยวกับกระดาษ

ข้อมูลต่อไปนี้คือรายการข้อความแสดงข้อผิดพลาดเกี่ยวกับกระดาษ

- <u>คว่ำกระดาษลง</u>
- <u>การจัดวางแนวกระดาษผิดพลาด</u>
- หมึกพิมพ์กำลังแห้ง

#### **คว่ำกระดาษ**ลง

**วิธีแก้ไข:** ใส่กระดาษในถาดป้อนกระดาษโดยให้ด้านที่จะพิมพ์คว่ำลง **สาเหตุ:** กระดาษในถาดป้อนกระดาษจะคว่ำหน้าลง

#### การจัดวางแนวกระดาษผิดพลาด

**วิธีแก้ไข:** ใส่กระดาษลงในถาดป้อนกระดาษโดยให้ด้านกว้างเข้าไปใน เครื่อง และคว่ำด้านที่จะพิมพ์ลง เลื่อนกระดาษไปข้างหน้าจนสุด **สาเหต:** กระดาษในถาดป้อนกระดาษอย่ใน แนวนอน

#### หมึกพิมพ์กำลังแห้ง

**วิธีแก้ไข:** ปล่อยให้แผ่นกระดาษนั้นอยู่ที่ถาดรับกระดาษจนกระทั่งข้อ ความหายไป ถ้าจำเป็นต้องนำแผ่นกระดาษที่พิมพ์แล้วออกก่อนที่ข้อความ จะหายไป ให้จับแผ่นกระดาษที่ด้านหลังหรือที่ขอบอย่างระมัดระวัง และนำ ไปวางไว้บนพื้นเรียบเพื่อรอให้หมึกแห้ง

สาเหตุ: แผ่นใสและสื่อบางประเภทต้องใช้เวลารอให้แห้งนานกว่าปกติ

# ข้อความเกี่ยวกับระบบไฟและการเชื่อมต่อ

ข้อมูลต่อไปนี้คือรายการข้อความแสดงข้อผิดพลาดเกี่ยวกับการปิดเปิดเครื่อง และการเชื่อมต่อ

<u>ปิดเครื่องไม่ถูกต้อง</u>

# ปิดเครื่องไม่ถูกต้อง

**วิธีแก้ไข:** กดปุ่ม **เปิด** เพื่อเปิดและปิดผลิตภัณฑ์ **สาเหตุ:** มีการปิดเครื่องไม่ถูกต้องในครั้งสุดท้ายที่ใช้งาน ผลิตภัณฑ์อาจ เสียหายหากปิดเครื่องโดยการปิดสวิตช์ที่ปลักพ่วงหรือปิดสวิตช์ที่ผนัง

# ข้อความเกี่ยวกับตลับหมึกพิมพ์

ข้อมูลต่อไปนี้คือรายการข้อความแสดงข้อผิดพลาดเกี่ยวกับตลับหมึกพิมพ์

- หมึกพิมพ์เหลือน้อย
- <u>ต้องปรับตำแหน่งหรือการปรับตำแหน่งล้มเหลว</u>
- <u>ติดตั้งตลับหมึกพิมพ์ไม่ถูกต้อง</u>
- <u>มีการติดตั้งตลับหมึกพิมพ์ที่ไม่ใช่ของ HP</u>
- <u>ตลับหมึกพิมพ์ขาดหายไป ติดตั้งไม่ถูกต้อง หรือไม่ได้ออกแบบมาเพื่อใช้กับ</u> ผลิตภัณฑ์ของคุณ
- <u>การพิมพ์ในโหมดสำรองหมึก</u>
- <u>ตลับหมึกพิมพ์หายไปหรือไม่พบตลับหมึกพิมพ์</u>
- ตลับหมึกพิมพ์ใช้ร่วมกันไม่ได้กับผลิตภัณฑ์
- ตลับหมึกพิมพ์ไม่ได้ออกแบบมาเพื่อใช้กับผลิตภัณฑ์นี้
- <u>ตลับหมึกพิมพ์อยู่ในช่องที่ไม่ถูกต้อง</u>
- <u>ปัญหาเกี่ยวกับตลับหมึกพิมพ์</u>
- <u>ได้ติดตั้งตลับหมึก HP ของแท้ที่ใช้แล้ว</u>
- หมึก HP ของแท้ถูกใช้หมดแล้ว
- <u>ข้อผิดพลาดทั่วไปเกี่ยวกับเครื่องพิมพ์</u>

#### หมึกพิมพ์เหลือน้อย

**วิธีแก้ไข:** คำเตือนระดับหมึกพิมพ์และไฟแสดงเป็นการระบุโดยประมาณ เพื่อวัตถุประสงค์ในการวางแผนเท่านั้น เมื่อคุณได้รับข้อความเตือนว่าระดับ หมึกเหลือน้อย โปรดพิจารณาในการเตรียมตลับหมึกสำรองให้พร้อม เพื่อ หลีกเลี่ยงปัญหาการพิมพ์ล่าช้า คุณยังไม่ต้องเปลี่ยนตลับหมึกพิมพ์ใหม่จน กว่าคุณภาพงานพิมพ์จะต่ำลงจนไม่สามารถยอมรับได้

ถ้าคุณติดตั้งตลับหมึกพิมพ์ที่ผ่านการเติมหมึกหรือนำมาผลิตใหม่ หรือตลับ หมึกพิมพ์ที่เคยใช้ในเครื่องอื่นมาแล้ว ตัวบอกระดับหมึกอาจไม่แม่นยำ หรือ ไม่ปรากฏขึ้น

สำหรับข้อมูลการส่งคืนและรีไซเคิลผลิตภัณฑ์ของ HP โปรดเยี่ยมชม <u>www.hp.com/recycle</u>

**สาเหตุ:** ตลับหมึกพิมพ์ที่ระบุมีหมึกพิมพ์เหลืออยู่น้อย และอาจต้องเปลี่ยน ใหม่โดยเร็ว

#### ต้องปรับตำแหน่งหรือการปรับตำแหน่งล้มเหลว

ลองแก้ไขปัญหาด้วยวิธีต่อไปนี้เพื่อแก้ไขกรณีที่เกิดขึ้น วิธีแก้ไขปัญหาจะแสดง เรียงตามลำดับ โดยเริ่มต้นที่วิธีแก้ไขปัญหาที่ใกล้เคียงที่สุดก่อน ถ้าการแก้ไข ปัญหาด้วยวิธีแรกยังไม่สามารถแก้ไขปัญหาได้ ให้ลองใช้วิธีอื่นๆ ที่เหลืออยู่จน กว่าจะแก้ไขปัญหาได้

- <u>การแก้ไข 1: มีการใส่กระดาษผิดประเภทในถาดป้อนกระดาษ</u>
- <u>การแก้ไข 2: ตรวจสอบว่าได้ดึงแถบป้องกันออกจากตลับหมึกพิมพ์แล้ว</u>
- <u>การแก้ไข 3: ตรวจสอบว่าได้ใส่ตลับหมึกพิมพ์เข้าไปจนสุดหรือไม่</u>
- การแก้ไข 4: ปรับตลับหมึกพิมพ์ที่ติดตั้งใหม่
- <u>การแก้ไข 5: ตลับหมึกพิมพ์อาจเสียหาย</u>

#### การแก้ไข 1: มีการใส่กระดาษผิดประเภทในถาดป้อนกระดาษ

**วิธีแก้ไข:** ถ้าคุณใส่กระดาษสีไว้ในถาดใส่กระดาษขณะปรับตำแหน่งตลับ หมึกพิมพ์ จะทำให้การปรับตำแหน่งทำงานล้มเหลว ใส่กระดาษธรรมดาสี ขาวขนาด letter หรือ A4 ที่ยังไม่ได้ใช้ เข้าไปในถาดป้อนกระดาษ จากนั้น ให้ลองปรับตำแหน่งใหม่อีกครั้ง หากการปรับตำแหน่งยังล้มเหลวอีก แสดง ว่าตลับหมึกพิมพ์อาจเสียหาย

หากต้องการค้นหาข้อมูลการสนับสนุนและการรับประกัน โปรดไปที่เว็บไซต์ ของ HP ที่ <u>www.hp.com/support</u> เมื่อเครื่องแจ้งเตือน ให้เลือกประเทศ/ ภูมิภาค แล้วคลิกที่ **Contact HP** (ติดต่อ HP) เพื่อขอข้อมูลการโทรติดต่อ ฝ่ายสนับสนุนทางเทคนิค

**สาเหตุ:** มีการใส่กระดาษผิดประเภทในถาดป้อนกระดาษ ถ้าปัญหายังคงอยู่ ให้ลองใช้วิธีแก้ไขปัญหาในขั้นต่อไป

#### การแก้ไข 2: ตรวจสอบว่าได้ดึงแถบป้องกันออกจากตลับหมึกพิมพ์แล้ว

**วิธีแก้ไข:** ตรวจสอบตลับหมึกพิมพ์แต่ละตลับ อาจดึงเทปออกจากหน้า สัมผัสสีทองแดงแล้ว แต่อาจยังมีเทปหุ้มหัวฉีดพ่นหมึกอยู่ ถ้ายังมีเทปหุ้มหัว ฉีดพ่นหมึกอยู่ ให้ค่อยๆ ดึงเทปนั้นออกจากตลับหมึกพิมพ์ ห้ามสัมผัสหัวฉีด พ่นหมึกหรือหน้าสัมผัสสีทองแดง

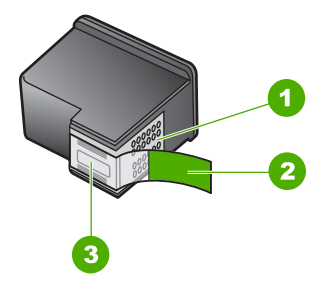

- 1 หน้าสัมผัสสีทองแดง
- 2 เทปพลาสติกที่มีแถบดึงสีชมพู (ต้องดึงออกก่อนการติดตั้ง)
- 3 หัวฉีดหมึกใต้เทป

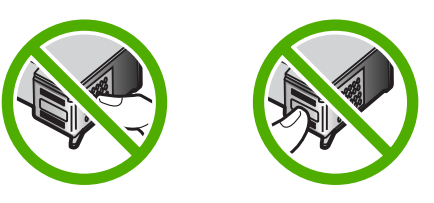

ถอด แล้วใส่ตลับหมึกพิมพ์เข้าไปอีกครั้ง ตรวจสอบว่าใส่ตลับหมึกพิมพ์เข้า ไปจนสุดและเข้าล็อคแล้ว

**สาเหตุ:** แถบปกป้องติดอยู่กับตลับหมึกพิมพ์ ถ้าปัณหายังคงอย่ ให้ลองใช้วิธีแก้ไขปัณหาในขึ้นต่อไป

# การแก้ไข 3: ตรวจสอบว่าได้ใส่ตลับหมึกพิมพ์เข้าไปจนสุดหรือไม่

**วิธีแก้ไข:** ถอด แล้วใส่ตลับหมึกพิมพ์เข้าไปอีกครั้ง ตรวจสอบว่าใส่ตลับ หมึกพิมพ์เข้าไปจนสุดและเข้าล็อคแล้ว

**สาเหตุ:** หน้าสัมผัสบนตลับหมึกพิมพ์ไม่สัมผัสกับหน้าสัมผัสของแคร่ตลับ หมึกพิมพ์

ถ้าปัญหายังคงอยู่ ให้ลองใช้วิธีแก้ไขปัญหาในขึ้นต่อไป

### การแก้ไข 4: ปรับตลับหมึกพิมพ์ที่ติดตั้งใหม่

**วิธีแก้ไข:** ท่านต้องปรับตำแหน่งของตลับหมึกพิมพ์เพื่อให้คุณภาพการ พิมพ์ออกมาดีที่สุด หากยังมีข้อผิดพลาดในการปรับตำแหน่งอยู่และไม่สามารถแก้ไขได้ แสดง ว่าตลับหมึกพิมพ์ของคุณอาจเสียหาย ตรวจสอบว่าตลับหมึกพิมพ์ยังอยู่ภาย ใต้เงื่อนไขการรับประกันและยังไม่สิ้นสุดการรับประกันหรือไม่

- หากถึงวันที่สิ้นสุดการรับประกันแล้ว ให้ซื้อตลับหมึกพิมพ์ใหม่
- หากยังไม่ถึงวันที่สิ้นสุดการรับประกัน ให้ติดต่อศูนย์บริการลูกค้าของ HP ไปที่ <u>www.hp.com/support</u> เมื่อมีข้อความแจ้งเตือน ให้เลือก ประเทศ/ภูมิภาค แล้วคลิกที่ Contact HP (ติดต่อ HP) เพื่อขอข้อมูล การโทรติดต่อฝ่ายสนับสนุนทางเทคนิค

สำหรับข้อมูลเพิ่มเติม โปรดดู

- "<u>ข้อมูลการรับประกันตลับหมึก</u>" ในหน้า 52
- "<u>การสั่งซื้อผลิตภัณฑ์หมึกพิมพ์</u>" ในหน้า 50

**สาเหตุ:** คุณได้ติดตั้งตลับหมึกพิมพ์ใหม่ที่จำเป็นต้องทำการปรับตำแหน่ง ถ้าปัญหายังคงอยู่ ให้ลองใช้วิธีแก้ไขปัญหาในขึ้นต่อไป

#### การแก้ไข 5: ตลับหมึกพิมพ์อาจเสียหาย

วิธีแก้ไข: ติดต่อศูนย์บริการของ HP เพื่อขอรับบริการ

ไปที่ <u>www.hp.com/support</u>

เมื่อเครื่องแจ้งเตือน ให้เลือกประเทศ/ภูมิภาค แล้วคลิกที่ Contact HP (ติด ต่อ HP) เพื่อขอข้อมูลการโทรติดต่อฝ่ายสนับสนุนทางเทคนิค

สาเหตุ: ตลับหมึกพิมพ์เสียหาย

#### ติดตั้งตลับหมึกพิมพ์ไม่ถูกต้อง

**วิธีแก้ไข:** นำตลับหมึกพิมพ์ออกและใส่เข้าไปใหม่ แล้วตรวจสอบว่าได้ใส่ กลับเข้าไปจนสุดและล็อคอยู่ในตำแหน่งแล้ว ้นอกจากนี้ ตรวจสอบให้แน่ใจว่าได้ติดตั้งตลับหมึกพิมพ์ลงในช่องที่ถูกต้อง

## ตรวจสอบว่าได้ติดตั้งตลับหมึกพิมพ์เข้าที่อย่างถูกต้องแล้ว

- ตรวจสอบว่าได้เปิดผลิตภัณฑ์แล้ว
  - ชื่อควรระวัง หากเครื่องปิดอยู่ในขณะที่คุณเปิดฝาตลับหมึกพิมพ์ เพื่อถอดตลับหมึกพิมพ์ เครื่องจะไม่ปล่อยตลับหมึกพิมพ์ออกมาให้ เปลี่ยน เครื่องอาจเสียหายหากคุณนำตลับหมึกพิมพ์ออกมาในขณะที่ ตลับหมึกพิมพ์ยังไม่หยุดเคลื่อนที่
- เปิดฝาครอบช่องใส่ตลับหมึกพิมพ์ แคร่ตลับหมึกพิมพ์จะเลื่อนไปอยู่ทางด้านขวาสุดของผลิตภัณฑ์

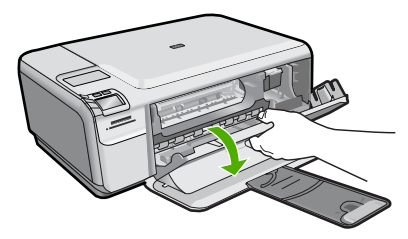

- ตรวจสอบให้แน่ใจว่าคุณกำลังใช้ตลับหมึกพิมพ์ที่ถูกต้องสำหรับ ผลิตภัณฑ์ของคุณ สำหรับรายการตลับหมึกพิมพ์ที่ใช้ร่วมกันได้ โปรดดู เอกสารประกอบที่มาพร้อมกับผลิตภัณฑ์
- 4. ให้ถอดตลับหมึกพิมพ์สีดำออกจากช่องเสียบทางขวา ห้ามสัมผัสหัวฉีด พ่นหมึกหรือหน้าสัมผัสสีทองแดง ตรวจสอบความเสียหายที่อาจเกิดขึ้น กับแถบสีทองแดงหรือหัวฉีดหมึก ตรวจสอบให้แน่ใจว่าดึงเทปพลาสติกใสออกเรียบร้อยแล้ว หากยังมีเทป พลาสติกหุ้มหัวพ่นหมึกไว้ ให้ค่อยๆ ลอกเทปพลาสติกโดยดึงแถบสีชมพู ออก ต้องแน่ใจว่าคุณไม่ได้ดึงเทปสีทองแดงที่มีแถบหน้าสัมผัสไฟฟ้า ออก

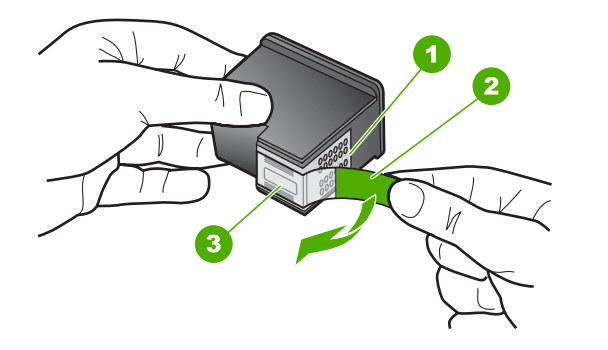

- 1 หน้าสัมผัสสีทองแดง
- 2 เทปพลาสติกที่มีแถบดึงสีชมพู (ต้องดึงออกก่อนการติดตั้ง)
- 3 หัวฉีดหมึกใต้เทป
- 5. ใส่ตลับหมึกพิมพ์กลับเข้าไปโดยการเลื่อนตลับหมึกพิมพ์ลงในช่องเสียบ ทางขวา ดันตลับหมึกไปด้านหน้าจนกระทั่งเข้าที่ดังคลิก

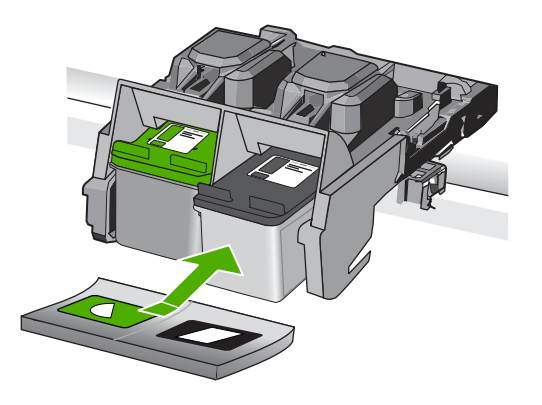

 ทำตามขั้นตอน 1 และ 2 ซ้ำอีกครั้งสำหรับการถอดตลับหมึกพิมพ์สามสี ทางซ้ายมือ

สาเหตุ: ตลับหมึกพิมพ์ที่ระบุไม่ได้รับการติดตั้งอย่างถูกต้อง

## มีการติดตั้งตลับหมึกพิมพ์ที่ไม่ใช่ของ HP

**วิธีแก้ไข:** โปรดปฏิบัติตามการแจ้งเตือนบนจอแสดงผลเพื่อดำเนินการต่อ หรือเปลี่ยนตลับหมึกพิมพ์ที่ระบุเป็นตลับหมึกพิมพ์ HP ของแท้ HP ขอแนะนำให้คุณใช้ตลับหมึกพิมพ์ HP ของแท้ ตลับหมึกพิมพ์ของแท้ ของ HP ได้รับการออกแบบและผ่านการทดสอบหลายครั้งกับเครื่องพิมพ์ HP ว่าสามารถช่วยให้คุณผลิตผลงานที่มีคุณภาพได้อย่างง่ายดาย

พมายเหตุ HP ไม่สามารถรับประกันคุณภาพหรือความน่าเชื่อถือของ วัสดุสิ้นเปลืองที่ไม่ใช่ของ HP การต้องเข้ารับบริการหรือซ่อมแชม เครื่องพิมพ์อันเป็นผลจากการใช้วัสดุสิ้นเปลืองที่ไม่ใช่ของ HP จะไม่อยู่ ภายใต้การรับประกัน

หากแน่ใจว่าคุณได้ซื้อตลับหมึกพิมพ์ HP ของแท้แล้ว โปรดไปที่:

www.hp.com/go/anticounterfeit

สำหรับข้อมูลเพิ่มเติม โปรดดู

"<u>การเปลี่ยนตลับหมึกพิมพ์</u>" ในหน้า 48

สาเหตุ: ผลิตภัณฑ์ตรวจพบว่ามีการติดตั้งตลับหมึกพิมพ์ที่ไม่ใช่ของ HP

### ตลับหมึกพิมพ์ขาดหายไป ติดตั้งไม่ถูกต้อง หรือไม่ได้ออกแบบมาเพื่อใช้กับ ผลิตภัณฑ์ของคุณ

ลองแก้ไขปัญหาด้วยวิธีต่อไปนี้เพื่อแก้ไขกรณีที่เกิดขึ้น วิธีแก้ไขปัญหาจะแสดง เรียงตามลำดับ โดยเริ่มต้นที่วิธีแก้ไขปัญหาที่ใกล้เคียงที่สุดก่อน ถ้าการแก้ไข ปัญหาด้วยวิธีแรกยังไม่สามารถแก้ไขปัญหาได้ ให้ลองใช้วิธีอื่นๆ ที่เหลืออยู่จน กว่าจะแก้ไขปัญหาได้

- <u>การแก้ไข 1: ใส่ตลับหมึกพิมพ์</u>
- <u>การแก้ไข 2: ดึงแทปออกจากตลับหมึกพิมพ์</u>
- <u>การแก้ไข 3: นำตลับหมึกพิมพ์ออกและใส่เข้าไปใหม่</u>
- <u>การแก้ไข 4: ติดต่อศูนย์บริการของ HP</u>

# การแก้ไข 1: ใส่ตลับหมึกพิมพ์

**วิธีแก้ไข:** ไม่มีตลับหมึกพิมพ์หนึ่งหรือทั้งสองตลับ นำตลับหมึกพิมพ์ออก และใส่เข้าไปใหม่ แล้วตรวจสอบว่าได้ใส่กลับเข้าไปจนสุดและล็อคอยู่ใน ตำแหน่งแล้ว ถ้ายังมีปัญหาอยู่ ให้ทำความสะอาดหน้าสัมผัสของตลับหมึก พิมพ์

#### การทำความสะอาดหน้าสัมผัสตลับหมึกพิมพ์

 เปิดเครื่อง แล้วเปิดฝาครอบตลับหมึกพิมพ์ ตลับหมึกพิมพ์จะเลื่อนไปอยู่ทางด้านขวาสุดของเครื่อง

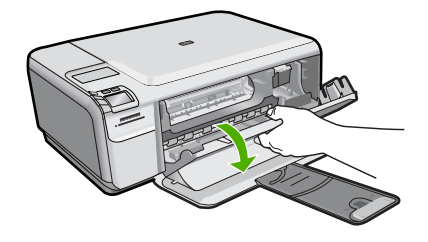

- รอจนกระทั่งแคร่ตลับหมึกพิมพ์ไม่ทำงานและเงียบลง จากนั้นจึงถอด ปลั๊กไฟออกจากด้านหลังของเครื่อง
- ค่อยๆ กดตลับหมึกพิมพ์ลงเพื่อปลดออก แล้วจึงดึงตลับหมึกพิมพ์ออก จากช่องใส่ในลักษณะเข้าหาตัว
  - หมายเหตุ ห้ามนำตลับหมึกพิมพ์ออกจากเครื่องพร้อมกันทั้งสอง ตลับให้นำตลับหมึกพิมพ์ออกจากเครื่องเพื่อทำความสะอาดทีละตลับ อย่าทิ้งตลับหมึกพิมพ์ไว้นอกเครื่อง HP Photosmart นานเกิน 30 นาที
- 4. ตรวจสอบหน้าสัมผัสตลับหมึกพิมพ์ว่ามีหมึกหรือเศษผงเกาะอยู่หรือไม่
- ชุบผ้ายางแห้งหรือผ้าที่ไม่มีส่วนผสมของสำลีลงในน้ำกลั่น และบีบผ้าให้ เปียกหมาดๆ
- 6. จับด้านข้างของตลับหมึกพิมพ์
- ทำความสะอาดเฉพาะหน้าสัมผัสสีทองแดง รอประมาณสิบนาทีเพื่อให้ ตลับหมึกพิมพ์แห้ง

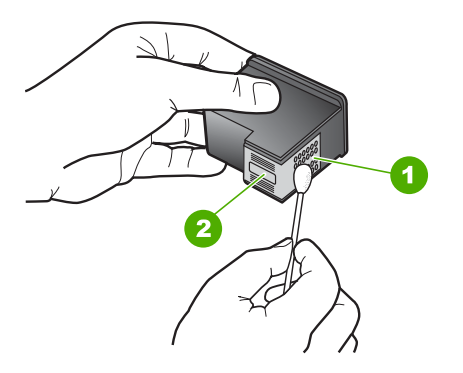

- 1 หน้าสัมผัสสีทองแดง
- 2 หัวฉีดหมึก (ห้ามทำความสะอาด)

 จับตลับหมึกพิมพ์โดยหันด้านที่มีโลโก้ HP ขึ้นด้านบน และใส่ตลับหมึก พิมพ์กลับลงไปในช่อง ต้องแน่ใจว่าคุณดันตลับหมึกพิมพ์เข้าไปจน ล็อคเข้าที่ดี

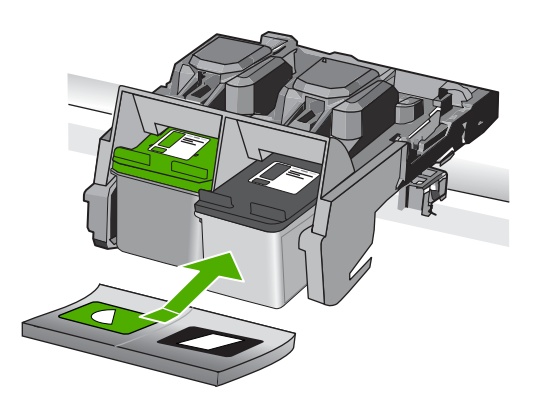

ทำเช่นเดียวกันนี้กับตลับหมึกพิมพ์อีกตลับหนึ่ง หากจำเป็น
 ก่อยๆ ปิดฝาตลับหมึกพิมพ์และเสียบปลั๊กไฟเข้าไปด้านหลังของเครื่อง

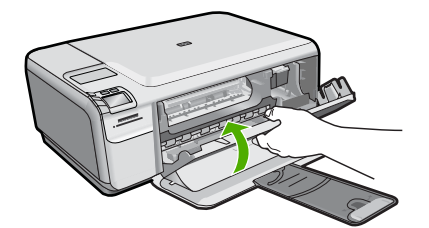

**สาเหตุ:** ตลับหมึกพิมพ์ขาดหายไป ถ้าปัญหายังคงอยู่ ให้ลองใช้วิธีแก้ไขปัญหาในขั้นต่อไป

## การแก้ไข 2: ดึงแทปออกจากตลับหมึกพิมพ์

**วิธีแก้ไข:** ตรวจสอบตลับหมึกพิมพ์แต่ละตลับ อาจดึงเทปออกจากหน้า สัมผัสสีทองแดงแล้ว แต่อาจยังมีเทปหุ้มหัวฉีดพ่นหมึกอยู่ ถ้ายังมีเทปหุ้มหัว ฉีดพ่นหมึกอยู่ ให้ค่อยๆ ดึงเทปนั้นออกจากตลับหมึกพิมพ์ ห้ามสัมผัสหัวฉีด พ่นหมึกหรือหน้าสัมผัสสีทองแดง

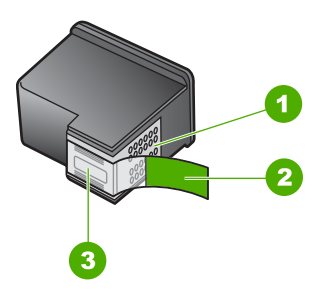

- 1 หน้าสัมผัสสีทองแดง
- 2 เทปพลาสติกที่มีแถบดึงสีชมพู (ต้องดึงออกก่อนการติดตั้ง)
- 3 หัวฉีดหมึกใต้เทป

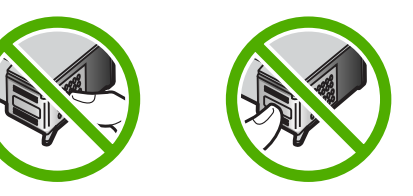

**สาเหตุ:** แถบปกป้องติดอยู่กับตลับหมึกพิมพ์ ถ้าปัญหายังคงอยู่ ให้ลองใช้วิธีแก้ไขปัญหาในขั้นต่อไป

### การแก้ไข 3: นำตลับหมึกพิมพ์ออกและใส่เข้าไปใหม่

**วิธีแก้ไข:** ยังไม่ได้ติดตั้งตลับหมึกพิมพ์หนึ่งหรือสองตลับ หรือติดตั้งไม่ถูก ต้อง นำตลับหมึกพิมพ์ออกและใส่เข้าไปใหม่ แล้วตรวจสอบว่าได้ใส่กลับเข้า ไปจนสุดและล็อคอยู่ในตำแหน่งแล้ว หากปัญหายังคงมีอยู่ ให้ทำความ สะอาดแถบสีทองแดงของตลับหมึกพิมพ์

#### การทำความสะอาดหน้าสัมผัสตลับหมึกพิมพ์

- เปิดเครื่อง แล้วเปิดฝาครอบตลับหมึกพิมพ์ แคร่ตลับหมึกพิมพ์จะเลื่อนไปอยู่ตรงกลางของเครื่อง
- รอจนกระทั่งแคร่ตลับหมึกพิมพ์ไม่ทำงานและเงียบลง จากนั้นจึงถอด ปลั๊กไฟออกจากด้านหลังของเครื่อง

- ค่อยๆ กดตลับหมึกพิมพ์ลงเพื่อปลดออก แล้วจึงดึงตลับหมึกพิมพ์ออก จากช่องใส่ในลักษณะเข้าหาตัว
  - หมายเหตุ ห้ามนำตลับหมึกพิมพ์ออกจากเครื่องพร้อมกันทั้งสอง ตลับให้นำตลับหมึกพิมพ์ออกจากเครื่องเพื่อทำความสะอาดทีละตลับ อย่าทิ้งตลับหมึกพิมพ์ไว้นอกเครื่อง HP Photosmart นานเกิน 30 นาที
- ตรวจสอบหน้าสัมผัสตลับหมึกพิมพ์ว่ามีหมึกหรือเศษผงเกาะอยู่หรือไม่
- ชุบผ้ายางแห้งหรือผ้าที่ไม่มีส่วนผสมของสำลีลงในน้ำกลั่น และบีบผ้าให้ เปียกหมาดๆ
- 6. จับด้านข้างของตลับหมึกพิมพ์
- ทำความสะอาดเฉพาะหน้าสัมผัสสีทองแดง รอประมาณสิบนาทีเพื่อให้ ตลับหมึกพิมพ์แห้ง

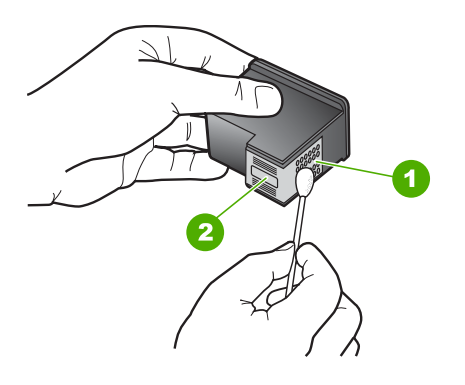

- 1 หน้าสัมผัสสีทองแดง
- 2 หัวฉีดหมึก (ห้ามทำความสะอาด)
- จับตลับหมึกพิมพ์โดยหันด้านที่มีโลโก้ HP ขึ้นด้านบน และใส่ตลับหมึก พิมพ์กลับลงไปในช่อง ต้องแน่ใจว่าคุณดันตลับหมึกพิมพ์เข้าไปจน ล็อคเข้าที่ดี

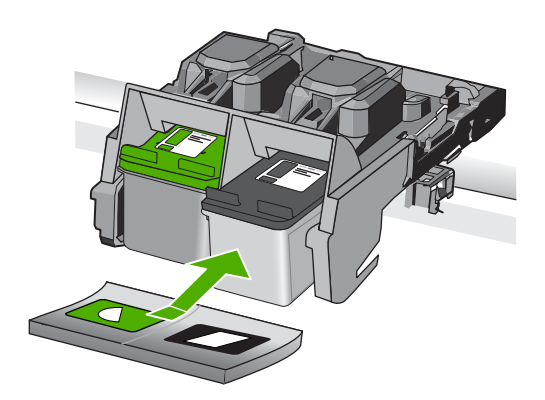

9. ทำเช่นเดียวกันนี้กับตลับหมึกพิมพ์อีกตลับหนึ่ง หากจำเป็น

 10. ค่อยๆ ปิดฝาตลับหมึกพิมพ์และเสียบปลั๊กไฟเข้าไปด้านหลังของเครื่อง สาเหตุ: ตลับหมึกพิมพ์หนึ่งหรือทั้งสองตลับไม่ได้รับการติดตั้งหรือติดตั้ง ไม่ถูกต้อง

้ถ้าปัญหายังคงอยู่ ให้ลองใช้วิธีแก้ไขปัญหาในขึ้นต่อไป

#### การแก้ไข 4: ติดต่อศูนย์บริการของ HP

้วิธีแก้ไข: ติดต่อศูนย์บริการของ HP เพื่อขอรับบริการ

ไปที่ <u>www.hp.com/support</u>.

เมื่อมีข้อความแจ้งเตือน ให้เลือกประเทศ/ภูมิภาค แล้วคลิกที่ **Contact HP** (ติดต่อ HP) เพื่อขอข้อมูลการโทรติดต่อฝ่ายสนับสนุนทางเทคนิค **สาเหตุ:** ตลับหมึกพิมพ์เสียหายหรือไม่ได้ออกแบบมาเพื่อใช้กับผลิตภัณฑ์ นี้

#### การพิมพ์ในโหมดสำรองหมึก

**วิธีแก้ไข:** ถ้าคุณได้รับข้อความเตือนของโหมดสำรองหมึก แต่มีตลับหมึก พิมพ์ติดตั้งในเครื่องสองตลับ ให้ตรวจสอบว่าได้ดึงเทปพลาสติกป้องกันออก จากตลับหมึกพิมพ์แต่ละตลับแล้วหรือไม่ เมื่อมีเทปพลาสติกปิดบังแถบหน้า สัมผัสของตลับหมึกพิมพ์อยู่ เครื่องจะไม่สามารถตรวจจับได้ว่ามีการติดตั้ง ตลับหมึกพิมพ์แล้ว

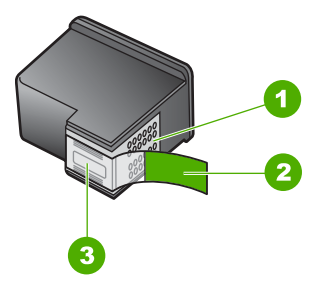

- 1 หน้าสัมผัสสีทองแดง
- 2 เทปพลาสติกที่มีแถบดึงสีชมพู (ต้องดึงออกก่อนการติดตั้ง)
- 3 หัวฉีดหมึกใต้เทป

**สาเหตุ:** เมื่อเครื่องตรวจพบว่ามีการติดตั้งตลับหมึกพิมพ์เพียงตลับเดียว เท่านั้น โหมดสำรองหมึกจะเริ่มทำงาน โหมดการพิมพ์นี้ช่วยให้คุณพิมพ์โดย ใช้ตลับหมึกพิมพ์ตลับเดียว แต่เครื่องจะพิมพ์ช้าลงและจะส่งผลต่อคุณภาพ ของงานพิมพ์

# ตลับหมึกพิมพ์หายไปหรือไม่พบตลับหมึกพิมพ์

ลองแก้ไขปัญหาด้วยวิธีต่อไปนี้เพื่อแก้ไขกรณีที่เกิดขึ้น วิธีแก้ไขปัญหาจะแสดง เรียงตามลำดับ โดยเริ่มต้นที่วิธีแก้ไขปัญหาที่ใกล้เคียงที่สุดก่อน ถ้าการแก้ไข ปัญหาด้วยวิธีแรกยังไม่สามารถแก้ไขปัญหาได้ ให้ลองใช้วิธีอื่นๆ ที่เหลืออยู่จน กว่าจะแก้ไขปัญหาได้

- <u>การแก้ไข 1: ใส่ตลับหมึกพิมพ์ใหม่อีกครั้ง</u>
- <u>การแก้ไข 2: ทำความสะอาดแถบตลับหมึกพิมพ์</u>
- <u>การแก้ไข 3: เปลี่ยนตลับหมึกพิมพ์</u>

## การแก้ไข 1: ใส่ตลับหมึกพิมพ์ใหม่อีกครั้ง

**้วิธีแก้ไข:** นำตลับหมึกพิมพ์ออกและใส่เข้าไปใหม่ แล้วตรวจสอบว่าได้ใส่ กลับเข้าไปจนสุดและล็อคอยู่ในตำแหน่งแล้ว ้นอกจากนี้ ตรวจสอบให้แน่ใจว่าได้ติดตั้งตลับหมึกพิมพ์ลงในช่องที่ถูกต้อง

#### ตรวจสอบว่าได้ติดตั้งตลับหมึกพิมพ์เข้าที่อย่างถูกต้องแล้ว

- 1. ตรวจสอบว่าได้เปิดผลิตภัณฑ์แล้ว
  - ชื่อควรระวัง หากเครื่องปิดอยู่ในขณะที่คุณเปิดฝาตลับหมึกพิมพ์ เพื่อถอดตลับหมึกพิมพ์ เครื่องจะไม่ปล่อยตลับหมึกพิมพ์ออกมาให้ เปลี่ยน เครื่องอาจเสียหายหากคุณนำตลับหมึกพิมพ์ออกมาในขณะที่ ตลับหมึกพิมพ์ยังไม่หยุดเคลื่อนที่
- เปิดฝาครอบช่องใส่ตลับหมึกพิมพ์ แคร่ตลับหมึกพิมพ์จะเลื่อนไปอยู่ทางด้านขวาสุดของผลิตภัณฑ์

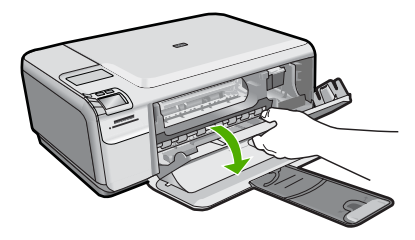

- ตรวจสอบให้แน่ใจว่าคุณกำลังใช้ตลับหมึกพิมพ์ที่ถูกต้องสำหรับ ผลิตภัณฑ์ของคุณ สำหรับรายการตลับหมึกพิมพ์ที่ใช้ร่วมกันได้ โปรดดู เอกสารประกอบที่มาพร้อมกับผลิตภัณฑ์
- 4. ให้ถอดตลับหมึกพิมพ์สีดำออกจากช่องเสียบทางขวา ห้ามสัมผัสหัวฉีด พ่นหมึกหรือหน้าสัมผัสสีทองแดง ตรวจสอบความเสียหายที่อาจเกิดขึ้น กับแถบสีทองแดงหรือหัวฉีดหมึก ตรวจสอบให้แน่ใจว่าดึงเทปพลาสติกใสออกเรียบร้อยแล้ว หากยังมีเทป พลาสติกหุ้มหัวพ่นหมึกไว้ ให้ค่อยๆ ลอกเทปพลาสติกโดยดึงแถบสีชมพู ออก ต้องแน่ใจว่าคุณไม่ได้ดึงเทปสีทองแดงที่มีแถบหน้าสัมผัสไฟฟ้า ออก

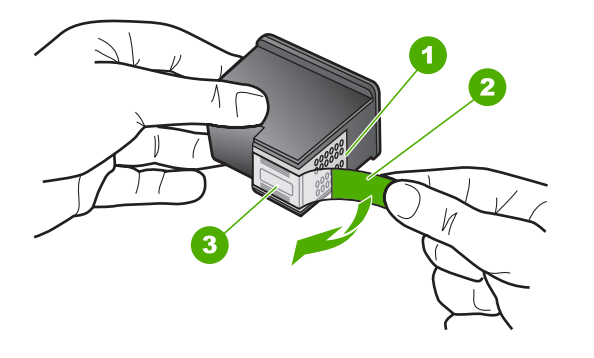

- 1 หน้าสัมผัสสีทองแดง
- 2 เทปพลาสติกที่มีแถบดึงสีชมพู (ต้องดึงออกก่อนการติดตั้ง)
- 3 หัวฉีดหมึกใต้เทป
- 5. ใส่ตลับหมึกพิมพ์กลับเข้าไปโดยการเลื่อนตลับหมึกพิมพ์ลงในช่องเสียบ ทางขวา ดันตลับหมึกไปด้านหน้าจนกระทั่งเข้าที่ดังคลิก

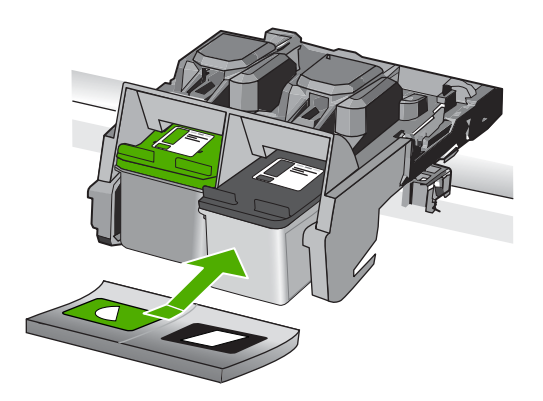

 ทำตามขั้นตอน 1 และ 2 ซ้ำอีกครั้งสำหรับการถอดตลับหมึกพิมพ์สามสี ทางซ้ายมือ

**สาเหตุ:** ตลับหมึกพิมพ์ที่ระบุได้รับการติดตั้งไม่ถูกต้อง ถ้าปัญหายังคงอยู่ ให้ลองใช้วิธีแก้ไขปัญหาในขั้นต่อไป

# การแก้ไข 2: ทำความสะอาดแถบตลับหมึกพิมพ์

**วิธีแก้ไข:** ทำความสะอาดแถบตลับหมึกพิมพ์

คุณต้องมีวัสดุอุปกรณ์ต่อไปนี้:

- ผ้ายางแห้ง ผ้านุ่มที่ไม่มีส่วนผสมของสำลี หรือวัสดุนุ่มใดๆ ที่จะไม่ขาด หรือมีเส้นใยหลุดออกมา
  - ☆ เคล็ดลับ แผ่นกรองกาแฟไม่มีเส้นใยและเหมาะสำหรับการทำความ สะอาดตลับหมึกพิมพ์
- น้ำกลั่น น้ำกรอง หรือน้ำดื่ม (น้ำประปาอาจมีสารปนเปื้อนที่ทำให้ตลับ หมึกพิมพ์เสียหายได้)
  - ชื่อควรระวัง ห้ามใช้น้ำยาทำความสะอาดแท่นพิมพ์หรือแอลกอฮอล์ ทำความสะอาดแถบหน้าสัมผัสของตลับหมึกพิมพ์ น้ำยาเหล่านั้นอาจ ทำให้ตลับหมึกพิมพ์หรือเครื่องเสียหาย

#### การทำความสะอาดหน้าสัมผัสตลับหมึกพิมพ์

 เปิดเครื่อง แล้วเปิดฝาครอบตลับหมึกพิมพ์ ตลับหมึกพิมพ์จะเลื่อนไปอยู่ทางด้านขวาสุดของเครื่อง

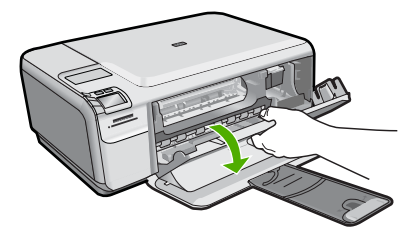

- รอจนกระทั่งแคร่ตลับหมึกพิมพ์ไม่ทำงานและเงียบลง จากนั้นจึงถอด ปลั๊กไฟออกจากด้านหลังของเครื่อง
- ค่อยๆ กดตลับหมึกพิมพ์ลงเพื่อปลดออก แล้วจึงดึงตลับหมึกพิมพ์ออก จากช่องใส่ในลักษณะเข้าหาตัว
  - หมายเหตุ ห้ามน้ำตลับหมึกพิมพ์ออกจากเครื่องพร้อมกันทั้งสอง ตลับให้น้ำตลับหมึกพิมพ์ออกจากเครื่องเพื่อทำความสะอาดทีละตลับ อย่าทิ้งตลับหมึกพิมพ์ไว้นอกเครื่อง HP Photosmart นานเกิน 30 นาที
- ตรวจสอบหน้าสัมผัสตลับหมึกพิมพ์ว่ามีหมึกหรือเศษผงเกาะอยู่หรือไม่
- ชุบผ้ายางแห้งหรือผ้าที่ไม่มีส่วนผสมของสำลีลงในน้ำกลั่น และบีบผ้าให้ เปียกหมาดๆ
- 6. จับด้านข้างของตลับหมึกพิมพ์

 ทำความสะอาดเฉพาะหน้าสัมผัสสีทองแดง รอประมาณสิบนาทีเพื่อให้ ตลับหมึกพิมพ์แห้ง

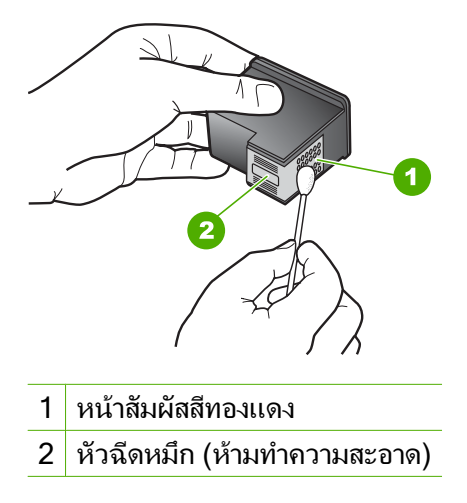

 จับตลับหมึกพิมพ์โดยหันด้านที่มีโลโก้ HP ขึ้นด้านบน และใส่ตลับหมึก พิมพ์กลับลงไปในช่อง ต้องแน่ใจว่าคุณดันตลับหมึกพิมพ์เข้าไปจน ล็อคเข้าที่ดี

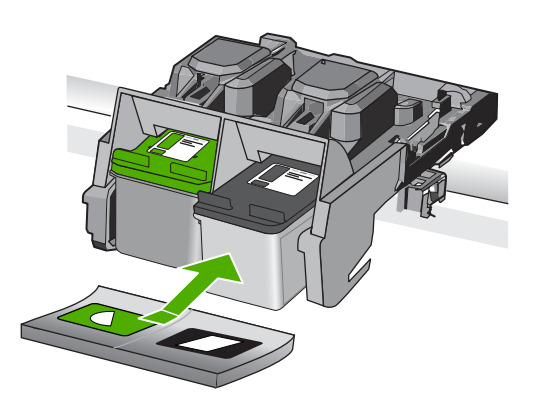

- 9. ทำเช่นเดียวกันนี้กับตลับหมึกพิมพ์อีกตลับหนึ่ง หากจำเป็น
- 10. ค่อยๆ ปิดฝาตลับหมึกพิมพ์และเสียบปลั๊กไฟเข้าไปด้านหลังของเครื่อง

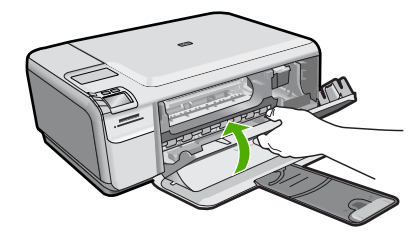

**สาเหตุ:** จำเป็นต้องทำความสะอาดแถบหน้าสัมผัสของตลับหมึกพิมพ์ ถ้าปัญหายังคงอยู่ ให้ลองใช้วิธีแก้ไขปัญหาในขั้นต่อไป

# การแก้ไข 3: เปลี่ยนตลับหมึกพิมพ์

**วิธีแก้ไข:** เปลี่ยนตลับหมึกพิมพ์ที่ระบุ คุณยังสามารถนำตลับหมึกพิมพ์ที่ ระบุออก และพิมพ์งานโดยใช้โหมดสำรองหมึก

หมายเหตุ ในโหมดสำรองหมึก เครื่องจะสามารถพิมพ์งานจาก คอมพิวเตอร์เท่านั้น คุณไม่สามารถเริ่มงานพิมพ์ได้จากแผงควบคุม (เช่น การพิมพ์ภาพถ่ายจากการ์ดหน่วยความจำ)

ตรวจสอบว่าตลับหมึกพิมพ์ยังอยู่ภายใต้เงื่อนไขการรับประกันและยังไม่สิ้น สุดการรับประกันหรือไม่

- หากถึงวันที่สิ้นสุดการรับประกันแล้ว ให้ซื้อตลับหมึกพิมพ์ใหม่
- หากยังไม่ถึงวันที่สิ้นสุดการรับประกัน ให้ติดต่อศูนย์บริการลูกค้าของ HP ไปที่ <u>www.hp.com/support</u> เมื่อมีข้อความแจ้งเตือน ให้เลือก ประเทศ/ภูมิภาค แล้วคลิกที่ Contact HP (ติดต่อ HP) เพื่อขอข้อมูล การโทรติดต่อฝ่ายสนับสนุนทางเทคนิค

สำหรับข้อมูลเพิ่มเติม โปรดดู

"<u>ข้อมูลการรับประกันตลับหมึก</u>" ในหน้า 52

```
สาเหตุ: ตลับหมึกพิมพ์ชำรุด
```

## ูตลับหมึกพิมพ์ใช้ร่วมกันไม่ได้กับผลิตภัณฑ์

ลองแก้ไขปัญหาด้วยวิธีต่อไปนี้เพื่อแก้ไขกรณีที่เกิดขึ้น วิธีแก้ไขปัญหาจะแสดง เรียงตามลำดับ โดยเริ่มต้นที่วิธีแก้ไขปัญหาที่ใกล้เคียงที่สุดก่อน ถ้าการแก้ไข ปัญหาด้วยวิธีแรกยังไม่สามารถแก้ไขปัญหาได้ ให้ลองใช้วิธีอื่นๆ ที่เหลืออยู่จน กว่าจะแก้ไขปัญหาได้

<u>การแก้ไข 1: ตรวจสอบตลับหมึกพิมพ์</u>

การแก้ไข 2: ติดต่อศูนย์บริการของ HP เพื่อขอรับบริการ

#### การแก้ไข 1: ตรวจสอบตลับหมึกพิมพ์

**วิธีแก้ไข:** ตรวจสอบให้แน่ใจว่าคุณกำลังใช้ตลับหมึกพิมพ์ที่ถูกต้องสำหรับ ผลิตภัณฑ์ของคุณ สำหรับรายการตลับหมึกพิมพ์ที่ใช้ร่วมกันได้ โปรดดู เอกสารประกอบที่มาพร้อมกับผลิตภัณฑ์

ถ้าคุณกำลังใช้ตลับหมึกพิมพ์ที่ใช้ร่วมกันไม่ได้กับผลิตภัณฑ์ ให้เปลี่ยนตลับ หมึกพิมพ์ดังกล่าวเป็นตลับหมึกพิมพ์ที่ใช้ร่วมกันได้

ถ้าปรากฏว่าคุณกำลังใช้ตลับหมึกพิมพ์ที่ถูกต้องแล้ว ให้ดำเนินการแก้ไขขั้น ต่อไป

สำหรับข้อมูลเพิ่มเติม โปรดดู

"<u>การเปลี่ยนตลับหมึกพิมพ์</u>" ในหน้า 48

**สาเหตุ:** ตลับหมึกพิมพ์ดังกล่าวใช้ร่วมกันไม่ได้กับผลิตภัณฑ์ ถ้าปัญหายังคงอยู่ ให้ลองใช้วิธีแก้ไขปัญหาในขั้นต่อไป

#### การแก้ไข 2: ติดต่อศูนย์บริการของ HP เพื่อขอรับบริการ

**วิธีแก้ไข:** ถ้าคุณได้ปฏิบัติตามขั้นตอนทั้งหมดที่ให้ไว้สำหรับการแก้ไข ปัญหาแล้ว แต่ยังคงมีปัญหาอยู่ โปรดติดต่อศูนย์บริการของ HP เพื่อขอรับ บริการ

ไปที่ <u>www.hp.com/support</u>

เมื่อเครื่องแจ้งเตือน ให้เลือกประเทศ/ภูมิภาคของคุณ แล้วคลิก Contact HP (ติดต่อ HP) เพื่อติดต่อศูนย์บริการด้านเทคนิค

**สาเหตุ:** ตลับหมึกพิมพ์ไม่ได้ออกแบบมาเพื่อใช้กับผลิตภัณฑ์นี้

#### ตลับหมึกพิมพ์ไม่ได้ออกแบบมาเพื่อใช้กับผลิตภัณฑ์นี้

**วิธีแก้ไข:** ติดต่อศูนย์บริการของ HP เพื่อขอรับบริการ ไปที่ www.hp.com/support

เมื่อเครื่องแจ้งเตือน ให้เลือกประเทศ/ภูมิภาค แล้วคลิกที่ Contact HP (ติด ต่อ HP) เพื่อขอข้อมูลการโทรติดต่อฝ่ายสนับสนุนทางเทคนิค

**สาเหตุ:** ตลับหมึกพิมพ์ไม่ได้ออกแบบมาเพื่อใช้กับผลิตภัณฑ์นี้

### ู ตลับหมึกพิมพ์อยู่ในช่องที่ไม่ถูกต้อง

**วิธีแก้ไข:** นำตลับหมึกพิมพ์ออกและใส่เข้าไปใหม่ แล้วตรวจสอบว่าได้ใส่ กลับเข้าไปจนสุดและล็อคอยู่ในตำแหน่งแล้ว นอกจากนี้ ตรวจสอบให้แน่ใจว่าได้ติดตั้งตลับหมึกพิมพ์ลงในช่องที่ถูกต้อง

#### ตรวจสอบว่าได้ติดตั้งตลับหมึกพิมพ์เข้าที่อย่างถูกต้องแล้ว

- 1. ตรวจสอบว่าได้เปิดผลิตภัณฑ์แล้ว
  - △ ข้อควรระวัง หากเครื่องปิดอยู่ในขณะที่คุณเปิดฝาตลับหมึกพิมพ์ เพื่อถอดตลับหมึกพิมพ์ เครื่องจะไม่ปล่อยตลับหมึกพิมพ์ออกมาให้ เปลี่ยน เครื่องอาจเสียหายหากคุณนำตลับหมึกพิมพ์ออกมาในขณะที่ ตลับหมึกพิมพ์ยังไม่หยุดเคลื่อนที่
- เปิดฝาครอบช่องใส่ตลับหมึกพิมพ์ แคร่ตลับหมึกพิมพ์จะเลื่อนไปอยู่ทางด้านขวาสุดของผลิตภัณฑ์

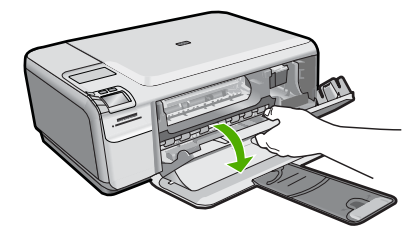

- ตรวจสอบให้แน่ใจว่าคุณกำลังใช้ตลับหมึกพิมพ์ที่ถูกต้องสำหรับ ผลิตภัณฑ์ของคุณ สำหรับรายการตลับหมึกพิมพ์ที่ใช้ร่วมกันได้ โปรดดู เอกสารประกอบที่มาพร้อมกับผลิตภัณฑ์
- 4. ให้ถอดตลับหมึกพิมพ์สีดำออกจากช่องเสียบทางขวา ห้ามสัมผัสหัวฉีด พ่นหมึกหรือหน้าสัมผัสสีทองแดง ตรวจสอบความเสียหายที่อาจเกิดขึ้น กับแถบสีทองแดงหรือหัวฉีดหมึก ตรวจสอบให้แน่ใจว่าดึงเทปพลาสติกใสออกเรียบร้อยแล้ว หากยังมีเทป พลาสติกหุ้มหัวพ่นหมึกไว้ ให้ค่อยๆ ลอกเทปพลาสติกโดยดึงแถบสีชมพู ออก ต้องแน่ใจว่าคุณไม่ได้ดึงเทปสีทองแดงที่มีแถบหน้าสัมผัสไฟฟ้า ออก

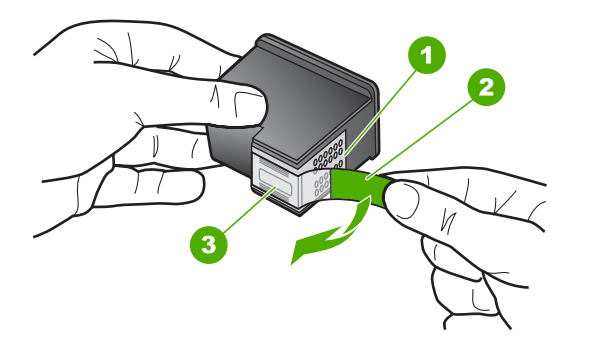

- 1 หน้าสัมผัสสีทองแดง
- 2 เทปพลาสติกที่มีแถบดึงสีชมพู (ต้องดึงออกก่อนการติดตั้ง)
- 3 หัวฉีดหมึกใต้เทป
- 5. ใส่ตลับหมึกพิมพ์กลับเข้าไปโดยการเลื่อนตลับหมึกพิมพ์ลงในช่องเสียบ ทางขวา ดันตลับหมึกไปด้านหน้าจนกระทั่งเข้าที่ดังคลิก

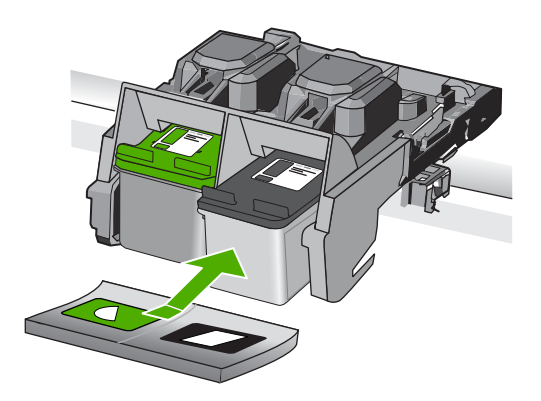

- ทำตามขั้นตอน 1 และ 2 ซ้ำอีกครั้งสำหรับการถอดตลับหมึกพิมพ์สามสี ทางซ้ายมือ
- หมายเหตุ หากมีการติดตั้งตลับหมึกพิมพ์ในช่องที่ไม่ถูกต้อง และคุณไม่ สามารถนำตลับหมึกพิมพ์ออกจากเครื่องได้ ให้ติดต่อศูนย์บริการ HP เพื่อขอรับบริการ

ไปที่ <u>www.hp.com/support</u>.

เมื่อมีข้อความแจ้งเตือน ให้เลือกประเทศ/ภูมิภาค แล้วคลิกที่ Contact HP (ติดต่อ HP) เพื่อขอข้อมูลการโทรติดต่อฝ่ายสนับสนุนทางเทคนิค

#### สาเหตุ: ตลับหมึกพิมพ์ที่ระบุไม่ได้รับการติดตั้งอย่างถูกต้อง

### ปัญหาเกี่ยวกับตลับหมึกพิมพ์

ข้อความอาจระบุตลับหมึกที่ก่อให้เกิดปัญหา หากเป็นเช่นนั้น ให้ลองแก้ไขปัญหา ด้วยวิธีต่อไปนี้ วิธีแก้ไขปัญหาจะแสดงเรียงตามลำดับ โดยเริ่มต้นที่วิธีแก้ไข ปัญหาที่ใกล้เคียงที่สุดก่อน หากการแก้ไขปัญหาด้วยวิธีแรกยังไม่สามารถแก้ไข ปัญหาได้ ให้ลองใช้วิธีอื่นๆ ที่เหลืออยู่จนกว่าจะแก้ไขปัญหาได้ หากข้อความไม่ได้ระบุตลับหมึกที่ก่อให้เกิดปัญหา ให้ทำตามขั้นตอนต่อไปนี้ เพื่อระบุตลับหมึกที่เป็นปัญหา หลังจากระบุว่าตลับหมึกใดที่เป็นปัญหาแล้ว ให้ทำ ตามวิธีแก้ไขปัญหาวิธีแรก

#### การระบุตลับหมึกพิมพ์ที่มีปัญหา

- 1. ตรวจสอบว่าเครื่องเปิดอยู่
  - ช้อควรระวัง หากเครื่องปิดอยู่ในขณะที่คุณเปิดฝาตลับหมึกพิมพ์เพื่อ ถอดตลับหมึกพิมพ์ เครื่องจะไม่ปล่อยตลับหมึกพิมพ์ออกมาให้เปลี่ยน เครื่องอาจเสียหายหากคุณนำตลับหมึกพิมพ์ออกมาในขณะที่ตลับหมึก พิมพ์ยังไม่หยุดเคลื่อนที่
- เปิดฝาครอบตลับหมึกพิมพ์ ตลับหมึกพิมพ์จะเลื่อนไปอยู่ทางด้านขวาสุดของเครื่อง

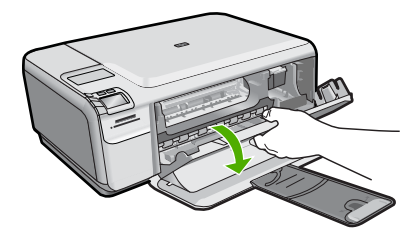

- ตรวจสอบให้แน่ใจว่าคุณกำลังใช้ตลับหมึกพิมพ์ที่ถูกต้องสำหรับผลิตภัณฑ์ ของคุณ สำหรับรายการตลับหมึกพิมพ์ที่ใช้ร่วมกันได้ โปรดดูเอกสาร ประกอบที่มาพร้อมกับผลิตภัณฑ์
- ให้ถอดตลับหมึกพิมพ์สีดำออกจากช่องเสียบทางขวา กดตลับหมึกพิมพ์เพื่อปลดล็อค แล้วนำออกจากช่องในลักษณะดึงเข้าหาตัว

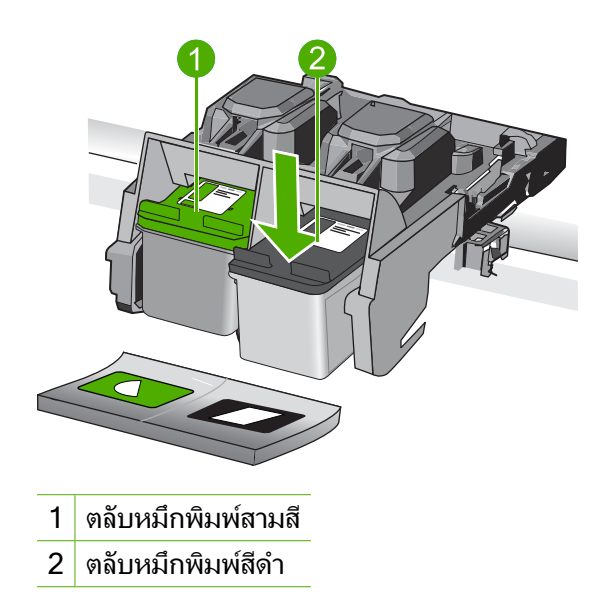

- ปิดฝาช่องใส่ตลับหมึกพิมพ์
- 6. ตรวจสอบว่าข้อผิดพลาดได้รับการแก้ไขหรือไม่
  - ถ้าข้อผิดพลาดได้รับการแก้ไข แสดงว่ามีปัญหาเกี่ยวกับตลับหมึกพิมพ์สี ดำ
  - ถ้าข้อผิดพลาดไม่ได้รับการแก้ไข ให้ทำตามขั้นตอนถัดไป
- เปิดฝาครอบตลับหมึกพิมพ์ และใส่ตลับหมึกพิมพ์สีดำกลับลงไปโดยเลื่อนไป ด้านหน้าเข้าในช่องทางขวา จากนั้นดันตลับหมึกพิมพ์ไปด้านหน้าจนกว่าจะ ได้ยินเสียงล็อคเข้าที่

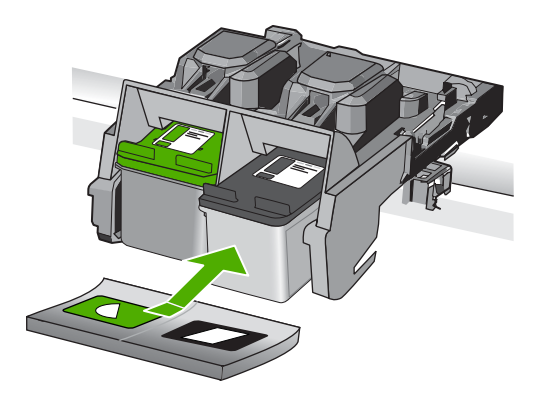
- นำตลับหมึกพิมพ์สามสีออกจากช่องทางซ้าย กดตลับหมึกพิมพ์ลงเพื่อปลดล็อค แล้วนำออกจากช่องในลักษณะดึงเข้าหา ตัว
- 9. ปิดฝาช่องใส่ตลับหมึกพิมพ์
- 10. ตรวจสอบว่าข้อผิดพลาดได้รับการแก้ไขหรือไม่
  - ถ้าข้อผิดพลาดได้รับการแก้ไข แสดงว่ามีปัญหาเกี่ยวกับตลับหมึกพิมพ์ สามสี
  - ถ้าข้อผิดพลาดไม่ได้รับการแก้ไข แสดงว่ามีปัญหาเกี่ยวกับตลับหมึก พิมพ์ทั้งสองตลับ
- 11. เปิดฝาครอบตลับหมึกพิมพ์ และใส่ตลับหมึกพิมพ์สามสีกลับลงไปโดยเลื่อน ไปด้านหน้าเข้าในช่องทางซ้าย จากนั้นดันตลับหมึกพิมพ์ไปด้านหน้าจนกว่า จะได้ยินเสียงล็อคเข้าที่
- 12. ปิดฝาช่องใส่ตลับหมึกพิมพ์
- <u>การแก้ไข 1: นำตลับหมึกพิมพ์ออกและใส่เข้าไปใหม่</u>
- <u>การแก้ไข 2: ทำความสะอาดแถบตลับหมึกพิมพ์</u>
- <u>การแก้ไข 3: เปลี่ยนตลับหมึกพิมพ์</u>

# การแก้ไข 1: นำตลับหมึกพิมพ์ออกและใส่เข้าไปใหม่

**วิธีแก้ไข:** นำตลับหมึกพิมพ์ออกและใส่เข้าไปใหม่ แล้วตรวจสอบว่าได้ใส่ กลับเข้าไปจนสุดและล็อคอยู่ในตำแหน่งแล้ว นอกจากนี้ ตรวจสอบให้แน่ใจว่าได้ติดตั้งตลับหมึกพิมพ์ลงในช่องที่ถกต้อง

# ตรวจสอบว่าได้ติดตั้งตลับหมึกพิมพ์เข้าที่อย่างถูกต้องแล้ว

- 1. ตรวจสอบว่าได้เปิดผลิตภัณฑ์แล้ว
  - ชื่อควรระวัง หากเครื่องปิดอยู่ในขณะที่คุณเปิดฝาตลับหมึกพิมพ์ เพื่อถอดตลับหมึกพิมพ์ เครื่องจะไม่ปล่อยตลับหมึกพิมพ์ออกมาให้ เปลี่ยน เครื่องอาจเสียหายหากคุณนำตลับหมึกพิมพ์ออกมาในขณะที่ ตลับหมึกพิมพ์ยังไม่หยุดเคลื่อนที่
- เปิดฝาครอบช่องใส่ตลับหมึกพิมพ์ แคร่ตลับหมึกพิมพ์จะเลื่อนไปอยู่ทางด้านขวาสุดของผลิตภัณฑ์

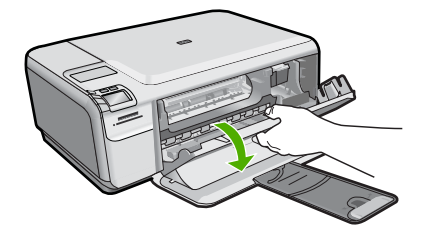

- ตรวจสอบให้แน่ใจว่าคุณกำลังใช้ตลับหมึกพิมพ์ที่ถูกต้องสำหรับ ผลิตภัณฑ์ของคุณ สำหรับรายการตลับหมึกพิมพ์ที่ใช้ร่วมกันได้ โปรดดู เอกสารประกอบที่มาพร้อมกับผลิตภัณฑ์
- 4. ให้ถอดตลับหมึกพิมพ์สีดำออกจากช่องเสียบทางขวา ห้ามสัมผัสหัวฉีด พ่นหมึกหรือหน้าสัมผัสสีทองแดง ตรวจสอบความเสียหายที่อาจเกิดขึ้น กับแถบสีทองแดงหรือหัวฉีดหมึก ตรวจสอบให้แน่ใจว่าดึงเทปพลาสติกใสออกเรียบร้อยแล้ว หากยังมีเทป พลาสติกหุ้มหัวพ่นหมึกไว้ ให้ค่อยๆ ลอกเทปพลาสติกโดยดึงแถบสีชมพู ออก ต้องแน่ใจว่าคุณไม่ได้ดึงเทปสีทองแดงที่มีแถบหน้าสัมผัสไฟฟ้า ออก

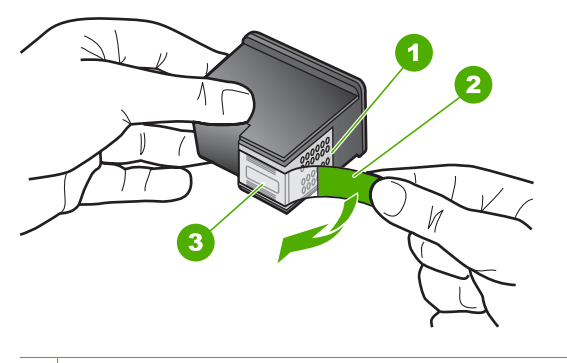

- 1 หน้าสัมผัสสีทองแดง
- 2 เทปพลาสติกที่มีแถบดึงสีชมพู (ต้องดึงออกก่อนการติดตั้ง)
- 3 หัวฉีดหมึกใต้เทป
- 5. ใส่ตลับหมึกพิมพ์กลับเข้าไปโดยการเลื่อนตลับหมึกพิมพ์ลงในช่องเสียบ ทางขวา ดันตลับหมึกไปด้านหน้าจนกระทั่งเข้าที่ดังคลิก

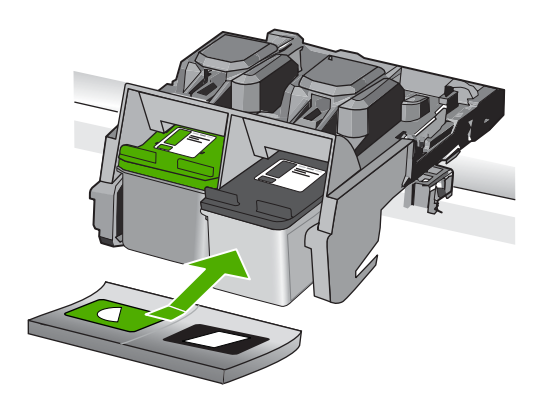

 ทำตามขั้นตอน 1 และ 2 ซ้ำอีกครั้งสำหรับการถอดตลับหมึกพิมพ์สามสี ทางซ้ายมือ

**สาเหตุ:** ตลับหมึกพิมพ์ที่ระบุไม่ได้รับการติดตั้งอย่างถูกต้อง ถ้าปัญหายังคงอยู่ ให้ลองใช้วิธีแก้ไขปัญหาในขั้นต่อไป

# การแก้ไข 2: ทำความสะอาดแถบตลับหมึกพิมพ์

**วิธีแก้ไข:** ทำความสะอาดหน้าสัมผัสตลับหมึกพิมพ์ที่เป็นปัญหา คุณต้องมีวัสดุอุปกรณ์ต่อไปนี้:

- ผ้ายางแห้ง ผ้านุ่มที่ไม่มีส่วนผสมของสำลี หรือวัสดุนุ่มใดๆ ที่จะไม่ขาด หรือมีเส้นใยหลุดออกมา
  - ☆ เคล็ดลับ แผ่นกรองกาแฟไม่มีเส้นใยและเหมาะสำหรับการทำความ สะอาดตลับหมึกพิมพ์
- น้ำกลั่น น้ำกรอง หรือน้ำดื่ม (น้ำประปาอาจมีสารปนเปื้อนที่ทำให้ตลับ หมึกพิมพ์เสียหายได้)
  - ชื่อควรระวัง ห้ามใช้น้ำยาทำความสะอาดแท่นพิมพ์หรือแอลกอฮอล์ ทำความสะอาดแถบหน้าสัมผัสของตลับหมึกพิมพ์ น้ำยาเหล่านั้นอาจ ทำให้ตลับหมึกพิมพ์หรือเครื่องเสียหาย

## การทำความสะอาดหน้าสัมผัสตลับหมึกพิมพ์

 เปิดเครื่อง แล้วเปิดฝาครอบตลับหมึกพิมพ์ ตลับหมึกพิมพ์จะเลื่อนไปอยู่ทางด้านขวาสุดของเครื่อง

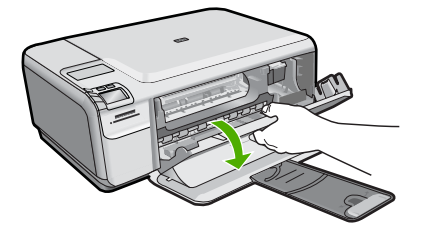

- รอจนกระทั่งแคร่ตลับหมึกพิมพ์ไม่ทำงานและเงียบลง จากนั้นจึงถอด ปลั๊กไฟออกจากด้านหลังของเครื่อง
- ค่อยๆ กดตลับหมึกพิมพ์ลงเพื่อปลดออก แล้วจึงดึงตลับหมึกพิมพ์ออก จากช่องใส่ในลักษณะเข้าหาตัว
  - หมายเหตุ ห้ามนำตลับหมึกพิมพ์ออกจากเครื่องพร้อมกันทั้งสอง ตลับให้นำตลับหมึกพิมพ์ออกจากเครื่องเพื่อทำความสะอาดทีละตลับ อย่าทิ้งตลับหมึกพิมพ์ไว้นอกเครื่อง HP Photosmart นานเกิน 30 นาที
- ตรวจสอบหน้าสัมผัสตลับหมึกพิมพ์ว่ามีหมึกหรือเศษผงเกาะอยู่หรือไม่
- ชุบผ้ายางแห้งหรือผ้าที่ไม่มีส่วนผสมของสำลีลงในน้ำกลั่น และบีบผ้าให้ เปียกหมาดๆ
- 6. จับด้านข้างของตลับหมึกพิมพ์
- ทำความสะอาดเฉพาะหน้าสัมผัสสีทองแดง รอประมาณสิบนาทีเพื่อให้ ตลับหมึกพิมพ์แห้ง

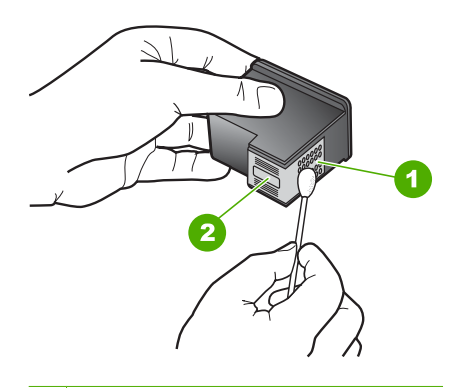

- 1 หน้าสัมผัสสีทองแดง
- 2 หัวฉีดหมึก (ห้ามทำความสะอาด)

 จับตลับหมึกพิมพ์โดยหันด้านที่มีโลโก้ HP ขึ้นด้านบน และใส่ตลับหมึก พิมพ์กลับลงไปในช่อง ต้องแน่ใจว่าคุณดันตลับหมึกพิมพ์เข้าไปจน ล็อคเข้าที่ดี

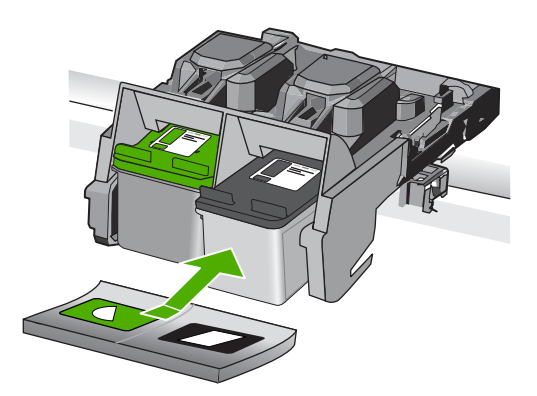

- 9. ทำเช่นเดียวกันนี้กับตลับหมึกพิมพ์อีกตลับหนึ่ง หากจำเป็น
- 10. ค่อยๆ ปิดฝาตลับหมึกพิมพ์และเสียบปลั๊กไฟเข้าไปด้านหลังของเครื่อง

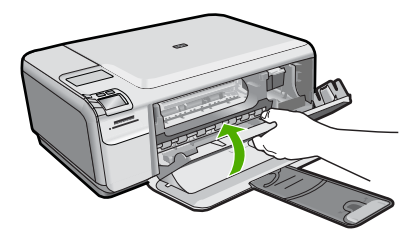

**สาเหตุ:** จำเป็นต้องทำความสะอาดแถบหน้าสัมผัสของตลับหมึกพิมพ์ ถ้าปัญหายังคงอยู่ ให้ลองใช้วิธีแก้ไขปัญหาในขั้นต่อไป

# การแก้ไข 3: เปลี่ยนตลับหมึกพิมพ์

**วิธีแก้ไข:** เปลี่ยนตลับหมึกพิมพ์ที่มีปัญหา หากตลับหมึกพิมพ์มีปัญหา เพียงตลับเดียว คุณสามารถนำตลับหมึกพิมพ์ดังกล่าวออก และพิมพ์งานโดย ใช้โหมดสำรองหมึกได้

- หมายเหตุ ในโหมดสำรองหมึก เครื่องจะสามารถพิมพ์งานจาก คอมพิวเตอร์เท่านั้น คุณไม่สามารถเริ่มงานพิมพ์ได้จากแผงควบคุม (เช่น การพิมพ์ภาพถ่ายจากการ์ดหน่วยความจำ)
- **สาเหตุ:** ตลับหมึกพิมพ์หนึ่งหรือสองตลับมีปัญหา

# ้ได้ติดตั้งตลับหมึก HP ของแท้ที่ใช้แล้ว

**วิธีแก้ไข:** ตรวจสอบคุณภาพงานพิมพ์ของงานพิมพ์ปัจจุบัน หากเป็นที่น่า พอใจ ให้ปฏิบัติตามข้อความแจ้งเตือนบนหน้าจอเพื่อดำเนินการต่อ

HP ขอแนะนำว่าคุณควรสำรองตลับหมึกพิมพ์ตลับใหม่เอาไว้ เพื่อไม่ให้การ พิมพ์ล่าช้า

🖹 หมายเหตุ ระดับหมึกอาจไม่แสดงผลสำหรับตลับหมึกพิมพ์ที่ระบุ

สาเหตุ: ตลับบรรจุหมึก HP ของแท้ใช้แล้วจากผลิตภัณฑ์อื่น

# หมึก HP ของแท้ถูกใช้หมดแล้ว

**วิธีแก้ไข:** โปรดปฏิบัติตามการแจ้งเตือนบนจอแสดงผลเพื่อดำเนินการต่อ หรือเปลี่ยนตลับหมึกพิมพ์ที่ระบุเป็นตลับหมึกพิมพ์ HP ของแท้ HP ขอแนะนำให้คุณใช้ตลับหมึกพิมพ์ HP ของแท้ ตลับหมึกพิมพ์ของแท้ ของ HP ได้รับการออกแบบและผ่านการทดสอบหลายครั้งกับเครื่องพิมพ์

HP ว่าสามารถช่วยให้คุณผลิตผลงานที่มีคุณภาพได้อย่างง่ายดาย

หมายเหตุ HP ไม่สามารถรับประกันคุณภาพหรือความน่าเชื่อถือของ วัสดุสิ้นเปลืองที่ไม่ใช่ของ HP การต้องเข้ารับบริการหรือซ่อมแชม เครื่องพิมพ์อันเป็นผลจากการใช้วัสดุสิ้นเปลืองที่ไม่ใช่ของ HP จะไม่อยู่ ภายใต้การรับประกัน

หากแน่ใจว่าคุณได้ซื้อตลับหมึกพิมพ์ HP ของแท้แล้ว โปรดไปที่:

www.hp.com/go/anticounterfeit

สำหรับข้อมูลเพิ่มเติม โปรดดู

"<u>การเปลี่ยนตลับหมึกพิมพ์</u>" ในหน้า 48

สาเหตุ: หมึกพิมพ์ HP ของแท้ในตลับหมึกพิมพ์ที่ระบุใช้หมดแล้ว

# ข้อผิดพลาดทั่วไปเกี่ยวกับเครื่องพิมพ์

**วิธีแก้ไข:** จดรหัสข้อผิดพลาดที่อยู่ในข้อความ จากนั้นให้ติดต่อศูนย์ บริการของ HP ไปที่

### www.hp.com/support

เมื่อมีข้อความแจ้งเตือน ให้เลือกประเทศ/ภูมิภาค แล้วคลิกที่ Contact HP (ติดต่อ HP) เพื่อขอข้อมูลการโทรติดต่อฝ่ายสนับสนุนทางเทคนิค **สาเหตุ:** ผลิตภัณฑ์มีปัญหา

# 11 การหยุดงานปัจจุบัน

# การหยุดงานพิมพ์จากผลิตภัณฑ์

ซึ่งอาจจะใช้เวลาสักครู่ในการยกเลิกงานพิมพ์

# 12 ข้อมูลทางเทคนิค

ข้อมูลด้านเทคนิคและข้อมูลว่าด้วยข้อบังคับสากลสำหรับ HP Photosmart มีอยู่ใน ส่วนนี้

สำหรับข้อมูลเพิ่มเติม โปรดดูเอกสารประกอบที่มาพร้อมกับ HP Photosmart ส่วนนี้จะกล่าวถึงหัวข้อต่อไปนี้

- <u>หมายเหต</u>ุ
- <u>ลักษณะเฉพาะ</u>
- <u>โปรแกรมควบคุมผลิตภัณฑ์เพื่ออนุรักษ์สิ่งแวดล้อม</u>
- <u>ประกาศข้อบังคับ</u>

### หมายเหตุ

การแจ้งเดือนโดยบริษัทฮิวเล็ดด์-แพคการ์ด

ข้อมูลที่มีอยู่ในเอกสารนี้อาจมีการเปลี่ยนแปลงโดยไม่มีการแจ้งให้หราบ สงวนสิทธิ์ทั้งหมด ห้ามทำข้า, แก้ไขปรับปรุง หรือแปลวัสดุเหล่านี้โดยไม่ได้รับการอนุญาตเป็นลายลักษณ์อักษรจากบริษัทฮิวเล็ดด์-แพคการ์ด ยกเว่นว่าได้รับอนุญาตภายโตกฎหมายสิขสิทธิ์ เฉพาะกรรับประกันสำหรับผลิตภัณฑ์และบริการของ HP ที่กำหนดไว้อย่างขัดเจนในเอกสารการรับประกันที่เกี่ยวของกันผลิตภัณฑ์หลือบริการดังกล่าวเท่านั้น หากไม่มีการระบุไว้ในที่นี้ ให้ถือว่าจะด้องคำเนินการขอรับประกันเพิ่มเติม HP จะไม่รับผิดชอนสำหรับขอผิดพลาดทางเทคนิคหรือบทความ หรือการดกหล่นที่มีอยู่ในที่นี้ © 2009 Hewlett-Packard Development Company, L.P.

Windows, Windows 2000, และ Windows XP เป็นเครื่องหมายการค้าจดทะเบียนแห่งสหรัฐอเมริกาของไมโครซอฟท์ คอร์ปอเรชั่น

Windows Vista เป็นเครื่องหมายการค้าจดทะเบียน หรือเครื่องหมายการค้าของไมโครซอฟท<sup>์</sup> ดอร์ปอเรชั่นในสหรัฐอเมริกา และ/หรือประเทศอื่นๆ

Intel และ Pentium เป็นเครื่องหมายการค้า หรือเครื่องหมายการค้าจดทะเบียนของอินเทล คอร์ปอเรชั่น หรือบริษัทในเครือในสหรัฐอเมริกา และประเทศอื่นๆ

# ลักษณะเฉพาะ

ข้อกำหนดเฉพาะด้านเทคนิคสำหรับ HP Photosmart มีอยู่ในหัวข้อนี้ สำหรับข้อ กำหนดเฉพาะที่สมบูรณ์ของผลิตภัณฑ์ โปรดดูจากแผ่นข้อมูลผลิตภัณฑ์ที่ <u>www.hp.com/support</u>.

### ข้อกำหนดเกี่ยวกับระบบ

ข้อกำหนดเกี่ยวกับซอฟต์แวร์และระบบอยู่ในไฟล์ Readme สำหรับข้อมูลเกี่ยวกับรีลีสและการสนับสนุนของระบบปฏิบัติการในอนาคต โปรดเข้าไป ที่เว็บไซต์บริการลูกค้าออนไลน์ของ HP ที่ <u>www.hp.com/support</u>

### ลักษณะเฉพาะด้านสภาพแวดล้อม

- ช่วงอุณหภูมิการใช้งานที่แนะนำ: 15 ⁰C ถึง 32 ⁰C (59 ⁰F ถึง 90 ⁰F)
- ช่วงอุณหภูมิขณะทำงานที่สามารถใช้ได้: 5 ℃ ถึง 40 ℃ (41 ℉ ถึง 104 ℉)
- ความชื้น : 20% ถึง 80% RH ไม่ควบแน่น (แนะนำ) จุดน้ำค้างสูงสุด 28 °C
- ช่วงอุณหภูมิขณะไม่มีการใช้งาน (ระหว่างการเก็บรักษา): -25 °C ถึง 60 °C (13 °F ถึง 140 °F)

- ในที่ที่มีสนามแม่เหล็กไฟฟ้าสูง เป็นไปได้ว่าผลงานที่ออกจากเครื่อง HP Photosmart อาจมีข้อผิดพลาดบ้าง
- HP แนะนำให้ใช้สาย USB ที่มีความยาวน้อยกว่าหรือเท่ากับ 3 ม. เพื่อลดสัญญาณ รบกวนที่อาจเกิดขึ้นจากสนามแม่เหล็กไฟฟ้าสูงให้เหลือน้อยที่สุด

| ประเภท                                         | น้ำหนักกระดาษ                             | ถาดป้อนกระดาษ                    |
|------------------------------------------------|-------------------------------------------|----------------------------------|
| กระดาษธรรมดา                                   | 20 ถึง 24 ปอนด์ (75 ถึง 90 แกรม)          | สูงสุด 80 แผ่น (กระดาษ 20 ปอนด์) |
| กระดาษ Legal                                   | 20 ถึง 24 ปอนด์ (75 ถึง 90 แกรม)          | สูงสุด 80 แผ่น (กระดาษ 20 ปอนด์) |
| บัตรดัชนี                                      | น้ำหนักสูงสุดคือ 110 ปอนด์ (200 แก<br>รม) | สูงสุด 30 แผ่น                   |
| การ์ด Hagaki                                   | น้ำหนักสูงสุดคือ 110 ปอนด์ (200 แก<br>รม) | สูงสุด 40 แผ่น                   |
| ชองจดหมาย                                      | 20 ถึง 24 ปอนด์ (75 ถึง 90 แกรม)          | สูงสุด 10 แผ่น                   |
| กระดาษภาพถ่าย 5 x 7 นิ้ว (13 x 18 ชม.)         | 145 ปอนด์<br>(236 แกรม)                   | สูงสุด 30 แผ่น                   |
| กระดาษภาพถ่าย 4 x 6 นิ้ว (10 x 15 ซม.)         | 145 ปอนด์<br>(236 แกรม)                   | สูงสุด 30 แผ่น                   |
| กระดาษภาพถ่าย 8.5 x 11 นิ้ว (216 x 279<br>มม.) | 145 ปอนด์<br>(236 แกรม)                   | สูงสุด 30 แผ่น                   |

### ลักษณะเฉพาะของกระดาษ

ความจุสูงสุด

หมายเหตุ หากต้องการทราบรายการขนาดวัสดุพิมพ์ที่รองรับทั้งหมด โปรดดูที่ ไดรเวอร์เครื่องพิมพ์

### ลักษณะเฉพาะในการพิมพ์

- ความเร็วในการพิมพ์จะแตกต่างกัน ขึ้นอยู่กับความซับซ้อนของเอกสาร
- การพิมพ์ขนาด พาโนรามา
- วิธีการ: การพิมพ์อิงค์เจ็ตแบบใช้ความร้อนโดยกำหนดปริมาณหมึก
- ภาษา: PCL3 GUI

### ข้อมูลจำเพาะของการสแกน

- รวม Image Editor
- อินเตอร์เฟสของซอฟต์แวร์ที่สนับสนุนมาตรฐาน Twain
- ความละเอียด: สูงถึง 1200 x 2400 ppi แบบออปติคอล; เพิ่มได้ถึง 19200 ppi (ด้วยซอฟต์แวร์) สำหรับข้อมูลเพิ่มเติมเกี่ยวกับความละเอียดของ ppi โปรดดูที่ซอฟต์แวร์ของ

สแกนเนอร์

- 🛛 สี: สี 48 บิต, โทนสีเทา 8 บิต (ระดับสีเทา 256 ระดับ)
- ขนาดการสแกนสูงสุดจากกระจก: 21.6 x 29.7 ซม.

### ลักษณะเฉพาะในการทำสำเนา

- การประมวลภาพแบบดิจิตอล
- จำนวนสำเนาสูงสุดจะต่างกันไปตามรุ่น
- ความเร็วในการทำสำเนาจะแตกต่างกันขึ้นอยู่กับความซับซ้อนของเอกสารและรุ่น
- เปอร์เซ็นต์สูงสุดในการทำสำเนาขยายอยู่ระหว่าง 200-400% (ขึ้นอยู่กับรุ่น)
- เปอร์เซ็นต์สูงสุดในการทำสำเนาย่ออยู่ระหว่าง 25-50% (ขึ้นอยู่กับรุ่น)

### ความละเอียดในการพิมพ์

หากต้องการทราบข้อมูลเกี่ยวกับความละเอียดของเครื่องพิมพ์ โปรดดูที่ซอฟต์แวร์ เครื่องพิมพ์ สำหรับข้อมูลเพิ่มเติม โปรดดู "<u>การเรียกดุความละเอียดของการพิมพ์</u>" ในหน้า 31

### จำนวนการพิมพ์ของตลับหมึกพิมพ์

โปรดไปยัง <u>www.hp.com/go/learnaboutsupplies</u> เพื่อดูข้อมูลเพิ่มเติมเกี่ยวกับ จำนวนการพิมพ์ของตลับหมึกพิมพ์โดยประมาณ

# ี โปรแกรมควบคุมผลิตภัณฑ์เพื่ออนุรักษ์สิ่งแวดล้อม

Hewlett-Packard มุ่งมั่นสร้างผลิตภัณฑ์ที่มีคุณภาพที่เป็นมิตรกับสิ่งแวดล้อม มีการ ออกแบบเพื่อการรีไซเคิลกับผลิตภัณฑ์นี้ จำนวนวัสดุได้ถูกจำกัดให้อยู่ในปริมาณที่น้อย ที่สุดในขณะที่ยังวักษาสภาพการทำงานและความสม่ำเสมอในการทำงานได้อย่างเหมาะ สม วัสดุที่ไม่เหมือนกันได้รับการออกแบบมาให้แยกออกจากกันได้ง่าย สายรัดและการ เชื่อมต่ออื่นๆ สามารถค้นหา เข้าถึง และดึงออกได้ง่ายด้วยการใช้เครื่องมือพื้นฐาน ชิ้น ส่วนที่มีความสำคัญได้รับการออกแบบมาให้เข้าถึงได้อย่างรวดเร็วเพื่อการแยกชิ้นส่วน และการซ่อมแซมได้อย่างมีประสิทธิภาพ

สำหรับข้อมูลเพิ่มเติม โปรดเยี่ยมชมเว็บไซต์ Commitment to the Environment ของ HP ได้ที่

<u>www.hp.com/hpinfo/globalcitizenship/environment/index.html</u> ส่วนนี้จะกล่าวถึงหัวข้อต่อไปนี้

- <u>เคล็ดลับในการรักษาสิ่งแวดล้อม</u>
- <u>การใช้กระดาษ</u>
- <u>พลาสติก</u>
- เอกสารข้อมูลเกี่ยวกับความปลอดภัยในการใช้วัสดุ
- <u>โครงการรีไซเคิล</u>
- <u>โครงการรีไซเคิลวัสดุสำหรับ HP inkjet</u>
- <u>การใช้ไฟฟ้า</u>

- <u>Disposal of waste equipment by users in private households in the</u> <u>European Union</u>
- <u>สารเคมี</u>

# เคล็ดลับในการรักษาสิ่งแวดล้อม

HP มุ่งมั่นช่วยเหลือให้ลูกค้าของเราสามารถลดการสร้างผลกระทบต่อสิ่งแวดล้อม ด้วย การจัดทำเคล็ดลับในการรักษาสิ่งแวดล้อมด้านล่างนี้เพื่อช่วยให้คุณใส่ใจในวิธีการ ประเมินและวิธีการลดผลกระทบที่เกิดจากวิธีการพิมพ์ที่คุณเลือก นอกเหนือไปจาก คุณสมบัติเฉพาะในผลิตภัณฑ์นี้แล้ว โปรดไปยังเว็บไซต์ HP Eco Solutions สำหรับ ข้อมูลเพิ่มเติมเกี่ยวกับแผนริเริ่มด้านสิ่งแวดล้อมของ HP

### www.hp.com/hpinfo/globalcitizenship/environment/

### คุณสมบัติการรักษาสิ่งแวดล้อมในผลิตภัณฑ์ของคุณ

- การพิมพ์เว็บอัจฉริยะ: อินเทอร์เฟส HP Smart Web Printing ประกอบด้วยหน้า ต่าง Clip Book (คลิปบุ๊ค) และ Edit Clips (แก้ไขคลิป) ที่ซึ่งคุณสามารถจัด เก็บ จัดระเบียบ หรือพิมพ์คลิปที่คุณหามาได้จากเว็บ สำหรับข้อมูลเพิ่มเติม โปรดดู "<u>การพิมพ์หน้าเว็บ</u>" ในหน้า 29
- ข้อมูลด้านการประหยัดพลังงาน: หากต้องการตรวจสอบสถานะคุณสมบัติ ENERGY STAR® สำหรับผลิตภัณฑ์นี้ โปรดดู "<u>การใช้ไฟฟ้า</u>" ในหน้า 155
- วัสดุรีไซเคิล: สำหรับข้อมูลเกี่ยวกับการรีไซเคิลผลิตภัณฑ์ HP โปรดเยี่ยมชม <u>www.hp.com/hpinfo/globalcitizenship/environment/recycle/</u>

### การใช้กระดาษ

เครื่องพิมพ์นี้เหมาะสำหรับการใช้กระดาษรีไซเคิลตามข้อกำหนด DIN 19309 และ EN 12281:2002

### พลาสติก

ขึ้นส่วนที่ทำจากพลาสติกซึ่งมีน้ำหนักเกิน 25 กรัมจะมีเครื่องหมายกำกับตามมาตรฐาน สากล เพื่อให้ทราบว่าพลาสติกใดควรนำไปรีไซเคิลเมื่อสิ้นสุดอายุการใช้งานของ เครื่องพิมพ์นี้แล้ว

## เอกสารข้อมูลเกี่ยวกับความปลอดภัยในการใช้วัสดุ

้คุณสามารถรับข้อมูลเกี่ยวกับความปลอดภัยในการใช้วัสดุ (MSDS) ได้จากเว็บไซต์ ของ HP ที่

www.hp.com/go/msds

# **โครงการรีไซเคิ**ล

HP นำเสนอโครงการส่งคืนและรีไซเคิลผลิตภัณฑ์มากขึ้นในหลายประเทศ/ภูมิภาค รวม ถึงพันธมิตรที่มีศูนย์รีไซเคิลอุปกรณ์อิเล็กทรอนิกส์ที่ใหญ่ที่สุดทั่วโลก HP ช่วยรักษา ทรัพยากรโดยนำผลิตภัณฑ์ที่ได้รับความนิยมสูงมาขายใหม่ หากต้องการข้อมูลเกี่ยวกับ การรีไซเคิลผลิตภัณฑ์ HP โปรดเยี่ยมชม

www.hp.com/hpinfo/globalcitizenship/environment/recycle/

# โครงการรีไซเคิลวัสดุสำหรับ HP inkjet

HP มุ่งมั่นรักษาสิ่งแวดล้อม โครงการรีไซเคิลวัสดุอิงค์เจ็ต HP ดำเนินงานอยู่ในหลาย ประเทศ/ภูมิภาค ท่านสามารถนำตลับหมึกพิมพ์มารีไซเคิลได้โดยไม่เสียค่าใช้จ่าย หาก ต้องการข้อมูลเพิ่มเติม โปรดเข้าไปที่เว็บไซต์ต่อไปนี้

www.hp.com/hpinfo/globalcitizenship/environment/recycle/

# การใช้ไฟฟ้า

จะสามารถประหยัดการใช้พลังงานได้มากเมื่อเลือกโหมดสลีป ซึ่งเป็นการช่วยสงวน ทรัพยากรธรรมชาติและประหยัดเงิ?โดยไม่ทำให้ประสิทธิภาพการทำงานของ ผลิตภัณฑ์ลดลงแต่อย่างใด หากต้องการตรวจสอบสถานะคุณสมบัติ ENERGY STAR® สำหรับผลิตภัณฑ์นี้ โปรดดูที่แผ่นข้อมูลผลิตภัณฑ์หรือแผ่นข้อกำหนดเฉพาะ ผลิตภัณฑ์ที่มีคุณสมบัติครบถ้วนยังปรากฏรายชื่ออยู่ที่ <u>www.hp.com/go/</u> <u>energystar</u>

### Disposal of waste equipment by users in private households in the European Union

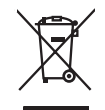

ข้อมูลทางเทคนิค

Disposal of Waste Equipment by Users in Private Households in the European Union This symbol on the product or on its packaging indicates that this product must not be disposed of with your other household waste. Instead, it is your responsibility to dispase of your waste equipment by housing it over to a dispirated collection point for the recycling of vaste electrical and electronic equipment. The separate collection and negating of your waste equipment at the time of disposal will help to conserve natural resources and ensure that it is negated in a manner that protects human health and the environment. For more information about where you can dip of giver waste equipment for recycling, please contact your local of yoffice, your household waste departed service or the shop where you parchased the product.

you can ango an your wase equipment for recycling, peade contact your local dry other, your nousencia wate appoint service on the standy water you purchase the product. **Execution des exployments** successible product au sur los embolitige indique que vous ne power par vous débarraser de ce produit de au los en encloses enter los estes enter enter ente

Note many, Yone service we underson was denies imeruiges on it magani dri Nau vers duties e process. Entransgrung von Elektrogeritet au driver Benutzer in privaten Husbinden in der El Entransgrung von in den Retransgrung von Elektrogeritet auf einer Versionen version in dem Retranul entoret verden dorf. Es obliget doher ihrer Verontworkung, doz Gemt on einer entsprechenden Stelle für die Entorgering oder Wiedersverenting von Elektrogeritet auf er Automotivet (26. en Westschlicht). Die separate Samelina und das Recyclen ihrer allen Elektrogeritet zum zum Elektrogeritet auf die dem dem des einer des einer des einer des entorgeben (26. en Westschlicht). Die separate Sameling und das Gemt on einer entsprechenden Stelle für die Entorgeritet zum zum gestelltwart und gewehlestiet, dass is eind einer Art und Versie encycleil werden Geföhltung für die Gesundheit des Merschen und der Umwehl danstellt. Weitere Informationen darüber, wo Sie alle Elektrogeritet zum Recyclen bageben können, erholten Sie bei die nichtliche Behanden, Westschlichten der durt, wos Sie Gereit ervohen hoben.

den omdene eentoeen, verslaamsen ooer oor, vo sie taa verei erwaden nateen. Sondhimento di opportechtiatre of contractore of parte of privati nell'Unione Europea. Causto sambolo die opportechtiatre of contectore indico die la podolin non diver estate simalijo date opportechtatre estatencie. Gli utenti devono provvedere ollo soparti delle opportechtatre of contectore indico die la contenzatione delle insone nature il agrontatore otte die norde a la ricidago espanti delle opportechtatre do rotatomare in la da di analitiente formiscono la consenzatione delle insone nature il agrontatore otte ballo opportechtatre do rotatomare in la da di analitiente formiscono contante espanti delle opportechtatre do rotatomare in la da di analitiente formiscono contante il proprio comune di residenza, il averzio di analitatine de influit della subte. Per uleriori informazioni si punti di naccolta delle opportechtatre do rotatomare, contattare il proprio comune di residenza, il averzio di analitatine do finali forme di influenzio si quipe estato acceptitato il prodotto.

Eliminación de residuos de aparatos eléctricos y electrónicos por parte de usarrios domésticos ne la Unión Europea Este similodo en el producio o en el embaleje indica que no se paede deschor el producto junto con las residuos domésticos. Ne el contratos, al debe eliminar este tipo de residuos en el el momento de la eliminación ayatoria o preservor exercison harvices que agrantar que el encuento de la eliminar este tipo de residuos domésticos. Ne el eliminar este tipo de residuos do la eliminación de la eliminación ayatoria o preservor exercison harvices y a oparatoriar que el encuento de dural y el media cambiente. Si a desa información adactoría partece la calutar esta esta desa de la eliminación esta de la eliminación esta parte de usarios naturales y a oparatoriar que el encuento de dural y el media cambiente. Si adeas información adactoría do preservor exercison harvices y a oparatoriar que el encuento de dural y el media cambiente. Si adeas información dadicional sobre las lugares donde puede dejar estor esistilos para su reciclado, póngase en contacto con las autoridades locales de su ciudad, con el servicio de gestión de residuos domésticos o con la tienda donde datactivir é producto.

Ineroza oznace orapimo e prozuca.
Ukrvitace vyslovzilého zařízení uživateli v domácnosti v zemich EU
Tato znatká na produktu nebo na jeho obalu zarazúje, že tento produkt nemí byl likvidová prostým vyhozením do běžného domovního odpadu. Odpovídáte za to, že vysloužilého zařízení uživateli v atomovního záhraví mi utrených k revydkav vysloužilého záhraví za vysloužilého zařízení uživateli v zařízení uživateli v atomovního stárová prostům vysloužilek zativať v zavislave vysloužilého zařízení uživateli v zavislave je ze vysloužilého zařízení uživateli v zavislave na vysloužilého záhraví prostedního záhraví prostedního záhraví za vzdíka za vysloužilého zavislave vysloužilého zavislave vysloužilého zavislave vysloužilého zavislave vysloužilého zavislave vysloužilého zavislave vysloužilého zavislave vysloužilého zavislave prostední vysloužilek záhraví za vysloužilého zavislave vysloužilého zavislave vysloužileho zavislave vysloužileho zavislave vysloužileho zavisl

Zanozini. Bartskaffelse af affaldsudstyr for brugere i private husholdninger i EU Dete symbol på produkte lefter på dete embaloge indikerer, at produkte likke må bortskaffes sammen med andet husholdningsoffald. I stedet er det dit ansvar at bortskaffe afladsudsty ved at aflevere det på dertil beregneter indikamingstader med henblik på gentrug af leftmisk afhaldsudstyr. Den separate indsamling og genbrug af dit afhäldsudsty tidspunkte for bortskaffeke er med til at bevare noturlige ressourcer og sike, at genbrug infært sted på en måde, der beskytter temmesken hebbed sam tilget. Hvis du vil vide mere om, hvor d kun afterere dit affaldsudstyr til genbrug, and ku londike kommune, de lokale enordionværen eller den kortenting, hvor du kube produktet.

ωτη, υταν καιται υτέπτε τα πυταιδιατάρτη τη genorg, και τα υπότατε communer, det tokate renorationsvesen eller den fortenting, mir och a kelles produket.<sup>2</sup> Afvera van dregednakte appartnut door gebruiktes in particulare hubishouden in de Europese Unie Di symbol op hiel product of de verpakking gebruikt and dit product niet mag vorden afgevoert met het hubishoudelijk dvol. Het is uw verontwoordelijkhed uw afgedankte appartatu of le keveren op een congressen innemigentiv oor de ververking van digedankte ekelstrucke en deklonacide appartuur. De gescheiden insameling en verwerking van digedankte appartatu opportune draget bij tot het sporer van instautlijke bonnen en tot het hetgebauk van materiaal op een virje die de valusgesontient of de wriekt even het product hebb congeschicht.

Eramaigajdamiates kasutuselt kärvaladavarte seadmete keitlemine Europap Lidus Bio totalvi vi tota pinali on ese simula, it abi edit audi virad neinäävisemete huita. Leite kohus on viia tohetviks muutund seade selleks ettenähud elekti- ja elektronikaseadmete ullissentimisiahta. Ullisieeritovate seadmete enält kagumine ja käitemine alabi säästa koudusvaraid ring tagada, et käitemine taimib inimest tervisele ja keskännale ahvult. Lisateese selle kohus, huis vaste ulliseeritova seadme käitemiseski viia kaalva käistä koholikus muutunavaltsevä, enärjäämitee ulliseerimispunkist vii kaupukest, kusi te seadme

Hävitettävien laitteiden käsittely koittalauksissa Euroopan unionin alueella Tamä tuotetsas tai sen pakkauksesa oleva merkintä osaitta, että luotetta ei saa hävittää taluvaitta ja kurvatta taimitetona ahkoi ja elektonikaitalaitomun keräyyytäesen. Hävittävittä merkinkä teikää keräysi ja kierätyspaikoista bannomaraja. Näittä hävitettäva alinte että kierätys tapahuu tavalla, joka suojelee ihmisten terveyttä ja ympäristöä. Soat tarvittaessa lisätietaja jätteiden kierätyspaikoista paikallisiltä viranomaisilta, jätteyhtiölitä tai tuotten allaleemmyhtä.

ματέστητητα. **Απόρεμη άχηρητων συσκευών στην Ευρωποϊκή Ένωση** Το παρίν συβάδια στον έλοπκιμό ή στη ανάθεισσό που μεδό αυλληής απόρεμμάτων για τη ανοτείλωση άχρητου ήλοσκοιά απορρίμματα. Αντίθετα, καθίνη σας είναι να ανοτελώνση μαν έχρηταιν ουτοκείναι θα συβάδια στη διατήση απόρεμμάτων για τη ανοτείλωση άχρητου ήλοσκοιά στα η Ιλετρόνικαι δάλολη σα ανοτελώνση μαν έχρηταιν ουτοκείναι θα συβάδια στη διατήσηση τη φαιούκει το τορικατίση το της ανοτείλωση έχρηται ηλογουργαία ανοτελώνση μαν άχρηταιν ουτοκείναι θα συβάδια στη διατήσηση τη φαιούκει το στη ανοτείλωση τη διατοριστικού που ηλογουργατία τη ανότα τη τοριστήσητα τη ανότα το ανοτελώνση μαν άχρηταιν ουτοκείναι θα συβάδια στη διατήσηση τη φαιούκει το συραγολική στη ανοτείλου στη τοριστότε ανόδρισται και το παρβάλλου, Γα περιοσότερες πληροφορίες ομετικά με το πού μπορείτε να απορρίφετε το όχρητας συσκεύς για ανοτείλωση, πικοινωνήστι με τις κατά τόπους αρμόδιες αρχές ή με το κατάπομα από το οποία συράδαι τη στη διατό.

agych jų to subarnija ano to anao apoparti to npaiou. Era a zimladam, amėr ja temešian vagy ainak canngajabasi van Bilanteine, azi ježi, hos temek nen kazilinėti agytiti az egytė hazartei indiadekla. Az On fakadati, Era a zimladam, amėr ja temešian vagy ainak canngajabasi van Bilanteine, azi ježi, hos telmektemen kazilinėti agytiti az egytė hazartei indiadekla. Az On fakadati, A halladakomganė kelkininėti golijabasi. A halladakomganė kelkininėti golijabasi. A halladakomganė kelkininėti golijabasi. A halladakomganė a takantai hulidakė kegylinėtei doglakazatia zeretne kapni azakrža i belytaka.

ta ney rokumanianyana, di nazanazi nanose vegrijezere oglanost kalana rogu reime kogunacoptica. **Biotokiju strivenski so na deničkogi ne richa Elizopa Svreiholse privtajas majasimiecitas** Sis simbols uz ierce va ita ispolajum norada, ka lo ierci nedriti zmeri kopa or potrejiem najaarimiecitas arkintarium, jas esal atbildas par atbrivašanos no nederigas ierces, to nadoda nedraljas korkikana veli koji taki velika nedroja delakrista neelika u elakonska aprilano artinizitaj postrada. Speciala nederigas ierices savakkana un otmazitaj postratode politiz kopit daba resuns un nadralina taka ortezite postratadi, kos sangā cileku vestību un opkantēj oval. Lai iegatu popila intendorija para tak norteziteja postratode var nagada nederiga erici, lidza, szaitalies ar vietēja postratādis, majas ministas arklanus arkstana variekaļu, kura iegabātajes ierici.

Europos Sąjungos vartotojų ir privačių namų ūklų atliekamos įrangos išmetimas. Sas simbilis ant produkio arba posluotės narodo, kad pradukas negali kuri šmestas karto su kilomis namų ūkio atliekomis. Jūs privolote išmesti savo atliekamą irongą atliekamą iriatikame i pradikama irongą bar staksio suvenkama ir perdirbama, bus išsaugami naturalas ir atlikininam, kad ironav yra perdirba zmogaus seikalos ir gamią baucijanciu būdu. Deli informacijas opie tau kuri galite išteneti atliekamą perdirbit sing raing galite starting ir privačius ir atlininiamą vietos tamybą, namų ūki atliekų stežinto tamybą ato ja paducionų, kuriop įrinkas pradukas pradukas.

amery avezimo tamiyoq atao j paradowe, kunoje prince procusej, U<mark>Vljkacija zu zvjelego s przety burzza użytkownikkow domowych w Unii Europejskiej</mark> Symbol km umieszczony na produkcie lub opokowaniu cznacza, ze kego produktu nie należy vyrzucać razem z innymi odpodami domowymi. Użytkownik jest odpowiedziolny za dostarczenie zużytkog sprzety do zwyanczensego punkt gomadzenia zużytku ruzdzeń slektyrznych i elaktronicznych. Gromodzenie osobon i recyklina jest odpowiedziolny za uzyskac u dopowiednich wdaz klakinacytku, w przedysłacatwie zatrowia i śradowska naturalnego. Datze informacje na temt by posobu ulytacji zużytych urządzeń motzna uzyskac u dopowiednich wdaz klakinacytku z przedysłacatwie zatrowia i śradowska naturalnego. Datze informacje na temt by posobu ulytacji zużytych urządzeń motzna uzyskac u dopowiednich wdaz klakinacytku z przedysłacatwie zatrowia i śradowska naturalnego. Datze informacje na temt by produktu.

targinate organization and seturging in proceedings and the seturging of the seturging of the seturging in the seturging of the seturging of t

adajimi o prouto. Postup posiživateľev v krajinách Európskej únie pri vyhadzovaní zariadenia v domácom používaní do odpadu Tento smibol na produkie olebo na jeho obale znamená, ze nesmie by vyhodený si imý nomundímy odpadom. Namiesto toko mite povinnos odovzda toko zariadenie na zberno miesk, ude sa zabezpeči jer cykláca elektrický na teletimických zariadení. Důšie informácie o separovanom zbere o necykláci ziskate na miestnom obecnom úrade, v o time zabezpečicije izer vráko komuniného odpadu olebo v predánji, kte se produkt kraju k se te produkt kraju

Turna subretyczycyce zac rutno commonence oopradu deeo v precajny, teo słe pradukt kopili. Ravnanje z dogadna operne v gospodni jetnik pratu praturje krajeka unije Ta znak na izdelika oli embolazi izdelka pomeni, do izdelka ne smele callogati skupi z drugimi gospodnjskimi odpodki. Odpodno operno ste dolžni oddati na določenem zbimem metu za recklimane odpadne elektrima koreme z. Jocemi zbinajme in zeklimane odpadne operne ob odlaganju baste pomogali obraniti narome vre in zagotokili, da bo odpadna opernem zeklimane taki, da svaruje zdravje ljudi in okolje. Već informacij o mesiti, kjel lakla oddate odpadno operno za recklimane, takiho dobate na občini, v komuničeme podejelju di injovni, kjel se i zbedek kupili.

Kassering av förbrukningsmaterial, för hem- och privatanvändare i EU Produkter eller produktforpactningar med den här symbolen för inte kassenas med vanligt hushällsovfall. I stället har du ansvar för att produkten lämnas till en behörig ätervinningsstation för hartering av et och elektronisprodukter. Genom att faman kassender produkter till ötervinning hjälper du till att bevara vära genensamma naturresurser. Dessutan skyddas både människar och miljan när produkter ätervinns på rätt sätt. Kommunala myndigheter, sophanteringsföretag eller butiken där varan köptes kan ge mer information om var du lämnar kassende produkter för ätervinning.

### สารเคมี

HP ยึดมั่นในการให้ข้อมูลเกี่ยวกับสารเคมีในผลิตภัณฑ์ของเราแก่ลูกค้าเสมอ ทั้งนี้เพื่อ ให้เป็นไปตามข้อกำหนดทางกฎหมาย เช่น ระเบียบของสภาและคณะมนตรียุโรปหมาย เลข 1907/2006 (REACH - Regulation EC No 1907/2006 of the European Parliament and the Council) สามารถอ่านรายงานข้อมูลด้านสารเคมีของผลิตภัณฑ์ นี้ได้ที่: <u>www.hp.com/go/reach</u>

# ประกาศข้อบังคับ

เครื่อง HP Photosmart มีคุณสมบัติตรงตามข้อกำหนดเกี่ยวกับผลิตภัณฑ์จากหน่วย งานที่ออกข้อบังคับต่างๆ ในประเทศ/ภูมิภาคของท่าน ส่วนนี้จะกล่าวถึงหัวข้อต่อไปนี้

- <u>หมายเลขการตรวจสอบรุ่นตามข้อบังคับ</u>
- FCC statement
- VCCI (Class B) compliance statement for users in Japan
- Notice to users in Japan about the power cord
- Notice to users in Korea
- Noise emission statement for Germany
- HP Photosmart C4600 series declaration of conformity

### หมายเลขการตรวจสอบรุ่นตามข้อบังคับ

เพื่อวัตถุประสงค์สำหรับการตรวจสอบตามข้อบังกับ ผลิตภัณฑ์ของท่านจึงต้องมีหมาย เลขรุ่นตามข้อบังกับ (Regulatory Model Number) หมายเลขรุ่นตามข้อบังกับ สำหรับผลิตภัณฑ์ของท่านคือ SNPRH-0803 อย่าจำสับสนระหว่างหมายเลขรุ่นตามข้อ บังกับและชื่อทางการตลาด (HP Photosmart C4600 series อื่นๆ) หรือหมายเลข ผลิตภัณฑ์ (Q8418-64001 และอื่นๆ)

### FCC statement

### FCC statement

The United States Federal Communications Commission (in 47 CFR 15.105) has specified that the following notice be brought to the attention of users of this product.

This equipment has been tested and found to comply with the limits for a Class B digital device, pursuant to Part 15 of the FCC Rules. These limits are designed to provide reasonable protection against harmful interference in a residential installation. This equipment generates, uses and can radiate radio frequency energy and, if not installed and used in accordance with the instructions, may cause harmful interference to radio communications. However, there is no guarantee that interference to radio or television reception, which can be determined by turning the equipment off and on, the user is encouraged to try to correct the interference by one or more of the following measures:

- Reorient the receiving antenna.
- Increase the separation between the equipment and the receiver.
- Connect the equipment into an outlet on a circuit different from that to which the receiver is connected.
- Consult the dealer or an experienced radio/TV technician for help.
- For further information, contact:

Manager of Corporate Product Regulations Hewlett-Packard Company 3000 Hanover Street Palo Alto, Ca 94304 (650) 857-1501

Modifications (part 15.21)

The FCC requires the user to be notified that any changes or modifications made to this device that are not expressly approved by HP may void the user's authority to operate the equipment.

This device complies with Part 15 of the FCC Rules. Operation is subject to the following two conditions: (1) this device may not cause harmful interference, and (2) this device must accept any interference received, including interference that may cause undesired operation.

### VCCI (Class B) compliance statement for users in Japan

この装置は、情報処理装置等電波障害自主規制協議会(VCCI)の基準に基づくクラス B情報技術装置です。この装置は、家庭環境で使用することを目的としていますが、こ の装置がラジオやテレビジョン受信機に近接して使用されると受信障害を引き起こす ことがあります。

取り扱い説明書に従って正しい取り扱いをして下さい。

### Notice to users in Japan about the power cord

製品には、同梱された電源コードをお使い下さい。

同梱された電源コードは、他の製品では使用出来ません。

## Notice to users in Korea

B 급 기기(가정용 방송통신기기)

이 기기는 가정용(B급)으로 전자파적합등록을 한 기기로서 주 로 가정에서 사용하는 것을 목적으로 하며, 모든 지역에서 사 용할 수 있습니다.

### Noise emission statement for Germany

### Geräuschemission

LpA < 70 dB am Arbeitsplatz im Normalbetrieb nach DIN 45635 T. 19

### HP Photosmart C4600 series declaration of conformity

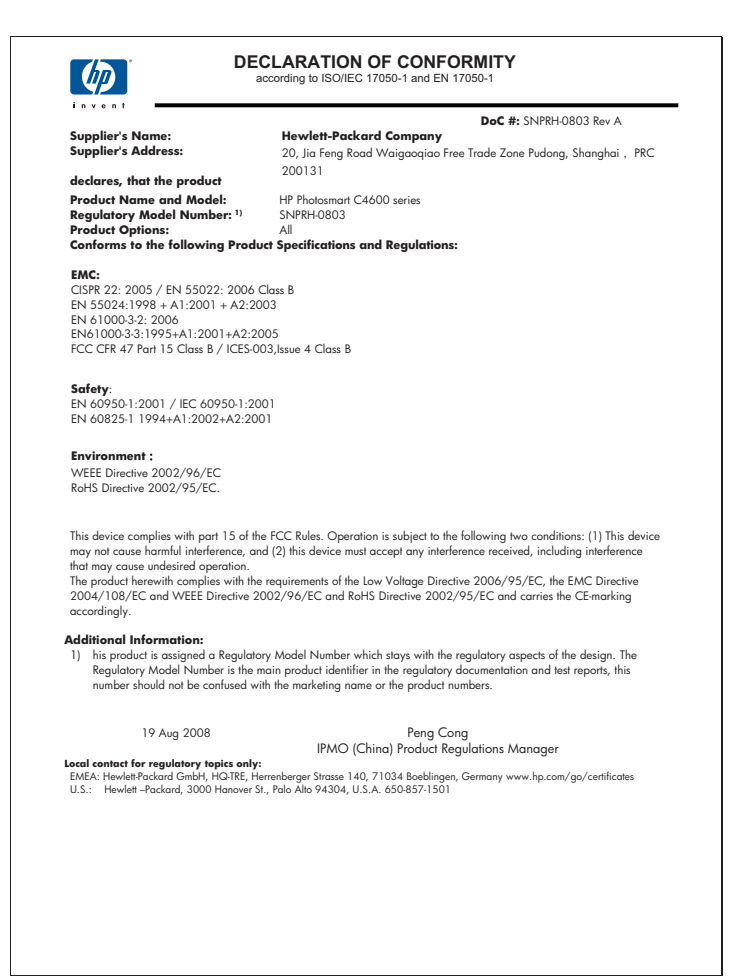

บท 12

# ดัชนี

### С

customer support การรับประกัน 57

### ก

กระดาเ+ ข้อแนะนำ 16 ประเภทที่แนะนำ 11 ลักษณะเฉพาะ 152 กระดาษ legal 152 ลักษณะเฉพาะ กระดาษ letter ลักษณะเฉพาะ 152 กระดาเงกาพถ่าย ประเภทที่แนะนำ 9 ลักษณะเฉพาะ 152 กระดาษภาพถ่ายขนาด 10 x 15 ซม. ลักษณะเฉพาะ 152 การครอบตัด ล้มเหลว 114 การติดตั้งซอฟต์แวร์ ติดตั้งใหม่อีกครั้ง 57 ถอนการติดตั้ง 57 การติดตั้งสาย USB 62 การทำสำเนา ข้อมูลขาดหายไป 103 ว่างเปล่า 105 การพิมพ์ การแก้ไขปัญหาเบื้อง ต้น 90 คุณภาพ, การแก้ไข ปัญหาเบืองต้น 75 ด้วยตลับบรรจุหมึกหนึ่ง ตลับ 51

ลักษณะเฉพาะ 152 เอกสารที่พิมพ์ออกมาว่าง เปล่า 95 การรับประกัน 57 การแก้ไขของเฟิร์มแวร์ไม่ ตรงกัน 108 การแก้ไขปัญหาเบื้องต้น การพิมพ์ 90 การ์ดหน่วยความจำ 96 ข้อความแสดงข้อผิด 107 พลาด ทำสำเนา 101 ปัญหาเกี่ยวกับโทรสาร 75 105 สแกน การ์ดหน่วยความจำ HP Photosmart ไม่ สามารถอ่านข้อมูล 97 กล้องดิจิตอลไม่สามารถ อ่านข้อมล 96 การแก้ไขปัญหาเบื้อง ต้น 96 ข้อความแสดงข้อผิด พลาด 115 ภาพถ่ายหายไป 112 ไฟล์ที่อ่านไม่ได้ 111 แก้ไขปัญหาเบื้องต้น การตั้งค่า 58 คณภาพงานพิมพ์ 71 สายเคเบิล USB 62

### ป

ขอบ

ไม่ถกต้อง 93 ขั้นตอนการสนับสนน 53 ข้อกำหนดเกี่ยวกับระบบ 151 ข้อความ ข้อความที่สแกนหายไป หรือไม่ถกต้อง 107 รูปแบบที่สแกนไม่ถูก ต้อง 107 อักขระที่อ่านง่าย 89 อักขระที่ไม่มีความ หมาย 92 เส้นประในการสแกน 106 ไม่กระจายตัว 75 ไม่เท่ากัน 89 ข้อความแสดงข้อผิดพลาด การ์ดหน่วยความจำ 115 ขณะอ่านหรือเขียน ไฟล์ 111 ข้อมลด้านเทคนิค ข้อกำหนดเกี่ยวกับ 151 ระบบ ข้อมลจำเพาะของการ สแกน 152 ลักษณะเฉพาะของ 152 กระดาษ ลักษณะเฉพาะด้านสภาพ แวดล้อม 151 ลักษณะเฉพาะในการทำ สำเนา 153 ลักษณะเฉพาะในการ พิมพ์ 152

### ค

คุณภาพงานพิมพ์ หมึกเลอะ 71 คุณภาพงานพิมพ์ไม่ดี 71 ค่าการพิมพ์ คุณภาพการพิมพ์ 70

### ฉ

ฉลาก ลักษณะเฉพาะ 152

### ช

ชื่อไฟล์ไม่ถูกต้อง 112

### ช

ซองจดหมาย ลักษณะเฉพาะ 152

### Ø

ตลับบรรจหมึก หมึกพิ่มพ์ HP ถูกหมด แล้ว 147 ตลับหมึกพิมพ์ ข้อความแสดงข้อผิด 125, 131 พลาด ที่ใช้แล้ว 147 ปรับตำแหน่ง 120 หมึกพิมพ์ที่ไม่ใช่ของ HP 124 หมึกพิมพ์เหลือน้อย 95, 119 หายไป 131 เสียหาย 131 ไม่ถกต้อง 125 ติดตั้งซ่อฟต์แวร์ใหม่อีก ครั้ง 57

### ຄ

ถอดการติดตั้งซอฟต์แวร์ 57

### ท

ทำสำเนา การแก้ไขปัญหาเบื้อง ต้น 101 พอดีหน้าล้มเหลว 103 แท็บช็อตคัตการพิมพ์ 32 โทรสาร เอกสารงานพิมพ์มี คุณภาพต่ำ 75 โทรสารที่พิมพ์ออกมามี คุณภาพต่ำ 75

### บ

บริการสนับสนุนทาง โทรศัพท์ 54

### ป

ประกาศข้อบังคับ หมายเลขรุ่นตามข้อ บังคับ 157 ปรับตำแหน่ง ตลับหมึกพิมพ์ 120 ล้มเหลว 120 ปัญหา การพิมพ์ 90 ข้อความแสดงข้อผิด พลาด 107 ทำสำเนา 101 สแกน 105 ป้ณหาเกี่ยวกับการเชื่อมต่อ HP All-in-One เปิดไม่ ติด 59 ปัญหาเกี่ยวกับโทรสาร คุณภาพการพิมพ์ต่ำ 75 ปิดเครื่องไม่ถูกต้อง 118 ป่ม, แผงควบคม 7

### Ы

แผงควบคุม คุณลักษณะ 7 ปุ่ม 7 แผ่นใส ลักษณะเฉพาะ 152

### พ

พอดีหน้าล้มเหลว 103 พิมพ์ ขอบไม่ถกต้อง 93 ุคณภาพ, การแก้ปัญหา เบื้องต้น 71 คุณภาพ, การแก้ไข ปัญหาเบื้องต้น 79. 85 งานพิมพ์ที่ผิดรป 78 ซองจดหมายพิมพ์ไม่ถก ต้อง 91 82 สีซีดจาง หน้าเว็บ 29 อักขระที่ไม่มีความ 92 หมาย เรียงลำดับหน้ากลับ 92 เส้นริ้วตามแนวตั้ง 86

# ฟ

ไฟล์ ชื่อไม่ถูกต้อง 112 รูปแบบที่รองรับ 113 อ่านไม่ได้ 111

### ภ

ภาพถ่าย หายไป 112

### 7

ระยะเวลาของการสนับสนุน ทางโทรศัพท์ ระยะเวลาของการ สนับสนุน 54 รีไซเคิล ตลับหมึกพิมพ์ 155

### ดัชนี

### າ

ว่างเปล่า การทำสำเนา 105 สแกน 105

### ส

สภาพแวดล้อม ลักษณะเฉพาะด้านสภาพ แวดล้อม 151 โปรแกรมควบคม ผลิตภัณฑ์เพื่ออนรักษ์ สิ่งแวดล้อม 153 สำเนา ลักษณะเฉพาะ 153 สี หม่น 82 สแกน การครอบตัดไม่ถก ต้อง 106 การแก้ไขปัญหาเบื้อง ต้น 105 ข้อความจะปรากฏเป็น เส้นประ 106 ข้อความไม่ถกต้อง 107 ข้อมูลจำเพาะของการ สแกน 152 รปแบบข้อความไม่ถก ต้อง 107 ล้มเหลว 109 ว่างเปล่า 105 เค้าโครงหน้าไม่ถูก ต้อง 106

### ห

หน้าเว็บ, พิมพ์ 29 หมึกพิมพ์ เวลาให้หมึกพิมพ์แห้ง 118 เส้นริ้วที่ด้านหลังของ กระดาษ 88

เหลือน้อย 95, 119 หมึกเลอะ 71 หลังจากสิ้นสุดระยะเวลาการ สนับสนน 56 หายไป ข้อความจากการ สแกน 107 ข้อมูลจากสำเนา 103 โหมดสำรองหมึก 51